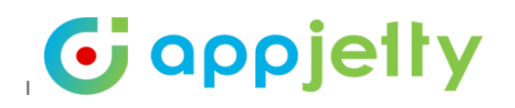

## **USER MANUAL**

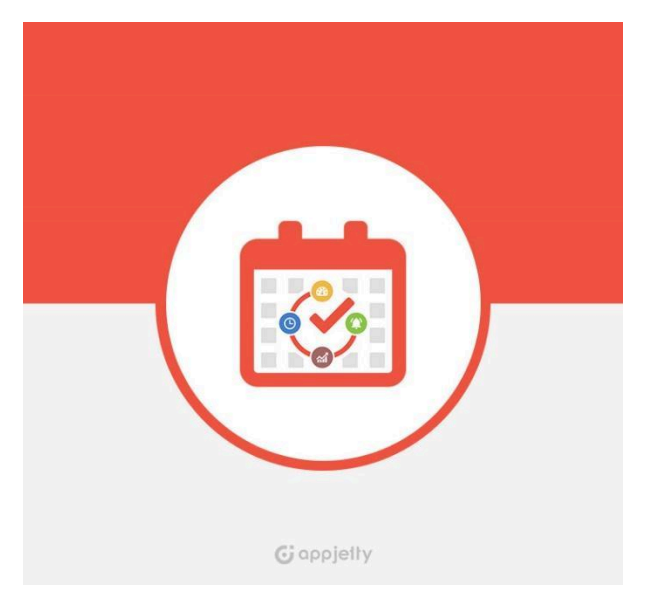

# Calendar 365

## "Calendar View & Functionalities"

Version: 7.1

**Compatibility:** Microsoft Dynamics 365 (Online and Dataverse)

### **Browser Compatibility:**

Edge (v12) and above Firefox (v29) and above Chrome (v33) and above Safari (v7.1) and above Opera (v20) and above

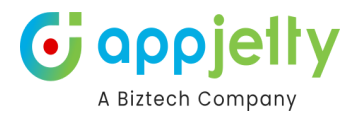

## TABLE OF CONTENTS

| Introduction                           | 4  |
|----------------------------------------|----|
| Compatibility                          | 4  |
| Pre-requisites                         | 4  |
| Calendar Management                    | 4  |
| Calendar 365                           | 4  |
| Resource Calendar                      | 5  |
| Customer Calendar                      | 7  |
| Entity Calendar                        | 8  |
| Related Entities                       | 11 |
| Owner wise Colorized activity          | 12 |
| Activity Details                       | 13 |
| Left side panel options                | 17 |
| Upcoming Events                        | 20 |
| Refresh                                | 20 |
| Follow Up Appointment                  | 21 |
| Save and Share Calendar Views          | 25 |
| View Saved Calendar list               | 26 |
| Save Calendar View for Entity Calendar | 28 |
| Edit & Update Calendar                 | 29 |
| Share 'Saved Calendar' Views           | 30 |
| Move Shared Calendar to Saved Calendar | 31 |
| Share Appointment Activity             | 32 |
| Activity Grid View of Calendar         | 35 |
| Set Regarding under Grid View          | 36 |
| Calendar inside entity record          | 38 |
| Calendar Activities                    | 42 |
| Create an Activity                     | 42 |
| Quick Create Activity (CRM Form)       | 48 |
| All day event for Appointment          | 50 |
| Create a Custom Activity               | 51 |
| Location selection                     | 53 |
| Attachment for Activity                | 54 |
| View & Manage Activity                 | 55 |
| View Note                              | 60 |
| Edit Activity                          | 61 |
| Copy Activity                          | 62 |
| Share Activity                         | 63 |
| Re-assigning Activity                  | 65 |

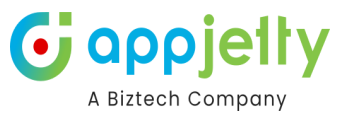

| View Activity Delete Activity Recurring Appointment Share Activity Overdue Activities Conflict Management Unscheduled Activities Print Calendar Activity Action Activity Action Mark as Complete Mark as Complete Mark as Complete Mark as Concel Convert Activity to Opportunity Convert Activity to Opportunity Convert Activity to Case Convert Activity to Case Convert Activity to Lead End Series Deactivate Bookable Resource Booking Reminder of Activity: Create Entity Record Quick Create Activity (CRM Form) Edit Record View Quick Create Activity (CRM Form) Edit Record View Time Slot Duration View Top Down View Day View Day View Day View Day View Day View Day View Day View Day View Day View Day View Day View Day View Day View Day View Day View Month View Agenda View Week View Month View Agenda View                                                                                                    |                                        | A Biztech Comp |
|----------------------------------------------------------------------------------------------------|----------------------------------------|----------------|
| Delete Activity         Search Activity         Recurring Appointment         Share Activities         Conflict Management         Unscheduled Activities         Print Calendar         Activity Action         Mark as Complete         Mark as Complete         Convert Activity to Opportunity         Convert Activity to Opportunity         Convert Activity to Case         Convert Activity to Lead         End Series         Deactivate Bookable Resource Booking         Reminder of Activity:         Create Entity Records         Quick Create Activity (CRM Form)         Edit Record         Copy Record         View Record         Delete Records         Calendar View         Day View         Day View         Day View         Day View         Day View         Day View         Day View         Month View         Month View         Month View         Month View         Month View         Month View         Month View         Month View                                                                                                    | View Activity                          | 65             |
| Search Activity Recurring Appointment Share Activity Overdue Activities Conflict Management Unscheduled Activities Print Calendar Activity Action Mark as Complete Mark as Complete Mark as Concel Convert Activity to Opportunity Convert Activity to Opportunity Convert Activity to Case Convert Activity to Lead End Series Deactivate Bookable Resource Booking Reminder of Activity: Create Entity Records Quick Create Activity (CRM Form) Edit Record Copy Record View Record Delete Records Calendar View Day View Day Span View Week View Month View Agenda View Month View Month View Month View Month View Month View Month View Month View Marks Carled Calendar                                                                                                    | Delete Activity                        | 66             |
| Recurring Appointment         Share Activity         Overdue Activities         Conflict Management         Unscheduled Activities         Print Calendar         Activity Action         Mark as Complete         Mark as Complete         Convert Activity to Opportunity         Convert Activity to Lead         End Series         Deactivate Bookable Resource Booking         Reminder of Activity:         Create Activity (CRM Form)         Edit Record         Coleck Create Activity (CRM Form)         Edit Record         Day View         Day Span View         Week View         Day View         Day Span View                                                                                                    | Search Activity                        | 67             |
| Share Activity Overdue Activities Overdue Activities Conflict Management Unscheduled Activities Print Calendar Activity Action Mark as Complete Mark as Complete Mark as Complete Convert Activity to Opportunity Convert Activity to Opportunity Convert Activity to Case Convert Activity to Lead End Series Deactivate Bookable Resource Booking Reminder of Activity: Create Entity Records Quick Create Activity (CRM Form) Edit Record Copy Record View Record Delete Records Time Slot Duration View Top Down View Day View Day Span View Week View Month View Timeline View Day Span View Week View Month View Timeline View Month View Month View Mon                                                                                                    | Recurring Appointment                  | 71             |
| Overdue Activities<br>Conflict Management<br>Unscheduled Activities<br>Print Calendar<br>Activity Action<br>Mark as Cancel<br>Convert Activity to Opportunity<br>Convert Activity to Opportunity<br>Convert Activity to Case<br>Convert Activity to Lead<br>End Series<br>Deactivate Bookable Resource Booking<br>Reminder of Activity:<br>Create Entity Records<br>Quick Create Activity (CRM Form)<br>Edit Record<br>Copy Record<br>User Record<br>Delete Records<br>Calendar Views<br>Time Slot Duration View<br>Top Down View<br>Day Span View<br>Week View<br>Gantt View<br>Month View<br>Timeline View<br>Day Span View<br>Week View<br>Month View<br>Timeline View<br>Month View<br>Month View                                                                                                    | Share Activity                         | 72             |
| Conflict Management<br>Unscheduled Activities<br>Print Calendar<br>Activity Action<br>Mark as Complete<br>Mark as Complete<br>Mark as Concel<br>Convert Activity to Opportunity<br>Convert Activity to Opportunity<br>Convert Activity to Case<br>Convert Activity to Lead<br>End Series<br>Deactivate Bookable Resource Booking<br>Reminder of Activity:<br>Create Entity Records<br>Quick Create Activity (CRM Form)<br>Edit Record<br>Copy Record<br>View Record<br>Delete Records<br>Calendar Views<br>Time Slot Duration View<br>Top Down View<br>Day View<br>Day Span View<br>Week View<br>Month View<br>Timeline View<br>Day Span View<br>Week View<br>Month View<br>Timeline View<br>Case San View<br>Week View<br>Month View<br>Timeline View<br>Month View<br>Month View                                                                                                    | Overdue Activities                     | 73             |
| Unscheduled Activities<br>Print Calendar<br>Activity Action<br>Mark as Complete<br>Mark as Concel<br>Convert Activity to Opportunity<br>Convert Activity to Case<br>Convert Activity to Lead<br>End Series<br>Deactivate Bookable Resource Booking<br>Reminder of Activity:<br>Create Entity Records<br>Quick Create Activity (CRM Form)<br>Edit Record<br>Copy Record<br>View Record<br>Delete Records<br>Calendar Views<br>Time Slot Duration View<br>Top Down View<br>Day Span View<br>Week View<br>Gantt View<br>Month View<br>Timeline View<br>Day Span View<br>Week View<br>Month View<br>Month View<br>Month View<br>Month View                                                                                                    | Conflict Management                    | 74             |
| Print Calendar         Activity Action         Mark as Complete         Mark as Cancel         Convert Activity to Opportunity         Convert Activity to Case         Convert Activity to Lead         End Series         Deactivate Bookable Resource Booking         Reminder of Activity:         Create Entity Records         Quick Create Activity (CRM Form)         Edit Record         Copy Record         View Record         Delete Records         Calendar Views         Time Slot Duration View         Top Down View         Day View         Day View         Day View         Day View         Day View         Month View         Month View         Week View         Month View         Week View         Month View         Month View         Month View         Month View         Month View         Month View         Month View         Month View         Month View         Month View         Month View         Month View                                                                                                    | Unscheduled Activities                 | 74             |
| Activity Action Mark as Complete Mark as Complete Mark as Concel Convert Activity to Opportunity Convert Activity to Case Convert Activity to Case Convert Activity to Lead End Series Deactivate Bookable Resource Booking Reminder of Activity: Create Entity Records Quick Create Activity (CRM Form) Edit Record Copy Record View Record Delete Records Calendar Views Time Slot Duration View Top Down View Day Span View Week View Month View Timeline View Day Span View Week View Month View Mark Summer Summer Su                                                                                                    | Print Calendar                         | 76             |
| Mark as Complete Mark as Concel Convert Activity to Opportunity Convert Activity to Case Convert Activity to Lead End Series Deactivate Bookable Resource Booking Reminder of Activity: Create Entity Records Quick Create Activity (CRM Form) Edit Record Copy Record View Record Delete Records Calendar Views Time Slot Duration View Top Down View Day View Day View Day View Week View Month View Day Span View Week View Month View Month View Mon                                                                                                    | Activity Action                        | 78             |
| Mark as Cancel<br>Convert Activity to Opportunity<br>Convert Activity to Case<br>Convert Activity to Lead<br>End Series<br>Deactivate Bookable Resource Booking<br>Reminder of Activity:<br>Create Entity Records<br>Quick Create Activity (CRM Form)<br>Edit Record<br>Copy Record<br>View Record<br>Delete Records<br>Calendar Views<br>Time Slot Duration View<br>Top Down View<br>Day Span View<br>Week View<br>Gantt View<br>Day Span View<br>Week View<br>Month View<br>Month View<br>Day Span View<br>Week View<br>Month View<br>Day Span View<br>Week View<br>Month View<br>Month View<br>Month View                                                                                                    | Mark as Complete                       | 78             |
| Convert Activity to Opportunity<br>Convert Activity to Case<br>Convert Activity to Lead<br>End Series<br>Deactivate Bookable Resource Booking<br>Reminder of Activity:<br>Create Entity Records<br>Quick Create Activity (CRM Form)<br>Edit Record<br>Copy Record<br>View Record<br>Delete Records<br>Calendar Views<br>Time Slot Duration View<br>Top Down View<br>Day Span View<br>Week View<br>Gantt View<br>Gantt View<br>Day Span View<br>Week View<br>Month View<br>Timeline View<br>Day Span View<br>Week View<br>Month View<br>Veek View<br>Month View                                                                                                    | Mark as Cancel                         | 78             |
| Convert Activity to Case<br>Convert Activity to Lead<br>End Series<br>Deactivate Bookable Resource Booking<br>Reminder of Activity:<br>Create Entity Records<br>Quick Create Activity (CRM Form)<br>Edit Record<br>Copy Record<br>View Record<br>Delete Records<br>Calendar Views<br>Time Slot Duration View<br>Top Down View<br>Day View<br>Day View<br>Day View<br>Quitew<br>Gantt View<br>Gantt View<br>Week View<br>Week View<br>Week View<br>Month View<br>Timeline View<br>Day Span View<br>Week View<br>Month View<br>Timeline View<br>Day Span View<br>Week View<br>Month View                                                                                                    | Convert Activity to Opportunity        | 79             |
| Convert Activity to Lead<br>End Series<br>Deactivate Bookable Resource Booking<br>Reminder of Activity:<br>Create Entity Records<br>Quick Create Activity (CRM Form)<br>Edit Record<br>Copy Record<br>View Record<br>Delete Records<br>Calendar Views<br>Time Slot Duration View<br>Top Down View<br>Day View<br>Day View<br>Day View<br>Week View<br>Week View<br>Week View<br>Week View<br>Month View<br>Timeline View<br>Day View<br>Day Span View<br>Week View<br>Month View<br>Timeline View<br>Day Span View<br>Week View<br>Month View<br>Timeline View                                                                                                    | Convert Activity to Case               | 79             |
| End Series<br>Deactivate Bookable Resource Booking<br>Reminder of Activity:<br>Create Entity Records<br>Quick Create Activity (CRM Form)<br>Edit Record<br>Copy Record<br>View Record<br>Delete Records<br>Calendar Views<br>Time Slot Duration View<br>Top Down View<br>Day View<br>Day View<br>Day Span View<br>Week View<br>Gantt View<br>Gantt View<br>Month View<br>Timeline View<br>Day Span View<br>Week View<br>Month View<br>Timeline View<br>Day Span View<br>Week View<br>Month View<br>Timeline View<br>Day Span View<br>Week View<br>Month View<br>Timeline View<br>Day Span View<br>Week View<br>Month View<br>Timeline View<br>Day Span View<br>Calendar View<br>Calendar View<br>Calendar View<br>Calendar View<br>Calendar View<br>Day Span View<br>Calendar View<br>Calendar Vi | Convert Activity to Lead               | 80             |
| Deactivate Bookable Resource Booking<br>Reminder of Activity:<br>Create Entity Records<br>Quick Create Activity (CRM Form)<br>Edit Record<br>Copy Record<br>View Record<br>Delete Records<br>Calendar Views<br>Time Slot Duration View<br>Top Down View<br>Day Span View<br>Week View<br>Gantt View<br>Gantt View<br>Gantt View<br>Gantt View<br>Day Span View<br>Week View<br>Month View<br>Timeline View<br>Day Span View<br>Week View<br>Month View<br>Timeline View<br>Day Span View<br>Week View<br>Month View                                                                                                    | End Series                             | 80             |
| Reminder of Activity:         Create Entity Records         Quick Create Activity (CRM Form)         Edit Record         Copy Record         View Record         Delete Records         Calendar Views         Time Slot Duration View         Top Down View         Day View         Day Span View         Week View         Gantt View         Day Span View         Week View         Month View         Timeline View         Day Span View         Week View         Month View         Timeline View         Day Span View         Month View         Timeline View         Day Span View         Month View         Timeline View         Day Span View         Month View         Timeline View         Day Span View         Month View         Agenda View                                                                                                    | Deactivate Bookable Resource Booking   | 82             |
| Create Entity Records Quick Create Activity (CRM Form) Edit Record Copy Record View Record Delete Records Calendar Views Time Slot Duration View Top Down View Day View Day Span View Week View Gantt View Day Span View Week View Month View Timeline View Day Span View Week View Month View Timeline View Day Span View Week View Month View Month View Month View Month View Month View Month View Month View Month View                                                                                                    | Reminder of Activity:                  | 82             |
| Quick Create Activity (CRM Form)<br>Edit Record<br>Copy Record<br>View Record<br>Delete Records<br>Calendar Views<br>Time Slot Duration View<br>Top Down View<br>Day View<br>Day Span View<br>Week View<br>Gantt View<br>Day Span View<br>Week View<br>Month View<br>Timeline View<br>Day Span View<br>Week View<br>Month View<br>Timeline View                                                                                                    | Create Entity Records                  | 84             |
| Edit Record<br>Copy Record<br>View Record<br>Delete Records<br>Calendar Views<br>Time Slot Duration View<br>Top Down View<br>Day View<br>Day Span View<br>Week View<br>Gantt View<br>Day Span View<br>Week View<br>Month View<br>Timeline View<br>Day Span View<br>Week View<br>Month View<br>Agenda View                                                                                                    | Quick Create Activity (CRM Form)       | 89             |
| Copy Record<br>View Record<br>Delete Records<br>Calendar Views<br>Time Slot Duration View<br>Day View<br>Day View<br>Day Span View<br>Week View<br>Day Span View<br>Week View<br>Month View<br>Timeline View<br>Day View<br>Day Span View<br>Week View<br>Month View<br>Timeline View<br>Day Span View                                                                                                    | Edit Record                            | 90             |
| View Record<br>Delete Records<br>Calendar Views<br>Time Slot Duration View<br>Top Down View<br>Day View<br>Day Span View<br>Week View<br>Cantt View<br>Day View<br>Day Span View<br>Week View<br>Month View<br>Timeline View<br>Day Span View<br>Week View<br>Month View<br>Timeline View                                                                                                    | Copy Record                            | 90             |
| Delete Records Calendar Views Time Slot Duration View Top Down View Day View Day Span View Week View Gantt View Day Span View Week View Month View Timeline View Day View Day Span View Week View Month View Tameline View Day Span View Week View Month View Tume Magenda View                                                                                                    | View Record                            | 91             |
| Calendar Views Time Slot Duration View Top Down View Day View Day Span View Gantt View Day View Day View Day Span View Week View Month View Timeline View Day View Day View Day Span View Meak View Month View Timeline View Month View Timeline View Month View Month View Month View                                                                                                    | Delete Records                         | 91             |
| Time Slot Duration View Top Down View Day View Day Span View Week View Gantt View Day Span View Week View Month View Timeline View Day View Day Span View Week View Month View Tameline View Month View Month View Month View Ture May Surg Outbook (Google Calendar                                                                                                    | Calendar Views                         | 92             |
| Top Down View<br>Day View<br>Day Span View<br>Week View<br>Gantt View<br>Day View<br>Day Span View<br>Week View<br>Month View<br>Timeline View<br>Day Span View<br>Week View<br>Month View<br>Agenda View                                                                                                    | Time Slot Duration View                | 92             |
| Day View<br>Day Span View<br>Week View<br>Gantt View<br>Day View<br>Day Span View<br>Week View<br>Month View<br>Timeline View<br>Day Span View<br>Week View<br>Month View<br>Agenda View                                                                                                    | Top Down View                          | 93             |
| Day Span View<br>Week View<br>Gantt View<br>Day View<br>Day Span View<br>Week View<br>Month View<br>Timeline View<br>Day View<br>Day Span View<br>Week View<br>Month View                                                                                                    | Day View                               | 94             |
| Week View<br>Gantt View<br>Day Span View<br>Week View<br>Month View<br>Timeline View<br>Day View<br>Day Span View<br>Week View<br>Month View                                                                                                    | Day Span View                          | 94             |
| Gantt View<br>Day View<br>Day Span View<br>Week View<br>Month View<br>Timeline View<br>Day View<br>Day Span View<br>Week View<br>Month View<br>Agenda View                                                                                                    | Week View                              | 94             |
| Day View<br>Day Span View<br>Week View<br>Month View<br>Timeline View<br>Day View<br>Day Span View<br>Week View<br>Month View<br>Agenda View                                                                                                    | Gantt View                             | 95             |
| Day Span View<br>Week View<br>Month View<br>Timeline View<br>Day View<br>Day Span View<br>Week View<br>Month View<br>Agenda View                                                                                                    | Day View                               | 95             |
| Week View<br>Month View<br>Timeline View<br>Day View<br>Day Span View<br>Week View<br>Month View<br>Agenda View                                                                                                    | Day Span View                          | 95             |
| Month View<br>Timeline View<br>Day View<br>Day Span View<br>Week View<br>Month View<br>Agenda View                                                                                                    | Week View                              | 96             |
| Timeline View<br>Day View<br>Day Span View<br>Week View<br>Month View<br>Agenda View                                                                                                    | Month View                             | 96             |
| Day View<br>Day Span View<br>Week View<br>Month View<br>Agenda View                                                                                                    | Timeline View                          | 97             |
| Day Span View<br>Week View<br>Month View<br>Agenda View                                                                                                    | Day View                               | 97             |
| Week View<br>Month View<br>Agenda View                                                                                                    | Day Span View                          | 98             |
| Month View<br>Agenda View<br>Two Way Sync. Outlook/Google Calendar                                                                                                    | Week View                              | 98             |
| Agenda View                                                                                                    | Month View                             | 98             |
| Two Way Sync, Outlook/Google Calordar                                                                                                    | Agenda View                            | 99             |
| Two way sync - Outlook/Google Calendar                                                                                                    | Two Way Sync - Outlook/Google Calendar | 101            |
| Appointment Booking                                                                                                    | Appointment Booking                    | 103            |
| Check Booking Appointment                                                                                                    | Check Booking Appointment              | 114            |
| Group Events                                                                                                    | Group Events                           | 118            |

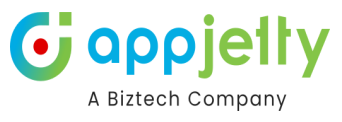

| Round Robin Events                   | 123 |
|--------------------------------------|-----|
| Settings                             | 126 |
| Filter by option for entity calendar | 128 |
| Schedule unscheduled work order      | 130 |
| Work order scheduler                 | 136 |
| Supported Devices                    | 136 |
| Resource Management                  | 137 |
| Contact Us                           | 150 |
|                                      |     |

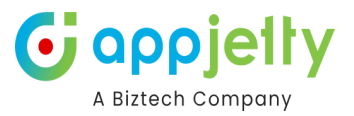

## Introduction

Calendar 365 from AppJetty is a calendar solution for Dynamics CRM. This solution by AppJetty helps you to manage your activities. It also lets you create and manage your own desired activities through Custom Activities.

With this plugin Admin User can manage the activities and the tasks in three different calendars namely **Resource Calendar** for the users, the **Customer calendar** for the customers (clients) and **Entity Calendar** for any custom or system entity..

Apart from managing activities, you can view holidays of the country specified by the admin. Later, if the activity related actions are performed, you can Complete or Cancel the activities.

# Compatibility

• Microsoft Dynamics 365 (Online and Dataverse)

## **Pre-requisites**

• You should be logged into Dynamics CRM 2016 or Dynamics 365, Online or Dataverse.

## **Calendar Management**

## Calendar 365

• Navigate to the "Apps" from the Dynamics 365 – custom page and click on the Calendar 365.

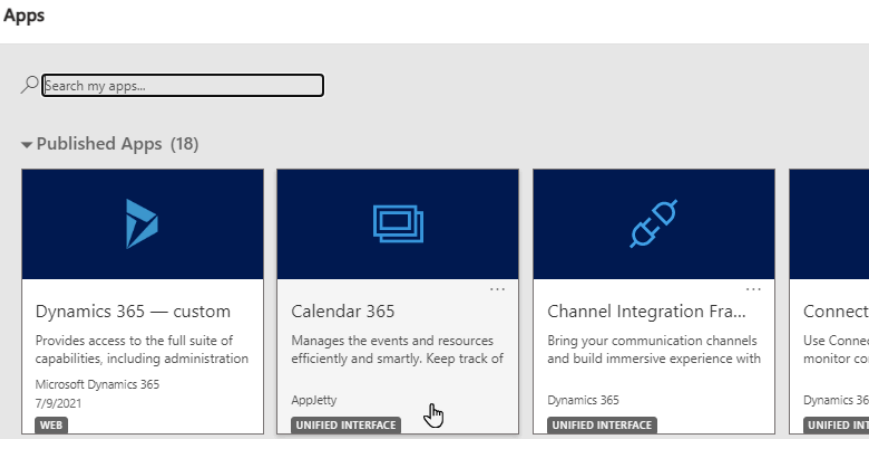

- Calendar page would load, and all the activities will be displayed in the calendar as per the **default configuration** made from the settings.
- Here, you will get three calendars: Resource Calendar, Customer Calendar, and Entity Calendar.

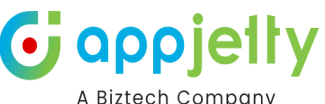

|                                                                |                                                                                                    |                                                                                        |                                                                             |                                               | A DIZICO                                                                             | 0011      |
|----------------------------------------------------------------|----------------------------------------------------------------------------------------------------|----------------------------------------------------------------------------------------|-----------------------------------------------------------------------------|-----------------------------------------------|--------------------------------------------------------------------------------------|-----------|
| Dynamics 365                                                   | Calendar 365                                                                                                    | SAND                                                                                   | BOX                                                                         | م                                             | γ + γ @ ?                                                                            | Ø (w)     |
| ≡<br>⊜ Home                                                    | X 🖺 Select V                                                                                                    | S                                                                                      | Search by subject VIEW CALENDA                                              | ARS UNSCHEDULED ACTIVITIES                    | = = ⊕ 2 ⊕                                                                            | <b>\$</b> |
| C Recent                                                       | ✓ March 2025 ><br>Su Mo Tu We Th Fr Sa                                                                                         | K X X Today                                                                            | March 2025                                                                  |                                               | Day 2 Days Week M                                                                    | onth      |
| Calendar 365                                                   | 23 24 25 26 27 28 <b>1</b><br>2 3 <b>4</b> 5 6 7 8                                                                             | Mon Tu<br>3<br>12:00 AM III New Feature Update - Check It                              | e Wed 4 5 12:00 AM @ Platform Overview Appointment. 10:00 DM @ processed    | Thu 6 12:00 AM @ New Feature Showcase1        | Fri                                                                                  | 7         |
| Customer Calendar                                              | 9 10 11 12 13 14 15<br>16 17 18 19 20 21 22<br>23 24 25 26 27 28 29                                                            |                                                                                        |                                                                             | 03:00 PM 쉡 Strategy Session                   | OCO PM EE Ongoing maining sessions                                                   | 14        |
| Configurations                                                 | <b>30 31</b> 1 2 3 4 5                                                                                                    | 02:00 PM 씁 Pilot Implementation Discussion<br>03:36 PM 쓸 Regular Service Maintenance A | 12:00 AM இ Custom Setup Request<br>06:00 AM இ Product Demonstration Session | 12:00 AM I Product Demo Feedback              | 12:00 AM & System Configuration Review<br>10:00 AM  Customized Solution Present<br>2 | cat       |
| <ul> <li>Configuration</li> <li>User Calendar Confi</li> </ul> | Users/Teams                                                                                                    | 17<br>03:36 PM 🛗 Regular Service Maintenance A                                         | 18 19<br>12-00 AM 🌐 Implementation Review Meeting                           | 20<br>09:00 AM ᇔ Plan Social Media Content [] | 03:38 PM 🖀 Ongoing Training Sessions                                                 | 21        |
| Activity Report                                                | Views<br>Top Down View                                                                                                    | 24<br>03:36 PM  Regular Service Maintenance A. 04:00 PM & Training &                   | 25 26<br>Implementation Call 12:00 PM @ Reminder - Appointment with )       | 27                                            | 03:38 PM 箇 Ongoing Training Sessions                                                 | 28        |
|                                                                | Activities        Activities       Issk       Fax       Phone Call       Letter       Appointment       Service       Campaign | 31<br>0336 PM 曾 Regular Service Maintenance A                                          | 1 2                                                                         | 3                                             | 03:38 PM 曲 Ongoing Training Sessions                                                 | 4         |
|                                                                | Activity Activity<br>Recurring<br>Appointment Appointment                                                                      | 7<br>03:36 PM 🏙 Regular Service Maintenance A                                          | 8 9                                                                         |                                               |                                                                                      | 11        |

 If you want to manage activities and the records for the Users/Teams, Bookable Resource or Facilities/Equipment, select "Resource Calendar", to manage activities for Contacts/Accounts (clients), select "Customer Calendar", and to get the Entity records of DynamicsCRM on the calendar as per entity configuration for the calendar, select Entity Calendar

#### **Resource Calendar**

• "User/Teams", "Resource Booking" and "Facilities/Equipment" resources can be found in Resource Calendar.

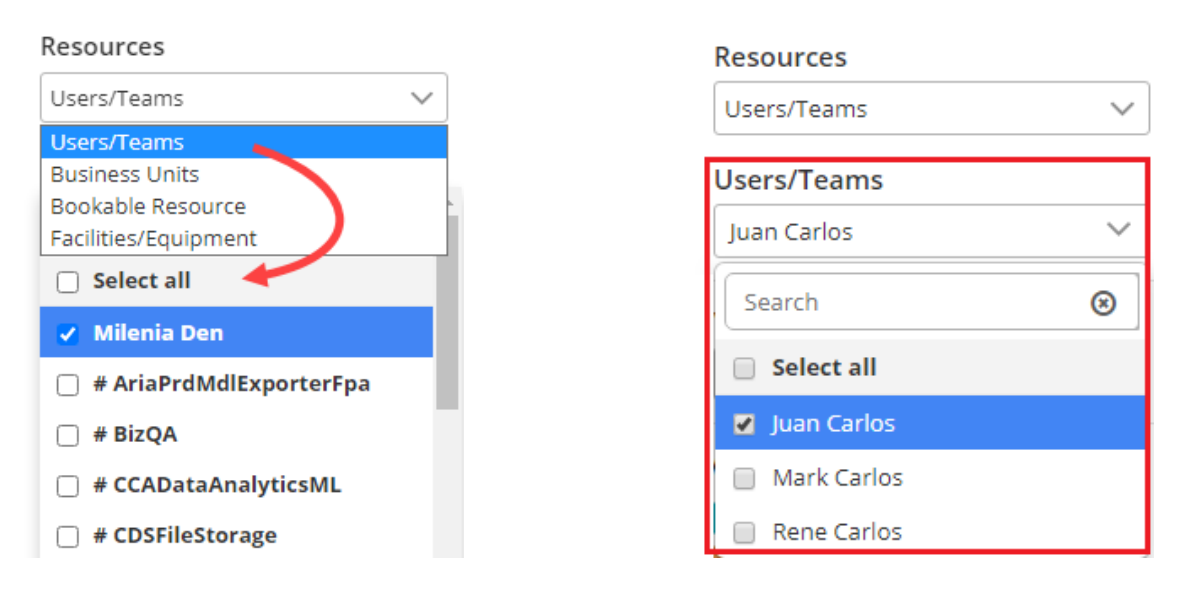

o If **User/Teams** option is selected as resource, it displays list of users in multiple selection dropdown. User/Teams is a user and a member of your organization.

If you have selected the **User/Teams** as "Resources", the list will be displayed, and you can enable/disable the Users/Teams by selection.

- o If **Business Unit** option is selected as "Resources", it displays the business units of the organization like departments or divisions that have separate products, customers, and marketing lists.
- o If **Bookable Resource** option is selected as "Resources", it displays list of Bookable Resources in multiple selection dropdown. A Bookable Resource in Field Service is anything that needs to be scheduled. Scheduling Board for Field Service & Project Service Automation.

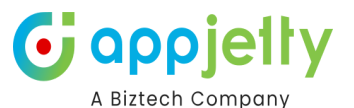

- o If **Facilities/Equipment** is selected as "Resources", it displays list of facility/equipment in multiple selection dropdown. If the resource is a physical space that needs to be scheduled, such as a building or room, select Facilities/Equipment.
- You will get the records on the calendar based on the "Resource" and its records selection.

| <b>III</b> Dynamics 365     | Calendar 365 SANDBOX                                                                                                    | ר א א א א א א א א א א א א א א א א א א א                                            | b (w |
|-----------------------------|----------------------------------------------------------------------------------------------------|------------------------------------------------------------------------------------|------|
| ≡<br>⋒ Home                 | X 🖺 Select V Q                                                                                                    | • ☆ ♥ ■ = † ♂ ₽ ◆                                                                  | Ð    |
| <ul> <li>Recent </li> </ul> | K March 2025 X Today       Su Mo Tu We Th Fr Sa         K K X X X X X X X X X X X X X X X X X X                                                                                | Day 2 Days Week Mont                                                               |      |
| ✓ Pinned ✓ Calendar 365     | 2 3 24 25 26 27 28 1 Mon Tue Wed<br>2 3 4 5 6 7 8 3 4 5 6 7 8 1 200 44 6 Buttern Counts 12                                                                                     | Thu Fri<br>6<br>2:00 AM <sup>ch</sup> New Conture Stor. 02:00 PM 3. Customer Onbos | 7    |
| Resource Calendar           | 9 10 11 12 13 14 15<br>16 17 18 19 20 21 22                                                                                                    | 3:00 PM                                                                            |      |
| 📋 Entity Calendar           | 23         24         25         26         27         28         29           30         31         1         2         3         4         5         05:00 AM Implementation | 13 1<br>1 Session 12:00 AM System Configura                                        | 4    |
| Configurations              | Resources                                                                                                    | 03:00 PM S New Feature Ann                                                         |      |
| 🔏 User Calendar Config      | Users/Teams Users/Teams Users/Teams Users/Teams                                                                                                    | 9:00 AM 팩 Plan Social Medi                                                         | 1    |
| Report & Scheduler          | Views         24         25         26                                                                                                    | 27 2                                                                               | 8    |
| 窗 Work Order Scheduler      | Top Down View     V         12:00 PM (         Training & Imple)         12:00 PM (         Reminder - Appol)                                                                  |                                                                                    |      |
|                             | Activities<br>Task Fax 31 1 2<br>Phone Call Email                                                                                                    | 3                                                                                  | 4    |

### **Customer Calendar**

- You will get "Accounts" and "Contacts".
  - o If **Contact** and **View** is selected as resource, it displays a list of the respective contacts in multiple selection dropdown. These will be available only when contact and view are selected from the dialog box.
  - o If **Account** and **View** is selected as resource, it displays a list of accounts in a multiple selection dropdown. These will be available only when account and views are selected from the dialog box.
- Based on Customers and View selection, activities in the calendar will be displayed.

|              | Contacts        |        |
|--------------|-----------------|--------|
|              | 5 selected      | $\sim$ |
|              | Search          | ١      |
|              | Select all      |        |
|              | Alex Baker      |        |
| Customer     | 🗸 Avery Howard  |        |
| Customers    | 🗸 Cacilia Viera |        |
| Contacts 🗸 🗸 | Z Carla Vates   |        |
| Contacts     |                 |        |
| Accounts     | 🔽 Dwayne Elijah |        |

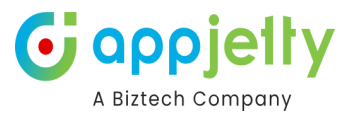

Note: Only the system administrator can view the calendar along with the activities of all the users or resources. Other users can view the calendar of only their team or an individual depending on their respective role. - Activities that have account or contact mentioned within regarding field, those activities are viewed in calendar upon selection of that account or contact, respectively.

• You will get the records on the calendar based on the "Resource" and its records selection.

| <b>Dynamics 365</b>                    | Calendar 365                                     |                       | SANDBC    | X                           |                           | م                         | 9 + 7                        | 🍩 ? 🗳 👁 w         |
|----------------------------------------|--------------------------------------------------|-----------------------|-----------|-----------------------------|---------------------------|---------------------------|------------------------------|-------------------|
| ≡<br>命 Home                            | X 🖺 Select 🗸 Na                                  | ext Refresh in:4m 59s |           |                             | Sea                       | arch by subject 🗸 🗸       | Q 🛱 📰 🗉                      | • • • •           |
| © Recent ∨                             | < March 2025 ><br>Su Mo Tu We Th Fr Sa           | ^ « < >               | >>> Today |                             | March 2025                |                           | Day                          | 5 Days Week Month |
| 🖈 Pinned 🗸 🗸                           | 23 24 25 26 27 28 1                              | Sun                   | Mon       | Tue                         | Wed                       | Thu                       | Fri                          | Sat               |
| Calendar 365                           | 2 3 4 5 6 7 8                                    | 23                    | 24        | 23                          | 20                        | 27                        | 20                           |                   |
| Customer Calendar                      | 16 17 18 19 20 21 22                             | 2                     | 3         | 4                           | 5                         | 6                         | 7                            | 8                 |
| Entity Calendar                        | 23 24 25 26 27 28 29                             |                       |           | 12:00 AM  Consultation      |                           | 12:00 AM 🋗 Introduction M | leeting                      |                   |
| Configurations                         | 30 31 1 2 3 4 5                                  | 9                     | 10        | 11                          | 12:00 AM 曲 Review the fin | 13<br>al quotation        | 14                           | 15                |
| Configuration                          | Contacts ~                                       |                       |           |                             |                           |                           |                              |                   |
| 🔏 User Calendar Confi                  | View                                             | 16                    | 17        | 18<br>06:20 PM 🛗 Weekly Fee | 19                        | 20                        | 21<br>12:00 AM & Repair prod | 22                |
| Report & Scheduler                     | My Active Contacts V                             |                       |           |                             |                           |                           | 05:30 AM () Send Fax to      |                   |
| A Activity Report Work Order Scheduler | Contacts All selected (258)                      | 23                    | 24        | 25                          | 26                        | 27                        | 28                           | 29                |
|                                        | Views                                            | 30                    | 31        | 1                           | 2                         | 3                         | 4                            | 5                 |
|                                        | Activities 🗸<br>Task 🦉 Fax<br>Phone Call 🗹 Email | •                     |           |                             |                           |                           |                              |                   |

## **Entity Calendar**

• By clicking on the "Entity Calendar", you will check the entity records on the calendar as you have configured under the "Entity calendar" from the Calendar setup.

| <b>Dynamics 365</b>     | Calendar 365                             |     | SANDBO                                 | Х   |              | م                                     | 9 + 7         | \$? <b>\$</b> \$  |
|-------------------------|------------------------------------------|-----|----------------------------------------|-----|--------------|---------------------------------------|---------------|-------------------|
| ≕<br>命 Home             | X 🖺 Select 🗸                             |     |                                        |     | Sea          | arch by Name                          | Q 🖄 📰 🖩       |                   |
| 🕒 Recent 🗸 🗸            | ✓ January 2025 ><br>Su Mo Tu We Th Fr Sa |     | >>>>>>>>>>>>>>>>>>>>>>>>>>>>>>>>>>>>>> |     | January 2025 | 5                                     | Day           | 3 Days Week Month |
| 🖈 Pinned 🛛 🗸            | 29 30 31 <b>1</b> 2 3 4                  | Sun | Mon                                    | Tue | Wed          | Thu                                   | Fri           | Sat               |
| Calendar 365            | 5 6 7 8 9 10 11                          | 29  | 30                                     | 31  | 1            | 2                                     | 3             | 4                 |
| 🗎 Resource Calendar     | 12 13 14 15 16 17 18                     |     |                                        |     | Conference   |                                       |               |                   |
| 📋 Customer Calendar     | 19 20 21 22 23 24 25                     | 5   | 6                                      | 7   | 8            | 9                                     | 10            | 11                |
| Entity Calendar         | <b>26 27 28 29 30 31</b> 1               | 5   |                                        | ,   | U U          | , , , , , , , , , , , , , , , , , , , | 10            |                   |
| Configurations          | 2 3 4 5 6 7 8                            |     |                                        |     |              |                                       |               |                   |
| Configuration           | Entity Calendar                          | 12  | 13                                     | 14  | 15           | 16                                    | 17            | 18                |
| O User Calendar Confi   | Events by venue                          |     |                                        |     |              |                                       |               |                   |
| 26 Osci Calcinati Comm. | View                                     | 10  | 20                                     | 21  | 22           | 22                                    | 24            | 25                |
| Report & Scheduler      | Active Locations 🗸                       | 19  | Visits                                 | 21  | 22           | 23                                    | 24            | 25                |
| A Activity Report       | Filter                                   |     |                                        |     |              |                                       |               |                   |
| 🕲 Work Order Scheduler  | All selected (14)                        | 26  | 27                                     | 28  | 29           | 30                                    | 31            | 1                 |
|                         | Views                                    |     |                                        |     |              |                                       |               |                   |
|                         | Top Down View 🗸                          |     |                                        |     | -            |                                       |               |                   |
|                         | Status 🗸                                 | 2   | 3 Sconference                          | 4   | 5            | 6 Seminar                             | 7 Sconference | 8                 |
|                         | New Scheduled     Canceled               | •   | Networking Engineer                    |     |              |                                       |               |                   |

• From the left navigation, by clicking on the "Entity Calendar" dropdown, you will get the list of Entities that you have configured.

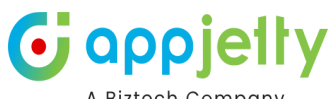

|                       |                                                                             |       |                     |     |              |               | ,            | a bizteen oompa   |
|-----------------------|-----------------------------------------------------------------------------|-------|---------------------|-----|--------------|---------------|--------------|-------------------|
| ::: Dynamics 365      | Calendar 365                                                                |       | SANDBC              | X   |              | م             | 0 + 7 a      | \$? ∠\$ 4⊅w       |
| ≡<br>命 Home           | X 🖺 Select 🗸                                                                |       |                     |     | Se           | arch by Name  | Q 🛱 📰 🗉      | : C 🖶 🌞 🖗         |
| 🕒 Recent 🗸 🗸          | 2 3 4 5 6 7 8                                                               | « < > | » Today             |     | January 2025 | 5             | Day          | 3 Days Week Month |
| 🖈 Pinned 🗸 🗸          | Entity Calendar                                                             | Sun   | Mon                 | Tue | Wed          | Thu           | Fri          | Sat               |
| Calendar 365          | Events by venue 🗸                                                           | 29    | 30                  | 31  | 1            | 2             | 3            | 4                 |
| 🗎 Resource Calendar   | Select  meeting by regrading contact                                        |       |                     |     | S Conference |               |              |                   |
| Customer Calendar     | Events by venue                                                             | 9     | 6                   | 7   | 8            | 9             | 10           | 11                |
| Entity Calendar       | Members by room                                                             |       |                     |     |              |               |              |                   |
| Configurations        | Room Capacity Members by Venue                                              |       |                     |     |              |               |              |                   |
| Configuration         | Events by location<br>Appointment by Event                                  | 12    | 13                  | 14  | 15           | 16            | 17           | 18                |
| 🔏 User Calendar Confi | meeting by account                                                          |       |                     |     |              |               |              |                   |
| Report & Scheduler    | Bookable Resurce Calendar<br>Service Activity by account<br>Meeting By Case | 19    | 20<br>Visits        | 21  | 22           | 23            | 24           | 25                |
|                       | Student - By Course                                                         |       |                     |     |              |               |              |                   |
| Work Order Scheduler  | Lecturer- By Class                                                          | 26    | 27                  | 28  | 29           | 30            | 31           | 1                 |
|                       | Class                                                                       |       |                     |     |              |               |              |                   |
|                       | Task by project                                                             | 2     | 3                   | 4   | 5            | 6             | 7            | 8                 |
|                       | Appointments by Project                                                     |       | S Conference        |     |              | Note: Seminar | S Conference |                   |
|                       | Appointment by plot<br>Appintment by show home                              |       | Networking Engineer |     |              |               |              |                   |

• Once you select the entity, the "View" will be displayed as per the entity that has been selected. Select the "View" accordingly.

|     | Dynamics 365 Ca      | lendar 365 SA                      | 4  |
|-----|----------------------|------------------------------------|----|
| ≡   |                      | 🗙 🖺 Select 🗸                       |    |
| ŵ   | Home                 |                                    |    |
| Ŀ   | Recent 🗸             | 2 3 4 5 6 7 8                      | То |
| Ś   | Pinned $\checkmark$  | Entity Calendar Sun                | N  |
| Cal | endar 365            | Meeting By Case V 29               |    |
| ⊟   | Resource Calendar    | View                               |    |
| ⊟   | Customer Calendar    | My Active Cases                    |    |
| 8   | Entity Calendar      | Search 🛞                           |    |
|     |                      | O My Active Cases                  |    |
| Cor | figurations          | O My Resolved Cases                |    |
| ि   | Configuration        | ⊖ All Cases                        |    |
| Sp  | User Calendar Confi  | ⊖ Active Cases                     |    |
| 0*  |                      | O Resolved Cases                   |    |
| Rep | ort & Scheduler      | ○ Cases for Recent Records         |    |
| Q   | Activity Report      | C Enhanced Active Cases            |    |
| ~   | neuvry nepore        | O My Cases                         |    |
| õ   | Work Order Scheduler | ○ Active Cases from IoT Alert   26 |    |
|     |                      | ● On ◯ Off                         |    |
|     |                      |                                    |    |

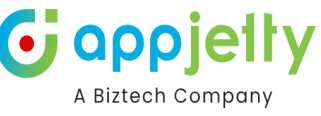

• As per entity attribute selection, you will get the values for the selected entity, and based on that the CRM activity records will be displayed on the calendar.

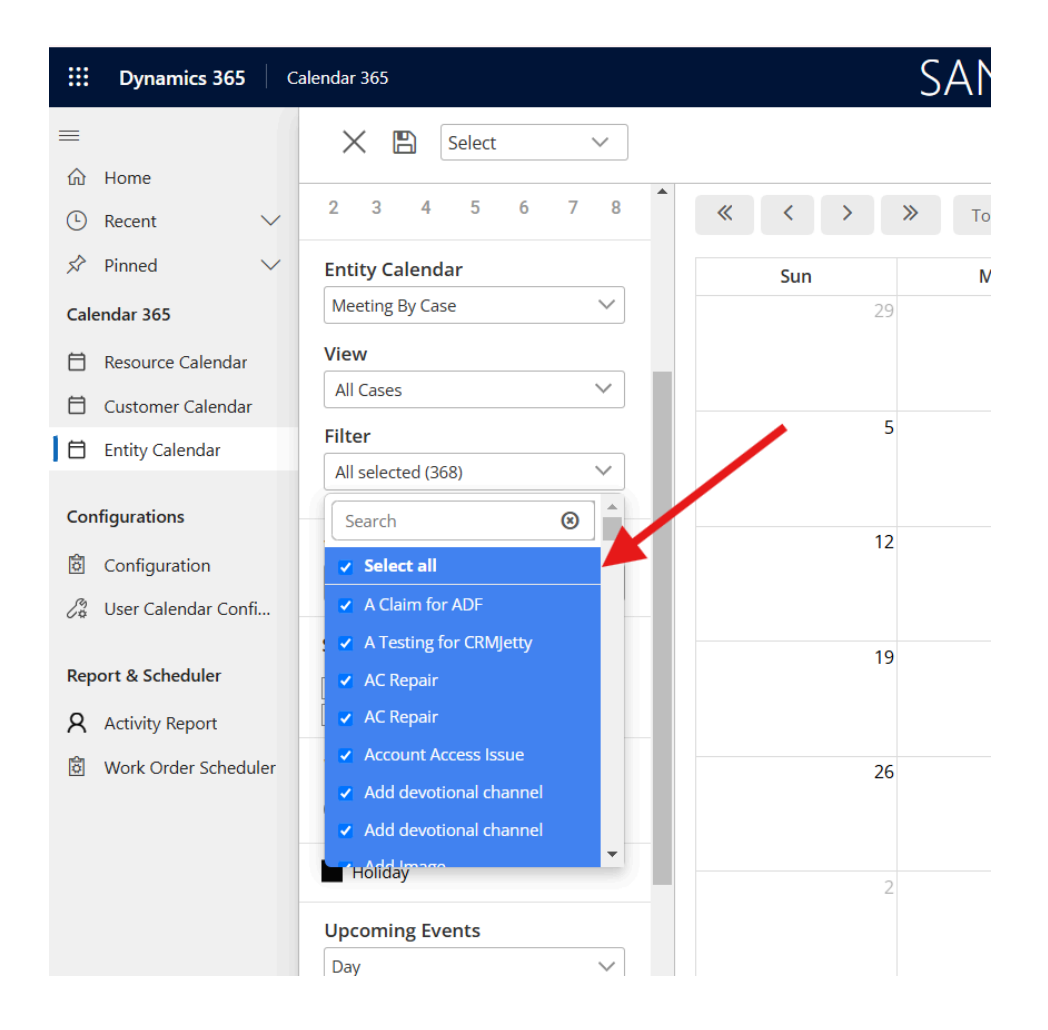

• You can also filter the data on the calendar by selecting its status i.e. Canceled, Open, Completed and Scheduled.

| <b></b> Dynamics 365   | alendar 365                                             | SANDE                   | 30X                         |                             | م                        | Q + 7   | 🏟 ? 🗳 👁 💌         |
|------------------------|---------------------------------------------------------|-------------------------|-----------------------------|-----------------------------|--------------------------|---------|-------------------|
| ≡                      | X 🖺 Select 🗸                                            |                         |                             | Sea                         | rch by Subject 🗸 🗸       | Q 🛱 📰 🗉 | • • • •           |
| S Recent               | 2 3 4 5 6 7 8 A<br>9 10 11 12 13 14 15                  | «     >     >     Today |                             | March 2025                  |                          | Day     | 3 Days Week Month |
| 🖈 Pinned 🗸 🗸           | 16 17 18 19 20 21 22                                    | Sun Mon                 | Tue                         | Wed                         | Thu                      | Fri     | Sat               |
| Calendar 365           | 23 24 25 26 27 28 29                                    | 23                      | 24 25                       | 26                          | 27                       | 28      | 1                 |
| 🗎 Resource Calendar    | <b>30 31</b> 1 2 3 4 5                                  |                         |                             |                             |                          |         |                   |
| 🗎 Customer Calendar    | Entity Calendar                                         | 2                       | 3 4                         | 5                           | 6                        | 7       | 8                 |
| Entity Calendar        | meeting by regrading contact $\sim$                     | £                       | Consultation                | , j                         | ill Introduction Meeting | ,       |                   |
| Configurations         | View                                                    |                         |                             |                             |                          |         |                   |
| configurations         | My Active Contacts                                      | 9                       | 10 11                       | 12                          | 13                       | 14      | 15                |
| Configuration          | Filter                                                  |                         |                             | 🛗 Review the final quotatio | n                        |         |                   |
| 🖉 User Calendar Confi  | All selected (258)                                      |                         |                             |                             |                          |         |                   |
| Report & Scheduler     | Views                                                   | 16                      | 17 18<br>Weekly Feedback Me | 19                          | 20                       | 21      | 22                |
| A Activity Report      | Top Down View 🗸                                         |                         |                             |                             |                          |         |                   |
| 🖞 Work Order Scheduler | Status 🗸                                                | 23                      | 24 25                       | 26                          | 27                       | 28      | 29                |
|                        | ✓ Canceled     ✓ Completed       ✓ Open     ✓ Scheduled |                         |                             |                             |                          |         |                   |
|                        | Weekends                                                | 30                      | 31 1                        | 2                           | 3                        | 4       | 5                 |
|                        | ● On ◯ Off                                              |                         |                             |                             |                          |         |                   |
|                        | ·                                                       |                         |                             |                             |                          |         |                   |

• You can save the entity calendar for your future use, and it can be shared with your team members as well.

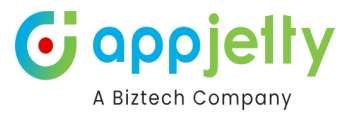

## **Related Entities**

- On selecting Accounts or Contacts, **Related Entities** section will be titled as per the "Customers" are selected.
- If "Contacts" or "Accounts" is selected in **Customers** then the "Contacts" or "Accounts" section respectively will be displayed and the dropdown will consist of the respective related entities where the user can select one or more related entities.

| Customers          |        |
|--------------------|--------|
| Contacts           | $\sim$ |
| View               |        |
| My Active Contacts | $\sim$ |
| Contacts           |        |
| All selected (11)  | $\sim$ |
| Search             | 8      |
| Select all         |        |
| Alex Baker         | -      |
| Avery Howard       |        |
| Cacilia Viera      |        |
| 🗸 Carla Yates      | -      |
| 🗹 Dwayne Elijah    |        |
| 🖌 Haroun Stormonth |        |
| Heriberto Nathan   |        |

**Note**: Related entities dropdown will be shown only if entities are selected from the configurations page. And activities will be shown if these related entities have activities created within their record.

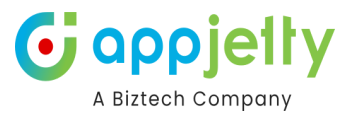

## **Owner wise Colorized activity**

- If you have enabled the owner wise color option and set the specific color to different owners, the activities of the different owners will appear on the Calendar based on the Owner's color.
- On the Calendar, users can see the colorized activities based on the selected color for the specific owner (users). *i.e.*, the orange color activities belong to the user Milenia Den, the green color activities belong to the Joseph Den and the blue color activities belong to the Kat Den.

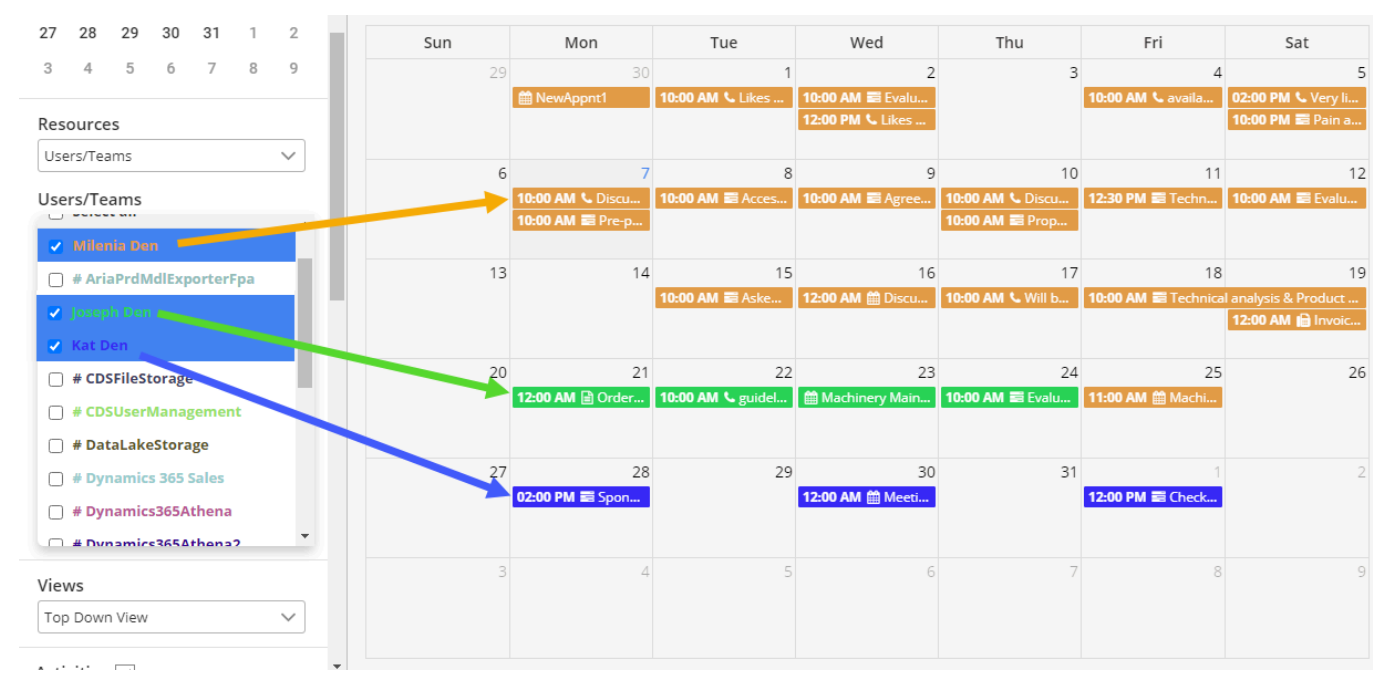

• These Color specific activities option helps admin or users to clarify the activities.

#### Note:

- The user can see different color combinations activities for specific users only under **Resource Calendar**.

- Once you have selected the Owner Color option, the individual color of the activities will be disable and the user wise colorized activities will display on the calendar.

| 🖉 Joseph Den                          |                                 |   |  |  |  |
|---------------------------------------|---------------------------------|---|--|--|--|
| 🛃 Kat Den                             |                                 |   |  |  |  |
| Power Apps 0                          | Checker Applic                  |   |  |  |  |
| QA Main                               |                                 | • |  |  |  |
| Views                                 |                                 |   |  |  |  |
| Top Down view                         | *                               |   |  |  |  |
| Activities 🗸                          |                                 |   |  |  |  |
| <ul> <li>Task</li> </ul>              | Fax                             |   |  |  |  |
| Phone Call                            | <ul> <li>Email</li> </ul>       |   |  |  |  |
| <ul> <li>Letter</li> </ul>            | <ul> <li>Appointment</li> </ul> |   |  |  |  |
| Service Campaign<br>Activity Activity |                                 |   |  |  |  |
| Recurring Appointment                 | Quick<br>Campaign               |   |  |  |  |
| Social Activity                       | <ul> <li>Birthday</li> </ul>    |   |  |  |  |

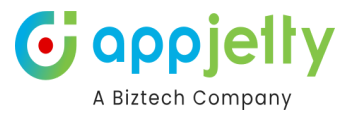

## **Activity Details**

### Setup for Hover Settings:

• To set up the Tooltip view of activity, navigate to Setup ➤ Activities ➤ Custom Activity where you will find the 'Hover Settings' under the Layout Customization.

| Layout Customization |  |  |  |  |  |
|----------------------|--|--|--|--|--|
| Hover Settings       |  |  |  |  |  |
| 5 selected 🔹         |  |  |  |  |  |
| Start Date           |  |  |  |  |  |
| Start Date           |  |  |  |  |  |
| Title Settings       |  |  |  |  |  |
| Subject 🔹            |  |  |  |  |  |
| Pop-up Settings      |  |  |  |  |  |
| 5 selected 🔹         |  |  |  |  |  |

### Tooltip on Calendar

• Hover the mouse on the activity, then the activity details can be seen in **tooltip view**.

| ≫ Today                                             |          | 📰 Agree t                                                                | December 2<br>o above in Sponsor le                                                                               | 020<br>etter (sa |              | Day 2 Da                            | ays Week Month                                                                |
|-----------------------------------------------------|----------|--------------------------------------------------------------------------|----------------------------------------------------------------------------------------------------|------------------|--------------|-------------------------------------|-------------------------------------------------------------------------------|
| Mon<br>30<br>∰ NewAppnt1<br>7<br>10:00 AM \$. Discu | 10:00 A  | Activity T<br>Due Date<br>Owner: M<br>Priority:<br>Regardin<br>Start Dat | Type: Task<br>e: 12/9/2020 10:00 AM<br>Ailenia Den<br>Normal<br>ng: Alpine Ski House (s<br>te: 12/9/2020 10:00 AM | ample)<br>A      | 3<br>10      | Fri<br>4<br>10:00 AM & availa<br>11 | Sat<br>5<br>02:00 PM € Very Ii<br>10:00 PM ≅ Pain a<br>12<br>10:00 AM ≅ Evalu |
| 10:00 AM 🗃 Pre-p                                    |          |                                                                          |                                                                                                    | 10:00 AM 🗃       | Prop         |                                     |                                                                               |
| 14                                                  | 10:00 AI | 15<br>M 🗃 Aske                                                           | 16<br>12:00 AM ∰ Discu                                                                                            | 10:00 AM 📞       | 17<br>Vill b | 18                                  | 19<br>12:00 AM 🗎 Invoic                                                       |

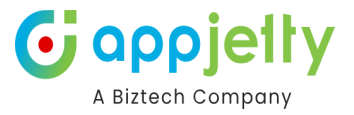

#### Pop-up Settings:

 To setup the Tooltip view of activity, navigate to Setup ➤ Activities ➤ Custom Activity where you will find the 'Pop-up Settings' under the Layout Customization.

#### Activity Detail view on Calendar

• To view the 'Activity Details', click on the activity, then the details can be seen in **detail**.

| 🛗 Appointment     |                    |   |       |   |   |
|-------------------|--------------------|---|-------|---|---|
| Meeting with jack |                    | ۲ | Can't | Ŵ | : |
| Owner:            | Prakash Bambhania  |   |       |   |   |
| Priority:         | Normal             |   |       |   |   |
| Regarding:        | Adil Shaikh        |   |       |   |   |
| Start Time:       | 8/16/2022 12:00 AM |   |       |   |   |
| End Time:         | 8/17/2022 12:00 AM |   |       |   |   |
|                   |                    |   |       |   |   |

By clicking on the **More options (Three Dots)** icon, you will get additional options like **Follow up meeting**, Add/View Note, Copy, Share, Reassign, Mark as Complete, Mark as Cancel, Convert to Opportunity, & Convert to Case.

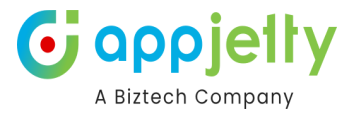

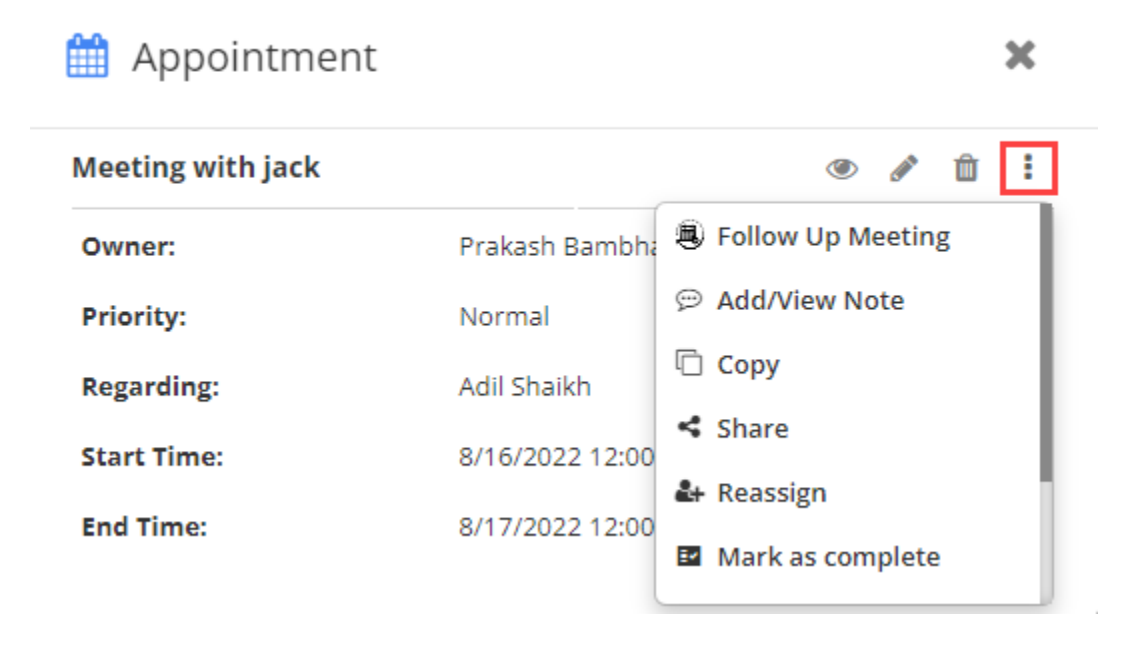

#### **Activity View Direction**

• By clicking on the activity, the activity details will be displayed in the Popup or in the CRM view as per the "Activity View Redirection" selection in the Calendar Settings.

| «                                                                                                    | < >              | > >>         | Today                             | October 2021 Day                                          |                    |                                   |                               | ays We          |
|----------------------------------------------------------------------------------------------------|------------------|--------------|-----------------------------------|-----------------------------------------------------------|--------------------|-----------------------------------|-------------------------------|-----------------|
| Sun Mon Tue W                                                                                                    |                  |              |                                   |                                                           |                    | Thu                               | Fri                           |                 |
|                                                                                                    | 26               | 5            | 27                                | 28                                                        | 29                 | 30                                | 1                             |                 |
| 🛗 Provid                                                                                                    | de product ov    | erview       |                                   |                                                           |                    |                                   |                               |                 |
|                                                                                                    |                  |              | 🋗 John ap                         | pointment                                                 | QA Ac              | <b>05:25 PM 🗃</b> Provide (<br>+1 | required information at<br>+1 | out devic<br>+1 |
| 3     Activity Type: Appointment       Image: Provide product overview     Owner: Prakash Bambhania       Priority: Normal |                  |              | 6                                 | 5 7                                                       | 8                  |                                   |                               |                 |
| E Provid                                                                                                    | de required in   | nformation a | Regardir<br>Start Tin<br>End Time | ng: -<br>ne: 10/12/2021 12:00 A<br>a: 10/13/2021 12:00 AM | M 13               | 14                                | 15                            |                 |
| 🛗 Produ                                                                                                    | ıct demo & di    | scussion     |                                   |                                                           |                    | 1                                 | 13                            |                 |
|                                                                                                    |                  | 04:30 PM     | Appoi                             | 12:00 AM 🎒 John a                                         | 04:54 PM 📰 Provide | required information              |                               |                 |
| 🛗 Produ                                                                                                    | 17<br>uct demo & | 7            | 18                                | 19                                                        | 20                 | 21                                | 22                            |                 |

• If the "Popup" is selected, you will get the activity details in the popup. You will see the details of the activity as configured in the "Details Attribute"

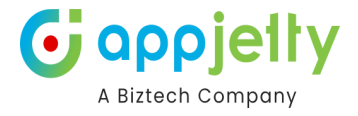

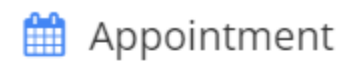

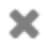

| Demo Appointment |                    | ۲ | Can't | Û | : |
|------------------|--------------------|---|-------|---|---|
| Owner:           | Prakash Bambhania  |   |       |   |   |
| Priority:        | Normal             |   |       |   |   |
| Regarding:       | -                  |   |       |   |   |
| Start Time:      | 8/17/2022 12:00 AM |   |       |   |   |
| End Time:        | 8/18/2022 12:00 AM |   |       |   |   |

• If the CRM View is selected, you will see the activity details in the CRM view.

| ~       | ď                          | 🔚 Save                | 🗸 Ma                  | rk Complete | 🖔 Refresh     | 🔍 Check Ac | cess 🗗                    | Process 🗸           | :                          |              |
|---------|----------------------------|-----------------------|-----------------------|-------------|---------------|------------|---------------------------|---------------------|----------------------------|--------------|
| Q<br>Al | A app<br>pointm<br>ppointr | ent · Appo<br>ment Re | nt - Save<br>Pintment | d<br>V      |               |            | <b>Normal</b><br>Priority | Scheduled<br>Status | <b>Josh Ginni</b><br>Owner | $\checkmark$ |
|         | Requ                       | uired                 |                       | 🔁 A. Datur  | n Corporation |            |                           |                     |                            |              |
|         | Opti                       | onal                  |                       |             |               |            |                           |                     |                            |              |
|         | Subj                       | ect                   | *                     | QA appointr | nent          |            |                           |                     |                            |              |
|         | Loca                       | ition                 |                       |             |               |            |                           |                     |                            |              |
|         | Rega                       | arding                |                       |             |               |            |                           |                     |                            |              |
|         |                            |                       |                       |             |               |            |                           |                     |                            |              |
|         | Attach                     | ments                 |                       |             |               |            |                           |                     |                            |              |
|         |                            |                       |                       |             |               |            |                           |                     |                            |              |
|         |                            |                       |                       |             |               |            |                           |                     |                            |              |

**Note**: "Activity View Redirection" setting is also provided at the user level (User Calendar Configuration). So, the users who have AppJetty Calendar 365/System Administrator rights will be listed in the User Calendar Configuration. You can configure the Activity View Redirection at the user level.

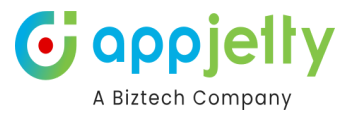

## Left side panel options

#### Activities

- To manage the activities which are to be displayed in the calendar, navigate to the 'Activities' section on the left-hand side of the calendar.
- Thereafter, check the checkbox besides the activity to display the particular activity in the calendar. Here it will show only those activities that are enabled from the configurations page.

| $\times$              |                      |   |
|-----------------------|----------------------|---|
| Top Down View         | ~                    | • |
| Activities 🗸          |                      |   |
| 🔽 Task                | V Fax                |   |
| 🔽 Phone Call          | Email                |   |
| 🗹 Letter              | Appointment          |   |
| Activity              | Campaign<br>Activity |   |
| Recurring Appointment | Social Activity      |   |

#### **Status**

• To view the activities as per their statuses, navigate to **'Status'** section and check the checkbox besides each option to display the activities with statuses in the calendar.

| Activities 🗸                                                                             |                      |  |  |  |  |  |  |
|------------------------------------------------------------------------------------------|----------------------|--|--|--|--|--|--|
| 🗸 Task 🗾                                                                                 | Fax                  |  |  |  |  |  |  |
| 🔽 Phone Call 🛛 🔽                                                                         | Email                |  |  |  |  |  |  |
| 🗸 Letter 🗸                                                                               | Appointment          |  |  |  |  |  |  |
| Activity                                                                                 | Campaign<br>Activity |  |  |  |  |  |  |
| Recurring Social Activity                                                                |                      |  |  |  |  |  |  |
| Status 🗸                                                                                 |                      |  |  |  |  |  |  |
| <ul> <li>✓ Open</li> <li>✓ Completed</li> <li>✓ Canceled</li> <li>✓ Scheduled</li> </ul> |                      |  |  |  |  |  |  |

**Note**: If you have selected the Overwrite Color **by Status** in activity configuration, the status of activity can be displayed in that color which is selected in 'Overwrite Color' option.

#### **Priority**

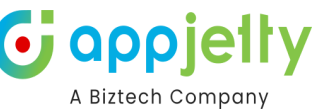

- Now to view the activities as per the priorities, navigate to the **'Priority'** section and check the checkbox besides the priority.
- This would overwrite the actual color of the activity and display the activity in the color as per the priority of the activity.

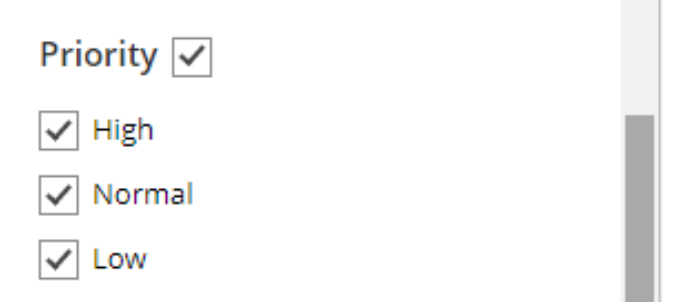

#### Weekends

- To enable / disable weekends in the calendar navigate to the 'Weekends' section.
  - To enable weekends select **'On'** button.
  - To disable weekends, select the **'Off'** button. The columns of 'Saturday' and 'Sunday' will disappear.

| Weekends   |   |  |  |  |  |
|------------|---|--|--|--|--|
| ◯ On ④ Off |   |  |  |  |  |
|            | - |  |  |  |  |

#### **Holidays**

• To enable holidays in the calendar, navigate to the **'Holidays'** section and tick the checkbox.

| Weekends        |                     |  |  |  |  |  |
|-----------------|---------------------|--|--|--|--|--|
| ● On ◯ Off      |                     |  |  |  |  |  |
|                 |                     |  |  |  |  |  |
| 🖌 Holiday       | Official Ho 🗸       |  |  |  |  |  |
| J.              | Select              |  |  |  |  |  |
| Uncoming Events | Government Holidays |  |  |  |  |  |
| opcoming Events | Official Holidays   |  |  |  |  |  |
| Day             | $\sim$              |  |  |  |  |  |

- By ticking the **'Holidays'** checkbox, you will get the drop-down list of holidays if you have added the multiple CSV files of the holidays.
- Here, you will get the default selected holidays if you have selected any default from the Holidays configuration.

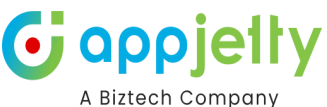

| Sup                         | Mon                               | Tuo                                            | Wod                                             | Thu                                      | Eri                                                                        | Cat                    |
|-----------------------------|-----------------------------------|------------------------------------------------|-------------------------------------------------|------------------------------------------|----------------------------------------------------------------------------|------------------------|
| Suit                        | WOII                              | Tue                                            | weu                                             | IIIu                                     |                                                                            | 501                    |
| 27                          | 28                                | 29<br>10:00 AM ≣ Pre-propo                     | 30                                              | 31<br>■ Halloween  02:00 PM ■ Sponsor ha | 1<br>02:50 PM                                                              | 2                      |
| 3<br>Daylight Saving Time   | 4<br>10:00 AM & Discuss ne        | 5                                              | 6<br>10:00 AM & Discuss ne                      | 7                                        | 8<br>10:00 AM ➡ Evaluation<br>02:50 PM 	 Review Lead                       | 9                      |
| 10                          | 11                                | 12                                             | 13                                              | 14                                       | 15                                                                         | 16                     |
|                             | 😰 Veterans Day                    | 10:00 AM 클 Evaluation<br>12:00 PM & Likes some | 10:00 AM & Mailed an i<br>12:00 PM 를 Verbal app | 10:00 AM 📞 availability                  | <b>10:00 AM ≅ Evaluation</b><br><b>02:00 PM ℃</b> Very likely<br>+2 more   | 10:00 AM & Discuss hig |
| 17<br>10:00 AM 🚍 Sponsor ag | 18<br>10:00 AM <b>≣</b> Access to | 19<br>10:00 AM ᠍ Agree to a<br>10:00 AM        | 20<br>10:00 AM                                  | 21                                       | 22<br>02:50 PM 🌐 Review Lead                                               | 23                     |
| 24                          | 25<br>12:00 AM ∰ Appointme        | 26                                             | 27<br><b>12:00 AM </b> Juan's Birt              | 28                                       | 29<br>(☆ Black Friday<br>10:00 AM (☆ Evaluation<br>02:50 PM (☆ Review Lead | 30                     |
| 1                           | 2<br>10:00 AM & Likes our n       | 3<br>12:00 PM                                  | 4<br>10:00 AM & guidelines f                    | 5                                        | 6<br>02:50 PM ∰ Review Lead                                                | 7                      |

 You will see all the holidays in the calendar which is by default in a black-colored background. If you have selected the specific color for the holidays from "Calendar Configuration → Holidays" in the "Color" field, you will get the Holidays details in that color.

Note: Holidays will be displayed as per the country selected by the admin from the Calendar 365 Configurations.

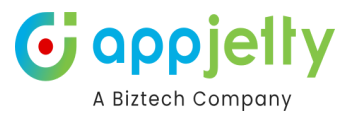

## **Upcoming Events**

- To view a list of upcoming events, navigate to **'Upcoming Events'** section, from here you can select the type of view and view the upcoming events as per the 'Day', 'Week' or 'Month' format.
- Upcoming events will be displayed based on resource selected.
- <u>Example</u>: If the account is the selected resource type, it displays upcoming activities related to the accounts selected.

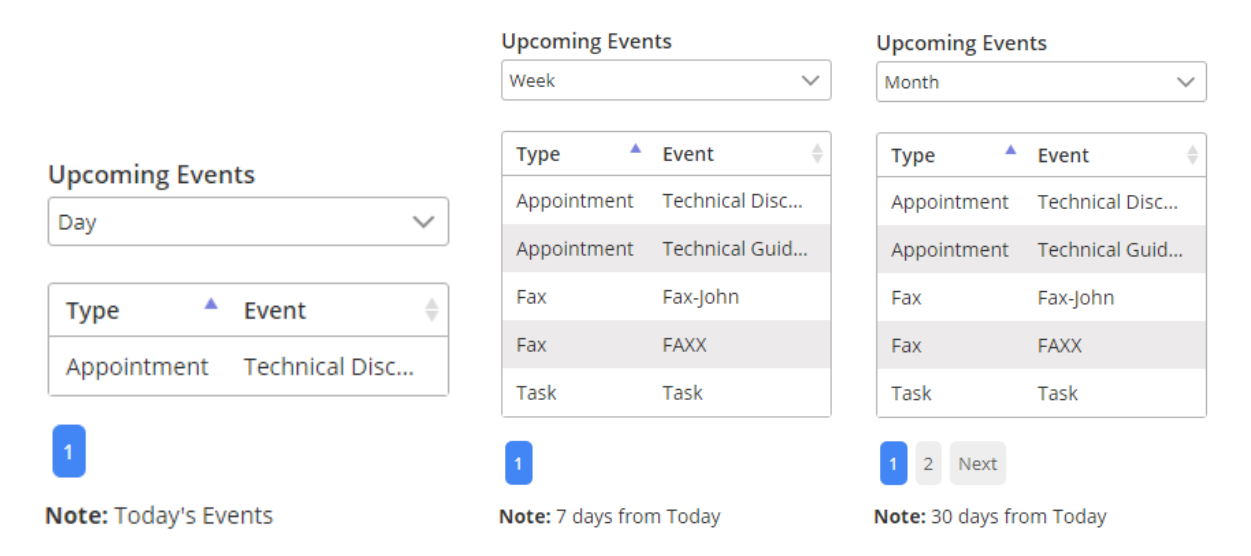

### Refresh

• To fetch all the events or activities from the CRM, click on the **'Refresh'** icon on the right-hand side of the calendar.

| =      | ≣     | <u> - </u> | Ëø   | С  | ₽    | Ф     |
|--------|-------|------------|------|----|------|-------|
|        |       | Day        | 2 Da | ys | Week | Month |
|        |       | Fri        |      |    | Sat  |       |
| 3      |       |            | 4    |    |      | 5     |
| task F | 10:47 | AM 🇰 Pro   | od   |    |      |       |

**<u>Note</u>**: After changes in configuration, you must **Refresh** to view the applied changes.

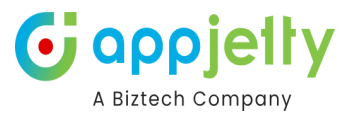

## **Follow Up Appointment**

- You can create follow-up meetings when you want to discuss recurring topics or previous meeting topics that were not closed in an earlier meeting.
- There are two ways you can create follow up appointments All Appointments, and Inside Appointments.

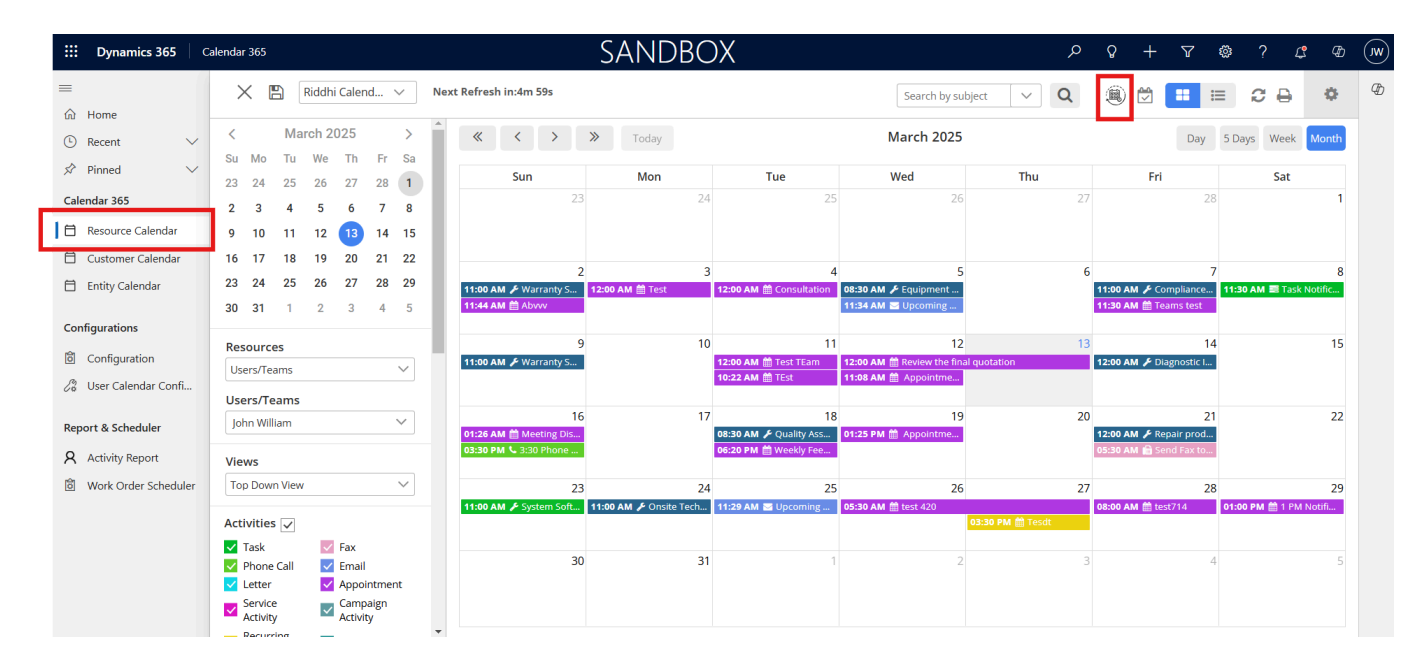

• Once you click on the **Follow Up** Icon, you will get the list of "**All Appointments**". You can filter the appointments by entering the **Start & End Date**. You can also search the appointments.

| 😫 All Appoint                   | tments                |                       |                                                                 | ×        |                                 | 28                             |
|---------------------------------|-----------------------|-----------------------|-----------------------------------------------------------------|----------|---------------------------------|--------------------------------|
| Start Date                      |                       | E                     | and Date                                                        |          | Day 2 D                         | ays Week                       |
| 03-13-2022                      |                       | <b>ii</b>             | 04-12-2022                                                      | <b>T</b> | Fri                             | S                              |
|                                 |                       |                       | Search:                                                         | A        | 1<br>) PM & Disc<br>) PM & Disc |                                |
| Subject 🔺                       | Start Date 🗧          | End Date              | Regarding                                                       | ÷        | 8                               |                                |
| Discuss service<br>warranty     | 4/1/2022<br>2:30 PM   | 4/1/2022<br>3:00 PM   | 10 Café A-100<br>Automatic Espresso<br>Machines for<br>Fabrikam |          | 15                              | 05:30 AM ∰<br>05:30 AM ∰<br>+1 |
| follow up Sync<br>with customer | 4/3/2022<br>9:30 PM   | 4/3/2022<br>10:00 PM  | 3 Café Grande<br>Espresso Machines 🔸<br>for A. Datum            |          | 2 AM 😰 Inf<br>22                | 12:00 AM 🖬                     |
| New<br>opportunities            | 3/24/2022<br>4:30 PM  | 3/24/2022<br>5:00 PM  | 1 Café Grande<br>Espresso Machine for 🔶<br>Alpine Ski House     |          | 29                              |                                |
| QA appointment                  | 4/12/2022<br>12:00 AM | 4/13/2022<br>12:00 AM |                                                                 |          | 6                               |                                |
| Derderin                        | 2/20/2022             | 2/20/2022             | 2 Café Duo Espresso                                             | •        |                                 |                                |

• To create a follow-up appointment, click on the "+" button of the particular appointment.

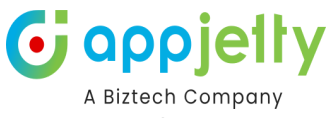

• Once you have clicked on the button, **Create Follow-Up** pop up will open up where you have to fill the information.

| 🕂 Create Fol  | low-up              | ×      |
|---------------|---------------------|--------|
| Activity      | Appointment         | $\sim$ |
| Subject *     | QA Follow up        |        |
| Regarding     |                     | Q      |
| Start Date *  | 04/23/2022 12:00 AM |        |
| End Date *    | 04/23/2022 10:19 AM | 雦      |
| All Day Event |                     |        |
| Required      |                     | Q      |
| Optional      |                     | Q      |
| Location      |                     |        |
|               | CREATE              |        |

• After filling in the information, click on the **Create** button.

|                                                    |                                             | Search by subject                                        | ~ <b>Q</b>                                 | ا                                                   |                                                | 2 ⊖ ♦                                       |
|----------------------------------------------------|---------------------------------------------|----------------------------------------------------------|--------------------------------------------|-----------------------------------------------------|------------------------------------------------|---------------------------------------------|
| « <                                                | > > To                                      | oday                                                     | April 20                                   | 22                                                  | Day 2 D                                        | ays Week Month                              |
| Sun                                                | Mon                                         | Tue                                                      | Wed                                        | Thu                                                 | Fri                                            | Sat                                         |
| 27<br>03:30 PM ∰ Dis                               | 28                                          | 29<br>04:30 PM ∰ Rev<br>04:30 PM ∰ Rev                   | 30<br><b>03:30 PM ⊞</b> Rev                | 31                                                  | 1<br>02:30 PM & Disc<br>02:30 PM & Disc<br>+11 | 2 🛎                                         |
| 3<br>09:30 PM 曲 foll<br>09:30 PM 曲 Syn             | 4<br>03:30 PM ∰ Rev<br>03:30 PM ∰ Rev<br>+5 | 5<br>12:00 AM ≧ Test<br>12:00 AM @ dis<br>12:00 AM @ dis | 6                                          | 7<br>05:30 AM ∰ dfg tes<br>05:30 AM ∰ dfg tes<br>+7 | 8<br>t<br>+8                                   | 9<br>05:30 AM ≜ dfg<br>05:30 AM ≜ dfg<br>+1 |
| 10                                                 | 11                                          | 12<br>12:00 AM 🗃 Test<br>12:00 AM 🗃 Tes                  | 13<br>12:00 AM 🗃 De                        | 14<br>12:00 AM S Ou                                 | 15<br>12:00 AM 🗎 Inf                           | 16<br>12:00 AM ≣ Inf                        |
| 17<br><b>12:00 AM 글</b> Ou<br><b>12:00 AM 글</b> Ou | 18<br>12:00 AM 🗎 Inf<br>12:00 AM 🗎 Inf      | 19                                                       | 20<br>05:30 AM ∰ QA ap<br>05:30 AM ∰ QA ap | 21<br>pointment<br>pointment-followup               | 22<br>12:00 AM 🗎 Inf                           | 23<br>05:30 AM                              |
| 24                                                 | 25                                          | 26<br><b>12:00 AM ≣</b> Ou                               | 27                                         | 28                                                  | 29                                             | 30                                          |
| 1                                                  | 2                                           | 3                                                        | 4                                          | 5                                                   | 6                                              | 7                                           |

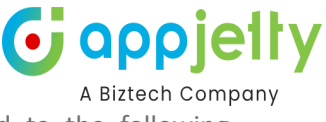

• When the user clicks on the Appointment, it will get all the information related to the following appointment.

#### Inside Appointment

• You can also create a follow-up meeting by clicking on the particular appointment.

| 🛗 Appointment     |                 |                       | ×   |
|-------------------|-----------------|-----------------------|-----|
| Meeting with jack |                 | • P Î                 | r E |
| Owner:            | Prakash Bambha  | 🔋 🖲 Follow Up Meeting |     |
| Priority:         | Normal          | 💬 Add/View Note       |     |
| Regarding:        | Adil Shaikh     | 🗇 Сору                |     |
| Start Time:       | 8/16/2022 12:00 | Share                 |     |
| End Time:         | 8/17/2022 12:00 | Reassign              |     |
|                   |                 | Mark as complete      |     |

• Click on the **Follow-up Appointment** icon, fill in the appointment details and click on the Create button. You can also view the parent appointment details by clicking on the "Parent Appointment" link.

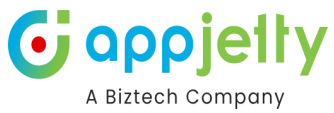

| Activity      |                             |          |
|---------------|-----------------------------|----------|
| Activity      | Appointment                 | $\sim$   |
| Subject *     | discuss follow up meeting 2 |          |
| Regarding     |                             | Q        |
| Start Date *  | 04/05/2022 12:00 AM         | <b>#</b> |
| End Date *    | 04/05/2022 12:00 AM         | Ê        |
| All Day Event |                             |          |
| Required      | Josh Ginni 🛛 😒              | Q        |
| Optional      |                             | Q        |
| Location      |                             |          |

• Once the follow-up is created, it will be listed under the respective appointment on the calendar.

| « <                              | > >            | > То                                                                          | day                                                                                           | April 202       | 22                       |
|----------------------------------|----------------|-------------------------------------------------------------------------------|-----------------------------------------------------------------------------------------------|-----------------|--------------------------|
| Sun                              |                | 🛗 discuss f                                                                   | follow up meeting 2                                                                           | 2               | Thu                      |
| 27<br>03:30 PM 🏛 Disc            |                | Activity T<br>Owner: Jo<br>Priority: N<br>Regarding<br>Start Time<br>End Time | ype: Appointment<br>sh Ginni<br>Normal<br>g: -<br>e: 4/5/2022 12:00 Al<br>: 4/5/2022 12:00 AM | 30<br>Revi<br>M | 31                       |
| 09:30 PM 🋗 follo                 | 03:30 F        | vi 🏢 ivevi                                                                    |                                                                                               |                 | 05:30 AM 🏥 dfg tes       |
| 09:30 PM 🋗 Syn                   | 03:30 PN<br>+5 | <b>I ⊞</b> Revi…                                                              | 12:00 AM 🇰 disc                                                                               | ←               | 05:30 AM ∰ dfg tes<br>+7 |
| 10                               |                | 11                                                                            | 12                                                                                            | 13              | 14                       |
| ➡ dfg test aaa ➡ dfg test aaa-te |                |                                                                               |                                                                                               |                 |                          |
| 17                               |                | 18                                                                            | 19                                                                                            | 20              | 21                       |

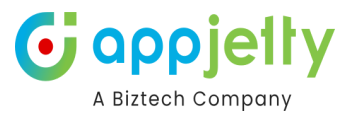

### Save and Share Calendar Views

- You can also **Save** and **Share** any calendar view in Resource Calendar and Customer Calendar for future reference.
- Left panel Settings like selected resources, selected calendar view as well as, activities, selected status, priority, weekends and holidays get saved on saving view.
- You can save the calendar view on resource selection. If certain calendar settings are **saved** for **user** resource type, that calendar view will **not** be **available** to **accounts** or **contacts**.
- To save a view, click on 'Save' icon available on the left side of the calendar.

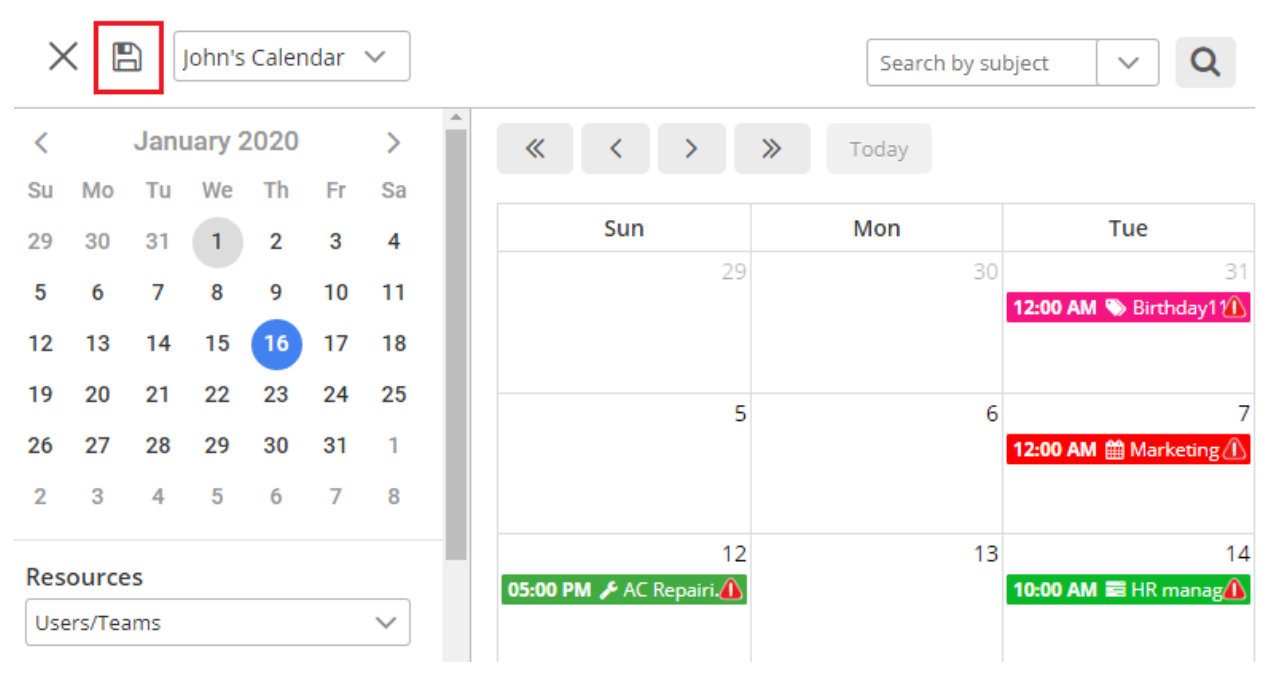

- After you click on 'Save' icon, a dialog box opens, where you need to define the calendar view. Along with naming, you can define if it's public or private.
- By default, 'Is **Public'** checkbox is checked. If the calendar is public, it is visible to all CRM users with AppJetty Calendar role under shared calendars section.

| 🛗 Save Calendar      | View     | × |
|----------------------|----------|---|
| Calendar view name * | Cal.Juan |   |
| ls public            | ×        |   |
|                      | SAVE     |   |

- Click on 'Save' button to save the calendar view.
- On the header, the 'Calendar View name' will be appeared in left side.

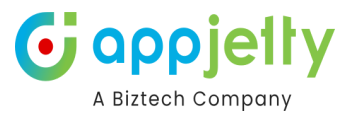

| $\succ$ |    | <u>ا</u> ۵ | Marke  | ting f | or     | $\sim$ |
|---------|----|------------|--------|--------|--------|--------|
|         |    | 1          | Intern | al Tea | m vie  | w      |
| <       | Г  | Dece       | Mileni | a's Ca | l. –   |        |
|         |    |            | Sales  | Opera  | tional |        |
| Su      | Мо | Tu         | Marke  | ting f | or De  | Ξ,     |
| 29      | 30 | 1          | 2      | 3      | 4      | 5      |
| б       | 7  | 8          | 9      | 10     | 11     | 12     |
| 13      | 14 | 15         | 16     | 17     | 18     | 19     |
| 20      | 21 | 22         | 23     | 24     | 25     | 26     |
| 27      | 28 | 29         | 30     | 31     | 1      | 2      |

- You can see the list of **Saved Calendars** from the drop-down list of Calendar name.
- By click on any saved Calendar name, you can check that Calendar view.

### View Saved Calendar list

| ::: Dynamics 365    | Cale | endar 3  | 365 |            |        |         |    |    |      |                |                 | SANE                 | DBC | X   |                      |           |     | م | Ŷ            | +       | Y        | ŝ          | ?    | ¢      | Ð            | W |
|---------------------|------|----------|-----|------------|--------|---------|----|----|------|----------------|-----------------|----------------------|-----|-----|----------------------|-----------|-----|---|--------------|---------|----------|------------|------|--------|--------------|---|
| =                   |      | $\times$ | F   | <b>a</b> [ | Riddhi | i Caler | nd | ~  | Next | t Refresh in:4 | n 59s           |                      |     |     | Search by su         | bject     | ~ Q | Í | 0            |         | ∷        | []-1       | 3    | ₽      | ф            | Ð |
| 命 Home              |      |          |     |            |        |         |    |    | *    |                |                 |                      |     |     |                      |           |     |   |              |         |          |            |      |        |              |   |
| 🕒 Recent 🗸 🗸        | -    | <        |     | Ma         | rch 20 | 025     |    | >  |      | « <            | >               | ≫ Today              |     |     | March                | 2025      |     |   |              |         | Day      | 5 Day      | ys W | /eek   | Month        |   |
| A Discord           |      | Su I     | Мо  | Tu         | We     | Th      | Fr | Sa |      |                |                 |                      |     |     |                      |           |     |   |              |         |          |            |      |        |              |   |
| × Pinned V          |      | 23       | 24  | 25         | 26     | 27      | 28 | 1  |      | Su             | n               | Mon                  |     | Tue | Wed                  |           | Thu |   |              | Fri     |          |            | 5    | Sat    |              |   |
| Calendar 365        |      | 2        | 3   | 4          | 5      | 6       | 7  | 8  |      |                | 23              | 3                    | 24  | 25  | A state Chinesetal   | 26        |     | 2 | 7            |         | 2        | 8          |      |        | 1            |   |
| 🗎 Resource Calendar |      | 9        | 10  | 11         | 12     | 13      | 14 | 15 |      | (a) Mananshi   | Dayanand        |                      |     |     | Is Maria Srivaratriz | SHIVd     |     |   |              |         |          |            |      |        |              |   |
| 📋 Customer Calendar |      | 16       | 17  | 18         | 19     | 20      | 21 | 22 |      |                |                 |                      |     |     |                      |           |     |   |              |         |          |            |      |        |              |   |
| 🗄 Entity Calendar   |      | 23       | 24  | 25         | 26     | 27      | 28 | 29 |      | 11:00 AM 🗲 🗸   | Z<br>Varranty S | 2<br>12:00 AM 🏥 Test | 3   | 4   | 08:30 AM 🎤 Equipn    | 5<br>nent |     |   | 5<br>11:00 A | M 🎤 Coi | npliance | 7<br>11:30 |      | Task N | 8<br>lotific |   |
|                     |      | 30       | 31  | 1          | 2      | 3       | 4  | 5  |      | 11:44 AM 🋗 /   | .bvvv           |                      |     |     | 11:34 AM 🔄 Upcom     | ning      |     |   |              |         |          |            |      |        |              |   |

- Users can access saved calendar views by clicking on right 🗹 icon that indicates the View Calendars.
- After you click on that icon, a dialog box opens with dropdown named "Calendar Views" to check and edit the Calendars from the list.
- Under the Calendar type, the user can check the 'Saved Calendars' and 'Shared Calendars' by other users/teams.
- 'Saved calendars' are the one which you have created and saved while 'shared calendars' are the one that are shared with you by other users or the calendars that are made public by other users.
- Based on Calendar Type selection, you get list of calendars.

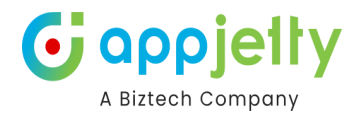

| 💆 Calendar Views            | 5          | ×       |
|-----------------------------|------------|---------|
| Calendar Type:              |            |         |
| Saved Calendars             |            | ~       |
| Show 5 🗸 entries            |            | Search: |
| View Name                   | Is Default | Action  |
| Internal Team view          | No         |         |
| Marketing for Dec,          | No         |         |
| Milenia's Cal.              | No         |         |
| Sales Operational           | No         |         |
| Showing 1 to 4 of 4 entries |            | 1       |

• From the Saved Calendars list, you can see the View name with their actions. You can select a default calendar by pressing + icon.

| 觉 Calendar Views            |            |        | ×      |
|-----------------------------|------------|--------|--------|
| Calendar Type:              |            |        |        |
| Shared Calendars            |            |        | $\sim$ |
| Show 5 $\checkmark$ entries | Search:    |        |        |
| View Name                   | Is Default | Action |        |
| Cal.Juan                    | Yes        |        |        |
| Cal.Juan - Agenda View      | No         |        |        |
| Cal.Juan Gantt View         | No         | • • •  |        |
| Showing 1 to 3 of 3 entries |            |        | 1      |

- For saved calendar and being the owner of that calendar, you can View, Edit, Delete and Share calendar. 'Share' option is available only when calendar is private (should not select as 'Is Public').
- Also, different actions are available only when you are the owner of the calendar, else it just shows the preview icon.
- Clicking on edit calendar, particular saved calendar opens so as to edit it as required and along with that shows update calendar view icon to update calendar.

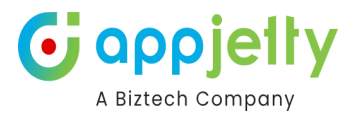

#### Save Calendar View for Entity Calendar

• Similarly, you can save the **Entity Calendar**. By clicking on the 'Save' icon, you will get the popup to insert the calendar name. You can decide whether you want to share with others or keep it private only for your use.

| alendar 365                                                                                                    |                                          | Try the new lo    | ok 💽 🔎       | v v +                                                                                                    | Y                    | ø?      | Ģ     | MS |
|----------------------------------------------------------------------------------------------------|------------------------------------------|-------------------|--------------|----------------------------------------------------------------------------------------------------|----------------------|---------|-------|----|
|                                                                                                    |                                          | Search by Subject | ୍            |                                                                                                    | ∷≡                   | 2 B     | •     | ß  |
| < March 2024 > «                                                                                                    | > > Today                                | March 2024        |              |                                                                                                    |                      | ys Week | Month |    |
| 25 26 27 28 29 <b>1 2</b> Sun                                                                                                    | Mon Tue                                  | Wed               | Thu          | Fri                                                                                                    |                      | Sat     |       |    |
| 3 4 5 6 7 8 9<br>10 11 12 13 14 15 16                                                                                                    | 25 26                                    | 27 28<br>ìnal qu  |              | BReview the finance of the finance of the finance of the finance of the first of the first of th | 1<br>al qu<br>ussion |         | 2     |    |
| 17         18         19         20         21         22         23           24         25         26         27         28         29         30           31         1         2         3         4         5         6 | 🛗 Save Entity Calendar View              | · ×               | 7<br>nt call |                                                                                                    | 8                    |         | 9     |    |
| Entity Calendar<br>Appointment by Regarding                                                                                                    | Entity Calendar View Name <sup>*</sup> 😥 | Sales Team        | 14           |                                                                                                    | 15                   |         | 16    |    |
| View My Active Accounts                                                                                                    | SAVE                                     | LOSE              | 21           |                                                                                                    | 22                   |         | 23    |    |
| 2 selected                                                                                                    | 24 25                                    | 26 27             | 28           |                                                                                                    | 29                   |         | 30    |    |
| Views<br>Top Down View                                                                                                    | 31 1                                     |                   |              |                                                                                                    |                      |         |       |    |
| Status                                                                                                    |                                          |                   |              |                                                                                                    |                      |         |       |    |

• Click on the **Save** button to save the Entity Calendar. You will get the drop-down list of the saved calendar.

|          | Dynamics 365      | alendar | r 365 |     |        |      |    |    |   | O Searc |
|----------|-------------------|---------|-------|-----|--------|------|----|----|---|---------|
| ≡        |                   | >       | < [   |     | Select |      | ~  |    |   |         |
| ல்       | Home              |         |       |     | Select | Team |    |    | * | _       |
| Ŀ        | Recent 🗸          | <       |       | Oct | Sales  | ream |    | >  |   | ~       |
| \$       | Pinned 🗸          | Su      | Мо    | Tu  | We     | Th   | Fr | Sa |   |         |
| <u> </u> |                   | 26      | 27    | 28  | 29     | 30   | 1  | 2  |   |         |
| Cal      | endar 365         | 3       | 4     | 5   | 6      | 7    | 8  | 9  |   |         |
| Ħ        | Resource Calendar | 10      | 11    | 12  | 13     | 14   | 15 | 16 |   |         |
| Ħ        | Customer Calendar | 17      | 18    | 19  | 20     | 21   | 22 | 23 |   |         |
| 8        | Entity Calendar   | 24      | 25    | 26  | 27     | 28   | 29 | 30 |   |         |
|          |                   | 31      | 1     | 2   | 3      | 4    | 5  | 6  |   |         |

• You and CRM users can access the saved calendar views by clicking on the 'right' icon that indicates the **View Calendars**.

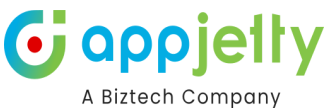

|   |         |              |          |                 |           |          |          |   |   |     |       |                         |            |          |            |       |    |   |     |    |     | AL      | 12100 |
|---|---------|--------------|----------|-----------------|-----------|----------|----------|---|---|-----|-------|-------------------------|------------|----------|------------|-------|----|---|-----|----|-----|---------|-------|
| с | alenda  | ir 365       | ;        |                 |           |          |          |   |   |     |       |                         |            | Try      | the new lo | ook 💽 | Q  | Q | +   | V  | ۵   | ? 辱     | MS    |
|   | )       | ×            | Selec    | t               |           | ~        |          |   |   |     |       |                         |            |          |            |       | 4  |   | ==  | ≡  | 8 B | •       | Ģ     |
| / | <<br>Su |              | Ма       | we              | 024<br>Th |          | ><br>Sa  |   | « | <   | >     | >> Today                |            | March 20 | 24         |       |    |   |     |    |     | k Month |       |
| / |         | 26           |          | 28              |           | 1        | 2        |   |   | Sun |       | Mon                     | Tue        | Wed      |            | Thu   |    |   | Fri |    | Sa  | it      |       |
|   | 3<br>10 | 4<br>11      | 5<br>12  | 6<br>13         | 7<br>14   | 8<br>15  | 9<br>16  |   |   |     |       | Calendar Views          | 1          |          | x          |       |    |   |     | 1  |     | 2       |       |
|   | 17      | 18<br>25     | 19<br>26 | <b>20</b><br>27 | 21<br>28  | 22<br>29 | 23<br>30 |   |   |     | Calen | idar Type:              |            |          |            |       | 7  |   |     | 8  |     | 9       |       |
|   | 31      | 1            | 2        |                 | 4         | 5        | 6        |   |   |     | Save  | ed Calendars            |            |          | ~          |       |    |   |     |    |     |         |       |
|   | En      | tity C       | Calend   | ar              |           |          |          |   |   |     | Show  | 5 V entries             | Search:    |          |            |       | 14 |   |     | 15 |     | 16      |       |
|   | Vie     | ew           |          |                 |           |          |          |   |   |     | Vie   | w Name                  | Is Default | Action   |            |       |    |   |     |    |     |         |       |
|   | N       | one s        | elected  |                 |           |          | ~        |   |   |     | Con   | npleted Activities      | No         |          | ,          |       | 21 |   |     | 22 |     | 23      |       |
|   | Fili    | ter<br>one s | elected  |                 |           |          | ~        |   |   |     | Show  | ing 1 to 2 of 2 entries |            |          | 1          |       | 28 |   |     | 29 |     | 30      |       |
|   | Vie     | ews          |          |                 |           |          |          |   |   |     |       |                         |            |          |            | ,<br> |    |   |     |    |     |         |       |
|   | We      | eeker        | nds      |                 |           |          | <u> </u> |   |   |     | 3     | 1 <b>1</b> 1            |            |          |            |       |    |   |     |    |     |         |       |
|   |         | On           | Oof      | f               |           |          |          | - |   |     |       |                         |            |          |            |       |    |   |     |    |     |         |       |

• You can manage and perform the required action like view, edit, delete, and make a default for the saved entity calendar.

#### Edit & Update Calendar

| 党 Calendar Views            | ;          |                                                                                                    | ×      |
|-----------------------------|------------|----------------------------------------------------------------------------------------------------|--------|
| Calendar Type:              |            |                                                                                                    |        |
| Saved Calendars             |            |                                                                                                    | $\sim$ |
| Show 5 V entries            |            | Search:                                                                                                    |        |
| View Name                   | Is Default | Action                                                                                                    |        |
| Internal Team view          | No         |                                                                                                    |        |
| Marketing for Dec,          | No         |                                                                                                    |        |
| Milenia's Cal.              | No         | <ul> <li>Image: Image: Image:</li></ul> |        |
| Sales Operational           | No         |                                                                                                    |        |
| Showing 1 to 4 of 4 entries |            |                                                                                                    | 1      |

• On clicking 'edit' icon, you get to update calendar name and select if calendar is public or private.

| _ | ~        |          |         | Interr  | hal Tea | am<br>ton to u | ypdate  | calendar view | 🛗 Edit Calendar Vie  | W                  | × |
|---|----------|----------|---------|---------|---------|----------------|---------|---------------|----------------------|--------------------|---|
|   | Su<br>29 | Mo<br>30 | Tu<br>1 | We<br>2 | Th<br>3 | Fr<br>4        | Sa<br>5 | ~             | Calendar view name * | Internal Team view |   |
|   | 6        | 7        | 8       | 9       | 10      | 11             | 12      |               | Is public            |                    |   |
|   | 13       | 14       | 15      | 16      | 17      | 18             | 19      |               | UPDATE               | CLOSE              |   |
|   | ~~       | ~*       | ~~      | ~~      | ~ ·     | ~              | ~       |               |                      |                    |   |

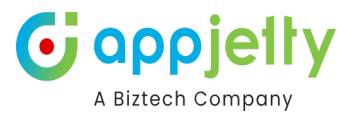

• Click on **Update** button to update the changes made in calendar.

#### Share 'Saved Calendar' Views

• Clicking on shared icon, you can share Calendar with other CRM users or team.

| 営 Calendar Views            |                |        | ×      |
|-----------------------------|----------------|--------|--------|
| Calendar Type:              |                |        |        |
| Saved Calendars             |                |        | $\sim$ |
| Show 5 🗸 entries            | Search:        |        |        |
| View Name                   | ls Default 🛛 🔶 | Action |        |
| Cal.Juan                    | Yes            |        |        |
| Cal.Juan - Agenda View      | No             |        |        |
| Cal.Juan Gantt View         | No             |        |        |
| Showing 1 to 3 of 3 entries |                |        | 1      |

• Clicking on 'Share' icon, opens a dialog box to select the user or team from the look up records box. After selecting the user, click on Save button to complete the calendar sharing. You can select multiple users and teams to share calendar with.

| < Share Saved Calendar |      |   |  |  |  |  |  |  |
|------------------------|------|---|--|--|--|--|--|--|
| User/Team *            |      | Q |  |  |  |  |  |  |
|                        | SAVE |   |  |  |  |  |  |  |

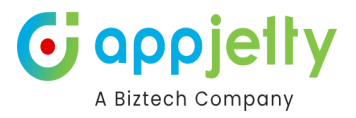

| Look Up<br>Enter your set | Records<br>arch criteria.          |   |          |                |
|---------------------------|------------------------------------|---|----------|----------------|
| Look for                  | User                               | • |          |                |
| Look in<br>Search         | Team<br>User<br>Search for records | Q |          |                |
| 🗆   Full M                | Name 🛧                             |   | Position | Main Phc 💍     |
| Juan                      | Carlos                             |   |          | 7698182082     |
| Mark                      | Carlos                             |   |          |                |
| Rene                      | Carlos                             |   |          |                |
|                           |                                    |   |          |                |
| •                         |                                    |   |          |                |
| 1 - 3 of 3                | (0 selected)                       |   |          | Page 1 🕨       |
|                           | Selected records:                  |   |          |                |
| Select<br>Remove          |                                    |   |          |                |
| New                       |                                    |   | Add      | <u>C</u> ancel |

- You can select the Users/team with whom you want to share the Saved Calendar view.
- A Calendar view shared by others can be seen by selecting 'Shared Calendars' option.

| 觉 Calendar Vie   | WS           |        | ×      |
|------------------|--------------|--------|--------|
| Calendar Type:   |              |        |        |
| Saved Calendars  |              |        | $\sim$ |
| Saved Calendars  |              |        |        |
| Shared Calendars |              |        |        |
|                  |              |        |        |
| View Name        | Owner        | Action |        |
| 123 test         | Jacob hellon |        |        |
| CalendarViewDemo | Jacob hellon |        |        |
| Template1        | Jacob hellon |        |        |

• When the saved calendar is previewed, it enables a button to go back to the current view (previous view).

#### Move Shared Calendar to Saved Calendar

• You can move the 'shared calendar' to the 'Saved Calendars' list by clicking on 'Move' icon.

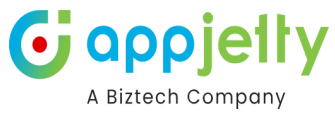

| 💆 Calendar Vie              | WS          |         | ×      |
|-----------------------------|-------------|---------|--------|
| Calendar Type:              |             |         |        |
| Shared Calendars            |             |         | $\sim$ |
| Show 5 🗸 entries            |             | Search: |        |
| View Name                   | Owner       | Action  |        |
| Cal.Mark                    | Mark Carlos |         |        |
| Showing 1 to 1 of 1 entries | ;           |         | 1      |

• Now you can see a shared calendar in the Saved Calendars list. You can make it default if you want.

| 党 Calendar Views       |            |         |        |              | ×      |
|------------------------|------------|---------|--------|--------------|--------|
| Calendar Type:         |            |         |        |              |        |
| Saved Calendars        |            |         |        |              | $\sim$ |
| Show 5 v entries       |            | Search: |        |              |        |
| View Name              | Is Default | t 🔶     | Action |              |        |
| Cal.Juan               | Yes        |         | • 7    | <b></b>      |        |
| Cal.Juan               | No         |         | • 7    |              |        |
| Cal.Juan - Agenda View | No         |         | • 6    | <b>• - +</b> |        |
| Cal.Juan Gantt View    | No         |         | • 7    |              |        |
| Cal.Mark               | No         |         | • 7    |              |        |

#### **Share Appointment Activity**

- You can also share the appointment with other users (team members) at the same time when you are creating an Appointment activity.
- You can pre-select CRM records to share the Appointment activity with them when appointment creates. You can select the **Required & Optional** records from the activity configuration under the Calendar Settings to share the Appointment activity.
- As you have selected the records, it will be pre-selected during the 'Appointment' activity creation.

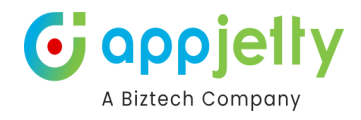

×

## + Create Activity

| ,y               | Appointment                               | $\checkmark$ |
|------------------|-------------------------------------------|--------------|
| Subject *        |                                           |              |
| Regarding        |                                           | Q            |
| Start Date<br>*  | 05/27/2021 12:00 AM                       | 雦            |
| End Date *       | 05/28/2021 12:00 AM                       | Ê            |
| All Day<br>Event |                                           |              |
| Required         | A. Datum 🔹 Trey Research 🔹                |              |
|                  | Best o' Sales 🔹 Contoso, Ltd 🔹            | 0            |
|                  | Contoso Fabrication 🛛 Contoso Instrumen 📀 | Q            |
|                  | Contoso Assembly 🙁 Contoso Pharma 🔹       |              |
| Optional         |                                           |              |

- You can remove the records from Required & Optional as per your requirement if you do not want to share the appointment with some of the selected records.
- You can add more records into Required & Optional by clicking on the Search icon. You will get the Lookup Records popup from there you can select other records as per your requirement.

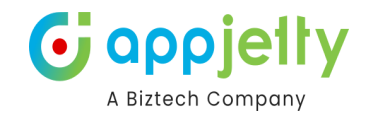

×

## + Create Activity

| Subject *        | Product Demo & AMC explanation                                                                                                    |   |
|------------------|----------------------------------------------------------------------------------------------------|---|
| Regarding        | Litware                                                                                                    | Q |
| Start Date<br>*  | 05/27/2021 02:00 PM                                                                                                    | 雦 |
| End Date *       | 05/27/2021 04:00 PM                                                                                                    | 雦 |
| All Day<br>Event |                                                                                                    |   |
|                  |                                                                                                    |   |
| Required         | A. DatumImage: Second systemAdventure WorksImage: Second systemFabrikam, Inc.Image: Second systemImage: Second systemImage: Second systemWide World ImportImage: Second systemImage: Second systemImage: Second systemWide World ImportImage: Second systemImage: Second systemImage: Second system | Q |

- Once the appointment is created, the other user will also get the appointment in their calendar.
- If you have enabled the **Email** option from the Calendar configuration, the Email will be sent to the Required and Optional attendees that are selected.

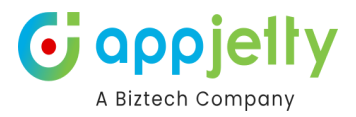

### **Activity Grid View of Calendar**

• To get list view of all activities, navigate to 'list' button on the calendar and along with that select time span from Day, Month or Year from the dropdown.

|   |     |    |            |         | Search           | oy subject 🗸 🗸 🗸 | Q 🤈 🗄            | 🔁 📰               | 2 B *                         |
|---|-----|----|------------|---------|------------------|------------------|------------------|-------------------|-------------------------------|
|   |     |    | _          |         |                  |                  |                  | Clic              | c on this button to view list |
| « | <   | >  | >>         | Today   |                  | December 2       | 020              | Day 2 D           | ays Week Month                |
|   | Sun |    | Мо         | n       | Tue              | Wed              | Thu              | Fri               | Sat                           |
|   |     | 29 |            | 30      | 1                | 2                | 3                | 4                 | . 5                           |
|   |     |    | 🛗 NewApp   | nt1     | 10:00 AM 💪 Likes | 10:00 AM 🗃 Evalu |                  | 10:00 AM 🌜 availa | 02:00 PM 📞 Very li            |
|   |     |    |            |         |                  | 12:00 PM 🍾 Likes |                  |                   | 10:00 PM 🗃 Pain a             |
|   |     |    |            |         |                  |                  |                  |                   |                               |
|   |     | 6  |            | 7       | 8                | 9                | 10               | 11                | 12                            |
|   |     |    | 10:00 AM 📞 | Discu   | 10:00 AM 🗃 Acces | 10:00 AM 🗃 Agree | 10:00 AM 💪 Discu |                   | 10:00 AM 🗃 Evalu              |
|   |     |    | 10:00 AM 🖬 | i Pre-p |                  |                  | 10:00 AM 🗃 Prop  |                   |                               |
|   |     |    |            |         |                  |                  |                  |                   |                               |

• By clicking on 'List' icon, the list of events will be displayed Day wise by default. You can change to Week or Month.

| 🗙 🖺 Internal Team 🗸                   |                |                 |                                        |                       |                       |                |                                               |                        | Search by                                  | subject 🗸 🗸            | Q " ☆ ☆                | Month ~        |                  | <i>2</i> E | •      |
|---------------------------------------|----------------|-----------------|----------------------------------------|-----------------------|-----------------------|----------------|-----------------------------------------------|------------------------|--------------------------------------------|------------------------|------------------------|----------------|------------------|------------|--------|
| <<br>Su                               | I<br>Mo        | Decei<br>Tu     | mber<br>We                             | 2020<br>Th            | 0<br>Fr               | ><br>Sa        |                                               | CSV                    | Copy Excel Pdf                             | Print Set Regar        | ding                   | Week<br>Month  | earch:           |            |        |
| 29<br>6                               | 30             | 1               | 2<br>9                                 | 3<br>10               | 4<br>11               | 5<br>12        | L                                             | Select                 | Event $\diamondsuit$                       | Start Date   🍦         | End Date               | Resource       | Activity<br>Type | Status 🔶   | Action |
| 13                                    | 14             | 15              | 16                                     | 17                    | 18                    | 19             | L                                             |                        | Pain admitted by sponsor (sa mple)         | 12/5/2020 10:00<br>PM  | 12/5/2020 10:00<br>PM  | Milenia<br>Den | Task             | Open       |        |
| 20<br>27                              | 21<br>28       | 22<br>29        | 23<br>30                               | 24<br>31              | 25<br>1               | 26<br>2        | L                                             |                        | Sponsor has a buying vision<br>(sample)    | 12/28/2020 2:00<br>PM  | 12/28/2020 2:30<br>PM  | Milenia<br>Den | Task             | Open       |        |
| 3 4 5 6 7 8 9                         |                |                 | Access to power negotiated<br>(sample) | 12/8/2020 10:00<br>AM | 12/8/2020 10:00<br>AM | Milenia<br>Den | Task                                          | Open                   |                                            |                        |                        |                |                  |            |        |
| Resources Users/Teams                 |                |                 |                                        | $\sim$                |                       |                | Agree to above in Sponsor let<br>ter (sample) | 12/9/2020 10:00<br>AM  | 12/9/2020 10:00<br>AM                      | Milenia<br>Den         | Task                   | Open           |                  |            |        |
| Users/Teams                           |                |                 |                                        |                       |                       |                | Proposal Issue, Decision Due<br>(sample)      | 12/10/2020<br>10:00 AM | 12/10/2020<br>10:00 AM                     | Milenia<br>Den         | Task                   | Open           |                  |            |        |
| # PowerQueryOnline                    |                |                 |                                        |                       |                       |                |                                               |                        | Evaluation Plan proposed (sa<br>mple)      | 12/12/2020<br>10:00 AM | 12/12/2020<br>10:00 AM | Milenia<br>Den | Task             | Open       |        |
| <ul> <li># ProductInsights</li> </ul> |                |                 |                                        |                       |                       |                |                                               |                        | Evaluation Plan agreed upon<br>(sample)    | 12/2/2020 10:00<br>AM  | 12/2/2020 10:00<br>AM  | Milenia<br>Den | Task             | Open       |        |
|                                       | # SIA<br>Josep | utoCa<br>oh Der | pture                                  |                       |                       |                |                                               | 0                      | Evaluation plan underway (sa<br>mple)      | 12/24/2020<br>10:00 AM | 12/24/2020<br>10:30 AM | Milenia<br>Den | Task             | Open       |        |
| Kat Den     Power Apps Checker Applic |                |                 |                                        |                       | pplic.                |                |                                               |                        | Pre-proposal review conduct<br>ed (sample) | 12/7/2020 10:00<br>AM  | 12/7/2020 10:00<br>AM  | Milenia<br>Den | Task             | Open       |        |

- List view works based on a small **calendar** available on left side of the calendar view. You will get the list of events based on day/date selected in the smaller left side calendar.
- For **Day** span, it shows list of events that fall under the days that are selected.
- For Week time span, it shows list of events that fall under the week in which the selected day is part of.
- For **Month** time span, it displays events of months to which the selected day is part of.
- From list view, you can perform multiple actions like:
  - Exporting records to CSV, Excel, PDF
  - Copying records,
  - Printing records and Set Regarding for the selected records.

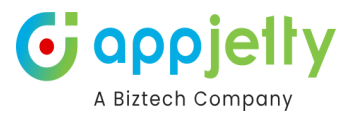

#### Set Regarding under Grid View

• To set regarding for the records, select the records and click on **Set Regarding** button.

| CSV    | Copy Excel Pdf                                | Print Set Regarding S |                       |                | Search:          |          |        |
|--------|-----------------------------------------------|-----------------------|-----------------------|----------------|------------------|----------|--------|
| Select | Event 🍦                                       | Start Date            | End Date              | Resource       | Activity<br>Type | Status 🔶 | Action |
|        | Pain admitted by sponsor (sa<br>mple)         | 12/5/2020 10:00<br>PM | 12/5/2020 10:00<br>PM | Milenia<br>Den | Task             | Open     | •      |
|        | Sponsor has a buying vision<br>(sample)       | 12/28/2020 2:00<br>PM | 12/28/2020 2:30<br>PM | Milenia<br>Den | Task             | Open     |        |
|        | Access to power negotiated (sample)           | 12/8/2020 10:00<br>AM | 12/8/2020 10:00<br>AM | Milenia<br>Den | Task             | Open     |        |
|        | Agree to above in Sponsor let<br>ter (sample) | 12/9/2020 10:00<br>AM | 12/9/2020 10:00<br>AM | Milenia<br>Den | Task             | Open     | •      |

• This opens set regarding record dialog box to select record from the look up dialog box.

| Choose a regar | ding field for the selected activities | 5. |
|----------------|----------------------------------------|----|
| Regarding *    |                                        | Q  |

• After selecting click on 'Save' button to set regarding for the record. As you click on Save button, the popup message will be appeared to set regarding,

#### Multi-language Calendar Labels

• You can see the default CRM labels and Calendar365 captions in different languages based on the language settings in **Personalization Settings** from the CRM side and in the **Settings** from the Calendar365 side.

|                       | Search                                 | by subject 🗸 🗸 🗸 | Q AFFICH | ER LES CALENDRIE | <b>:</b>       | 2 B 🔷       |   |
|-----------------------|----------------------------------------|------------------|----------|------------------|----------------|-------------|---|
| « < >                 | >>>>>>>>>>>>>>>>>>>>>>>>>>>>>>>>>>>>>> |                  | mai 2020 |                  | journée 2 Days | La sem Mois |   |
| lun.                  | mar.                                   | mer.             | jeu.     | ven.             | sam.           | dim.        |   |
| 27                    | 28                                     | 29               | 30       | 1                | 2              |             | 3 |
|                       | <b>12:00 AM 🛗</b> 1                    |                  |          |                  |                |             |   |
|                       |                                        |                  |          |                  |                |             |   |
| 4<br>09:00 AM ∰ app o | 5                                      | 6                | 7        | 8                | 9              | 1           | 0 |
|                       |                                        |                  |          |                  |                |             |   |
| 11                    | 12                                     | 13               | 14       | 15               | 16             | 1           | 7 |
|                       |                                        |                  |          | 08:30 AM 🌐 Tech  |                |             |   |
|                       |                                        |                  |          |                  |                |             |   |
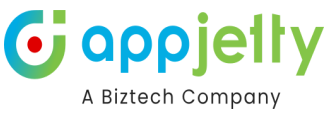

**Note**: To display the labels & captions in the same language, you must select the same language on the CRM side and Calendar365.

| + Create     | Activi   | ty       |          |          |          |          |          |          | × |
|--------------|----------|----------|----------|----------|----------|----------|----------|----------|---|
| Activity     | Appoi    | intmer   | nt       |          |          |          |          | ~        |   |
| Subject *    |          |          |          |          |          |          |          |          | ] |
| Regarding    |          |          |          |          |          |          |          | Q        | ) |
| Start Date * | 05/14    | 4/2020   | 12:00    | AM       |          |          |          | 台        | ] |
| End Date *   | <        |          | n        | nai 202  | 20       |          | >        | <b>#</b> |   |
| Required     | Lu<br>27 | Ma<br>28 | Me<br>29 | Je<br>30 | Ve<br>1  | Sa<br>2  | Di<br>3  | Q        |   |
| Optional     | 4        | 5<br>12  | 6<br>13  | 7<br>14  | 8        | 9<br>16  | 10<br>17 | Q        | ĺ |
| Location     | 18<br>25 | 19<br>26 | 20<br>27 | 21<br>28 | 22<br>29 | 23<br>30 | 24<br>31 |          | 1 |
|              | 1        | 2        | 3        | 4        | 5        | 6        | 7        |          | , |

### **Dynamic Date formats**

• You can manage the formats for **Date** from the Personalization Settings of the CRM.

| + Create Act | tivity              | ×            | + Create Ac  | tivity              | × |
|--------------|---------------------|--------------|--------------|---------------------|---|
| Activity     | Appointment         | $\checkmark$ | Activity     | Appointment         | ~ |
| Subject *    |                     |              | Subject *    |                     |   |
| Regarding    |                     | Q            | Regarding    |                     | Q |
| Start Date * | 05/16/2020 12:00 AM |              | Start Date * | 16/05/2020 12:00 AM |   |
| End Date *   | 05/17/2020 12:00 AM |              | End Date *   | 17/05/2020 12:00 AM |   |
| For          | mat-1               |              | For          | mat-2               |   |

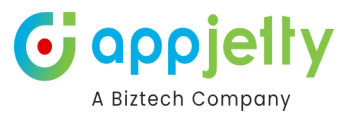

# **Calendar inside entity record**

- You can enable the calendar of the Calendar 365 for an individual CRM entity record. You will get the activities on the calendar inside the specific entity record from the DynamicsCRM backend side.
- For that you need to configure the Form and the web resources for the entity. You need to follow the below steps to configure the calendar view inside the individual Entity record details:
  - Navigate to the <u>https://make.powerapps.com</u>
  - o Select your environment

|     | Power Apps          | ∠ Search                                                                                              |                                                                                                    | B Environment Q ⊗ ? (JC)                                            |
|-----|---------------------|----------------------------------------------------------------------------------------------------|----------------------------------------------------------------------------------------------------|---------------------------------------------------------------------|
| ≡   |                     | Your trial environment will expire in 29 Days. Convert it to prod                                     | uction to keep it. Learn more about trials.                                                               | Select environment ×                                                |
| •   | Home                |                                                                                                    | let's build an ann. What should it                                                                        | Spaces to create, store, and work with data and apps.<br>Learn more |
| +   | Create              |                                                                                                    | Let's build all app. what should it                                                                       |                                                                     |
|     | Learn               |                                                                                                    | Collect RSVPs Track sales leads List inventory Manage inspect                                             |                                                                     |
| B   | Apps                |                                                                                                    | monutay words to describe what your app should collect track list or manage                               | $\sim$ Build apps with Dataverse (2)                                |
| ⊞   | Tables              |                                                                                                    | everyuay words to describe what your app should collect, track, list, of manage                           | ✓ Sales Trial                                                       |
| oro | Flows               |                                                                                                    |                                                                                                    | Developer                                                           |
| 8   | Solutions           |                                                                                                    | This feature uses generative AI. <u>See terms</u>                                                         | <ul> <li>Other environments (1)</li> </ul>                          |
|     | More                |                                                                                                    |                                                                                                    | Appjetty (default)                                                  |
| P   | Power Platform      | Other ways to create an app                                                                           |                                                                                                    |                                                                     |
|     |                     | Start with data<br>Create new tables, select existing tables, or<br>connect to external data sources. | Start with a page design<br>Select from a list of different designs and layouts<br>to get your app going. |                                                                     |
|     |                     | Your apps                                                                                             |                                                                                                    |                                                                     |
| 0   | Ask a virtual agent | ₽ Name                                                                                                | Modified Owne                                                                                             |                                                                     |

o Select the entity in which you want to add the calendar

|         | Power Apps                     |                     | ✓ Search                                                                       |               |                   |             |                | Biztech IT Co     | onsultancy                       | Q 🔅         | ? (JW |
|---------|--------------------------------|---------------------|--------------------------------------------------------------------------------|---------------|-------------------|-------------|----------------|-------------------|----------------------------------|-------------|-------|
| =       |                                | + New tab           | $le  \lor     Import  \lor   \mapsto  Export  \lor   \bigotimes  A$            | malyze $\vee$ |                   |             |                |                   |                                  | ,           |       |
| Ŵ       | Home                           | Tables              |                                                                                |               |                   |             |                |                   |                                  |             |       |
| +       | Create                         |                     |                                                                                |               |                   |             |                |                   |                                  |             |       |
|         | Learn                          | -                   | Create new tables                                                              |               |                   |             |                |                   |                                  |             |       |
| B       | Apps                           | ₽₽                  | Use AI or make tables yourself from<br>blank, SharePoint lists, Excel, or .CSV | Create a      | virtual table     |             |                |                   |                                  |             |       |
| ß       | Al hub                         |                     | files.                                                                         |               |                   |             |                |                   |                                  |             |       |
| ⊞       | Tables                         | 🖈 Recom             | mended 🕀 Custom 🕀 All                                                          |               |                   |             |                |                   |                                  |             |       |
| oro     | Flows                          |                     |                                                                                |               |                   |             |                |                   |                                  |             |       |
| 8       | Solutions                      | E                   | Table $\uparrow$ $\checkmark$                                                  |               | Name $\checkmark$ | Type $\vee$ | Managed $\vee$ | Customized $\vee$ | Customizable $^{\smallsetminus}$ | Tags $\vee$ |       |
|         | More                           | 0                   | Account                                                                        | :             | account           | Standard    | Yes            | Yes               | Yes                              | Core        |       |
| P       | Power Platform                 | _                   | Address                                                                        | :             | customeraddress   | Standard    | Yes            | No                | Yes                              | Standard    |       |
|         |                                |                     | Asset Custom Entity                                                            | :             | new_assetcusto    | Standard    | No             | Yes               | Yes                              | Custom      |       |
|         |                                |                     | Assignment                                                                     | :             | new_assignment    | Standard    | No             | Yes               | Yes                              | Custom      |       |
|         |                                |                     | Attachment                                                                     | :             | activitymimeatta  | Standard    | Yes            | No                | Yes                              | Productivit | ty    |
|         |                                |                     | Attendance                                                                     | :             | new_attendance    | Standard    | No             | Yes               | Yes                              | Custom      |       |
| https:/ | /make.powerapps.com/environmen | ts/95b0cebd-ef6c-40 | 06-8cfb-8d499587f944/entitie                                                   |               |                   |             |                |                   |                                  |             |       |

o Click on the Table (i.e. Account)  $\Box$  'Forms' to configure the record calendar.

|        |                     |      |                                             |      |                            |                         | 6              | A Biztech Cc                   | elty<br>ompany                |
|--------|---------------------|------|---------------------------------------------|------|----------------------------|-------------------------|----------------|--------------------------------|-------------------------------|
|        | Power Apps          |      | ✓ Search                                    |      |                            |                         | ▲ Biz          | ronment<br>tech IT Consultancy | Q @ ?w                        |
| ≡      |                     | + N  | New form 📑 Row summary 🗠 🗟 Form settings    | 🖁 Ad | dvanced $ \smallsetminus $ |                         |                |                                | ✓ Search                      |
| ି<br>+ | Home<br>Create      | Tabl | les $>$ Account $>$ Forms $\vee$            |      |                            |                         |                |                                |                               |
|        | Learn               |      | Name $\uparrow$ $\checkmark$                |      | Form type $\vee$           | Status $\smallsetminus$ | Managed $\vee$ | Customized $\vee$              | Customizable $\smallsetminus$ |
| B      | Apps                |      | Account                                     | - :  | Main                       | On                      | Yes            | Yes                            | Yes                           |
| Ø      | Al hub              |      | Account - Mobile                            | :    | Main                       | On                      | Yes            | No                             | Yes                           |
|        | Tables              |      | account card                                | - :  | Quick View                 | On                      | Yes            | No                             | Yes                           |
| oro    | Flows               |      | Account Card form                           | :    | Card                       | On                      | Yes            | No                             | Yes                           |
| 2      | Solutions           |      | Account for Interactive experience          |      | Main                       | On                      | Yes            | No                             | Yes                           |
|        | More                |      | Account for Multisession experience         | :    | Main                       | On                      | Yes            | No                             | Yes                           |
| 7      | Power Platform      |      | Account form for Conversation Customer Card | :    | Main                       | On                      | Yes            | No                             | Yes                           |
|        |                     |      | Account form for Customer Card              | :    | Main                       | On                      | Yes            | No                             | Yes                           |
|        |                     |      | Account Hierarchy Tile Form                 | :    | Quick View                 | On                      | Yes            | No                             | Yes                           |
|        |                     |      | Account Quick Create                        | :    | Quick Create               | On                      | Yes            | No                             | Yes                           |
|        |                     |      | Account Quick Create - Field Service        | :    | Quick Create               | On                      | Yes            | No                             | Yes                           |
| 10     | Ask a virtual agent |      |                                             |      |                            |                         |                |                                |                               |

o Insert the Tab as per the layout that you want to be displayed. *i.e.* One Column. It will add a tab to the entity form.

|     | Power Apps                                                  |          |                        |                          |              |          |          |          |        |                 |              |            |              | 愚                     | Environment<br>Biztech IT Co | nsultancy         | Q                   | ÷          | ? (     | W      |
|-----|-------------------------------------------------------------|----------|------------------------|--------------------------|--------------|----------|----------|----------|--------|-----------------|--------------|------------|--------------|-----------------------|------------------------------|-------------------|---------------------|------------|---------|--------|
| ← B | lack   9 C 🐰 🛍   ~                                          | 📋 Delete | e 🔤 Form fiel          | d 🖽 🤆                    | Compor       | nent [   | JS For   | m libra  | ries { | Business rules  | E Form prop  | oerties 🔒  | Form setting | gs ···                |                              | 🕏 Save a c        | opy 📄               | Save and p | oublish | $\sim$ |
| =   | Components                                                  | ×        | N                      |                          |              |          |          |          |        |                 |              |            |              |                       |                              | Calend            | ar 365              |            |         | >      |
| ₿   | ✓ Search                                                    |          | Account                | count                    |              |          |          |          |        |                 | Annual Rev   | enue No. c | f Employees  | John Willian<br>Owner | n 🗸                          | Tab               | ies Eve             | ints       |         |        |
| Abc | ✓ Popular                                                   | Î        | BPF<br>Active for less | s than one               | e mi         | <        |          |          |        |                 | New Stage(•  | : 1 Min)   |              |                       | >                            | ^ Di              | splay opt           | ions       |         | ^      |
| 8   | 2-column tab                                                | - 11     | Summary                | Мар                      | Loca         | ations   | Cal      | lendar   | 365    | Project Price I | ists Details | Geocode    | Address      |                       |                              | Label *           |                     |            |         |        |
| JS  | <ul><li>1-column section</li><li>2-column section</li></ul> |          | Su M                   | lo Tu                    | We           | Th       | Fr       | Sa       | Day    | 5 Days Wee      | k Month      |            |              |                       |                              | Calence<br>Name * | ar 365              |            |         |        |
| 8-0 | Quick view                                                  | - 11     | 23 2                   | 4 23<br>3 4              | 5            | 6        | 20<br>7  | 8        |        | March 202       | 5            |            |              |                       |                              | Calend            | lar 365             |            |         |        |
|     | I Subgrid                                                   | - 11     | 9 1                    | 0 11                     | 12           | 13       | 14       | 15       |        | Wed             | Thu          | F          | i            | Sat                   |                              | Exp               | and this ta         | b by defau | lt      |        |
|     | Eò limeline<br>E Spacer                                     |          | 16 1<br>23 2           | 7 18                     | 19<br>26     | 20<br>27 | 21<br>28 | 22<br>29 | 2      | 5 2             | 26           | 27         | 28           | 1                     |                              | Exp<br>full       | and first co<br>tab | omponent   | to 🛈    |        |
|     | > Layout                                                    | - 11     | 30 3                   | 1 1                      | 2            | 3        | 4        | 5        |        |                 |              |            |              |                       |                              | Hid               | e on phon           | e 🛈        |         |        |
|     | > Grid                                                      | - 11     | Resou                  | irces                    |              |          |          |          |        |                 |              |            |              |                       |                              | Hid               | e 🛈                 |            |         |        |
|     | > Display                                                   | - 1      | Users                  | /Teams                   |              |          |          | ~        |        |                 |              |            |              |                       |                              | ∧ Fo              | rmatting            |            |         |        |
|     | > Input<br>> Media                                          | Ť        | Users                  | <b>/Teams</b><br>William |              |          | ,        | ~        | L      | 4               | 5            | 6          | 7            | 8                     |                              | Layout<br>1 colu  | mn                  |            | ~       | ן      |
|     | Get more components                                         |          | Responsive (           | 885 x 533)               | $\checkmark$ |          |          |          |        |                 | Show hid     | jen 🔵      | Off -        | 0                     | • + 100 % ¢                  | Column            | 1 Width             |            |         |        |

o Once the new tab is inserted in the entity form, add the HTML web resource named "aoc\_recordCalendar"

|                |                       |       |           |          |        |       |        |       |          |       |    |                   |                  |             |              | Env       | <b>G</b> ironment | A Biztech Company                                   |   |
|----------------|-----------------------|-------|-----------|----------|--------|-------|--------|-------|----------|-------|----|-------------------|------------------|-------------|--------------|-----------|-------------------|-----------------------------------------------------|---|
|                | Power Apps            |       |           |          |        |       |        |       |          |       |    |                   |                  |             |              | 圈 Biz     | tech IT Cons      | sultancy 🖵 🐯 7 🕔                                    | 9 |
| $\leftarrow E$ | Back 🏷 🦿 👗 🛅 🗸 💼 Dele | ete 🔤 | Form fi   | eld      | ⊞ Co   | ompor | ient [ | us Fo | orm libr | aries | 8₀ | Business rules    | Form properti    | ies 🗟 Form  | settings ··· | •         | 0                 | 🕏 Save a copy  🖨 Save and publish 🗸 🗸               | / |
| ≡              | Components ×          | Ne    | ew A      | ccol     | int    |       |        |       |          |       |    |                   |                  |             | lob          | n William | ~                 | Calendar >                                          | > |
| ₿              | ✓ Search              | Acc   | count     |          |        |       |        |       |          |       |    |                   | Annual Revenue   | No. of Empl | loyees Own   | er        | Ť                 | Presenties                                          |   |
| _              | ⊥ Spacer              | BPF   |           |          |        |       | ,      |       |          |       |    |                   | •                |             |              |           |                   | Properties                                          |   |
| Abc            | > Layout              | Activ | ve for le | ess tha  | in one | mi    | <      |       |          |       |    | N                 | lew Stage (< 1 N | /lin)       |              |           | >                 | <ul> <li>Display options</li> </ul>                 |   |
| ۲              | > Grid                | Su    | mmaņ      | y N      | Лар    | Loca  | ations | Ca    | alenda   | r 365 | Pr | oject Price Lists | Details C        | Geocode Ado | dress …      |           |                   | Label *                                             |   |
| _              | $^{\vee}$ Display     |       |           |          |        |       |        | -     |          |       | `  |                   |                  |             |              | -         |                   | Calendar                                            |   |
| JS             | 🛅 Calendar            |       | Su        | Мо       | Tu     | We    | Th     | Fr    | Sa       | Day   | /  | 5 Days Week       | Month            |             |              |           |                   | Name *                                              |   |
| 8.0            | 𝕖₄ Canvas app         |       | 23        | 24       | 25     | 26    | 27     | 28    | 1        | E.    |    | March 2025        |                  |             |              |           |                   | WebResource_ Calendar                               |   |
|                | External website      |       | 2         | 3        | 4      | 5     | 6      | 7     | 8        |       |    |                   |                  |             |              | _         |                   | Hide label                                          |   |
|                | Form                  |       | 9         | 10       | 11     | 12    | 13     | 14    | 15       |       | 25 | Wed               | Thu              | Fri         | Sat          |           |                   |                                                     |   |
| Г              | HTML web resource     |       | 16        | 17       | 18     | 19    | 20     | 21    | 22       |       | 25 | 20                | 27               |             | 28           |           |                   | Hide on phone U                                     |   |
|                | 🖂 Image web resource  |       | 23        | 24       | 25     | 26    | 27     | 28    | 29       |       |    |                   |                  |             |              |           |                   | Hide ①                                              |   |
|                | 🕞 Knowledge search    |       | 30        | 31       | 1      | 2     | 3      | 4     | 5        |       |    |                   |                  |             |              |           |                   | Web resource                                        |   |
|                | <u> </u>              |       | Reso      | ource    | s      |       |        |       |          |       |    |                   |                  |             |              |           |                   | aoc_recordCalendar :                                |   |
|                | └── Predictive score  |       | Usei      | rs/Tea   | ims    |       |        |       | $\sim$   |       |    |                   |                  |             |              |           |                   | $\overrightarrow{\sim}$ Select another web resource |   |
|                | Quick view            |       | User      | rs/Te    | ams    |       |        |       |          |       | 4  | 5                 | 6                |             | 7            | 8         |                   | ^ Formatting                                        | 1 |
|                | @ Record summary      |       | lob       | n Willi  | am     |       |        |       | $\sim$   | ۰.    |    |                   |                  |             |              |           | -                 | Component width                                     |   |
|                | Get more components   | 🖬 Re: | sponsive  | a (885 ) | ( 533) | ~     |        |       |          |       |    |                   | Show hidden      | Off         | 0            |           | - 100 % @         | 1 column V                                          |   |

- o Insert the "Name" & "Label" for the form and press OK button.
- o You need to select the Formatting for the Layout to adjust the calendar in the proper format.

|          | Environment Environment Biztech IT Consultancy Q 🕸 ? (W)                                                                                                    |                                                                                                    |                                                                                          |  |  |  |  |  |
|----------|----------------------------------------------------------------------------------------------------|----------------------------------------------------------------------------------------------------|------------------------------------------------------------------------------------------|--|--|--|--|--|
| ← E      | Back   🏷 🦿 👗 🛍   🗠 💼 Dele                                                                                                    | e 🖙 Form field 🎛 Component 🗊 Form libraries 🗞 Business rules 🗄 Form properties 🗟 Form settings \cdots                                                                                                    | $\blacksquare$ Save a copy $\ \textcircled{a}$ Save and publish $\Big  \ \smallsetminus$ |  |  |  |  |  |
| =        | Components ×                                                                                                    |                                                                                                    | Calendar >                                                                               |  |  |  |  |  |
| ₿        | ℅ Search                                                                                                    | Account Annual Revenue No. of Employees Owner                                                                                                    | HTML web resource                                                                        |  |  |  |  |  |
| Abc      | ± Spacer ▲<br>> Layout                                                                                                    | BPF Or less than one mi Constraints of the stage (< 1 Min) Constraints of the stage (< 1 Min) Constraints of the stage (< 1 Min) Constraints of the stage of the stage of t | aoc_recordCalendar :                                                                     |  |  |  |  |  |
| ۲        | > Grid                                                                                                    | Summary Map Locations Calendar 365 Project Price Lists Details Geocode Address …                                                                                                    |                                                                                          |  |  |  |  |  |
| sد<br>هج | <ul> <li>✓ Display</li> <li>iiii Calendar</li> <li>ℓ<sub>+</sub> Canvas app</li> </ul>                                                                                                    | Su         Mo         Tu         We         Th         Fr         Sa           23         24         25         26         27         28         1         Day         5 Days         Week         Month           2         3         4         5         6         7         8         March 2025                                                                                                    | Component width                                                                          |  |  |  |  |  |
|          | External website                                                                                                    | 9 10 11 12 13 14 15 Wed Thu Fri Sat                                                                                                    | Component height                                                                         |  |  |  |  |  |
|          | Form     Form     Form  Form     Form     Form | 16     17     18     19     20     21     22     25     26     27     28     1       23     24     25     26     27     28     29       30     31     1     2     3     4     5                                                                                                    | Use all available vertical space Scrolling As Necessary                                  |  |  |  |  |  |
|          | <ul> <li>▲ Map</li> <li>← Predictive score</li> <li>☑ Quick view</li> <li>☑ Record summary</li> </ul>                                                                                                    | Resources       Users/Teams       Users/Teams       Jobo William                                                                                                    | Display border     Dependencies     Advanced                                             |  |  |  |  |  |
|          | Get more components                                                                                                    | GR Responsive (885 x 533) ✓               Show hidden               Off            O                                                                                                    | - Advanced                                                                               |  |  |  |  |  |

- You need to select the Formatting for the Layout to adjust the calendar in the proper format. Press **OK** to save the properties.
- o Now, navigate to the entity record (account entity), you will find the record calendar there.

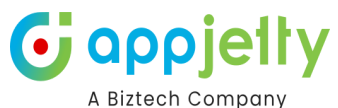

| Dynamics 365           | Sales Hub                   | SANDBOX                                                              |                       | م                         | 0 + 7                 | ©? 🗘 D            |
|------------------------|-----------------------------|----------------------------------------------------------------------|-----------------------|---------------------------|-----------------------|-------------------|
| =                      | ← 🗄 🗗 🕼 + Add Alert         | 🐵 View Alert   📓 Save 🛱 Save & Close 🔶 New 🎄 Open org chart 📑 Dea    | ctivate 🤗 Connect 🗸 🗸 | - Add to Marketing List & | Assign 🗓 Delete       | 🖻 Share 🗸         |
| ☆ Home                 |                             |                                                                      |                       |                           |                       |                   |
| $$ Recent $\checkmark$ | Adele Boves - Saved         |                                                                      |                       |                           |                       | 👝 John William 🗸  |
| 🖈 Pinned 🗸 🗸           | Account · Account ~         |                                                                      |                       | Annual Reve               | enue No. of Employees | Owner Owner       |
| My Work                | Summary Map Locations Calen | dar 365 Project Price Lists Details Geocode Address Mappyfield 365 I | nsights Insurance Tab | Warranties Trade Coverag  | les Related $\vee$    |                   |
| Sales accelerator      |                             |                                                                      |                       |                           |                       |                   |
| Activities             | 🗙 🖺 Riddhi Calend 🗸         | Next Refresh in: 4m 58s                                              | Search by subject     | VIEW C                    | ALENDARS              | ≡ 28 *            |
| 帶 Dashboards           | < March 2025 >              | Today                                                                | March 2025            |                           | Day                   | 5 Days Week Month |
| Customers              | SU MO IU WE IN FF Sa        | Sun Mon Tue                                                          | Wed                   | Thu                       | Fri                   | Sat               |
| Accounts               |                             | 23 24 25                                                             | 5 26                  | 27                        | 28                    | 1                 |
| R Contacts             |                             |                                                                      |                       |                           |                       |                   |
| 🗇 Calendar 365         | 16 17 18 19 20 21 22        |                                                                      |                       |                           |                       |                   |
| iales                  | 23 24 25 26 27 28 29        |                                                                      |                       |                           |                       |                   |
| C Leads                | 30 31 1 2 3 4 5             |                                                                      |                       | 6                         | 7                     | 0                 |
| Opportunities          | Resources                   | 11:00 AM 🖋 Onsite Technic                                            |                       |                           | í í                   | 0                 |
| R Competitors          | Users/Teams V               |                                                                      |                       |                           |                       |                   |
|                        | Users/Teams                 |                                                                      |                       |                           |                       |                   |
| ollateral              | John William 🗸              |                                                                      |                       |                           |                       |                   |
| Quotes                 | Views                       | 9 10 1                                                               | 12                    | 13                        | 14                    | 15                |
| Orders                 | Top Down View               |                                                                      |                       |                           |                       |                   |
| a Invoices             |                             |                                                                      |                       |                           |                       |                   |
| S Sales                | Activities 🗸                |                                                                      |                       |                           |                       |                   |

• You will get the new tab as you have configured. By clicking on it, you will get the record calendar. You can check the calendar activities for the individual records.

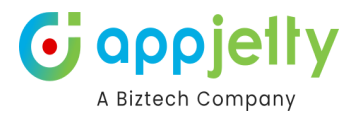

# **Calendar Activities**

# **Create an Activity**

• To create activities, click on the date on the calendar that you want to add the Activity to.

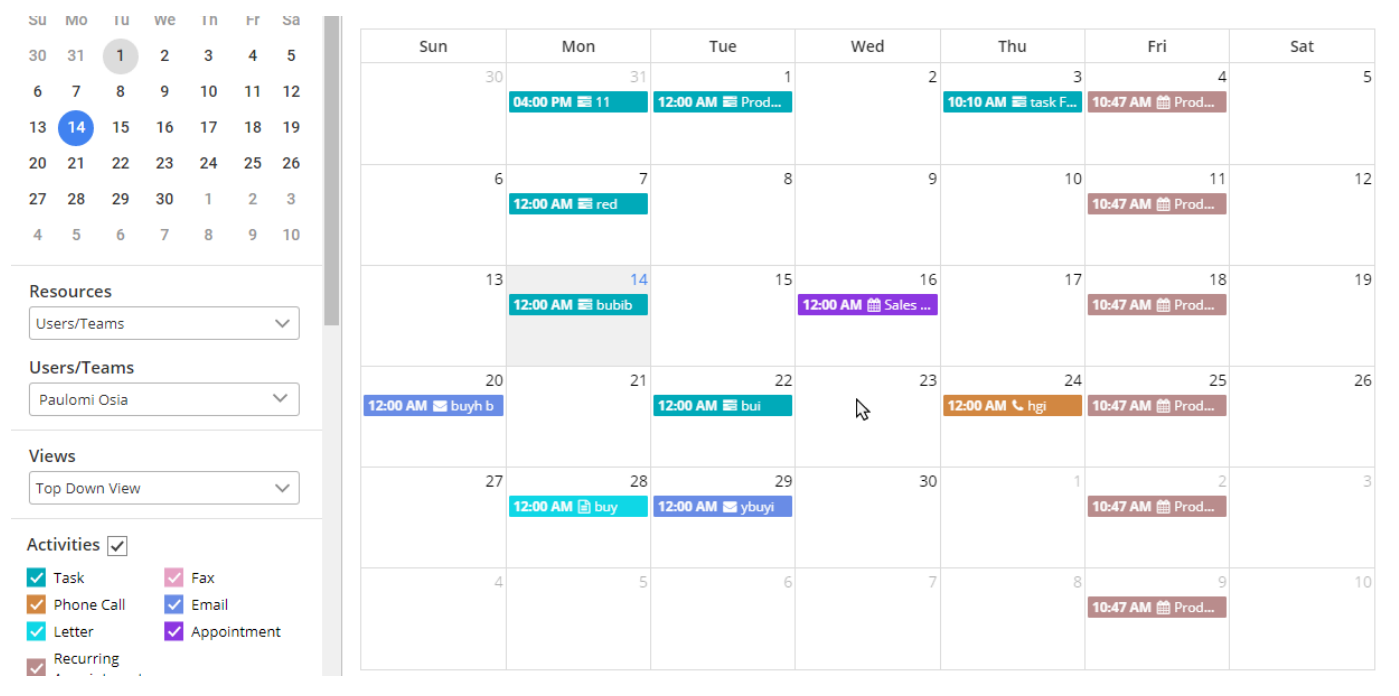

• As you click on the Date, 'Create Activity' popup will appear on your screen :

| 🕂 Create an Ao | ctivity             | ×            |
|----------------|---------------------|--------------|
| Activity       | Appointment         | $\checkmark$ |
| Subject *      |                     |              |
| Regarding      |                     | Q            |
| Start Date *   | 03/20/2024 12:00 AM |              |
| End Date *     | 03/21/2024 12:00 AM |              |

- You need to select the required activity from the list. You will get the list of the activities as enabled from the Calendar Configuration.
- Activity: Select the type of activity you want to create.
- Subject: Enter the subject of the activity.
- **Regarding:** Mention the Account, Contact, or any other record with which activity is concerned.

|               |                                   | A        | Biztech Compan |
|---------------|-----------------------------------|----------|----------------|
| 🕂 Create an A | Activity                          | ×        |                |
| Activity      | Appointment                       | ~        | A              |
| Subject *     | Technical Analysis and Discussion |          |                |
| Regarding     |                                   | Q        |                |
| Start Date *  | 03/20/2024 12:00 AM               | <b>#</b> |                |
| End Date *    | 03/21/2024 12:00 AM               | <b>#</b> |                |
| All Day Event |                                   |          |                |
| Required      |                                   | Q        |                |
| Optional      |                                   | Q        |                |
| Location      |                                   |          |                |
|               |                                   |          | -              |
|               | CREATE                            |          |                |

**G** appjelty

• Clicking on 'search' icon (magnifying glass) for the 'Regarding' text area, "Lookup Record" side window opens from where the user can select the record for activity.

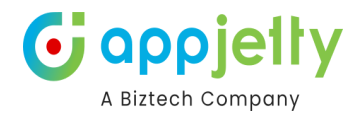

| $\rightarrow$ | Lookup Records<br>Select record |           | ×       |
|---------------|---------------------------------|-----------|---------|
|               | Look for records                |           | <br>راس |
|               | Type to search or press Enter   | to browse |         |
|               | + New Record                    |           |         |
|               |                                 |           |         |
|               |                                 |           |         |
| ť             |                                 |           |         |
| Ê             |                                 |           |         |
|               |                                 |           |         |
|               |                                 |           |         |
|               |                                 |           |         |
| <u> </u>      |                                 |           |         |
|               |                                 |           |         |
|               |                                 | Add       | Cancel  |
|               |                                 | Add       | Cancel  |

- You need to click on the 'search' icon of the Lookup Record to get the CRM records.
- You will get the list of CRM records as 'Results'. You can select the required records.

| Loc<br>Sele | okup Records ×                               |
|-------------|----------------------------------------------|
| Lo          | ok for records                               |
| Resu        | ults from: 8 types of records                |
| 2           | Coho Winery<br>Tomasz Bochenek               |
| 2           | Jack                                         |
| 2           | jason                                        |
| 2           | John                                         |
| 2           | Karan<br>Morbi                               |
| 2           | Kevin                                        |
| 2           | Lalit<br>Yushu Tibetan Autonomous Prefecture |
| 2           | last 7/16/2021 6:13:27 AM                    |
| 2           | last 7/16/2021 9:29:06 AM                    |
|             | Net solution                                 |
| +           | New Record Advanced lookup                   |
|             | Add Cancel                                   |

• If you want to expand the Lookup Records option to search other records, click on the **Advances lookup** option.

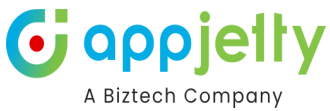

|                         |         |                              |                                   |                     |                   | A BIZLECH CO           |      |
|-------------------------|---------|------------------------------|-----------------------------------|---------------------|-------------------|------------------------|------|
| Choose contacts         |         |                              |                                   |                     |                   |                        | ×    |
| 🔎 Search                |         |                              |                                   |                     |                   |                        |      |
| ≡<br>Tables             | Conta   | acts Lookup View (default) 🗸 |                                   |                     |                   | Only my records        | -    |
| Accounts                |         | Full Name ↑ Y                | Email Y                           | Business Phone ~    | Company Name ~    | Address 1: City 🐃 Addr | ress |
| 뗪 Campaign Activities   | 0       | Abyss Des                    | no23@gmail.com                    |                     |                   |                        |      |
|                         | 0       | Alex Baker                   | alex@treyresearch.net             | 619-555-0127        | Trey Research     | San Francisco          |      |
| Campaigns               | $\odot$ | Avery Howard                 | avery@treyresearch.net            | <u>567-555-0137</u> | Trey Research     | Dallas                 |      |
| 🛠 Cases                 | 0       | Cacilia Viera                | cacilia@alpineskihouse.com        | 281-555-0162        | Alpine Ski House  | Dallas                 |      |
| R Contacts              | 0       | Carla Yates                  | carla@treyresearch.net            | 456-555-0156        | Trey Research     | North Dartmo           |      |
| Contracts               | 0       | charlottejames0932           | charlottejames0932@gmail.com      |                     |                   |                        |      |
| 🖾 Entitlement Templates | 0       | Dwayne Elijah                | dwayne@alpineskihouse.com         | 281-555-0160        | Alpine Ski House  | Dallas                 |      |
| ្អិ Entitlements        | 0       | Haroun Stormonth             | haroun@fabrikaminc.com            | 423-555-0122        | Fabrikam, Inc.    | Lynnwood               | -    |
| 🗟 Invoices              | 0       | Heriberto Nathan             | heriberto@northwindtraders.com    | 614-555-0123        | Northwind Traders | Huntington             |      |
| Knowledge Articles      | 0       | ipsled                       | ipsled@appjetty0866.onmicrosoft.c |                     |                   |                        | _    |
| Coloring and            |         |                              |                                   |                     |                   |                        |      |
| Selected record         |         |                              |                                   |                     |                   | Done Cancel            | -    |
|                         |         |                              |                                   |                     |                   |                        |      |

• Select any Account, Contact or any other record which is required in Activity. After selecting from the list, click on **Add** button. The selected record will be displayed on the 'Regarding' text field.

| 🕂 Create an A | ctivity                           | ×            |
|---------------|-----------------------------------|--------------|
| Activity      | Appointment                       | $\checkmark$ |
| Subject *     | Technical Analysis and Discussion |              |
| Regarding     | Avery Howard 🛛 😣                  | Q            |

• Selected records can be seen in the Regarding edit box.

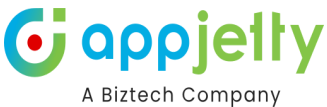

| Start Date *  | 03/13/2024 03:30 PM | <b>#</b> |
|---------------|---------------------|----------|
| End Date *    | 03/13/2024 04:00 PM |          |
| All Day Event |                     |          |
| Required      | Zoltán Szabó 🛛 😣    | Q        |
| Optional      |                     | Q        |
| Location      |                     |          |
|               |                     | -        |
|               | UPDATE              |          |

- Start Time: Set the Start Date and Time of the activity.
- End Time: Set the End Date and Time of the activity.
- All Day Event: Every "all day" appointment will be seen at the top of day/week/ day view in the All day slot.
- **Required:** Add the members who are required for the particular activity.
- **Optional:** Add those who are not required but can attend the activity.
- Location: Enter the location.

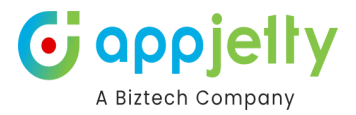

| Location    |                 |   |
|-------------|-----------------|---|
| Attachment  | +               |   |
| Priority    | Normal          | · |
| Description |                 |   |
| Owner       | Michael Smith 🗸 |   |
|             | UPDATE          |   |

- Attachments: Add attachments from here.
- **Priority:** Set the priority of the activity. Priority can be High, Normal, or Low.
- **Description:** Enter the description of the activity.
- **Owner:** Displays name of the owner who created the activity.
- After clicking on the **Create** button, if there is no error, a confirmation message will be highlighted on your screen.
- Now you can view the added activity in your calendar.

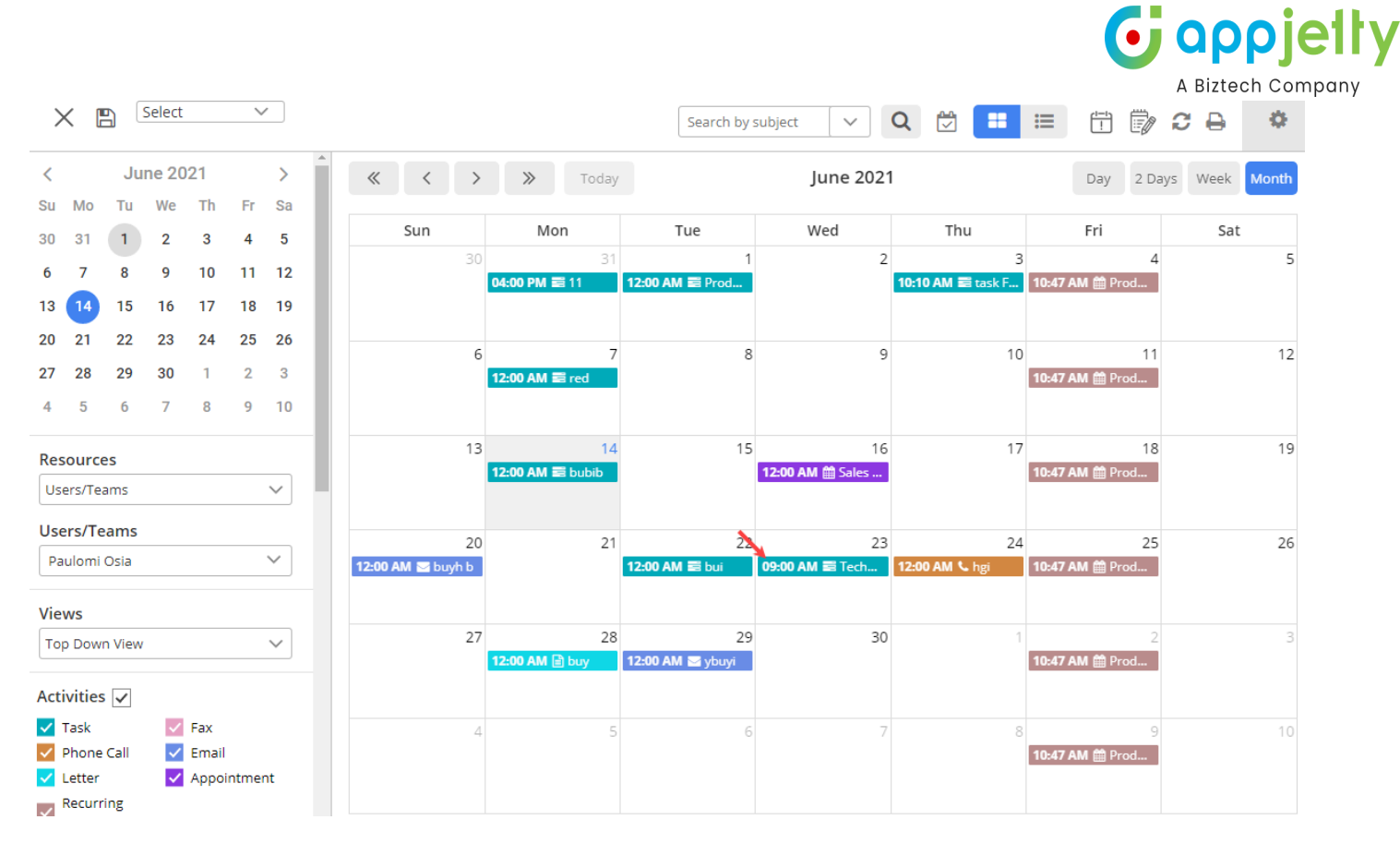

### **Quick Create Activity (CRM Form)**

• If you have enabled the **Quick Create Form** option from "Calendar Configuration I Advance Settings", you will get the CRM backend view (CRM Form view) to create the activity.

| « < >                 | >> Today                               |            | October 20             | 21                       | Day 21                 |
|-----------------------|----------------------------------------|------------|------------------------|--------------------------|------------------------|
| Sun                   | Mon                                    | Tue        | Wed                    | Thu                      | Fri                    |
|                       |                                        |            |                        |                          |                        |
| 🛗 Provide product ove | rview                                  |            |                        |                          |                        |
|                       |                                        |            | 12:00 AM ∰ QA Ac<br>+2 | 05:25 PM 📰 Provide<br>+1 | required information a |
| mere + Creat          | te an Activity                         |            |                        | ×                        |                        |
| Activity              | Task                                   |            |                        | ✓ 14                     | - 1                    |
|                       | Task                                   |            |                        | nformation               |                        |
|                       | Pax<br>Phone Call<br>Email             |            |                        | 21                       | 2                      |
| ma Pro                | Letter<br>Appointment<br>Recurring App | ointment   |                        |                          |                        |
| 24                    | Campaign Act                           | y<br>ivity |                        | 28                       | 2                      |

• You will get a drop-down list of the activities that are enabled. Select the activity and click on the **CREATE** button.

| 6 | <b>appjetty</b>   |
|---|-------------------|
|   | A Biztech Company |

| Activity   |             |   |
|------------|-------------|---|
| , activity | Appointment | ~ |

• After clicking on the "CREATE" button, you will be navigated to the CRM backend view (CRM Form) where you have to insert and select the details to add a new activity.

|      | Dynamics 365      | Calenda | ır 365                               |         |                 | ✓ Search       |                           |          |  |  |
|------|-------------------|---------|--------------------------------------|---------|-----------------|----------------|---------------------------|----------|--|--|
| ≡    |                   | ÷       | ď                                    | 🗟 Save  | ✓ Mark Complete | 📳 Save & Close | ${\mathcal C}$ Recurrence | ≫ Flow ∨ |  |  |
| ស    | Home              | N       | ew Ar                                | ppointm | ent - Unsaved   |                |                           |          |  |  |
| Ŀ    | Recent 🗸          | Ар      | pointment $\cdot$ Appointment $\vee$ |         |                 |                |                           |          |  |  |
| Ś    | Pinned 🗸          | Ap      | Appointment                          |         |                 |                |                           |          |  |  |
| Cale | endar 365         |         |                                      |         |                 |                |                           |          |  |  |
| ⊟    | Resource Calendar |         | Requ                                 | uired   |                 |                |                           |          |  |  |
| ⊟    | Customer Calendar |         | Opti                                 | onal    |                 |                |                           |          |  |  |
| ₿    | Entity Calendar   |         | Subj                                 | ect     | *               |                |                           |          |  |  |

• After inserting and selecting the required details, the activity will be created.

**Note**: The "Quick Create Form" setting is also provided at the user level. So, you can manage the Quick Create Form" options for the specific user from the "User Calendar Configuration".

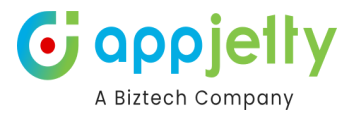

# All day event for Appointment

• If the user is adding the "Appointment" activity, they will get an option to enable the All Day Event for displaying the appointment activity the whole day.

| 🕂 Create      | Activity               | 3        |
|---------------|------------------------|----------|
| Activity      | Appointment            | $\sim$   |
| Subject *     | Product V1428 Service  |          |
| Regarding     | Damaged during sh      | Q        |
| Start Date *  | 12/08/2020 11:30 AM    | Ê        |
| End Date *    | 12/08/2020 02:00 PM    | <b>#</b> |
| All Day Event |                        |          |
| Required      | Binni Priestland       | Q        |
| Optional      |                        | Q        |
| Location      | As per SMS instruction |          |
|               | CREATE                 |          |

 'Tick' the checkbox of the All Day Event when you are adding the "Appointment" activity to set the appointment activity for all day.

• Every "all day" appointment will be seen at the top of day/week/ day view in the **All day** slot.

| «       | <    | >         | >>         | Today | 23 December, 2020 | Day | 2 Days | Week | Month    |
|---------|------|-----------|------------|-------|-------------------|-----|--------|------|----------|
|         |      |           |            |       | Milenia Den       |     |        |      |          |
| All day | 🏥 Ma | chinery N | laintenand | ce    |                   |     |        |      |          |
| 8am     |      |           |            |       |                   |     |        |      | <b>^</b> |
| 9am     |      |           |            |       |                   |     |        |      |          |
| 10am    |      |           |            |       |                   |     |        |      |          |

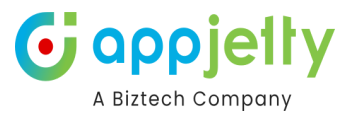

# **Create a Custom Activity**

 To create a Custom Activity, click on 'Configuration' icon.

| <br>≣ | ₿ €    | ) ?  | ٠     |
|-------|--------|------|-------|
| Day   | 5 Days | Week | Month |

• Click on 'Custom Activity' tab under 'Activities' section.

| A Biztech Company Profile Activity Set | up Entity Calendar Setup    | Expires On: C Status<br>Trial |
|----------------------------------------|-----------------------------|-------------------------------|
| General Setting <                      |                             | _                             |
| 🛗 Activities 🗸 🗸                       | 1 2                         | 3 4                           |
| Task                                   |                             |                               |
| Fax                                    | Custom Activity Settings    |                               |
| Phone Call                             | Activity Name Actions       |                               |
| Email                                  |                             |                               |
| Letter                                 |                             |                               |
| Appointment                            | Showing 1 to 1 of 1 entries | Previous 1 Next               |
| Recurring Appointment                  | Configure New Activity      |                               |
| Service Activity                       |                             |                               |
| Campaign Activity                      | Personalization             |                               |
| Bookable Resource Booking              | Select Activity             |                               |
| Custom Activity                        | Campaign Response           | ~                             |
|                                        | Default Color               |                               |
|                                        | #178d1e                     |                               |

- Now click on the 'Configure New Activity' button to create a custom activity.
- Thereafter, following fields will appear under 'Custom Activity' tab:
- Select required 'custom' activity from the drop-down list.
- **Read Only**: If you tick the checkbox 'Read Only', no one will be able to edit the custom activity except for admin.
- As you click on the Save button, you will get a popup message of activity successfully added.

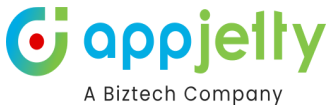

| A Biztech Company Profile Activity Setup | Entity Calendar Setup       | Expires On: C Status:<br>Trial |
|------------------------------------------|-----------------------------|--------------------------------|
| General Setting                          |                             | _                              |
| 🛗 Activities 🗸 🗸                         | 1 2                         | 3 4                            |
| Task                                     |                             |                                |
| Fax                                      | Custom Activity Settings    |                                |
| Phone Call                               | Activity Name Actions       |                                |
| Email                                    | Leave I I in                |                                |
| Letter                                   |                             |                                |
| Appointment                              | Showing 1 to 1 of 1 entries | Previous 1 Next                |
| Recurring Appointment                    | Configure New Activity      |                                |
| Service Activity                         |                             |                                |
| Campaign Activity                        | Personalization             |                                |
| Bookable Resource Booking                | Select Activity             |                                |
| Custom Activity                          | Campaign Response           | ~                              |
|                                          | Default Color               |                                |
|                                          | #178d1e                     |                                |

• You can 'Edit' and 'Delete' the Custom activities you have created.

| Cu | stom Activity Settings      |   |            |          |   |      |
|----|-----------------------------|---|------------|----------|---|------|
| ſ  |                             | _ |            |          |   |      |
|    | Activity Name               | • | Actions    |          |   |      |
|    | Leave                       |   | <b>e b</b> |          |   |      |
|    | Showing 1 to 1 of 1 entries |   |            | Previous | 1 | Next |
|    | Configure New Activity      |   |            |          |   |      |

• If the custom activity is not selected as **Read Only**, any of the users can edit and perform the action for custom activity.

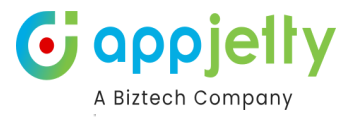

| 🏷 Leave     |                   |   |      |   | × |  |
|-------------|-------------------|---|------|---|---|--|
| Bad Health  |                   | ۲ | Salt | Ŵ | ÷ |  |
| Due Date:   | 8/6/2022 12:00 AM |   |      |   |   |  |
| Owner:      | Prakash Bambhania |   |      |   |   |  |
| Priority:   | Normal            |   |      |   |   |  |
| Regarding:  | -                 |   |      |   |   |  |
| Start Date: | 8/5/2022 12:00 AM |   |      |   |   |  |

• If the custom activity is selected as **Read Only**, the users cannot edit and perform any action for the custom activity.

| 🏷 Leave     |                   | × |
|-------------|-------------------|---|
| Bad Health  |                   |   |
| Due Date:   | 8/6/2022 12:00 AM |   |
| Owner:      | Prakash Bambhania |   |
| Priority:   | Normal            |   |
| Regarding:  | -                 |   |
| Start Date: | 8/5/2022 12:00 AM |   |

# **Location selection**

Location

• If location suggestions are active from the 'Configurations' page, you even get location suggestions based on keyword entered under location option.

| м | an                                                    |
|---|-------------------------------------------------------|
| 9 | Manchester UK                                         |
| 9 | Mannheim Germany                                      |
| 9 | Manali Himachal Pradesh, India                        |
| 9 | Manila Metro Manila, Philippines                      |
| 9 | Manesar, National Highway 48 Gurugram, Haryana, India |

Note: Location option is enabled only for 'Appointment', 'Recurring Appointment' and 'Service Activity'.

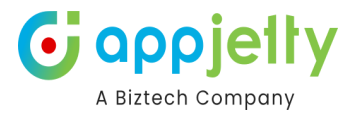

# **Attachment for Activity**

- Attachment facility is given only for the Email, Appointment and Custom Activities.
- To add an attachment for the activity, you will find the **Attachment** option. By clicking on + icon, **Add Attachment** popup will appear.

|               | cuvity              |          |
|---------------|---------------------|----------|
| Activity      | Appointment         | ~        |
| Subject *     |                     |          |
| Regarding     |                     | Q        |
| Start Date *  | 12/11/2020 12:00 AM | <b></b>  |
| End Date *    | 12/12/2020 12:00 AM | <b>#</b> |
| All Day Event |                     |          |
| Required      |                     | Q        |
| Optional      |                     | Q        |
| Location      |                     |          |
| Attachment    | +                   |          |
|               | CDEATE              |          |

• Now choose the file to be attached as attachment and click on 'Attach' button.

| 🔁 Add Attachment                      | ×      |
|---------------------------------------|--------|
| File Name: Choose File No file chosen | Attach |

• On clicking the **Attach** button, attachment will be shown in "Create Activity" dialog box along with delete icon. Clicking on 'Delete' icon will remove that activity.

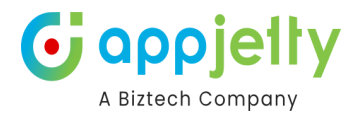

| Attachment  | +                           |   |
|-------------|-----------------------------|---|
|             | E-Ticket _ Eagle Falcon Bus | Û |
| Priority    | Normal                      | ~ |
| Description |                             |   |
|             |                             |   |
| Owner       | Milenia Den                 | ~ |
|             | CREATE                      |   |

- Thereafter click on **Create** button to complete activity creation with attachment.
- 'Attachment' icon will be displayed on the activities in the calendar for which the attachments were added.

| 6                          | 7                         | 8                       |
|----------------------------|---------------------------|-------------------------|
| 12:00 AM 🗎 Fax to Charline | 10:10 AM 🖂 Email To Johny | 10:00 AM 🗃 Technical Do |
|                            |                           |                         |
|                            |                           |                         |
|                            |                           |                         |
| 13                         | 14                        | 15                      |
| 12:00 AM 🖹 Letter Event    | 12:00 AM 🗞 🏥 Discussio    |                         |
|                            |                           |                         |
|                            |                           |                         |
|                            |                           |                         |

# **View & Manage Activity**

• To view details of any activity, simply click on activity.

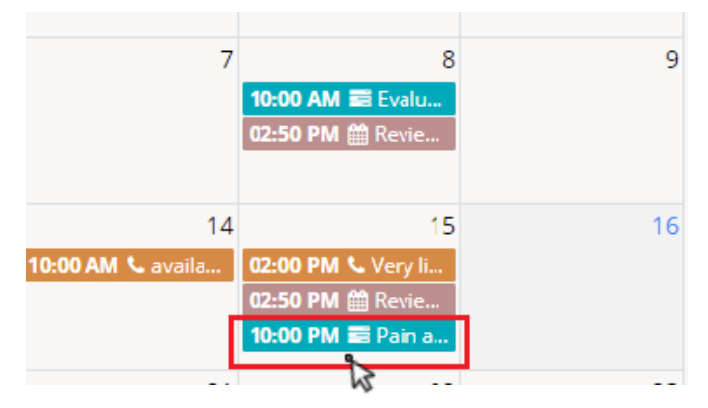

• Clicking on the activity, the detail dialog box containing all those fields and actions buttons that are enabled from the 'Configurations' page will appear.

#### For Entity Calendar

Actions such as : Edit, Copy, View and Delete can be performed.

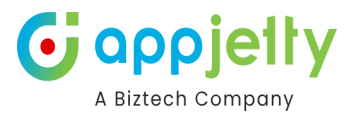

| 🛗 Meeting      |                   | ×       |
|----------------|-------------------|---------|
| Review pricing |                   | 🖋 🗋 👁 🛍 |
| End Time:      | 3/12/2024 5:00 PM |         |
| Owner:         | Michael Smith     |         |
| Priority:      | Normal            |         |
| Regarding:     | Alpine Ski House  |         |
| Start Time:    | 3/12/2024 4:30 PM |         |

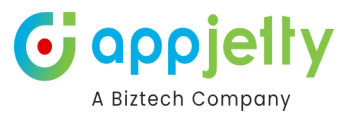

#### Edit icon

Users can edit the meeting details by clicking on the edit icon. An update record pop-up will be displayed from where the user will be able to edit the details.

| 🕝 Update Re  | ecord                | × |
|--------------|----------------------|---|
| End Time *   | 03/12/2024 05:00 PM  |   |
| Owner *      | Michael Smith 🛛 😒    | Q |
| Regarding    | Alpine Ski House 🛛 😣 | Q |
| Start Time * | 03/12/2024 04:30 PM  |   |
| Subject *    | Review pricing       |   |
|              |                      |   |
|              | UPDATE               |   |

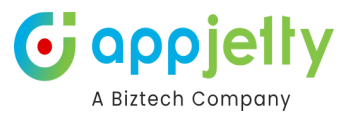

#### Copy icon

The copy icon will display a Copy Record pop-up from where the user can see all the details of the former meeting and through here the user will be able to create a new record.

| Copy Reco    | ord                 | × |
|--------------|---------------------|---|
| End Time *   | 03/05/2024 03:00 PM |   |
| Owner *      | Michael Smith 🛛 🛇   | Q |
| Regarding    | Northwind Trad 8    | Q |
| Start Time * | 03/05/2024 02:30 PM |   |
| Subject *    | Discuss next steps  |   |
|              |                     |   |
|              | CREATE              |   |

#### View Icon

A pop-up of the meeting details will be displayed when clicked on View Icon.

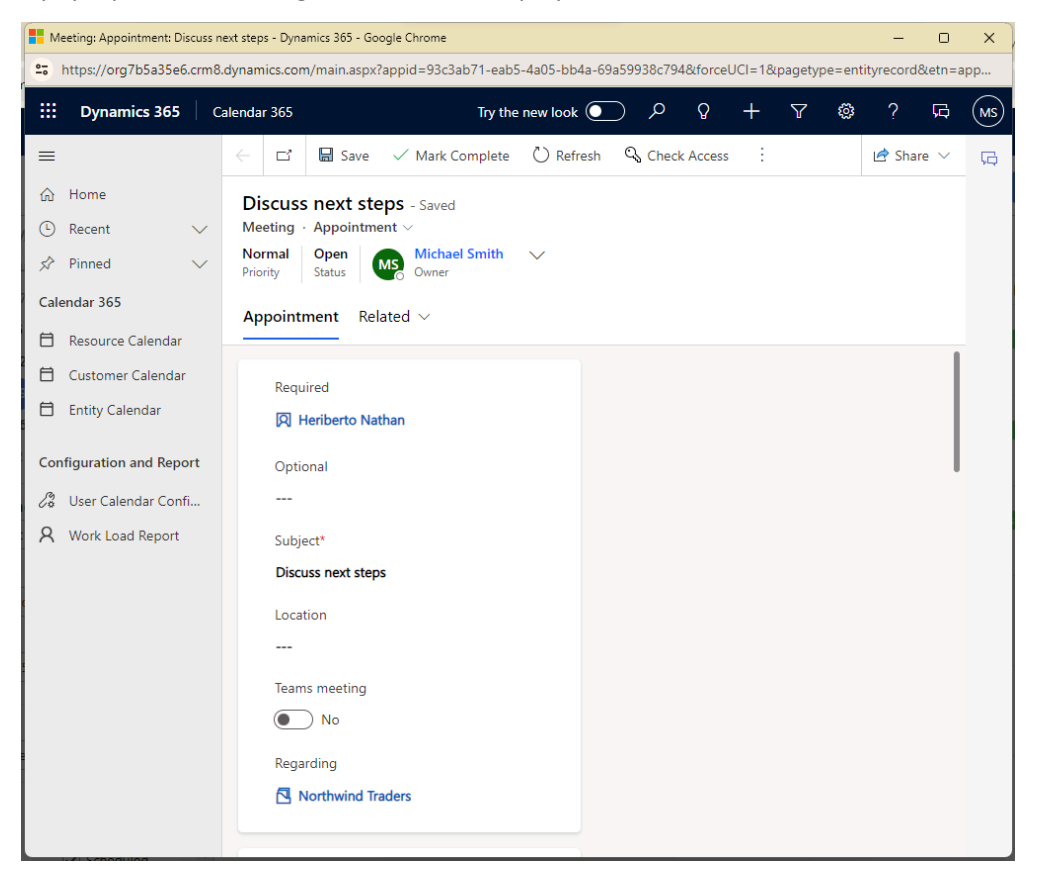

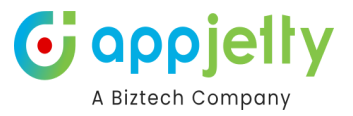

#### **Delete icon**

A warning pop-up will appear, when clicked on the Delete icon. Selecting the "Ok" option will delete the meeting.

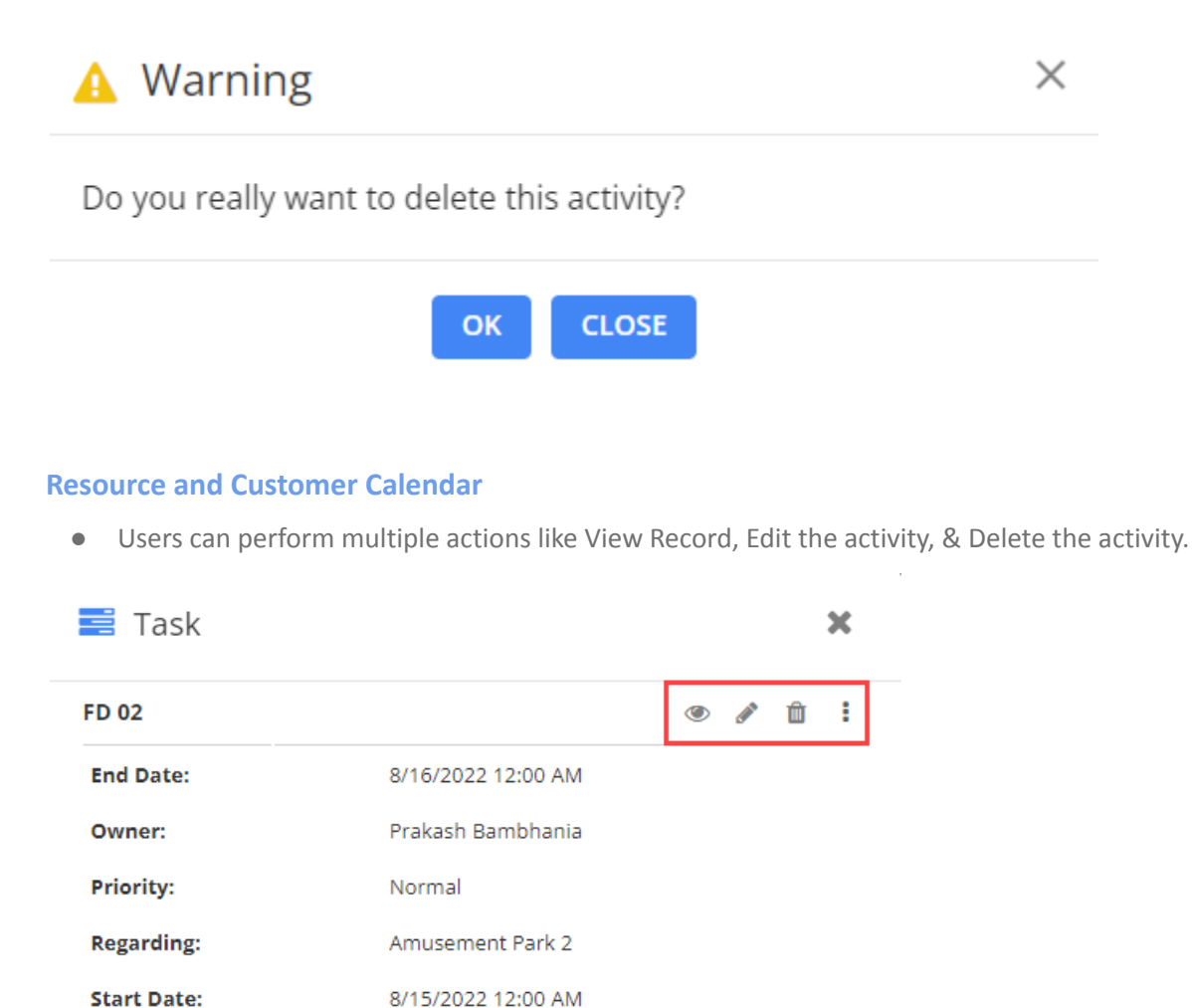

By clicking on the More Options (Three Dot) icon, you will get additional options like Follow Up Meeting, Add/View Record, Copy activity, Share activity, Reassign activity to another user, Mark as Complete, Mark as Cancel, Convert to Opportunity, & Convert to Case.

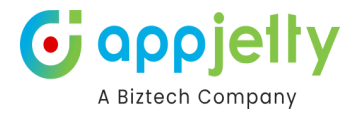

| 🛗 Meeting                    |                |            |                   | × |
|------------------------------|----------------|------------|-------------------|---|
| Review the final quotation f | or 50 Caf      |            | ۵ 🖋 🛍             | ÷ |
| Owner:                       | Michael Smith  | 8          | Follow Up Meeting | 1 |
| Priority:                    | Normal         | ø          | Add/View Note     |   |
| Regarding:                   | Alpine Ski Hou | Ū          | Сору              |   |
| Start Time:                  | 2/27/2024 7:30 | 4          | Share             |   |
| End Time:                    | 2/27/2024 8:00 | <b>å</b> + | Reassign          |   |
|                              |                | Ē/         | Mark as complete  | + |

- From this Activity Detail dialog box, you can perform resultant action for the activity.
- You can perform actions:
  - o Convert to opportunity
  - o Convert to case
  - o Convert to lead' (Only for email activity)
  - o For ending the activity, you can perform actions like Mark as complete, Close campaign activity (Only for campaign activity), End series (Only for recurring appointment).

#### **View Note**

• Click on 'Note' icon to view and add any notes.

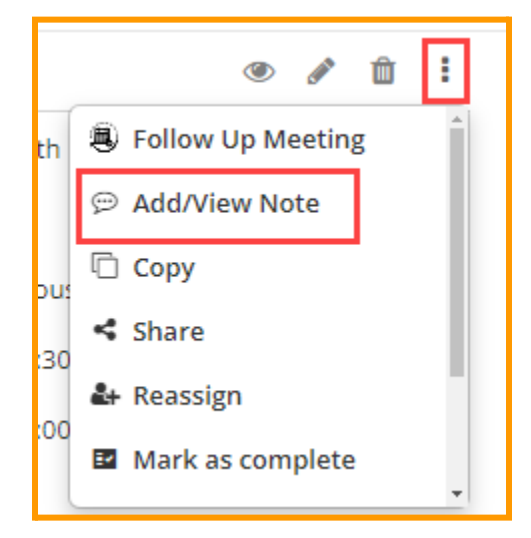

| $\mathbf{\bullet}$ | αρ       | ρ     | el    | ły |
|--------------------|----------|-------|-------|----|
|                    | A Bizteo | ch Co | ompar | iy |

| - Notes            | ×    |
|--------------------|------|
| Title              |      |
| Enter a note title |      |
| Enter A Note       |      |
| Enter a note       |      |
|                    |      |
| File Name:         |      |
| Design.jpg Br      | owse |
|                    |      |
| ADD                |      |

- By clicking on the 'Notes' icon, you can check the details of added notes for this activity.
- You can attach the file if required.

**<u>Note</u>**: All the CRM users can check and add notes.

## **Edit Activity**

• Click on 'Edit' 🖊 icon to edit any created activity.

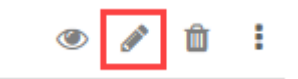

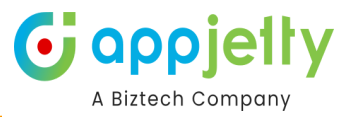

| 🕜 Update Ac   | tivity                                       | :      | × |
|---------------|----------------------------------------------|--------|---|
| Activity      | Appointment                                  | $\sim$ | • |
| Subject *     | Review the final quotation for 50 Café A-100 | Auton  |   |
| Regarding     | Alpine Ski House                             | Q      |   |
| Start Date *  | 02/27/2024 07:30 PM                          |        |   |
| End Date *    | 02/27/2024 08:00 PM                          |        |   |
| All Day Event |                                              |        |   |
| Required      | Avery Howard                                 | Q      |   |
| Optional      | Abyss Des                                    | Q      |   |
| Location      |                                              |        |   |
|               |                                              |        | * |
|               | UPDATE                                       |        |   |

- On clicking the edit icon, it opens activity details in the edit view.
- Update or change the details and then click on the **Update** button to save changes to the activity.

## **Copy Activity**

• Click on the copy activity icon, to copy activity details. Clicking on the copy icon you can edit all the details if required.

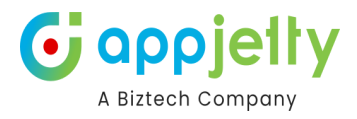

| th  | Follow Up Meeting |
|-----|-------------------|
|     | 💬 Add/View Note   |
| วนร | 🖻 Сору            |
| 30  | < Share           |
|     | 🛃 Reassign        |
| :00 | Mark as complete  |
|     | <b>*</b>          |

| Copy Activit  | ty                                             | >      | ¢ |
|---------------|------------------------------------------------|--------|---|
| Activity      | Appointment                                    | $\sim$ | ^ |
| Subject *     | Review the final quotation for 50 Café A-100 A | Auton  |   |
| Regarding     | Alpine Ski House 🛛 🛛                           | Q      |   |
| Start Date *  | 02/27/2024 07:30 PM                            |        |   |
| End Date *    | 02/27/2024 08:00 PM                            |        |   |
| All Day Event |                                                |        |   |
| Required      | Avery Howard                                   | Q      |   |
| Optional      |                                                | Q      |   |
| Location      |                                                |        |   |
|               | CREATE                                         |        | ¥ |

• Click on the **Create** button to complete the activity creation. If you don't edit and save it as it is, it would create a duplicate of the activity.

## **Share Activity**

• If activity is to be shared to other users via email, click on the share icon available in the activity detail pop up.

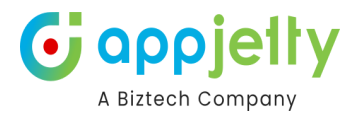

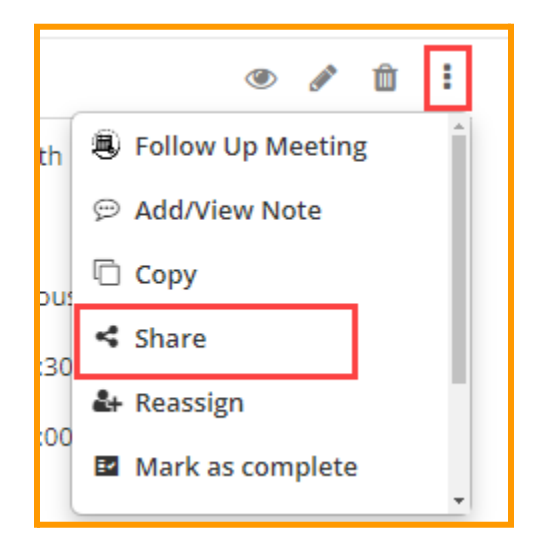

• Clicking on the icon, it redirects to the CRM page to email the activity details.

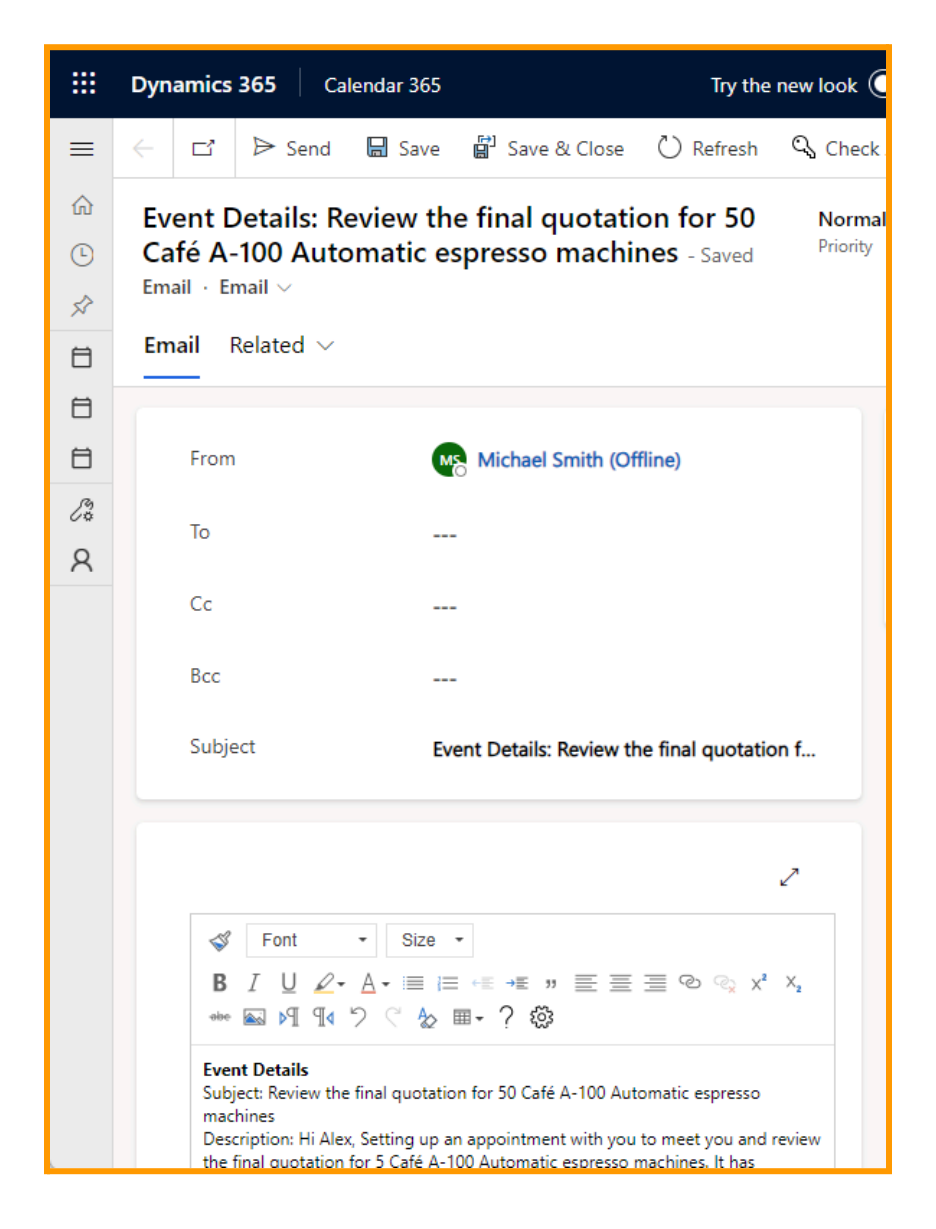

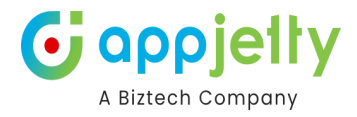

### **Re-assigning Activity**

• To reassign activity, click on activity. It opens a dialog box. Click on '

|     | • 🖋 🛍 🗄             |
|-----|---------------------|
| th  | Follow Up Meeting   |
|     | 💬 Add/View Note     |
| sus | 🖸 Сору              |
| 30  | < Share             |
| 00  | <b>å</b> + Reassign |
| .00 | Mark as complete    |

| 🚑 Reassign Event |                                                        |        |  |  |  |  |  |
|------------------|--------------------------------------------------------|--------|--|--|--|--|--|
| Event Type       | Meeting                                                |        |  |  |  |  |  |
| Subject          | Review the final quotation for 50 Café A-100           | Autom  |  |  |  |  |  |
| Description      | Hi Alex,<br>Setting up an appointment with you to meet | *<br>• |  |  |  |  |  |
| User/Team *      | Michael Smith                                          | $\sim$ |  |  |  |  |  |
|                  | Search                                                 | 8      |  |  |  |  |  |
|                  | Users                                                  |        |  |  |  |  |  |
|                  | O Michael Smith                                        |        |  |  |  |  |  |
|                  | ⊖ Ips Led                                              | y<br>J |  |  |  |  |  |

• Select the user or team from the look up records box to which the activity is to be reassigned.

**Note**: To reassign any activity to any user or team, they should have roles defined or else it will prompt error messages.

### **View Activity**

• Clicking on the 'View' icon, the activity record will be shown on the CRM page with all the details.

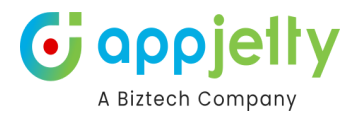

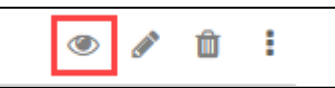

|               | Dynamics 365 Calendar 3                                                   | 365                            | Try the new look | م 💽                       | ۶ +                   | 7 🕸              | ? ಧ       | MS |
|---------------|---------------------------------------------------------------------------|--------------------------------|------------------|---------------------------|-----------------------|------------------|-----------|----|
| ≡             | ← 🖆 🔚 Save ✓ M                                                            | ark Complete 🛛 Refresh         | ୠ Check Access   | Process                   | ~ :                   |                  | 🖻 Share 🗸 | Ģ  |
| 60<br>⊡<br>∽∕ | Review the final quot<br>espresso machines - s<br>Meeting · Appointment ~ | cation for 50 Café A-<br>Gaved | 100 Automatic    | <b>Normal</b><br>Priority | <b>Open</b><br>Status | Michael<br>Owner | Smith 🗸   |    |
|               | Appointment Related ~                                                     |                                |                  |                           |                       |                  |           |    |
| 8             | Required                                                                  | Avery Howard                   |                  |                           |                       |                  |           |    |
| ∕°<br>A       | Optional                                                                  |                                |                  |                           |                       |                  |           |    |
|               | Subject *                                                                 | Review the final quotation f   | or 50 Café A-1   |                           |                       |                  | l         |    |
|               | Location                                                                  |                                |                  |                           |                       |                  |           |    |
|               | Teams meeting                                                             | No No                          |                  |                           |                       |                  |           |    |
|               | Regarding                                                                 | Alpine Ski House               |                  |                           |                       |                  |           |    |
|               | Attachments                                                               |                                |                  |                           |                       |                  |           |    |
|               |                                                                           |                                | :                |                           |                       |                  |           |    |
|               | File Name ↑ ~                                                             |                                | File Size (      |                           |                       |                  |           |    |
|               |                                                                           |                                |                  |                           |                       |                  |           |    |

#### **Delete Activity**

• Clicking on the 'Delete' icon, the activity can be deleted from the Calendar page permanently.

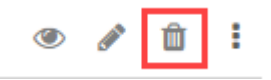

• Clicking on the Delete icon, a warning pop up message will appear to confirm the action.

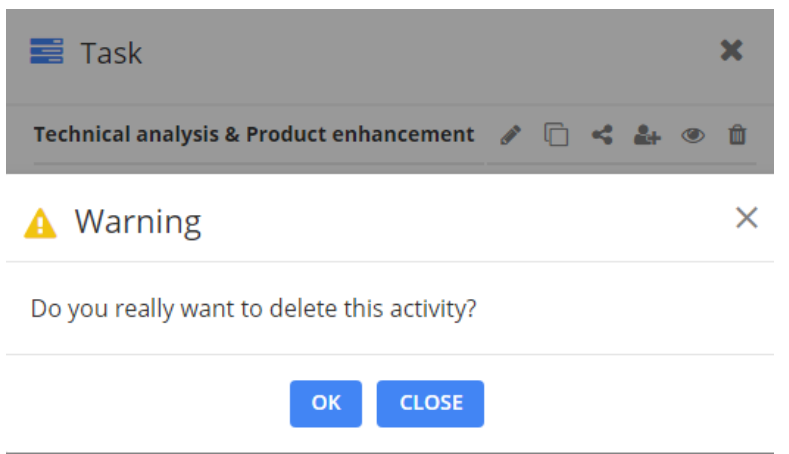

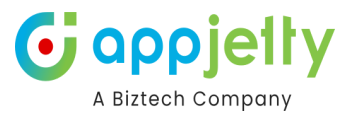

# **Search Activity**

- You can search any activity by three options: **Subject**, **Regarding** and **Description** that are inserted in the activities.
- Select any search option among three and click on the search icon and it will show all activities with that keyword in the search text box.

| < > | >> Today                |                 | Sea | December                             | ✓ <b>Q</b><br>Subject<br>Regarding<br>Description | ₿ (   |             | ay 2 Da |
|-----|-------------------------|-----------------|-----|--------------------------------------|---------------------------------------------------|-------|-------------|---------|
| Sun | Mon                     | Tue             |     | Wed                                  | Thu                                               |       | Fr          | i       |
| 29  | 30                      |                 | 1   | 2                                    |                                                   | 3     |             | 4       |
|     | MewAppnt1               | 10:00 AM & Like | 25  | 10:00 AM 📰 Evalu<br>12:00 PM 📞 Likes |                                                   |       | 10:00 AM \$ | availa  |
| 6   | 7                       |                 | 8   | 9                                    |                                                   | 10    |             | 11      |
|     | 10:00 AM & Discu        | 10:00 AM 🗃 Acc  | ces | 10:00 AM 📰 Agree                     | 10:00 AM 📞 🛛                                      | )iscu |             |         |
|     | <b>10:00 АМ 🗃</b> Рге-р |                 |     |                                      | 10:00 AM 🗃 🛙                                      | Prop  |             |         |

• It will display only those activities that totally fill search criteria based on selection of Search options.

#### **Search For Entity Records**

• You can search the entity records as you have enabled from the entity configuration in the "Search By Attribute" option.

|               | Search by subject | $\sim$      | Q     |  |
|---------------|-------------------|-------------|-------|--|
| February 2025 |                   | Subject     |       |  |
|               |                   | Rega        | rding |  |
| V             | Ved               | Description |       |  |

| ::: Dynamics 365                                               | Calendar 365                                        | SA         | andbox |                                       | <b>۵</b> کر | + 7 🕸 ? D             |
|----------------------------------------------------------------|-----------------------------------------------------|------------|--------|---------------------------------------|-------------|-----------------------|
| ≡<br>命 Home                                                    | X 🖺 Select 🗸                                        |            |        | sony                                  | V Q 🖲 💆     | . = 2 ⊕ ♦             |
| Recent                                                         | Activities 🗸 📩 Task 🗸 Fax                           | « < > » To | oday   | February 2025                         |             | Day 2 Days Week Month |
| 🖈 Pinned 🛛 🗸                                                   | Phone Call Call                                     | Mon        | Tue    | Wed                                   | Thu         | Fri                   |
| Calendar 365                                                   | Letter      Appointment     Service     Campaign    | 3          | 4      | 5<br>07:00 AM 前 sony group event with | 6           | 7                     |
| 🗎 Resource Calendar                                            | Activity Activity                                   |            |        |                                       |             |                       |
| 🛱 Customer Calendar                                            | Appointment                                         | 10         | 11     | 12                                    | 13          | 14                    |
| 🗎 Entity Calendar                                              | Status                                              |            |        |                                       |             |                       |
| Configurations                                                 | ✓ Open     Completed       Canceled     ✓ Scheduled | 17         | 18     | 19                                    | 20          | 21                    |
| <ul> <li>Configuration</li> <li>User Calendar Confi</li> </ul> | Priority 🗸                                          | 24         | 25     | 26                                    | 27          | 28                    |
| Report & Scheduler                                             | <ul><li>✓ High</li><li>✓ Normal</li></ul>           |            |        |                                       |             |                       |
| A Activity Report                                              | ✓ Low                                               | 3          | 4      | 5                                     | 6           | 7                     |
| 🕲 Work Order Scheduler                                         | Weekends                                            |            |        |                                       |             |                       |
|                                                                | ◯ On ● Off                                          | 10         | 11     | 12                                    |             | 14                    |
|                                                                | Upcoming Events                                     |            |        |                                       |             |                       |
|                                                                | Day                                                 |            |        |                                       |             |                       |
|                                                                | Type 🔺 Event 🔶                                      |            |        |                                       |             |                       |

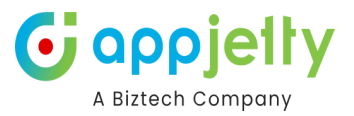

# **Activity Report**

- You can see the **Activity Report** from the Calendar 365 navigation panel under the Configuration and Report section.
- If you have enabled the **Work Load Report** from "Calendar Configuration → Additional Settings", only then you will see the activity summary in the "Work Load Report".
- By clicking on it, you will see the activity summary by filtering the options.

| <b>III</b> Dynamics 365                    | Calendar 365        | SAN                 | DBOX                                                            | ዶ ያ 🕂 ፕ 🎕 ? 🤹 🕸   | w |
|--------------------------------------------|---------------------|---------------------|-----------------------------------------------------------------|-------------------|---|
| ≡<br>⋒ Home<br>C Recent ✓                  | From:<br>01-06-2024 | To: Activity Status | User/Team :           V           All selected (46)           V |                   | Ð |
| 🖈 Pinned 🗸 🗸                               |                     |                     |                                                                 | Search:           |   |
| Calendar 365                               |                     | Activity Type       | Activity Count                                                  | Activity Duration |   |
| 🗎 Resource Calendar                        | 0                   | Task                | 8                                                               | 127.00 Hr         |   |
| Customer Calendar                          | 0                   | Fax                 | 1                                                               | 24.00 Hr          |   |
|                                            | 0                   | Phone Call          | 2                                                               | 0 Min             |   |
| Configurations                             | 0                   | Letter              | 1                                                               | 24.00 Hr          |   |
| Configuration                              | 0                   | Service Activity    | 10                                                              | 101.75 Hr         |   |
| Demost & Cohodular                         | Showing 1 to 5 of 9 | ) entries           |                                                                 | 1 (2) (Next)      |   |
| A Activity Report     Work Order Scheduler | ]                   |                     |                                                                 |                   |   |

• You can filter & search the activities as per the Date selection & User/Team selection.

| From:      | То :          | Activity Status :  | Jser/Team :             |  |  |  |  |  |
|------------|---------------|--------------------|-------------------------|--|--|--|--|--|
| 01-10-2021 | 31-10-2021    | All selected (4) 🗸 | Prakash Bambhania 🗸 🏹 🤊 |  |  |  |  |  |
| /          |               |                    | Search:                 |  |  |  |  |  |
|            | Activity Type | Activity Count     | ♦ Activity Duratior ♦   |  |  |  |  |  |
| 0          | Task          | 1                  | 48.00 Hr                |  |  |  |  |  |
| 0          | Appointment   | 2                  | 24.50 Hr                |  |  |  |  |  |

Showing 1 to 2 of 2 entries

- By default, you will get the listing of the records based on the "Activity Type" as per the current day (date). You can select the following filter options:
  - <u>From To</u>: It's a date range, you can get the activity records between the date selection.
  - o <u>Activity Status</u>: Filter the activities based on their Status: **Open**, **Completed**, **Canceled**, **Scheduled** & **All**.

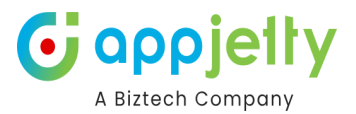

| From:      | To :              |          | Activity Status :                            |        | User/Team :           |   |
|------------|-------------------|----------|----------------------------------------------|--------|-----------------------|---|
| 01-10-2021 | 31-10-2021        | <b>#</b> | All selected (4)                             | $\sim$ | Prakash Bambhania 🗸 🗸 | С |
|            |                   |          | Select all                                   |        |                       |   |
|            |                   |          | Open                                         |        | Search:               |   |
|            | Activity Type   🍦 |          | <ul><li>Completed</li><li>Canceled</li></ul> |        | Activity Duration     | ÷ |
|            |                   | No r     | ec 🗹 Scheduled                               |        |                       |   |

- <u>User/Team</u>: Select the required team members (user/team) to check their activities as well if any.
- <u>Filter</u>: Click on the Filter icon to get the activity results as per the selected details.
- <u>Refresh</u>: Reset the filter selection. By clicking on the 'Reset' icon, the activity records will disappear, and the current date activity records will be listed.
- Here the filter options are selected for the specific date range. By clicking on the Filter icon, you will get the activity records under the Activity Type.

| From:<br>01-10-2021 | To :<br>31-10-2021 | Activity Statu | is: l<br>) v | Jser/Team:<br>Prakash Bambhania 〜 て つ |     |  |  |
|---------------------|--------------------|----------------|--------------|---------------------------------------|-----|--|--|
|                     | Activity Type      | Activity       | Count        | Searce                                | ch: |  |  |
| 0                   | Task               | 1              |              | 48.00 Hr                              |     |  |  |
| 0                   | Appointment        | 2              |              | 24.50 Hr                              |     |  |  |
| Showing 1 to        | 2 of 2 entries     |                |              |                                       |     |  |  |

- <u>Activity Type</u>: You will get the activities under the Activity Type. By clicking on the '+' icon, you will get the activity records.
- <u>Activity Count</u>: You will get the total count of how many activities are recorded for that Activity Type.
- <u>Activity Duration</u>: You will get the total Duration (Hrs) of all the activity records for its type.
- By clicking on the '+' icon, you will get the activity records as per the Activity Type.

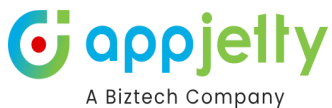

| rom:                         |             |            | To :     |   |                        |                |                       | Activity Status :     |                       | User/Team            | :                        |        |     |      |
|------------------------------|-------------|------------|----------|---|------------------------|----------------|-----------------------|-----------------------|-----------------------|----------------------|--------------------------|--------|-----|------|
| 01-10-2021                   |             | 31-10-2021 |          |   | All selected (4) 🗸 🗸   |                | Prakash Bambhania 🗸 🔨 |                       |                       | ບ                    |                          |        |     |      |
|                              |             |            |          |   |                        |                |                       |                       |                       | Sear                 | rch:                     |        |     |      |
|                              |             | Activ      | ity Type | 9 | ÷                      |                |                       | Activity Count        | ÷                     |                      | Activity Du              | ration | 1   |      |
| 0                            | Task        |            |          | 1 |                        |                |                       | 48.00 Hr              |                       |                      |                          |        |     |      |
| •                            | Appoint     | nent       |          |   |                        | 2              |                       |                       |                       | 24.50 Hr             |                          |        |     |      |
| Activity                     | Name 🔺      | St         | atus     | ₹ | Rega                   | rding          | ×                     | Start Time 🛛 🍦        | End                   | Search<br>I Time 🛛 🔶 | n:<br>Activit<br>Duratio | y<br>n | Act | tion |
| Appoinment 1 Open            |             | Open       |          |   | Opp 1                  |                |                       | 10/11/2021 4:30<br>PM | 10/11/2021 5:00<br>PM |                      | 30 Min                   |        | Q   | >    |
| John appointment Scheduled - |             | -          |          |   | 10/12/2021 12:00<br>AM | 10/13/20<br>AM | 021 12:00             | 24.00 Hr              |                       | Q                    | >                        |        |     |      |
| Showing 1 t                  | o 2 of 2 en | tries      |          |   |                        |                |                       |                       |                       |                      |                          |        |     | 1    |
| owing 1 to                   | 2 of 2 entr | ies        |          |   |                        |                |                       |                       |                       |                      |                          |        |     | 1    |

• You can see all the activities with some details in the gridview. You can check the activity details by clicking on the 'view' icon. The activity will be displayed on the default CRM backend page.

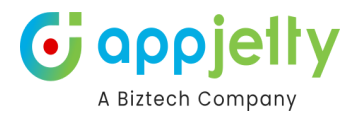

# **Recurring Appointment**

r

| 🕇 Create  | e Activity                                                                       | ×      |
|-----------|----------------------------------------------------------------------------------|--------|
| Activity  | Recurring Appointment                                                            | $\sim$ |
| Subject * | Product Analysis                                                                 |        |
| Regarding | Vincent Lauriant                                                                 | Q      |
| Required  | A. Datum O Trey Research O                                                       |        |
|           | Best o' Sales O Contoso, Ltd O                                                   |        |
| Optional  | Adventure Works O Alpine Ski House O                                             | 2      |
|           | Blue Yonder Airlines     Coho Winery       Fabrikam, Inc.     Lucerne Publishing |        |
| Location  |                                                                                  |        |
|           | Set Recurrence                                                                   |        |
| Priority  | Normal                                                                           | $\sim$ |
|           | CREATE                                                                           |        |

- X
  - To create recurring appointment, select activity type as 'Recurring Appointment'.
  - After Inserting all the required details. Click on Set Recurrence button to set recurring details.
  - By clicking on 'Set Recurrence' button, the pop-up named Set Recurrence will appear.

X

C Set Recurrence

| Appointment Time            |                             |
|-----------------------------|-----------------------------|
| Start                       | 2:00 PM O                   |
| End                         | 6:30 PM 🕑                   |
| Recurrence Pattern Weekly V |                             |
| Recur Every 1 Week(s) On:   |                             |
| 🗌 Sunday 🕜 Monday           | 🗌 Tuesday 📄 Wednesday       |
| 🗌 Thursday 📄 Friday         | Saturday                    |
| Range of Recurrence         |                             |
| Start range                 | 12-02-2019                  |
| End range                   | No End Date                 |
|                             | End after     4 occurrences |
|                             | O End by 12-03-2019         |
| Set                         | Cancel                      |

• Insert the details as below:

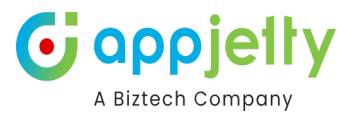

- o Appointment Time: Select Start/End Time
- o **Recurrence Pattern**: Daily/Weekly/Monthly/Yearly
  - <u>Daily</u>: Select day intervals or select weekdays.
  - <u>Weekly</u>: Insert week(s) on selecting Days.
  - Monthly: Insert Date of every month or select interval of days/week/weekends.
  - <u>Yearly</u>: Select Month with a date or select interval of days/weeks/weekends by selecting a month.
- o Range of Recurrence:
  - Start Range: Select starting date
  - End Rage: Insert the 'number of occurrences' when it will end or 'End by' selecting a particular 'date' or selecting 'No End Date' if the ending date is not defined.
- After inserting and selecting all the details, click on **Set** button to save recurrence and then click on **Create** button to complete the recurring appointment creation.

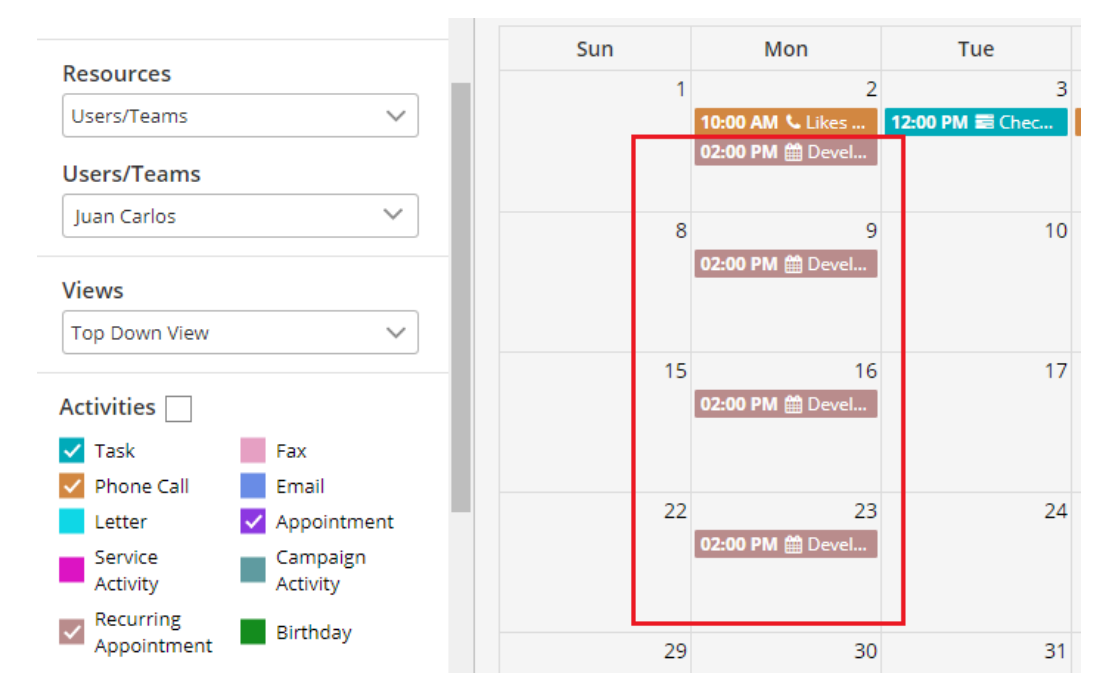

• Now you can see the recurring activities in the calendar as per Set Recurrence details.

## **Share Activity**

• You can share the activities in which the multiple resources are involved.
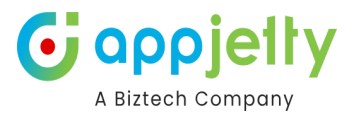

| 🔗 Creat      | e Activity                              | $\times$ |
|--------------|-----------------------------------------|----------|
| Activity     | Appointment                             | $\sim$   |
| Subject *    | Appointment with Client                 |          |
| Regarding    | Fabrikam, Inc.                          | Q        |
| Start Date * | 07-12-2018 12:00 AM                     |          |
| End Date *   | 07-13-2018 12:00 AM                     | Ê        |
| Required     | Maria Campbell 😵 Nancy Anderson 😵       | ۹        |
| Optional     | Counts Vong (samp 😵 Debra Garcia (sam 😵 | ۹        |
| Location     | Client's Place                          |          |
|              | _                                       |          |

## While creating the activities in which multiple resources are selected, the activity will automatically be assigned to the resources and those activities will be displayed in their calendar as well.

 In appointment activity, one needs to mention required and optional users while in case of other activities it appears as from and to.

Note: For activity to be visible in multiple calendars, users should be selected in the look up record option.

All the activities can be shared with multiple resources except 'Task' Activity.

### **Overdue Activities**

• You can configure 'Overdue Activities' by selecting 'Yes'.

| Activities Configuration |                    |                     |  |
|--------------------------|--------------------|---------------------|--|
| Activities Redirection   | Overdue Activities | Activity Visibility |  |
| Pop-up View 🗸            |                    | •                   |  |

### Overdue activity on Calendar

• If you have selected **Yes** for 'Overdue Activities' in Backend configuration, the **expired activities** will be highlighted with 'red' alert A mark.

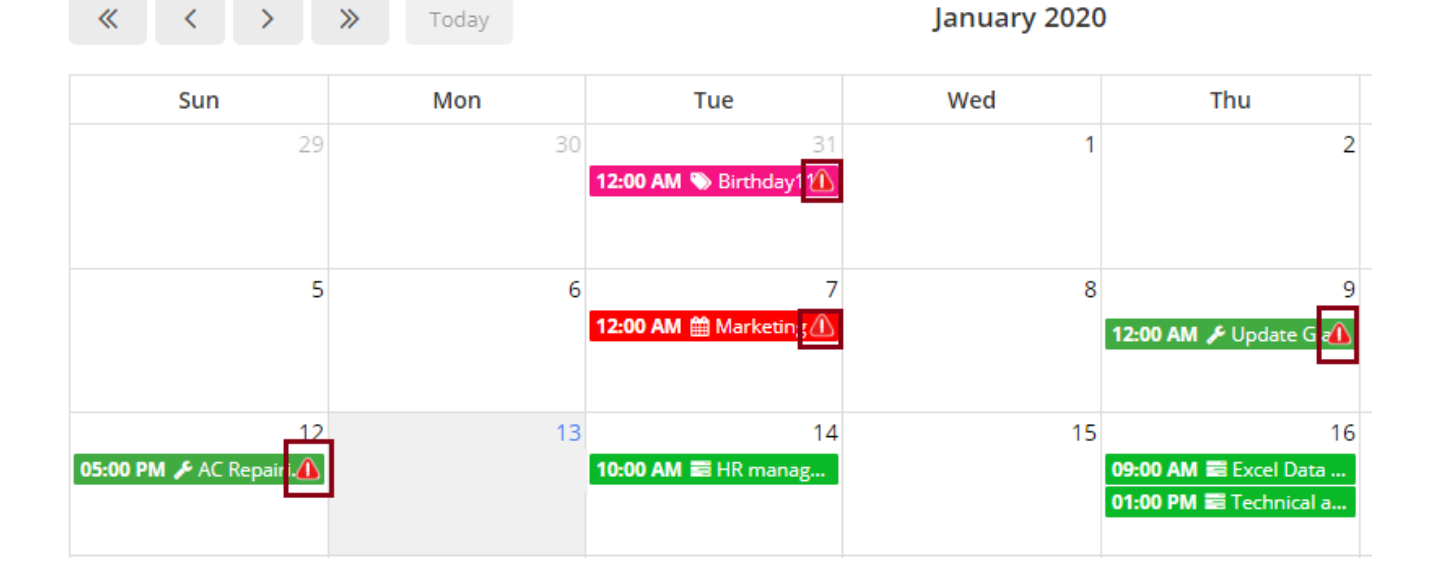

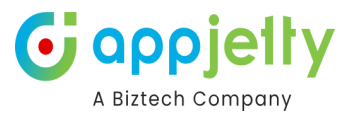

### **Conflict Management**

• On creating all the activities except Custom activity, if scheduling of any activity conflicts with the same activity it shows alerts only if enabled from the backend configurations.

| + Create                   | Activity                                                     | ×     |
|----------------------------|--------------------------------------------------------------|-------|
| Required                   | Maria Campbell (sa 🛇                                         | ٩     |
| Optional                   |                                                              | Q     |
| 🛕 Sched                    | uling Alerts                                                 | ×     |
| You might n<br>problems ar | ot be able to schedule this activity until schedu<br>e fixed | Iling |
|                            | IGNORE AND SAVE CANCEL                                       |       |
| Description                | Product Aelease conterence with an the dealers               |       |
| Owner                      | Juan Carlos                                                  |       |
|                            | CREATE                                                       |       |

• On clicking the **Ignore and Save** button, activity gets saved but with conflicting error messages on the activity. Clicking the **Cancel** button, scheduling gets canceled and you again get to reschedule the date and time of the activity.

| 15               | 16               | 17 |  |
|------------------|------------------|----|--|
| 05:59 PM 🏙 Weekl | 12:00 AMI 🛛 🖓 Se |    |  |
|                  | 12:00 AMI 🛛 🖉 Se |    |  |
| 22               | 22               | 24 |  |
| 05.50 DM @ Woold | 25               | 24 |  |
| 05:59 PM   Weeki |                  |    |  |
|                  |                  |    |  |

**Note:** You get scheduling alerts for all the activities except Custom activity. And it works only if conflict management is enabled from the configuration page.

### **Unscheduled Activities**

If you have enabled the Unscheduled Activates option from the configuration and the 'Appointments' and Service activities' don't have any required attendees and assigned resources, the Unscheduled Activities button will appear on the header in the Calendar page.

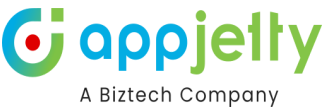

|      | Se                | arch by subject  | ~ Q 🖹             | ₩ 📰 📰                      | 2 ⊖ ♥                     |
|------|-------------------|------------------|-------------------|----------------------------|---------------------------|
|      |                   | December 2       | 000               | Click on this button to vi | ew unscheduled activities |
| oday |                   | December 2       | 020               | Day 2 Da                   | ays Week Month            |
|      | Tue               | Wed              | Thu               | Fri                        | Sat                       |
| 30   | 1                 | 2                | 3                 | 4                          | 5                         |
|      | 10:00 AM 💪 Likes  | 10:00 AM 📰 Evalu |                   | 10:00 AM 🌜 availa          | 02:00 PM 🌜 Very li        |
|      |                   | 12:00 PM & Likes |                   |                            | <b>10:00 PM 🗟</b> Pain a  |
| 7    | 8                 | 9                | 10                | 11                         | 12                        |
| u    | 10:00 AM 🗃 Acces  | 10:00 AM 🗃 Agree | 10:00 AM 💪 Discu  |                            | 10:00 AM 🗃 Evalu          |
| р    |                   |                  | 10:00 AM 🗃 Prop   |                            |                           |
| 14   | 15                | 16               | 17                | 18                         | 19                        |
|      | 10:00 AM 🗃 Aske   | 12:00 AM 🋗 Discu | 10:00 AM & Will b | 10:00 AM 🗃 Technica        | l analysis & Product      |
|      |                   |                  |                   |                            | 12:00 AM 🗎 Invoic         |
| 21   | 22                | 23               | 24                | 25                         | 26                        |
| er   | 10:00 AM 🌜 guidel | 🛗 Machinery Main | 10:00 AM 🗃 Evalu  | 11:00 AM 🋗 Machi           |                           |

- It opens a dialog box with a list of Unscheduled Activities.
- This list comprises two activities based on the activity type selected. Start and End date filters to filter activities along with search box to search activities.

| itant Date   |                              |                        | End Date               |                |           |
|--------------|------------------------------|------------------------|------------------------|----------------|-----------|
| 12-01-2020   |                              | 12-31-2020             |                        | <b></b>        |           |
| ctivity Type | 2                            |                        |                        |                |           |
| Appointme    | ent 🗸 Set R                  | equired                |                        |                |           |
|              |                              |                        | Search:                |                |           |
| Select       | Subject 🕴                    | Start Date             | 🕴 End Date 🛛 🔶         | Owner          | Status 🕴  |
|              | Discussion of<br>requirement | 12/16/2020<br>12:00 AM | 12/17/2020<br>12:00 AM | Milenia<br>Den | Scheduled |
|              |                              | 12/25/2020             | 12/25/2020             | Milenia        | Scheduled |
|              | Machinery<br>Replacement     | 11:00 AM               | 1:00 PM                | Den            |           |

- If activity type is 'appointment', it shows all the appointments that don't have any required attendees assigned.
- To assign attendees to an appointment, select **appointment** as the 'activity type' from the dropdown, select activities and click on **Set Required** button.
- Clicking on 'Set Required' button, it will open dialog box to select required attendee.
- Select the attendee as required and click on **Save** button.

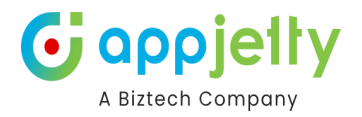

| 💄 Set requ | ×          |   |
|------------|------------|---|
| Required * |            | Q |
|            | SAVE CLOSE |   |

- Upon saving, attendees get assigned and that activity gets removed from the list of unscheduled activities.
- If 'activity type' is **service activity**, it shows all the service activities that don't have resources assigned.
- To assign resources to the service activity, select service activity as the activity type from the dropdown, select the service and click on **Set Resource** button.

| 😫 Unscheduled Activities                     |                                        | ×  |
|----------------------------------------------|----------------------------------------|----|
| Start Date                                   | End Date                               |    |
| 11-01-2019                                   | 11-30-2019                             | T  |
| Activity Type Service Activity  Set Resource |                                        |    |
|                                              | Search:                                |    |
| Select Subject 🔶 Start Date 🔶                | End Date 🔶 Owner  Status               | ×  |
| ✓ AC Services 11/21/2019 1:00 PM             | 11/21/2019 3:00 PM Juan Carlos Schedul | ed |
| Showing 1 to 1 of 1 entries 1 row selected   |                                        | 1  |

- Clicking on 'Set Resource' button, it will open dialog box to select required resources. Select them as required and click on Save button.
- Upon saving, resources get assigned and that activity gets removed from the list of unscheduled activities.

| 💄 Set reso | ×         |   |
|------------|-----------|---|
| Resource * |           | Q |
|            | SAVECLOSE |   |

### **Print Calendar**

• To print the calendar, navigate to right hand side of the calendar and click on 'Print' icon.

|                                      |                         |                                      |          |                   | A Biztech Cor                           | elt<br>mpany |
|--------------------------------------|-------------------------|--------------------------------------|----------|-------------------|-----------------------------------------|--------------|
|                                      | Se                      | arch by subject                      | ~ Q 🛱 (  | ≝ <b>≡</b>        | 2₿                                      |              |
| >> Today                             |                         | December 2                           | 020      | Day 2 Da          | ays Week Month                          |              |
| Mon                                  | Tue                     | Wed                                  | Thu      | Fri               | Sat                                     |              |
| 30                                   | 1                       | 2                                    | 3        | 4                 | 5                                       |              |
| HewAppnt1                            | 10:00 AM & Likes        | 10:00 AM 클 Evalu<br>12:00 PM & Likes |          | 10:00 AM 📞 availa | 02:00 PM & Very li<br>10:00 PM 🗃 Pain a |              |
| 7                                    | 8                       | 9                                    | 10       | 11                | 12                                      |              |
| 10:00 AM & Discu<br>10:00 AM 를 Pre-p | <b>10:00 AM a Acces</b> | 10:00 AM 超 Agree                     | 10:00 AM |                   | 10:00 AM 🚍 Evalu                        |              |

• You can print the calendar in Portrait view as well as Landscape view in different formats like PDF, XPS Document Writer, directly fax it and save to Google Drive.

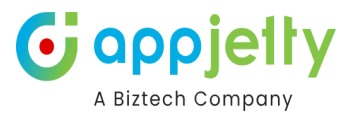

# **Activity Action**

Clicking on any activity you will get the detail view with activity actions. You can directly complete any activity by clicking on Mark as Complete/Mark as Close and convert any activity to Opportunity/Case by clicking on 'Convert to Opportunity'/'Convert to Case' respectively.

### Mark as Complete

• You can directly complete an activity from calendar itself by clicking on **Mark as Complete** button. On clicking this button, warning message appears. Click "OK" to complete the activity and its status is updated as **Completed**.

| 🛗 Appointment |                | ×                        |
|---------------|----------------|--------------------------|
| with mike     |                | ۵ 🖋 🛍 🗄                  |
| Owner:        | Prakash Bambha | < Share                  |
| Priority:     | Normal         | 🛃 Reassign               |
| Regarding:    |                | Mark as complete         |
| Start date:   | 08/25/2022     | Mark as cancel           |
| End date:     | 08/26/2022     | ② Convert to Opportunity |
|               |                | 🚱 Convert to Case        |

### **Mark as Cancel**

• When you click on **Mark as Cancel** button for an activity, a warning message appears. Click "OK" to remove from the calendar and its status will be updated as **Closed** in the CRM.

| 🛗 Appointment |                | ×                        |
|---------------|----------------|--------------------------|
| with mike     |                | • 🌶 🛍 🗄                  |
| Owner:        | Prakash Bambha | Share                    |
| Priority:     | Normal         | 🛃 Reassign               |
| Regarding:    |                | Mark as complete         |
| Start date:   | 08/25/2022     | 🗵 Mark as cancel         |
| End date:     | 08/26/2022     | ⊕ Convert to Opportunity |
|               |                | Convert to Case          |

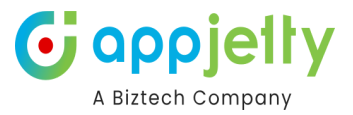

### **Convert Activity to Opportunity**

• Activities like Tasks, Phone calls, Letters, Fax, Custom Activities and Emails can be converted to opportunity from calendar directly.

| 🔁 Convert to Opportuni                            | ty                  | × |
|---------------------------------------------------|---------------------|---|
| Customer *                                        | Hi-rod pneumatics 📀 | Q |
| Currency *                                        | US Dollar 🛛 🕹       | Q |
| Related Campaign                                  | Product launch ca 📀 | Q |
| Open the new opportunity                          | 🖲 Yes 🔘 No          |   |
| Change the status to completed and close the form | ● Yes 🔘 No          |   |
| Record a closed campaign response                 | 🔘 Yes 💿 No          |   |
| CONVERT                                           | CLOSE               |   |

### **Convert Activity to Case**

• Activities like Tasks, Phone calls, Letters, Fax, Custom Activities and Emails can be converted to Case from calendar directly.

| 🔁 Convert to Case                                   |                      | × |
|-----------------------------------------------------|----------------------|---|
| Customer *                                          | Maria Campbell (sa 🙁 | Q |
| Subject                                             | Products 🛛 🛞         | Q |
| Open the new case                                   | 🖲 Yes 🔘 No           |   |
| Change the status to completed an<br>close the form | d 🖲 Yes 🔘 No         |   |
| CON                                                 | VERT CLOSE           |   |

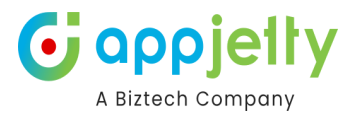

### **Convert Activity to Lead**

• Only Email activities can be converted to lead.

| Convert to Lead    | ×          |
|--------------------|------------|
| First Name:        | James      |
| Last Name:*        | Steve      |
| Company:           |            |
| Email Address:     |            |
| Open the new Lead: | 🖲 Yes 🔘 No |

### **End Series**

• End series option is available in case of **recurring appointment**.

| 🛗 Recurring A | opointment         | ×       |
|---------------|--------------------|---------|
| Support       |                    | • 🖋 🛍 🚦 |
| End Time:     | 8/12/2022 11:32 AM |         |
| Owner:        | Prakash Bambhania  |         |
| Priority:     | Normal             |         |
| Regarding:    | -                  |         |
| Start Time:   | 8/12/2022 11:02 AM |         |

• On clicking End Series button, you need to select when you want appointment series to end. It can be either "This event" or "Following events from selected date".

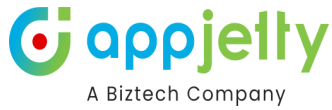

| elect when you want the appointment series to | end |
|-----------------------------------------------|-----|
| This event                                    |     |
| Following events from selected date           |     |
| hat would you like to do with the appointment | ?   |
| Complete                                      |     |
|                                               |     |

- If **This Event** option is selected, it ends that appointment by selecting 'Complete' or 'Cancel' the activity. The status will be updated as per selection of Complete or Cancel.
- Selecting **Following events from selected date** option, you need to select series **end date** and the related status. The status will be updated as per selection of Complete or Cancel.

| 🞽 End Series                                                                                                    |                                             | × |
|----------------------------------------------------------------------------------------------------|---------------------------------------------|---|
| Select when you want the                                                                                                    | e appointment series to end                 |   |
| <ul> <li>This event</li> </ul>                                                                                                    |                                             |   |
| Following events from a second second sec | selected date                               |   |
| Selecting this will delete                                                                                                    | all future appointments in the series       |   |
| Series End Date                                                                                                    | 11-18-2019                                  |   |
| What would you like to d                                                                                                    | o with the past appointments that are open? |   |
| <ul> <li>Complete</li> </ul>                                                                                                    |                                             |   |
| Cancel                                                                                                    |                                             |   |
|                                                                                                    | SAVE                                        |   |

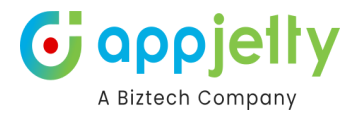

### **Deactivate Bookable Resource Booking**

| Sookable Res   | ource Booking 🛛 🗙  |
|----------------|--------------------|
| Resource_A1107 | 💬 🖋 🗋 🤜 🏜 👁 🛍      |
| Duration:      | 1 hour             |
| Modified By:   | Jhonson Nick       |
| Modified On:   | 1/16/2020 3:07 PM  |
| Owner:         | Jhonson Nick       |
| Project:       |                    |
| Resource:      | Abraham McCormick  |
| Start Time:    | 1/16/2020 10:00 AM |
| Status:        | Active             |
| Status Reason: | Active             |
| D              | EACTIVATE          |

 By clicking on Bookable Resource activity, the details of Bookable Resource will appear.

 You can Deactivate the Bookable Resource Booking by clicking on Deactivate button.

#### **Reminder of Activity:**

• You will receive a notification for reminder of the activity before few minutes from the start time of the activity set from the backend default configurations.

| A Biztech Company           | Profile Activity Setup Entity Calendar Setup | Expires On:<br>7/31/2025     Status:<br>Trial |
|-----------------------------|----------------------------------------------|-----------------------------------------------|
| 🗢 General Setting 🗸 🗸       |                                              |                                               |
| Calendar Settings           | Notification                                 |                                               |
| Additional Settings         |                                              |                                               |
| Notifications               | Enable Notification Reminder                 |                                               |
| Auto Refresh                | Receive Notification for the appointment     |                                               |
| Holidays                    | 0                                            |                                               |
| Azure Configuration         |                                              |                                               |
| Owner's Color Configuration | Fachla Darlina Natification                  |                                               |
| 🖬 Activities <              | Receive Notification for the appointment 0   |                                               |
|                             | SAVE                                         | CONFIGURE LANGUAGES                           |

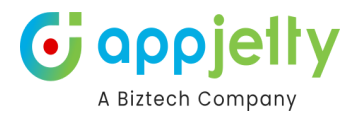

×

# Reminder

| Event Type: | Task                                     |
|-------------|------------------------------------------|
| Event:      | Technical analysis & Product enhancement |
| Start Date: | 11/19/2019 3:10 PM                       |
| End Date:   | 11/19/2019 8:10 PM                       |
| Resource:   | Juan Carlos                              |
|             | ок                                       |

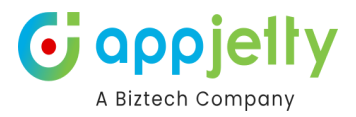

# **Create Entity Records**

• To create records, navigate to the Entity Calendar and click on the date on the calendar that you want to add the record to.

| <b>Dynamics 365</b>            | alendar 365                            | SANDBOX                                                                                                    | م      | ۶ +          | $\nabla$ | ¢ې ? د      | <i>₽</i> ( <b>1</b> |
|--------------------------------|----------------------------------------|----------------------------------------------------------------------------------------------------|--------|--------------|----------|-------------|---------------------|
|                                | X 🖺 Select 🗸                           | Search by Name                                                                                                    | $\sim$ | Q 🛱          |          | : C &       | <b>\$</b>           |
| <ul> <li>B Recent ∨</li> </ul> | K February 2025 > Su Mo Tu We Th Fr Sa | Contraction Contraction Contra |        |              | Day      | 3 Days Week | Month               |
| 🖈 Pinned 🗸 🗸                   | 26 27 28 29 30 31 <b>1</b>             | Sun Mon Tue Wed Thu                                                                                                    |        | Fri          |          | Sat         |                     |
| Calendar 365                   | 2 3 4 5 6 7 8                          | 26 27 28 29                                                                                                    | 30     |              |          |             | 1                   |
| 🛱 Resource Calendar            | 9 10 11 12 13 14 15                    |                                                                                                    |        |              |          |             |                     |
| 📋 Customer Calendar            | <b>23</b> 24 25 26 27 28 1             | 2 3 4 5                                                                                                    | 6      | S. Carlosson | 7        |             | 8                   |
| Entity Calendar                | 2 3 🖪 5 6 7 8                          | Vasant Panchami     Omerence     Networking Engineer                                                                                                    |        | S Conference |          |             |                     |
| Configurations                 | Entity Calendar                        | 9 10 11 12                                                                                                    | 13     |              | 14       |             | 15                  |
| Configuration                  | Events by venue                        | 🕆 Guru Ravidas Jayanti 💊 lecture                                                                                                    | -      |              |          |             |                     |
| 🖉 User Calendar Confi          | View                                   | 16 17 18 19                                                                                                    | 20     |              | 21       |             | 22                  |
| Devent & Calendadar            | Active Locations                       | Seminar                                                                                                    | 20     | Networking   | Engineer |             |                     |
| Report & Scheduler             | All selected (14)                      |                                                                                                    |        |              |          |             |                     |
| Activity Report                |                                        | 23 24 25 26<br>Maharishi Dayanand Networking Engineer                                                                                                    | 27     |              | 28       |             | 1                   |
| Work Order Scheduler           | Views                                  |                                                                                                    |        |              |          |             |                     |
|                                | Top Down View                          | 2 3 4 5                                                                                                    | 6      |              | 7        |             | 8                   |
|                                | Status 🗸                               |                                                                                                    |        |              |          |             |                     |
|                                | New Scheduled     Canceled             | •                                                                                                    |        |              |          |             |                     |

- As you click on the date, a "Create Record" popup will appear on your screen.
- You need to select the required record from the list. You will get the list of the entity fields as enabled from the calendar configuration (Form Attributes).

| Custom Customizati | on |
|--------------------|----|
| Form Attribute     |    |
| All selected (2)   |    |
| Filter By          |    |
| Created By         |    |
| SAVE               |    |

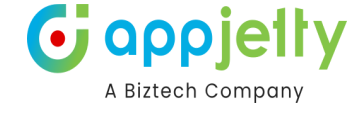

# 🕂 Create Record

| Account Name *         | Jordan             |        |
|------------------------|--------------------|--------|
| Account Number         | 12435              |        |
| Category               | Preferred Customer | ~      |
| Description            | Needs Support      |        |
|                        |                    |        |
| Email                  |                    |        |
| Industry               | Accounting         | $\sim$ |
| Main Phone             |                    |        |
| Number of<br>Employees | 50                 |        |
|                        | СПЕАТЕ             |        |

- Account Name: Enter the account name.
- Account Number: Enter the account number.
- **Category**: Select the category of the record.
- **Description**: Enter the description as per your requirement.
- **Email**: Enter the email address of the record.
- **Industry**: Select the industry of the record.
- Main Phone: Enter the main phone number of the record.
- Number of Employees: Enter the number of employees.

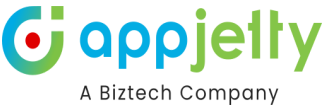

| Email                  |                         |
|------------------------|-------------------------|
| Industry               | Accounting $\checkmark$ |
| Main Phone             |                         |
| Number of<br>Employees | 50                      |
| Owner *                | Josh Ginni 🛛 🔍 🔍        |
| Website                |                         |
|                        |                         |
|                        | CREATE                  |

- **Owner**: Owner (Current log in user) will be pre-filled in the record or you can also search for other owners as per your requirement.
- You can search the owner's name as per your requirement and add to the record.

|                                   |                                  | Lookup Records × Select record                                                |
|-----------------------------------|----------------------------------|-------------------------------------------------------------------------------|
| + Create Re                       | ecord                            | ۶ کر                                                                          |
| Category<br>Description           | Preferred Customer Needs Support | Users<br># Flow-CDSNativeConnector<br>Flow-CDSNativeConnector@onmicrosoft.com |
| Email                             |                                  | # Flow-RP<br>Flow-RP@onmicrosoft.com                                          |
| Industry                          | Accounting                       | Advanced lookup                                                               |
| Main Phone                        |                                  |                                                                               |
| Number of<br>Employees<br>Owner * | 50<br>Josh Ginni                 |                                                                               |
| Website                           |                                  |                                                                               |
|                                   | CREATE                           | Add Cancel                                                                    |

• If you are not getting the user then you can open the Advanced Lookup.

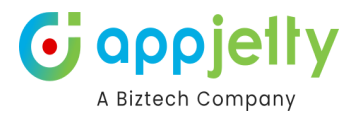

 $\times$ 

Choose users

| F          |                                   |                 |        |                      |                   |                    |                                  |
|------------|-----------------------------------|-----------------|--------|----------------------|-------------------|--------------------|----------------------------------|
| User Loo   | kup View (default) 🗸              |                 |        |                      |                   |                    | Only my records                  |
|            | Full Name $\uparrow$ $\checkmark$ | Position $\vee$ | Main 🗸 | Business Unit $\vee$ | Site $\checkmark$ | Title $\checkmark$ | Primary Email $ \smallsetminus $ |
| $\bigcirc$ | # Flow-CDSNativeConnector         |                 |        | org22f0e5b9          |                   |                    | Flow-CDSNativeConnector          |
| $\bigcirc$ | # Flow-RP                         |                 |        | org22f0e5b9          |                   |                    | Flow-RP@onmicrosoft.com          |
| $\bigcirc$ | Microsoft Forms Pro               |                 |        | org22f0e5b9          |                   |                    | enterprisesurveyappuser@c        |

| Selected record |      |        |
|-----------------|------|--------|
|                 | Done | Cancel |

#### • Website: Insert the website of the record.

| Number of<br>Employees | 50                |   |
|------------------------|-------------------|---|
| Owner *                | # Flow-CDSNativ 8 | Q |
| Website                |                   |   |
|                        | CREATE            |   |

• After entering the information, click on the **Create** button, if all the information is correct then it will be created on your calendar.

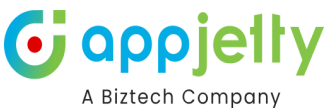

|                                                           |       |             |                        |                                     |                            |                       | A BIZ           |
|-----------------------------------------------------------|-------|-------------|------------------------|-------------------------------------|----------------------------|-----------------------|-----------------|
| alendar 365                                               |       |             |                        | Try the                             | e new look 💽 🖇             | ୦ ନ + ହ               | · @ ? দ (       |
| 🗙 🖺 Select 🗸                                              |       |             |                        | Search by                           | Subject 🗸                  | . 🖄 📰 🖿               | €₽ *            |
| < March 2024 >                                            | « < > | >> Today    |                        | March 2024                          | 4                          | Day 2                 | Days Week Month |
| Su Mo Tu We Th Fr Sa                                      | Sup   | Mon         | Тие                    | Wed                                 | Thu                        | Fri                   | Sat             |
| 25 26 27 28 29 1 2                                        | 2:    | 5 26        | 27                     | 28                                  | 20                         | 1                     | 2               |
| 3 4 5 6 7 8 9                                             |       |             | Review the final qu    | 2.0                                 | i Meetingg                 | Review the final qu   | -               |
| 10 11 12 13 14 15 16                                      |       |             |                        |                                     |                            | 🛗 Ne quote discussion |                 |
| 17 18 19 20 21 22 23                                      |       | 2 4         |                        |                                     |                            |                       |                 |
| 24 25 26 27 28 29 30                                      |       | Appointment | D 🛱 Project kick-off   | Discuss proposal                    | A Client call              | Review proposal       | 9               |
| <b>31</b> 1 2 3 4 5 6                                     |       |             | Discuss next steps     |                                     | New opportunities          |                       |                 |
| Entity Calendar                                           | 10    | D 11        | 12                     | 13                                  | 14                         | 15                    | 16              |
| Appointment by Regarding V                                |       |             | Review pricing         | Review opportunity Internal Meeting | 🛗 Requirement Gath         | Discuss service wa    |                 |
| View                                                      |       |             |                        |                                     |                            |                       |                 |
| My Active Accounts                                        | 15    | 7 18        | 19<br>C Daview Meeting | 20                                  | 21                         | 22                    | 23              |
| Filter                                                    |       |             | I Review Meeting       |                                     |                            |                       |                 |
| All selected (5)                                          | i     |             |                        |                                     |                            |                       |                 |
|                                                           | 24    | 4 25        | Review pricing         | 27<br>Discuss service wa            | 28<br>Discuss service plan | 29                    | 30              |
| Views                                                     |       |             | m nenen preng          | Discuss service wa                  | m offeets service plan     |                       |                 |
| Top Down View 🗸                                           | 3     | 1 1         |                        |                                     |                            | 5                     | 6               |
| Status                                                    |       |             |                        |                                     |                            |                       |                 |
|                                                           |       |             |                        |                                     |                            |                       |                 |
| ✓ Cancered     Completed     ✓ Open     ✓ Scheduled     ✓ | -     |             |                        |                                     |                            |                       |                 |

• Now you can view the added record on the calendar.

| <b>∰</b> Jordan                                                     |   |
|---------------------------------------------------------------------|---|
| Activity Type: Account<br>Account Name: Jordan<br>Owner: Josh Ginni |   |
| w jiininy                                                           | - |

• You can also view the detail of the created record by hovering the mouse over the record. You can also change the field in the detail view as per your requirement from the calendar configuration.

**<u>Note</u>**: You can only display up to ten fields in the detail view.

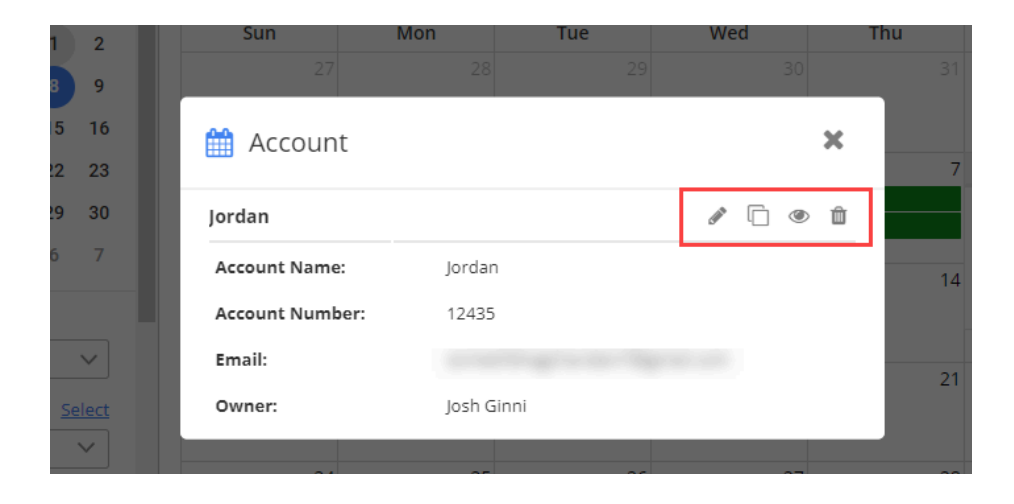

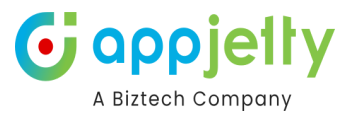

● If you have enabled **Quick Create Form** option from **Calendar Configuration** ➤ **Advanced Settings**, you will get the CRM backend view (CRM Form View) to create the activity.

| Account · Account ~ | Locations                         | Annual Revenue Number of Employees Owner                                           |  |  |  |  |
|---------------------|-----------------------------------|------------------------------------------------------------------------------------|--|--|--|--|
| ACCOUNT INFORMATION | Timeline                          | Assistant                                                                          |  |  |  |  |
| Account Name*       |                                   | This record hasn't been created yet. To<br>enable this content, create the record. |  |  |  |  |
| <br>Fax             | Almost there                      |                                                                                    |  |  |  |  |
|                     | Select Save to see your timeline. | Primary Contact                                                                    |  |  |  |  |
|                     |                                   |                                                                                    |  |  |  |  |
| Parent Account      |                                   |                                                                                    |  |  |  |  |
| Ticker Symbol       |                                   |                                                                                    |  |  |  |  |

• After inserting and selecting the required details, the activity will be created.

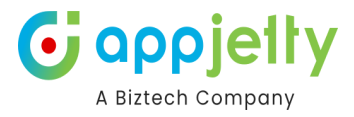

### **Edit Record**

• Click on 'Edit' 🖊 icon to edit any created activity.

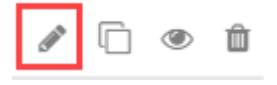

- On clicking the edit icon, it opens activity details in the edit view.
- Update or change the details and then click on the Update button to save changes to the activity.

#### **Copy Record**

• Click on copy event icon, to copy activity details. Clicking on copy icon you can edit all the details if required.

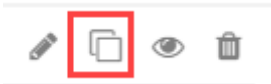

| ្មិ Copy Reco          | rd           | 3            |
|------------------------|--------------|--------------|
| Account Name *         | Jimmy        |              |
| Account Number         | 12345        |              |
| Category               | Standard     | $\sim$       |
| Description            | Need support |              |
| Email                  |              |              |
| ndustry                | Accounting   | $\checkmark$ |
| Vain Phone             |              |              |
| Number of<br>Employees | 50           |              |
| Employees              | 50<br>CREATE |              |

• Click on **Create** button to create a duplicate of the record.

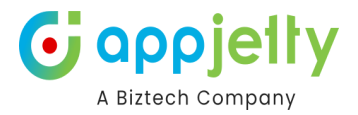

### **View Record**

• Clicking on the 'View' icon, the record will be shown on the CRM page with all the details.

| Jan [                                                                                                    |                                                  |
|----------------------------------------------------------------------------------------------------|--------------------------------------------------|
| 는 디 🖬 Save 🛱 Save & Close 🕂 New                                                                                               | ස් Open Org Chart 🛛 Deactivate :                 |
| Jimmy     - Saved       Account     - Account        50     Josh Ginni       Annual Revenue     Number of Employees     Owner | $\sim$                                           |
| Summary Details Files Assets and Location                                                                                     | Timeline + ♀ ፲≣ :                                |
| Account Name*                                                                                                    | ✓ Search timeline                                |
| Jimmy                                                                                                    | 🖉 Enter a note 🗎                                 |
| Phone                                                                                                    |                                                  |
| 09898834352                                                                                                    |                                                  |
| Fax                                                                                                    |                                                  |
|                                                                                                    |                                                  |
| Website                                                                                                    | Get started                                      |
|                                                                                                    | Get statted                                      |
| Parent Account                                                                                                    | Capture and manage all records in your timeline. |

#### **Delete Records**

• Clicking on 'Delete' icon, the activity can be deleted from the Calendar page permanently.

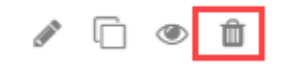

• Clicking on the Delete icon, a warning pop up message will appear to confirm the action.

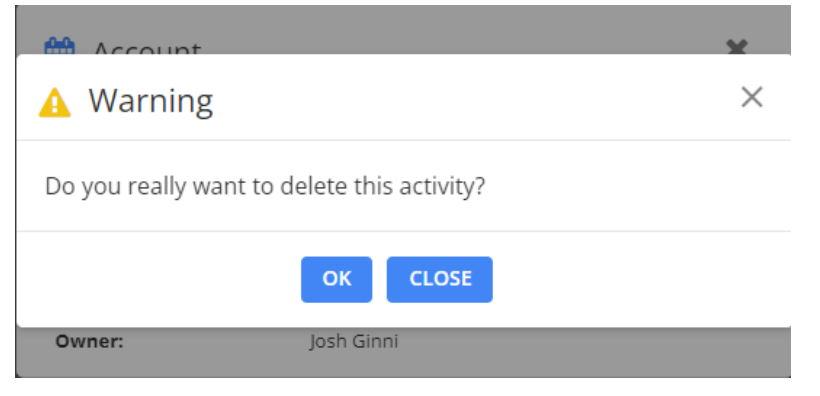

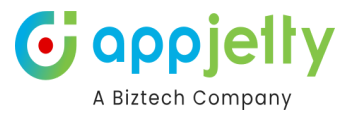

# **Calendar Views**

• There are multiple views given in the Calendar 365 to check the activities and as per the schedule.

### **Time Slot Duration View**

• If you have set the "Slot Duration", "Minimum," & "Maximum" time slots from the default configuration of Calendar 365, the users will see the working Time slots on the Calendar page.

|   | Time Allotment Configuration |   |                  |  |                  |   |
|---|------------------------------|---|------------------|--|------------------|---|
| 9 | 5lot Duration                |   | Minimum Duration |  | Maximum Duration |   |
|   | 30 Minutes                   | ~ | 08 🗸             |  | 20               | ~ |

• The Time slot duration can only be seen for Days & Weeks. By setting the time slots, you can decide the availability and working time for any activity.

| «       | < > > Today                                    | 12 December, 2020 | Day 2 Days Week Month |
|---------|------------------------------------------------|-------------------|-----------------------|
|         |                                                | Milenia Den       |                       |
| All day |                                                |                   |                       |
| 8am     |                                                |                   |                       |
| 9am     |                                                |                   |                       |
| 10am    | 10:00 AM - 🗮 Evaluation Plan proposed (sample) |                   |                       |
| 11am    |                                                |                   |                       |
| 12pm    |                                                |                   |                       |
| 1pm     |                                                |                   |                       |
| 2pm     |                                                |                   |                       |
| 3pm     |                                                |                   |                       |
| 4pm     |                                                |                   |                       |
| 5pm     |                                                |                   |                       |
| 6pm     |                                                |                   |                       |
| 7pm     |                                                |                   |                       |

• Suppose if any activity is added before the time slot or after the time slot, it will allow and display the time with the activity title.

|         |          |                          |                 |              |        | G                   | appjelly |
|---------|----------|--------------------------|-----------------|--------------|--------|---------------------|----------|
|         |          |                          |                 |              |        | Search by subject 🗸 |          |
| «       | <        | >                        | >>              | Today        |        | 11 December, 2020   |          |
|         |          |                          |                 |              |        | Milenia Den         |          |
| All day |          |                          |                 |              |        |                     |          |
| 8am     | 07:00 AM | 1 - 01:00 P<br>hnical an | M<br>alysis & P | roduct enhar | cement |                     |          |
| 9am     |          |                          |                 |              |        | 1                   |          |
| 10am    |          |                          |                 |              |        |                     |          |
| 11am    |          |                          |                 |              |        |                     |          |
| 12pm    |          |                          |                 |              |        |                     |          |
| 1pm     |          |                          |                 |              |        |                     |          |

• The individual different Views also provided to check the calendar activities and plan accordingly.

| Resources                                                              |        |
|------------------------------------------------------------------------|--------|
| Users/Teams                                                            | $\sim$ |
| Users/Teams                                                            |        |
| Juan Carlos                                                            | $\sim$ |
|                                                                        |        |
|                                                                        |        |
| Views                                                                  |        |
| Views<br>Top Down View                                                 | ~      |
| Views<br>Top Down View<br>Top Down View                                | ~      |
| Views<br>Top Down View<br>Top Down View<br>Gantt View                  | ~      |
| Views<br>Top Down View<br>Top Down View<br>Gantt View<br>Timeline View | ~      |

- There are four types of views of Calendar 365 and they are as follows:
  - Top Down View
  - Gantt View
  - Timeline View
  - Agenda View

Note: You can check all Calendar Views in Resource Calendar and Customer Calendars individually.

# **Top Down View**

- This view provides you a Top Down view of the calendar in which you can view a column per member on the horizontal axis and time on the vertical axis, and a plain view of activities. Members can be user/team, account, contact or facilities/equipment depending on choice selected by you.
- In addition, you can view the calendar in Top Down View as per the Day, and Week view format.

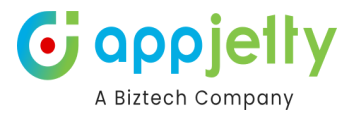

### **Day View**

• You can see the activities for the day in the Top Down View.

|        | Juan Carlos                                                      | Mark Carlos                                | Rene Carlos      |
|--------|------------------------------------------------------------------|--------------------------------------------|------------------|
| 6am    |                                                                  |                                            | ·                |
| 7am    |                                                                  |                                            |                  |
| 8am    |                                                                  |                                            |                  |
| 9am    |                                                                  | 09:00 AM - 🏥 Test Demo<br>09:30 AM - 🎁 123 | 09:00 AM - 簡 4Te |
| 10am   | 10:00 AM - 11:30 AM<br>Agree to above in Sponsor letter (sample) |                                            |                  |
| 11am   | 11:00 AM - 12:30 PM<br>S Nancy B'Day celebration                 |                                            |                  |
| 12pm   |                                                                  |                                            |                  |
| 1pm    |                                                                  |                                            |                  |
| 2pm    |                                                                  |                                            |                  |
| 3pm    | 03:10 PM - 08:10 PM<br>Technical analysis & Product enhancement  |                                            |                  |
| 4pm    |                                                                  |                                            |                  |
| ۶pm کې |                                                                  |                                            |                  |
| 6pm    |                                                                  |                                            | •                |

### **Day Span View**

• You can view the calendar as per the configured Number Of Days from default configurations in Day Span View of Top Down view. You can select days from 2 to 5.

| *      | <   | >           | >>                     | Today         |                        | Nov 2                                                      | 6 - 27, | 2019                | Day                           | 2 Days               | Week | Month                                  |
|--------|-----|-------------|------------------------|---------------|------------------------|------------------------------------------------------------|---------|---------------------|-------------------------------|----------------------|------|----------------------------------------|
|        |     |             |                        |               |                        | ł                                                          | Kevin l | Peterson            |                               |                      |      |                                        |
|        |     |             |                        | Mo            | n 11/26                |                                                            |         |                     | Tue                           | 11/27                |      |                                        |
| 12a    | m 🔋 | :00 AM - 12 | ::00 AM<br>paign Mails | 12:00 AM - 12 | :00 AM<br>e a maintena | 12:00 AM - 04:00 AM<br>Appointment v<br>Client For Product | vith    | 12:00 AM - 12:00 AM | 2:00 AM - 12:00<br>Faxing Quo | PM<br>tation Details |      |                                        |
| 12:30a | m   |             |                        |               |                        | Discussion                                                 |         |                     |                               |                      |      |                                        |
| 1a     | m   |             |                        |               |                        |                                                            |         |                     |                               |                      |      |                                        |
| 1:30a  | m   |             |                        |               |                        |                                                            |         |                     |                               |                      |      |                                        |
| 2a     | m   |             |                        |               |                        |                                                            |         |                     |                               |                      |      |                                        |
| 2:30a  | m   |             |                        |               |                        |                                                            |         |                     |                               |                      |      | ······································ |

### Week View

• You can see the activities for the week in the Top Down view.

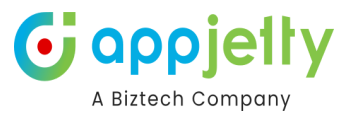

| «       | <     | >                     | >>                              | Today                              |                                       | N | lov 26 - 30, 2019 |                              |                          |   |                    |                          | Day                     | 2 | Days | Week    | Month    |
|---------|-------|-----------------------|---------------------------------|------------------------------------|---------------------------------------|---|-------------------|------------------------------|--------------------------|---|--------------------|--------------------------|-------------------------|---|------|---------|----------|
|         |       |                       |                                 |                                    |                                       |   | ŀ                 | (evin                        | Peterso                  | n |                    |                          |                         |   |      |         |          |
|         |       | Mon                   | 11/26                           |                                    | Tue 11/27                             |   |                   | We                           | d 11/28                  |   |                    | Th                       | u 11/29                 |   |      | Fri 11/ | 30       |
| 12am    | 12:00 | ) AM - 12:00<br>Gampa | 12:00 AM - '<br>i 🏥 Schedu<br>a | 12:00 12:00<br>Je 🕆 🖻 Sig<br>Lette | AM - 12:00 AM<br>gning Agreement<br>r |   | 12:00<br>Creatin  | 12:00 AI                     | 12:00 AM - 1             |   | 12:00 Al<br>Meetin | 12:00 Al<br>Call<br>With | 12:00 AM - 1<br>Sending |   |      |         | <b>^</b> |
| 12:30am |       |                       | maintenai<br>appointm           | nce<br>ent                         |                                       |   | FSD               | high le<br>plans f<br>future | Proposal<br>Documen<br>t |   | with<br>Client     | Client                   | Promotio<br>nal Mails   |   |      |         |          |
| 1am     |       |                       |                                 |                                    |                                       |   |                   | collabo<br>ion               |                          |   |                    |                          |                         |   |      |         |          |
| 1:30am  |       |                       |                                 |                                    |                                       |   |                   |                              |                          |   |                    |                          |                         |   |      |         |          |
| 2am     |       |                       |                                 |                                    |                                       |   |                   |                              |                          |   |                    |                          |                         |   |      |         |          |
| 2:30am  |       |                       |                                 |                                    |                                       |   |                   |                              |                          |   |                    |                          |                         |   |      |         |          |
| 3am     |       |                       |                                 |                                    |                                       |   |                   |                              |                          |   |                    |                          |                         |   |      |         |          |

• Similarly, in Month View, you will the details month wise with the dates.

# **Gantt View**

- Gantt view is used for viewing what activity is scheduled to be done at a specific day/time. Gantt view is a horizontal bar chart that visually represents an activity or task with the start and end dates.
- Gantt view in which you can view the Resources or Customers in top down manner and date range in a horizontal display. Here resources can be Team/User & Facilities/Equipment and customers can be Accounts, Contacts, and are displayed based on your selection of calendar view.
- In Gantt view, you can also view all or individual Events (Activities) along with its details like Name of the event, Start date, End date and resource name (As configured to view from the configurations page).
- In addition, you can view the calendar in Gantt View as per the **Day**, **Day Span**, **Week** or **Month format**.

### **Day View**

• You can see the activities for the day in the Gantt view.

| « < >            | » Today                             | 19 November, 201 | 9    | Day 2 Days Week Month |
|------------------|-------------------------------------|------------------|------|-----------------------|
| Cambo ata        | 42                                  | C                | 12   | C                     |
| Contacts         | 12am                                | oam              | 12pm | өрт                   |
| Nancy Anderson   | E Creating FSD                      |                  |      |                       |
| Patrick Sands    |                                     |                  |      |                       |
| Paul Cannon      | S Gree                              | tings to client  |      |                       |
| Rene Valdes      |                                     |                  |      |                       |
| Robert Lyon      |                                     |                  |      |                       |
| Scott Konersmann |                                     |                  |      |                       |
| Sidney Higa 🗸    | 🛗 Discuss high level plans for futu | re collaboration |      |                       |

### Day Span View

• You can view the calendar as per the configured Number Of Days from default configurations in Gantt View.

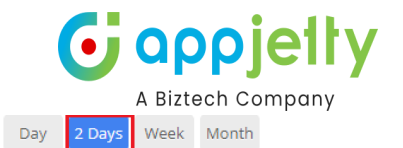

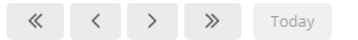

19 - 20 November, 2019

|              | Yvonne Mck | (ay (sample) | Susanna St | ubberod (sample)    | Nancy Ande                         | rson (sample) | Maria Can | npbell |
|--------------|------------|--------------|------------|---------------------|------------------------------------|---------------|-----------|--------|
|              | Tue        | Wed          | Tue        | Wed                 | Tue                                | Wed           | Tue       |        |
| 6am          |            |              |            |                     |                                    |               |           |        |
| 7            |            |              |            |                     |                                    |               |           |        |
| 7am          |            |              |            |                     |                                    |               |           |        |
| 8am          |            |              |            |                     |                                    |               |           |        |
|              |            |              |            |                     |                                    |               |           |        |
| 9am          |            |              |            |                     |                                    |               |           |        |
| 10am         |            |              |            | 10:00 AM - 11:00 AM |                                    |               |           |        |
|              |            |              |            | 📎 🖂 Price Proposal  |                                    |               |           |        |
| 11am         |            |              |            |                     | 11:00 AM - 12:30 PM<br>Nancy B'Day |               |           |        |
| 12pm         |            |              |            |                     | celebration                        |               |           |        |
| . <b>-</b> p |            |              |            |                     |                                    |               |           |        |
| 1pm          |            |              |            |                     |                                    |               |           |        |
| 2000         |            |              |            |                     |                                    |               |           |        |
| zpm          |            |              |            |                     |                                    |               |           |        |
| 3pm          |            |              |            |                     |                                    |               |           |        |
| 4.0.00       |            |              |            |                     |                                    |               |           |        |
| 4pm          |            |              |            |                     |                                    |               |           |        |
| 5pm          |            |              |            |                     |                                    |               |           |        |
|              |            |              |            |                     |                                    |               |           |        |
| 4            |            |              |            |                     |                                    |               |           |        |

#### Week View

• You can see the activities for the week in the Gantt View.

| $\ll$ $\checkmark$ $\gg$ | Today     |                        | Day 2 D               | 2 Days Week Month     |           |           |           |
|--------------------------|-----------|------------------------|-----------------------|-----------------------|-----------|-----------|-----------|
| Users/Teams              | Sun 11/17 | Mon 11/18              | Tue 11/19             | Wed 11/20             | Thu 11/21 | Fri 11/22 | Sat 11/23 |
| Juan Carlos              |           | 09:30 AM 🌜 Will be ord | 10:00 AM 📰 Agree to a | 10:00 AM 🗃 Proposal I |           |           |           |
|                          |           | 10:00 AM 📰 Access to   | 03:10 PM 📰 Technical  |                       |           |           |           |
| Mark Carlos              |           | 10:00 AM 🗃 Asked for   | 10:00 AM 🗃 Evaluation |                       |           |           |           |
| Rene Carlos              |           |                        |                       |                       |           |           |           |
|                          |           |                        |                       |                       |           |           |           |
|                          |           |                        |                       |                       |           |           |           |
|                          |           |                        |                       |                       |           |           |           |
|                          |           |                        |                       |                       |           |           |           |
|                          |           |                        |                       |                       |           |           |           |
|                          |           |                        |                       |                       |           |           |           |
|                          |           |                        |                       |                       |           |           |           |
|                          |           |                        |                       |                       |           |           |           |
|                          |           |                        |                       |                       |           |           |           |
|                          |           |                        |                       |                       |           |           |           |
|                          |           |                        |                       |                       |           |           |           |
|                          |           |                        |                       |                       |           |           |           |
|                          |           |                        |                       |                       |           |           |           |

### **Month View**

• You can see the activities for the month in the Gantt View.

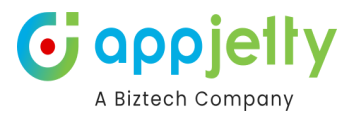

| « < > »     | Today           |                                   |                       | 1 - 30 Nove    | ember, 2019      |                 |           | Day 2 Da              | ys Week M | onth |
|-------------|-----------------|-----------------------------------|-----------------------|----------------|------------------|-----------------|-----------|-----------------------|-----------|------|
| Users/Teams | Mon 11/18       | Tue 11/19                         | Wed 11/20             | Thu 11/21      | Fri 11/22        | Sat 11/23       | Sun 11/24 | Mon 11/25             | Tue 11/26 | We   |
| Juan Carlos | 09:30 AM 📞 Will | 10:00 AM 📰 Agr                    | <b>10:00 AM 🗃</b> Pro | 01:00 PM 🎤 Req | 02:50 PM 🋗 Revi  |                 |           | <b>12:00 АМ 🋗</b> Арр |           | 12:0 |
|             | 10:00 AM 🗃 Acc  | 11:00 AM 🏷 Nar<br>03:10 PM 📰 Tecl |                       | 01:00 PM 🗞 🏢   |                  |                 |           | 12:00 AM 🔑 Tech       |           |      |
|             |                 |                                   |                       |                | 10-00 AM \$ Dies |                 |           |                       |           |      |
| Mark Carlos |                 |                                   |                       |                | TO:OU AIM & DISC |                 |           |                       |           |      |
|             |                 |                                   | <b>09:00 AM 🛍</b> 4Te |                |                  | 09-20 AM 🚔 122  |           |                       |           |      |
| Rene Carlos |                 |                                   |                       |                |                  | 09.30 AMI 🏢 123 |           |                       |           |      |
|             |                 |                                   |                       |                |                  |                 |           |                       |           |      |
|             |                 |                                   |                       |                |                  |                 |           |                       |           |      |
|             |                 |                                   |                       |                |                  |                 |           |                       |           |      |
|             |                 |                                   |                       |                |                  |                 |           |                       |           |      |
|             |                 |                                   |                       |                |                  |                 |           |                       |           |      |
|             |                 |                                   |                       |                |                  |                 |           |                       |           |      |
|             |                 |                                   |                       |                |                  |                 |           |                       |           |      |
|             |                 |                                   |                       |                |                  |                 |           |                       |           |      |
|             |                 |                                   |                       |                |                  |                 |           |                       |           |      |
|             |                 |                                   |                       |                |                  |                 |           |                       |           |      |
|             |                 |                                   |                       |                |                  |                 |           |                       |           |      |
|             |                 |                                   |                       |                |                  |                 |           |                       |           |      |
|             | (               |                                   |                       |                |                  |                 |           |                       |           | •    |

## **Timeline View**

- This view provides you a Timeline view of the calendar in which you can view the simple sequential overview of the calendar- separated by day and the selection of the Users/Teams & Facility/Equipment in Resource Calendar and Accounts, Contacts in Customer Calendar.
- In addition, you can view the calendar in Timeline View as per the Day, Week or Month format.

### **Day View**

• You can see the activities for the day in the Timeline view.

| «       | <        | >       | »        | Today       |             | No       | vember | 29, 2019 |     | Day | 2 Daj | ys Wee | k Mor | nth |
|---------|----------|---------|----------|-------------|-------------|----------|--------|----------|-----|-----|-------|--------|-------|-----|
| Acco    | unts     |         |          | 12am        | 1am         | 2am      | 3am    | 4am      | 5am | баm | 7am   | 8am    | 9am   | 1   |
| Fourth  | o Coffee |         | <b>^</b> |             |             |          |        |          |     |     |       |        |       | -   |
| Litwar  | e, Inc.  |         |          |             |             |          |        |          |     |     |       |        |       |     |
| Adven   | ture Wo  | rks     |          |             |             |          |        |          |     |     |       |        |       |     |
| Fabrik  | am, Inc. |         |          | 📞 Call Witl | n Client    |          |        |          |     |     |       |        |       |     |
| Blue Y  | onder Ai | rlines  |          | 🔄 Sending   | g Promotior | al Mails |        |          |     |     |       |        |       |     |
| City Po | ower & L | ight    |          |             |             |          |        |          |     |     |       |        |       |     |
| Conto   | so Pharn | naceut  | cals     |             |             |          |        |          |     |     |       |        |       |     |
| Alpine  | Ski Hou  | se      |          |             |             |          |        |          |     |     |       |        | 3     |     |
| A. Dat  | um Corp  | oratior | ı        |             |             |          |        |          |     |     |       |        |       |     |
| Coho    | Winery   |         | •        |             |             |          |        |          |     |     |       |        |       | + - |

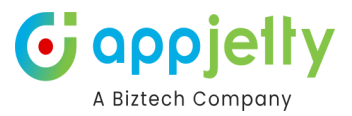

### **Day Span View**

• You can view the calendar as per the configured number of days from Default Configurations in Day Span View.

| « < >            | » т      | <b>Nov 26, 2019</b> |               |              |     |     |     |     | 2 Days | Week | Month    |  |  |  |  |
|------------------|----------|---------------------|---------------|--------------|-----|-----|-----|-----|--------|------|----------|--|--|--|--|
| Contracto        |          | Mon 11/26           |               |              |     |     |     |     |        |      |          |  |  |  |  |
| Contacts         | 12am     | 1am                 | 2am           | 3am          | 4am | 5am | баm | 7am | 8am    | 9am  | 10am     |  |  |  |  |
| Jim Glynn        |          |                     |               |              |     |     |     |     |        |      | <b>^</b> |  |  |  |  |
| Maria Campbell   | 🛗 Appoin | itment with (       | lient For Pro | oduct Discus | sio |     |     |     |        |      |          |  |  |  |  |
| Nancy Anderson   | 💊 🖂 Can  | npaign Mails        |               |              |     |     |     |     |        |      |          |  |  |  |  |
| Patrick Sands    |          |                     |               |              |     |     |     |     |        |      |          |  |  |  |  |
| Paul Cannon      | 🛗 Schedu | ıle a mainter       | nance appoir  | ntment       |     |     |     |     |        |      |          |  |  |  |  |
| Rene Valdes      |          |                     |               |              |     |     |     |     |        |      |          |  |  |  |  |
| Robert Lyon      |          |                     |               |              |     |     |     |     |        |      |          |  |  |  |  |
| Scott Konersmann |          |                     |               |              |     |     |     |     |        |      |          |  |  |  |  |
| Sidney Higa      | • •      |                     |               |              |     |     |     |     |        |      |          |  |  |  |  |

### Week View

• You can see the activities for the week in the Timeline view.

| «     | <       | >   |   | >>       | Today        |             |             | Nov 26   | 5 - 30, 20 | 019                         |                          | Day | y 2 D | ays 🔽 | Veek | Month |  |
|-------|---------|-----|---|----------|--------------|-------------|-------------|----------|------------|-----------------------------|--------------------------|-----|-------|-------|------|-------|--|
| Hear  | c/Toom  |     |   |          |              | Wed 1       | 1/28        |          |            | Thu 11/29                   |                          |     |       |       |      |       |  |
| User  | s/Tean  | 15  |   | 6pm      | 7pm          | 8pm         | 9pm         | 10pm     | 11pm       | 12am                        | 12am 1am 2am 3am 4am 5am |     |       |       |      |       |  |
| Kevin | Peterso | n 1 | • | 🖬 Creati | ng FSD       |             |             |          |            | 🛗 Meetin                    | g with Clier             | nt  |       |       |      |       |  |
|       |         |     | 4 | 🛗 Discus | s high level | plans for f | uture colla | boration |            | Call With Client            |                          |     |       |       |      |       |  |
|       |         |     |   |          |              |             |             |          |            | 🖂 Sending Promotional Mails |                          |     |       |       |      |       |  |
|       |         |     |   |          |              |             |             |          |            |                             |                          |     |       |       |      |       |  |
|       |         |     |   |          |              |             |             |          |            |                             |                          |     |       |       |      |       |  |
|       |         |     |   |          |              |             |             |          |            |                             |                          |     |       |       |      |       |  |
|       |         |     |   | (        |              |             |             |          | 3          |                             |                          |     |       |       |      |       |  |

### **Month View**

• You can see the activities for the month in the Timeline view.

| « <              | > | >>        | Today                |              | 1           | 1 - 30 No | ovembe | r, 2019 |                       | Da                        | ay 2 ( | Days | Week | Month |
|------------------|---|-----------|----------------------|--------------|-------------|-----------|--------|---------|-----------------------|---------------------------|--------|------|------|-------|
| lleeve/Teevee    |   |           | Wed 28/11 Thu 29/11  |              |             |           |        |         |                       |                           |        |      |      |       |
| Users/Teams      |   | 12am      | 3am                  | бат          | 9am         | 12pm      | 3pm    | 6pm     | 9pm                   | 12am                      | 3am    | 6am  | 9am  | 12pm  |
| Kevin Peterson   | ٠ | 📢 🖬 Crea  | ting FSD             |              |             |           |        |         | 🗰 Meeting with Client |                           |        |      |      |       |
| iteritir eterson |   | 🖣 🋗 Discu | uss high lev         | el plans for | future coll | aboration |        |         |                       | 📞 Call With Client        |        |      |      |       |
|                  |   | Creatin   | ng Proposal          | Document     |             |           |        |         |                       | Sending Promotional Mails |        |      |      |       |
|                  |   |           | S Greetings to clien |              |             |           |        |         |                       |                           |        |      | فر   |       |
|                  |   |           |                      |              |             |           |        |         |                       |                           |        |      |      |       |
|                  |   |           |                      |              |             |           |        |         |                       |                           |        |      |      |       |
|                  | - | 4         |                      |              |             |           |        |         |                       |                           |        |      |      | •     |

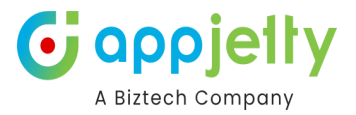

## **Agenda View**

- This view provides you an agenda view of the calendar in which you can view a **sequential list view** with **grouping** options for other resources like accounts, contacts, facilities/equipment or users/teams or by date as per the requirements.
- In addition, you can view the calendar in Timeline View as per the Day, Week or Month format.

#### Day View:

• You can see the activities for the day in the agenda view.

| « < > »           | Today                     | November 28,2019                       | Day | 2 Days | Week | Month |
|-------------------|---------------------------|----------------------------------------|-----|--------|------|-------|
| Wednesday         |                           |                                        |     |        |      |       |
| 12:00am - 12:00am | Nancy Anderson: Creatin   | g FSD                                  |     |        |      |       |
| 12:00am - 12:00am | Sidney Higa: Discuss high | n level plans for future collaboration |     |        |      |       |
| 4:00am - 10:00am  | Paul Cannon: Greetings t  | o client                               |     |        |      |       |
|                   |                           |                                        |     |        |      |       |
|                   |                           |                                        |     |        |      |       |

#### Day Span View:

• You can view the calendar as per the configured number of days from Default Configurations in Agenda View.

| «     | <        | >        | >> | Today      | 15 - 19 November, 2019                 | Day | 5 Days | Week | Month |
|-------|----------|----------|----|------------|----------------------------------------|-----|--------|------|-------|
|       |          |          |    |            |                                        |     |        |      |       |
| Nove  | mber 1   | 5, 2019  | )  |            |                                        |     |        |      |       |
| 2:00p | om - 2:3 | 0pm      | •  | Juan Carlo | : Sponsor has a buying vision (sample) |     |        |      |       |
| Nove  | mber 1   | 8, 2019  | 9  |            |                                        |     |        |      |       |
| 9:00a | am - 9:3 | 0am      | •  | Mark Carlo | s: Test Demo                           |     |        |      |       |
| 9:00a | am - 9:3 | 0am      | •  | Rene Carlo | s: 4Te                                 |     |        |      |       |
| 9:30a | am - 10  | :00am    | •  | Mark Carlo | s: 123                                 |     |        |      |       |
| 2:50p | om - 3:2 | 0pm      | •  | Juan Carlo | : Review Lead                          |     |        |      |       |
| Nove  | mber 1   | 19, 2019 | 9  |            |                                        |     |        |      |       |
| 10:00 | )am - 1  | 0:30am   | •  | Juan Carlo | : Discuss new opportunity (sample)     |     |        |      |       |
| 2:00p | om - 4:0 | 00pm     | •  | Juan Carlo | : Tech Review                          |     |        |      |       |

### Week View:

• You can also see the activities for the week in the agenda view.

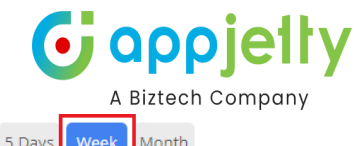

| « < >             | ≫ Today                                                   | 17 - 23 November, 2019 | Day 5 Days Week Month |
|-------------------|-----------------------------------------------------------|------------------------|-----------------------|
| Monday            |                                                           |                        | November 18, 2019     |
| 9:30am - 10:30am  | • Juan Carlos: Will be ordering soon                      | (sample)               |                       |
| 10:00am - 10:30am | • Juan Carlos: Access to power nego                       | tiated (sample)        |                       |
| 2:00pm - 4:00pm   | Juan Carlos: Tech Review                                  |                        |                       |
| Tuesday           |                                                           |                        | November 19, 2019     |
| 9:00am - 9:30am   | <ul> <li>Mark Carlos: Test Demo</li> </ul>                |                        |                       |
| 9:00am - 9:30am   | • Rene Carlos: 4Te                                        |                        |                       |
| 9:30am - 10:00am  | <ul> <li>Mark Carlos: 123</li> </ul>                      |                        |                       |
| Wednesday         |                                                           |                        | November 20, 2019     |
| 10:00am - 10:30pm | <ul> <li>Juan Carlos: Proposal Issue, Decision</li> </ul> | on Due (sample)        |                       |
| Thursday          |                                                           |                        | November 21, 2019     |
| 1:00pm - 3:00pm   | • Juan Carlos: Requirement Togethe                        | r                      |                       |
| 1:00pm - 2:00pm   | • Juan Carlos: Product Release meet                       | ing                    |                       |
| Friday            |                                                           |                        | November 22, 2019     |
| 2:50pm - 3:20pm   | <ul> <li>Juan Carlos: Review Lead</li> </ul>              |                        |                       |

### Month View:

• You can also see the activities for the month in the agenda view.

| « < >             | »   | Today 1 - 30 November, 2019                                | Day | 5 Days | Week | Month  |
|-------------------|-----|------------------------------------------------------------|-----|--------|------|--------|
| November 5, 2019  |     |                                                            |     |        | Tu   | esday  |
| 10:00am - 1:00pm  | • M | laria Campbell (sample): List of upcoming Technical Events |     |        |      |        |
| November 15, 2019 |     |                                                            |     |        | I    | Friday |
| 10:00pm - 10:30pm | • M | Iaria Campbell (sample): Pain admitted by sponsor (sample) |     |        |      |        |
| November 19, 2019 |     |                                                            |     |        | Tu   | esday  |
| 11:00am - 12:30pm | • N | ancy Anderson (sample): Nancy B'Day celebration            |     |        |      |        |
| November 28, 2019 |     |                                                            |     |        | Thu  | rsday  |
| 10:00am - 11:00am | • M | Iaria Campbell (sample): Price Proposal                    |     |        |      |        |

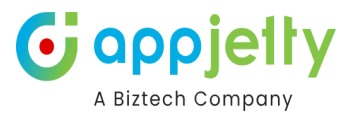

# Two Way Sync - Outlook/Google Calendar

In order to proceed with two way synchronization, you need to navigate to **Configuration and Report -> User Calendar Configuration.** 

| <b>III Dynamics 365</b> C     | Calendar 365                          | SAN                                     | IDBOX                           |                                            | ר פ + ר פ¢ ר פ                                            | ¢b (w |
|-------------------------------|---------------------------------------|-----------------------------------------|---------------------------------|--------------------------------------------|-----------------------------------------------------------|-------|
| ≡<br>☆ Home                   | ← 🗄 Focused view 🛱 Show Chart 🗊 Delet | e 🛛 🗸 🖒 Refresh 🛛 🚽 Visualize this view | 🖙 Email a Link 🛛 🗸 🔊 Flow 🗸 🗃 F | Run Report \vee 🖷 Excel Templates \vee 🖪 I | Export to Excel 🛛 🗠 🗄 Share 🕯                             | 9     |
| 🕒 Recent 🗸 🗸                  | Active Calendar Configurations $\vee$ |                                         |                                 | Edit column                                | nns $\forall$ Edit filters $\checkmark$ Filter by keyword |       |
| 🖈 Pinned 🗸 🗸                  | Name ↑ ~                              | User ~                                  | Create Activity ~               | Drag And Drop Activity ~                   | Title Format ~                                            |       |
| Calendar 365                  | Configuration_Aagam Talsania          | 🗛 Aagam Talsania                        | Yes                             | Yes                                        | D MMMM, YYYY                                              |       |
| Resource Calendar             | Configuration_Adil Shaikh             | Adil Shaikh (Available)                 | Yes                             | Yes                                        | D MMMM, YYYY                                              |       |
| Entity Calendar               | Configuration_Akshi Jain              | Akshi Jain                              | Yes                             | Yes                                        | D MMMM, YYYY                                              |       |
|                               | Configuration_Akshi Jain              | A Akshi Jain                            | Yes                             | Yes                                        | D MMMM, YYYY                                              |       |
| Configurations                | Configuration_Binsu Savsani           | BS Binsu Savsani                        | Yes                             | Yes                                        | D MMMM, YYYY                                              |       |
| User Calendar Confi           | Configuration_Brush Your Ideas #      | Brush Your Ideas # (Offline)            | Yes                             | Yes                                        | D MMMM, YYYY                                              |       |
|                               | Configuration_John William            | 👿 John William                          | Yes                             | Yes                                        | D MMMM, YYYY                                              |       |
| Report & Scheduler            | Configuration_Nirav Joshi             | Nirav Joshi (Away)                      | Yes                             | Yes                                        | D MMMM, YYYY                                              |       |
| Activity Report     Scheduler | Configuration_Prakash Bambhania       | 📭 Prakash Bambhania (Available)         | Yes                             | Yes                                        | D MMMM, YYYY                                              |       |
|                               | Configuration_Punit Biztech           | Punit Bhagchandani (Available)          | Yes                             | Yes                                        | D MMMM, YYYY                                              |       |
|                               | Configuration_Ravi Barot              | RB Ravi Barot                           | Yes                             | Yes                                        | D MMMM, YYYY                                              |       |
|                               | Configuration_Ravi Barot              | Ravi Barot                              | Yes                             | Yes                                        | D MMMM, YYYY                                              |       |
|                               | Configuration_Riddhi Thakkar          | Riddhi Thakkar (Available)              | Yes                             | Yes                                        | D MMMM, YYYY                                              |       |
|                               | Configuration_Shyam Kamani            | 🤫 Shyam Kamani (Offline)                | Yes                             | Yes                                        | D MMMM, YYYY                                              |       |
|                               | Rows: 14                              |                                         |                                 |                                            |                                                           |       |

Clicking on the Name column of the respective user will redirect you to the **Configuration** section of the respective user. There you need to navigate to **General Settings -> Set Primary Preferences -> Connect with Google/Outlook Calendar.** 

| Configuration_John William - Save<br>Calendar Configuration<br>Calendar 365 Configuration Related ~ | ed<br>,<br>Set Primary Preferences  |                                      |                                   |   |                  |   |  |  |
|----------------------------------------------------------------------------------------------------|-------------------------------------|--------------------------------------|-----------------------------------|---|------------------|---|--|--|
| Calendar Settings Additional Settings Notifications                                                 | Time Zone Presets<br>Booking Notice | (GMT+05:30) Chennai,<br>Days         | Kolkata, Mumbai, New Delhi<br>hrs | • | mins             |   |  |  |
| Working House Pooling Link<br>Set Primary Preferences                                               | Cancellations & Reschedules         | 0 days<br>Days<br>0 days             | U hours  hrs  O hours             | ~ | 0 mins<br>0 mins | ~ |  |  |
| Event Types  Activities                                                                             | Connect With Google and Out         | tlook Calendar<br>/Outlook Connectio | ons                               |   |                  |   |  |  |
|                                                                                                    | SAVE                                |                                      |                                   |   |                  |   |  |  |
|                                                                                                    |                                     |                                      |                                   |   |                  |   |  |  |

A pop-up will be displayed when clicked on "Manage Your Google/Outlook Connections".

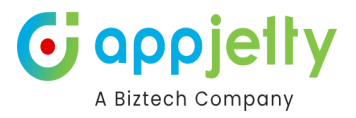

| Image: Solution and Solution and Solution Pages A and Solution Pages A and Solution | J ×<br>Jes/Au |
|----------------------------------------------------------------------------------------------------|---------------|
| Sign in with Microsoft                                                                                                    | v Delhi       |
|                                                                                                    |               |
|                                                                                                    |               |
| Connect With Google / Outlook Calendar                                                                                                    |               |
| Manage Your Google / Outlook Connections                                                                                                    |               |

The respective buttons will allow you to sign in to Microsoft and Google. Once you have signed it, the button will be replaced with a Sign Out button. Click on "Save" after all the configurations.

This way you will be able to connect with Google/Outlook Calendar.

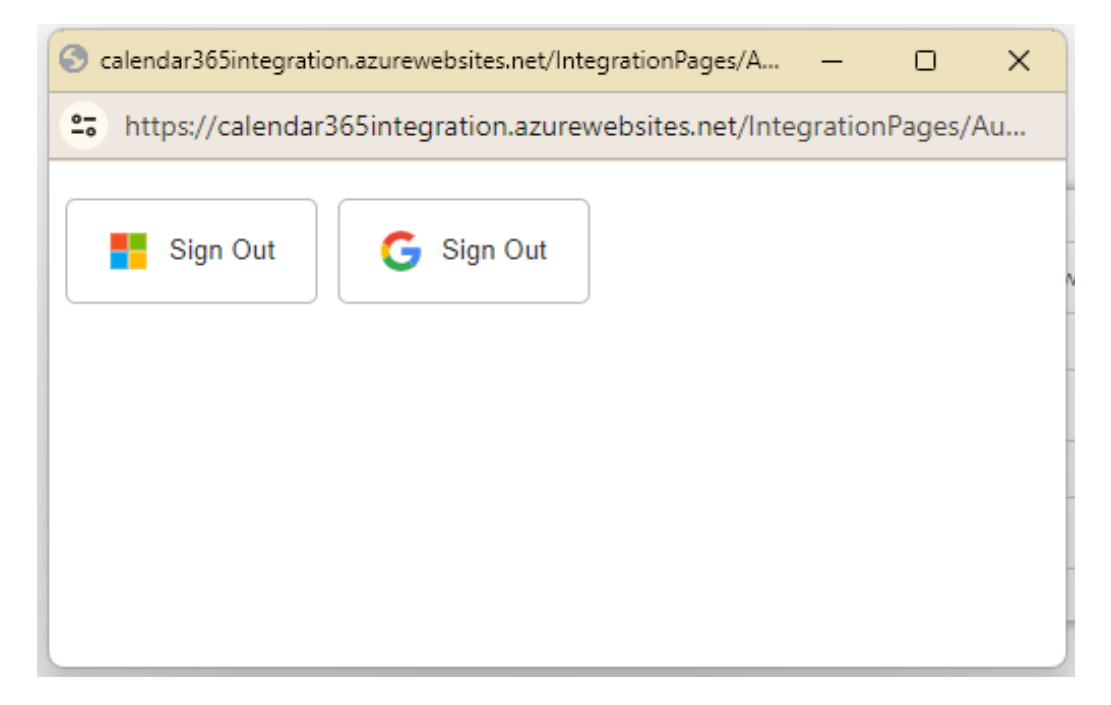

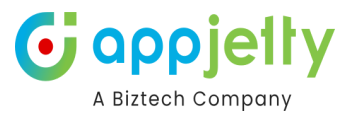

# **Appointment Booking**

Your customer can book the appointment from here, which will be directly visible on the Dynamics calendar.

|                             |   |        |              |          | Elim<br>Star<br>Enja | endar<br>inate p<br>ndalone<br>by sche<br>amics | <b>365 f</b><br>aying t<br>apps.<br>duling r<br>365 Ca | or Dyna<br>hird-part<br>meetings<br>lendar plu | with the most affordable and challenge-free ugin. |
|-----------------------------|---|--------|--------------|----------|----------------------|-------------------------------------------------|--------------------------------------------------------|------------------------------------------------|---------------------------------------------------|
|                             | E | 3ook y | our ap       | point    | ment                 | with                                            | Johr                                                   | n Willia                                       | m E                                               |
| John William 🗸              |   | <      |              | MA       | ARCH 2               | 2024                                            |                                                        | >                                              | · · · · · · · · · · · · · · · · · · ·             |
| Demo Call (60 Mins)         | 6 | S      | u Mo         | Tu       | We                   | Th                                              | Fr                                                     | Sa                                             | 8:00 am                                           |
| Intro Call (15 Mins)        | 6 | 3      | 4            | 5        | 6                    | 29<br>7                                         | 1                                                      | 2                                              | 8:15 am                                           |
| apper MWC (30 Mins)         | 6 | 10     | ) 11         | 12       | 13                   | 14                                              | 15                                                     | 16                                             | 8:30 am                                           |
| test (15 Mins)              | 6 | 17     | 7 18<br>4 25 | 19<br>26 | 20<br>27             | 21<br>28                                        | 22<br>29                                               | 23<br>30                                       | 8:45 am                                           |
| S Writing session (60 Mins) | 6 | 3      | 1 1          | 2        | 3                    | 4                                               | 5                                                      | 6                                              | 9:00 am                                           |
|                             |   |        |              |          |                      |                                                 |                                                        |                                                | 9:15 am                                           |
|                             |   |        |              |          |                      |                                                 |                                                        |                                                | 9:30 am                                           |

Your customer has to select the date and when clicked upon the preferred time slot, a booking form will be displayed.

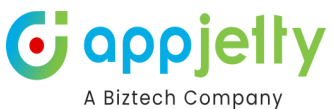

| ~~~                       |   |          |       |        | <b>Calendar 365 for Dynamics: Now, Do Mor</b><br>Eliminate paying third-party extensions for CRM in<br>standalone apps.<br>Enjoy scheduling meetings with the most affordate<br>Dynamics 365 Calendar plugin. | ntegration<br>tole and c | a Calendar<br>n when using<br>hallenge-free |
|---------------------------|---|----------|-------|--------|----------------------------------------------------------------------------------------------------|--------------------------|---------------------------------------------|
|                           | E | Book you | ır ap | pointn | At 9:30 am for 60 Min                                                                                                    | ×                        | Ē                                           |
|                           |   |          |       |        | First Name (Required)                                                                                                    |                          |                                             |
| John William 🗸            |   | <        |       | MAR    | Last Name (Required)                                                                                                    |                          | Afternoon Evening                           |
|                           |   | Su       | Мо    | Tu     | Email (Required)                                                                                                    |                          |                                             |
|                           |   | 25       | 26    | 27     | Add More Members(Comma separated)                                                                                                    |                          | 8:30 am                                     |
| Intro Call (15 Mins)      | 6 | 3        | 4     | 5      |                                                                                                    |                          | 8:45 am                                     |
| apper MWC (30 Mins)       | 6 | 10       | 11    | 12     | Google Meet     O Microsoft Teams                                                                                                    | - 1                      | 0:00 am                                     |
| test (15 Mins)            | 6 | 17       | 18    | 19     | Company Name                                                                                                    |                          | 9.00 am                                     |
| Writing cossion (CoMiss)  |   | 24       | 25    | 26     | Phone                                                                                                    |                          | 9:15 am                                     |
| Writing session (or mins) | 0 | 31       | 1     | 2      |                                                                                                    | <b>,</b>                 | 9:30 am                                     |
|                           |   |          |       |        | Book Appointment                                                                                                    |                          | 9:45 am                                     |
|                           |   |          |       |        |                                                                                                    |                          | 10:00 am                                    |

You need to fill in the following details:

A Biztech Company

| <b>*</b>                    |   |          |        | 1      | Calendar 365 for Dynamics: Now, Do More<br>Eliminate paying third-party extensions for CRM inte<br>standalone apps.<br>Enjoy scheduling meetings with the most affordable<br>Dynamics 365 Calendar plugin. | with a Calent<br>gration when us<br>and challenge- | lar<br>ing<br>free |
|-----------------------------|---|----------|--------|--------|----------------------------------------------------------------------------------------------------|----------------------------------------------------|--------------------|
|                             |   | Book you | ur apı | pointn | At 9:30 am for 60 Min                                                                                                    | ×                                                  | Ę                  |
|                             |   |          |        | ~      | First Name (Required)<br>John                                                                                                    |                                                    |                    |
| John William 🗸              |   | <        |        | MAR    | Last Name (Required)<br>Douglas                                                                                                    | Afterno                                            | oon Evening        |
|                             |   | Su       | Мо     | Tu     | Email (Required)                                                                                                    |                                                    |                    |
| Demo Call (50 Mins)         | • | 25       | 26     | 27     | Add More Members(Comma separated)                                                                                                    | 8                                                  | :30 am             |
| Intro Call (15 Mins)        | 6 | 3        | 4      | 5      | Martine Destauras                                                                                                    | 8:                                                 | :45 am             |
| apper MWC (30 Mins)         | 3 | 10       | 11     | 12     | Google Meet     O Microsoft Teams                                                                                                    | 9:                                                 | :00 am             |
| test (15 Mins)              | 6 | 17       | 18     | 19     | Company Name<br>Oliver Bay                                                                                                    |                                                    |                    |
| S Writing session (60 Mins) | 6 | 24       | 25     | 26     | Phone                                                                                                    | 9:                                                 | :15 am             |
|                             |   | 51       |        | ٢      | Real: Association                                                                                                    | 9                                                  | :30 am             |
|                             |   |          |        |        |                                                                                                    | 9:                                                 | :45 am             |
|                             |   |          |        |        |                                                                                                    | 10                                                 | :00 am             |

- First Name & Last Name: Insert the first and last name to book the appointment.
- **Email**: Insert the Email.
- Add More Members: Enter the email addresses of the members that you would like to include in the meeting.
- **Meeting Preference**: Select the option from Google Meet and Microsoft Teams where you would like to join the meeting.
- Company Name: Insert the name of the company.
- **Phone**: Insert the phone number.
- Your Message: Enter the message you want to convey for the meeting.

After inserting the information, click on the "**Book Appointment**" button, and your customer has successfully booked an appointment with you or your support agent.

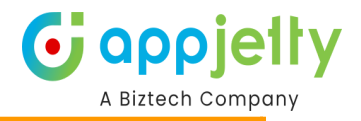

|                                                                                                    |                   |                                                 | e                           | . 🕹 |  |  |  |  |  |  |  |
|----------------------------------------------------------------------------------------------------|-------------------|-------------------------------------------------|-----------------------------|-----|--|--|--|--|--|--|--|
|                                                                                                    | MARCH             | Time:                                           | Status:                     |     |  |  |  |  |  |  |  |
|                                                                                                    |                   | (India Standard Time                            | )                           |     |  |  |  |  |  |  |  |
|                                                                                                    | 20                | First Name:                                     | Last Name:                  |     |  |  |  |  |  |  |  |
|                                                                                                    | Madparday         | Email:                                          | Subject:                    |     |  |  |  |  |  |  |  |
|                                                                                                    | wednesday         |                                                 | Demo Call with John Douglas |     |  |  |  |  |  |  |  |
|                                                                                                    | + Add to calender | Your Message:                                   |                             |     |  |  |  |  |  |  |  |
|                                                                                                    | Google            |                                                 |                             | _   |  |  |  |  |  |  |  |
|                                                                                                    | Outlook           | age received? Make sure to check your spam or j | unk folders                 |     |  |  |  |  |  |  |  |
| Need to change your appointment ?         Reschedule appointment       Book a new appointment         Powered By Calendar365 |                   |                                                 |                             |     |  |  |  |  |  |  |  |

Your customers can add it to their Google or Outlook Calendar by clicking on the "Add to Calendar" button.

|                                          |                                                                                    | e *                                           |
|------------------------------------------|------------------------------------------------------------------------------------|-----------------------------------------------|
| максн<br>20                              | Time:<br>O9:30 AM-10:30 AM<br>(India Standard Time)<br>First Name:<br>John         | Status:<br>Scheduled<br>Last Name:<br>Douglas |
| Wednesday<br>+ Add to calender<br>Google | Email:<br>Your Message:                                                            | Subject:<br>Demo Call with John Douglas       |
| Outlook ag                               | received? Make sure to check your spam or junk folders                             |                                               |
| Reschedule appointment                   | Need to change your appointment ? Cancel appointment Book a Powered By Calendar365 | new appointment                               |

Your customer can print or download (ics file) the appointment by clicking on the respective icons shown in the below image.

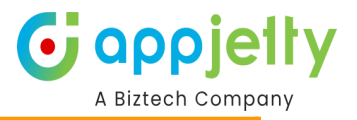

|                        |                                                           | ⊖ ≛                         |
|------------------------|-----------------------------------------------------------|-----------------------------|
| МАВСН                  | Time:                                                     | Status:                     |
|                        | 09:30 AM-10:30 AM<br>(India Standard Time)                | Scheduled                   |
| 20                     | First Name:                                               | Last Name:                  |
|                        | John                                                      | Douglas                     |
| Wednesday              | Email:                                                    | Subject:                    |
|                        |                                                           | Demo Call with John Douglas |
| + Add to calender      | Your Message:                                             |                             |
| Google                 |                                                           |                             |
| Outlook                | age received? Make sure to check your spam or junk folder | rs                          |
|                        |                                                           |                             |
|                        | Need to change your appointment ?                         |                             |
| Reschedule appointment | Cancel appointment Book                                   | a new appointment           |
|                        | Powered By Calendar365                                    |                             |

Your customer also has an option to **Reschedule**, **Cancel**, and **Book a new appointment**.

|                     |                                                   | e 🕹                         |
|---------------------|---------------------------------------------------|-----------------------------|
| MARCH               | Time:                                             | Status:                     |
| MARCH               | 09:30 AM-10:30 AM<br>(India Standard Time)        | A Scheduled                 |
| 20                  | First Name:                                       | Last Name:                  |
| 20                  | John                                              | Douglas                     |
| Wednesday           | Email:                                            | Subject:                    |
| realiesady          |                                                   | Demo Call with John Douglas |
| + Add to calend     | er Your Message:                                  |                             |
| Google              |                                                   |                             |
| Outlook             | age received? Make sure to check your spam or jur | nk folders                  |
|                     |                                                   |                             |
|                     | Need to change your appointment?                  |                             |
|                     | Need to change your appointment :                 |                             |
| Reschedule appointm | nt Cancel appointment                             | Book a new appointment      |
|                     | Powered By Calendar <sup>265</sup>                |                             |

### **Reschedule Appointment**

Click on the **Reschedule appointment** and click on the **Confirm** button.

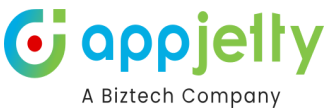

|                                                                                                 | ls:<br>duled                                      |
|-------------------------------------------------------------------------------------------------|---------------------------------------------------|
| Are you sure? Are you sure you want to reschedule your appointment ?                            | Name:<br>glas<br>ect:<br>o Call with John Douglas |
| + CANCEL CONFIRM No message received? Make sure to check your spam or junk folders              |                                                   |
| Reschedule appointment       Cancel appointment       Book a new         Powered By Calendar365 | appointment                                       |

Once your customer confirms the rescheduling, they will get the **Date**, **Time**, and **Appointment Details** option to change the detail or reschedule the timings of an appointment.

| <  |    | MA | RCH | 2024 | Ļ  | >  | Image: Contract of the second second seco |
|----|----|----|-----|------|----|----|----------------------------------------------------------------------------------------------------|
| Su | Mo | Tu | We  | Th   | Fr | Sa | First Name *                                                                                                    |
| 25 | 26 | 27 | 28  | 29   | 1  | 2  | 9:00 am<br>John                                                                                                    |
| 3  | 4  | 5  | 6   | 7    | 8  | 9  | 9:15 am                                                                                                    |
| 10 | 11 | 12 | 13  | 14   | 15 | 16 | 9:30 am Douglas                                                                                                    |
| 17 | 18 | 19 | 20  | 21   | 22 | 23 | Email *                                                                                                    |
| 24 | 25 | 26 | 27  | 28   | 29 | 30 | 9:45 am johnd234@gmail.com                                                                                                    |
| 31 | 1  | 2  | 3   | 4    | 5  | 6  | 10:00 am Add More Members (Comma separated)                                                                                                    |
|    |    |    |     |      |    |    | 10:15 am                                                                                                    |
|    |    |    |     |      |    |    | 10:30 am Company Name                                                                                                    |
|    |    |    |     |      |    |    | Oliver Bay                                                                                                    |
|    |    |    |     |      |    |    | Phone Number                                                                                                    |
|    |    |    |     |      |    |    | • Update Appointment                                                                                                    |

Now you can see the Rescheduled date and details of the appointment.
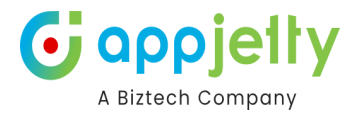

|                      |                                             | Calentiar 365 for Dynamics:<br>Eliminate paying third-party exter<br>standalone apps.<br>Enjoy scheduling meetings with th<br>Dynamics 365 Calendar plugin. | Now, Do More with a Calendar<br>isions for CRM integration when using<br>e most affordable and challenge-free |
|----------------------|---------------------------------------------|----------------------------------------------------------------------------------------------------|----------------------------------------------------------------------------------------------------|
|                      | Summary                                     | Appointment                                                                                                    |                                                                                                    |
|                      |                                             |                                                                                                    | ⊖ ±                                                                                                    |
| MARCH                |                                             | Time:<br>O9:00 AM-09:00 AM<br>(India Standard Time)                                                                                                    | Status:<br>Scheduled                                                                                          |
| 20                   |                                             | First Name:<br>John                                                                                                    | Last Name:<br>Douglas                                                                                         |
| Wednesday            |                                             | Email:                                                                                                    | Subject:<br>Demo Call with John Douglas                                                                       |
| + Add to calend      | er                                          | Your Message:                                                                                                    |                                                                                                    |
| No                   | message received? Make su                   | ure to check your spam or junk folder                                                                                                    | s                                                                                                    |
| Reschedule appointme | Need to change<br>ent Cancel :<br>Powered I | e your appointment ?<br>appointment Book<br>By Calendar365                                                                                                  | a new appointment                                                                                             |

## Book a new appointment

By clicking on the **Book a new appointment** button, your customers can create a new appointment as shown in the above process.

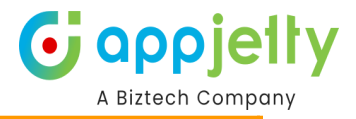

|                               |                                            | 🔒 📥                         |
|-------------------------------|--------------------------------------------|-----------------------------|
| MARCH                         | Time:                                      | Status:                     |
|                               | 09:30 AM-10:30 AM<br>(India Standard Time) | Scheduled                   |
| 20                            | First Name:                                | Last Name:                  |
| 20                            | John                                       | Douglas                     |
| Wednesday                     | Email:                                     | Subject:                    |
|                               | johnd234@gmail.com                         | Demo Call with John Douglas |
| + Add to calender             | Your Message:                              |                             |
| No message received? Make st  | ure to check your spam or junk folders     |                             |
| Need to change                | e your appointment ?                       |                             |
| Reschedule appointment Cancel | appointment Book a ne                      | w appointment               |
| Powered                       | By Calendar365                             |                             |

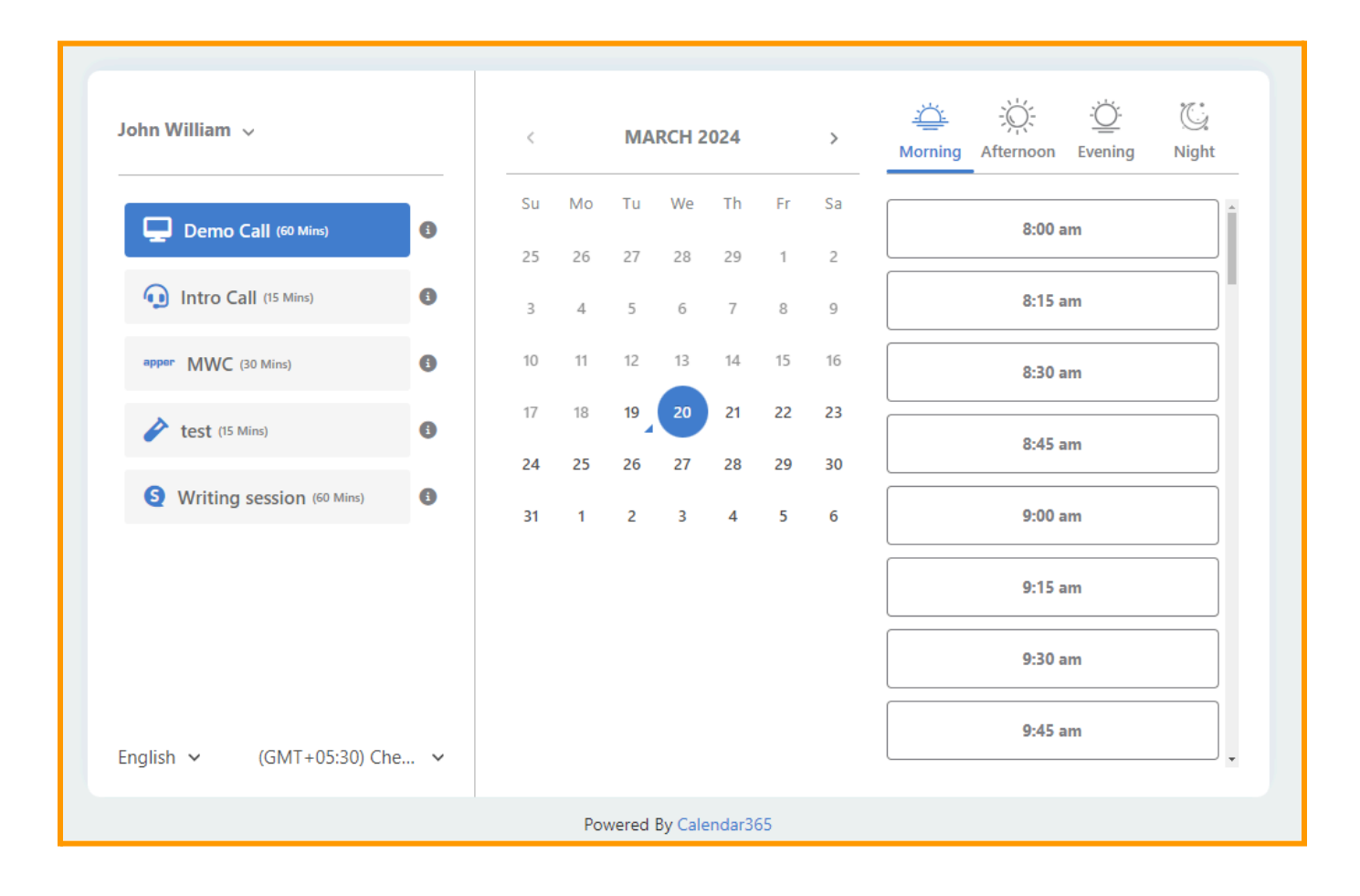

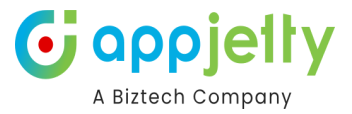

## **Cancel Appointment**

Your customer can also cancel the appointment by clicking on the **Cancel appointment** and **Confirm** button.

|                                                                                                    | ls:<br>duled                                      |
|----------------------------------------------------------------------------------------------------|---------------------------------------------------|
| Are you sure?<br>Are you sure you want to cancel your appointment?                                           | Name:<br>glas<br>ect:<br>o Call with John Douglas |
| CANCEL CONFIRM No message received? Make sure to check your spam or junk folders                             |                                                   |
| Need to change your appointment ?         Reschedule appointment       Cancel appointment         Book a new | / appointment                                     |

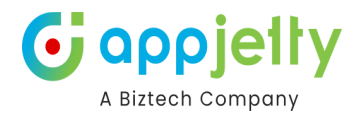

## **Appointment History**

|                             |     | -4       | 3      | •        | Enjo<br>— Dyn | oy sche<br>amics | duling r<br>365 Ca | meetings v<br>lendar plug | with the most affordable and challenge-free<br>gin. |  |  |  |  |  |
|-----------------------------|-----|----------|--------|----------|---------------|------------------|--------------------|---------------------------|-----------------------------------------------------|--|--|--|--|--|
|                             | В   | Book y   | our ap | point    | ment          | with             | Johr               | n Williar                 | m 📕                                                 |  |  |  |  |  |
|                             |     |          |        |          |               |                  |                    |                           |                                                     |  |  |  |  |  |
| John William 🗸              |     | <        |        | MA       | ARCH 2        | 2024             |                    | >                         | Morning Afternoon Evening Night                     |  |  |  |  |  |
| Demo Call (60 Mins)         | 6   | SI       | u Mo   | Tu<br>27 | We            | Th<br>20         | Fr                 | Sa                        | 8:00 am                                             |  |  |  |  |  |
| Intro Call (15 Mins)        | 6   | 3        | 4      | 5        | 6             | 7                | 8                  | 9                         | 8:15 am                                             |  |  |  |  |  |
| apper MWC (30 Mins)         | 9   | 10       | ) 11   | 12       | 13            | 14               | 15                 | 16                        | 8:30 am                                             |  |  |  |  |  |
| test (15 Mins)              | 0   | 17<br>24 | 4 25   | 19<br>26 | 20            | 21               | 22                 | 23<br>30                  | 8:45 am                                             |  |  |  |  |  |
| S Writing session (60 Mins) | 6   | 3        | 1 1    | 2        | 3             | 4                | 5                  | 6                         | 9:00 am                                             |  |  |  |  |  |
|                             |     |          |        |          |               |                  |                    |                           | 9:15 am                                             |  |  |  |  |  |
|                             |     |          |        |          |               |                  |                    |                           | 9:30 am                                             |  |  |  |  |  |
| English 🗸 (GMT+05:30) Chi   | e 🗸 |          |        |          |               |                  |                    |                           | 9:45 am                                             |  |  |  |  |  |
|                             |     |          | Pe     | owered   | By Cale       | endar3           | 65                 |                           |                                                     |  |  |  |  |  |

By clicking the history icon they can view the entity appointment history in 3 parts i.e. **Upcoming Appointments**, **Future Appointments**, and **Past Appointments**.

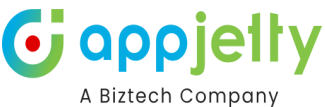

|                                                                                                |                              | Calendar 365 for Dynamics: Now, Do More with a Calendar<br>Eliminate paying third-party extensions for CRM integration when using<br>standalone apps.<br>Enjoy scheduling meetings with the most affordable and challenge-free<br>Dynamics 365 Calendar plugin. |
|------------------------------------------------------------------------------------------------|------------------------------|----------------------------------------------------------------------------------------------------|
|                                                                                                | Appoint                      | ment History                                                                                                    |
| Upcoming Appointments (1)                                                                      | Q<br>Future Appointments (0) | Past Appointments (0)                                                                                                    |
| <ul> <li>John William</li> <li>8:00 am (India Standard Time)</li> <li>20-March-2024</li> </ul> | Scheduled<br>More Info       |                                                                                                    |
|                                                                                                | Powered                      | By Calendar365                                                                                                    |

**Upcoming Appointments**: As the name itself suggests, here they will get the appointment details less than 7 days of actual date of appointment.

**Future Appointments**: In this section, you will get the appointment details followed by 7 days of an actual date.

**Past Appointments**: In this section, you will get the past appointment details.

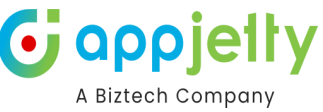

#### **More Info :** When clicked upon a pop-up containing the details of the appointment would be displayed.

|                                                    | Appointment History                                                     |   |
|----------------------------------------------------|-------------------------------------------------------------------------|---|
|                                                    | ₿ 20-03-2024                                                            | × |
| aimee.m@biztechcs.com                              | 8:00 AM - 9:00 AM                                                       |   |
| Upcoming Appointments (1)                          | Add to Calendar Download Ics                                            |   |
| John William     8:00 am (India Standard     Time) | <ul> <li>aimee.m@biztechcs.com</li> <li>Demo Call with Aim M</li> </ul> |   |
| 💼 20-March-2024                                    | <u>a</u> -                                                              |   |
|                                                    | Reschedule Cancel Appointment                                           |   |

Here customer only has Add to Calendar, Download Ics, Reschedule, and Cancel Appointment options.

## **Check Booking Appointment**

Once your customers book the appointments, you can view them in your calendar.

| alendar 365              | SANDBOX                 | م                     | Q + V @ ? (RT         |
|--------------------------|-------------------------|-----------------------|-----------------------|
| × B                      |                         | Search by subject V Q | ) 🖄 📰 📰 🎜 🖨 🔅         |
| < August 2022 >          | K     >     >     Today | August 2022           | Day 2 Days Week Month |
| 31 1 2 3 4 5 6           | Sun Mon                 | Tue Wed Thu           | Fri Sat               |
| 7 8 9 10 11 12 13        | 31 <b>1</b>             | 2 3                   | 4 5 6                 |
| 14 15 16 17 18 19 20     |                         | 11:00 AM 🏛 Supp       | TO OF AN E Supp       |
| 21 22 23 24 25 26 27     |                         |                       |                       |
| <b>28 29 30 31</b> 1 2 3 | 7 8                     | 9 10                  | 11 12 13              |
| 4 5 6 7 8 9 10           |                         |                       |                       |
| Resources                |                         |                       |                       |
| Users/Teams 🗸            | 14 15                   | 16 17                 | 18 19 20              |
| Users/Teams              | 10:00 AM 🋗 Supp         |                       |                       |
| 2 selected V             |                         |                       |                       |
| Views                    | 21 22                   | 22 24                 | 25 26 27              |
| Top Down View            | 21 22                   | 2.5 24                | 25 20 27              |
|                          |                         |                       |                       |
| Activities               |                         |                       |                       |
| Appointment Appointment  | 28 29                   | 30 31                 | 1 2 3                 |
| Status                   |                         |                       |                       |
| ✓ Open Completed         |                         |                       |                       |
| Canceled 🗸 Scheduled     | 4 5                     | 6 7                   | 8 9 10                |
| Priority 🗸               |                         |                       |                       |
| ✓ High                   |                         |                       |                       |
| ▼ Normal                 |                         |                       |                       |

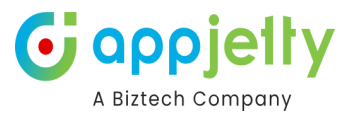

By hovering on it, you can view the basic details of the appointment as per the configuration.

| alendar 365              | SANDBOX                                                  |                        | + ۵ مر          | ∑ 🕸 ? (RT            |
|--------------------------|----------------------------------------------------------|------------------------|-----------------|----------------------|
| × B                      |                                                          | Search by subject V    | ۵               | ≡ 2⊖ ¢               |
| < August 2022 >          | K K K K K K K K K K K K K K K K K K K                    | August 2022            | Da              | ay 2 Days Week Month |
| Su Mo Tu We Th Fr Sa     | Sun Mon Tu                                               | e Wed                  | Thu Fri         | i Sat                |
| 7 8 9 10 11 12 13        | 31 1                                                     | 2 3<br>08:00 AM 简 Supp | 4<br>10-00 AM @ | 5 6                  |
| 14 15 16 17 18 19 20     | All formation                                            | 11:00 AM 曲 Supp        |                 | a addam              |
| 21 22 23 24 25 26 27     | Support                                                  |                        |                 |                      |
| <b>28 29 30 31 1 2 3</b> | Regarding: Somesh Bhagchandani                           | 9 10                   | 11              | 12 13                |
| 4 5 6 7 8 9 10           | Description: -<br>Start Time: 8/15/2022 10:00 AM         |                        |                 |                      |
| Resources                | End Time: 8/15/2022 10:30 AM<br>Owner: Prakash Bambhania |                        |                 |                      |
| Users/Teams              | 10-00 AM @ Supp                                          | 16 17                  | 18              | 19 20                |
| 2 selected               |                                                          |                        |                 |                      |
|                          |                                                          |                        |                 |                      |
| Views                    | 21 22                                                    | 23 24                  | 25              | 26 27                |
|                          |                                                          |                        |                 |                      |
| Activities 🗸             |                                                          |                        |                 |                      |
| Appointment Appointment  | 28 29                                                    | 30 31                  | 1               | 2 3                  |
| Status                   |                                                          |                        |                 |                      |
| Open Completed           |                                                          |                        |                 |                      |
| Canceled 🖌 Scheduled     | 4 5                                                      | 6 7                    | 8               | 9 10                 |
| Priority 🗸               |                                                          |                        |                 |                      |
| ✓ High                   |                                                          |                        |                 |                      |
| V Normal                 |                                                          |                        |                 |                      |

By clicking on the appointment, you can view its details and you will have an option to **Reschedule**, **Re-assign**, and **Cancel** the appointment.

#### Reschedule

Click on the **Reschedule** icon and fill in the required details.

| ×B                                                                |                                           | Search by subject V    | ۱ 🗎 🗎                  | 2 B *          |
|-------------------------------------------------------------------|-------------------------------------------|------------------------|------------------------|----------------|
| < August 2022 >                                                   | < < > » Today                             | August 2022            | Day 2 D                | ays Week Month |
| Su Mo Tu We Th Fr Sa<br>31 1 2 3 4 5 6                            | Sun Mon Ti                                | ue Wed T               | 'hu Fri                | Sat            |
| 7 8 9 10 11 12 13                                                 | 31 <b>1</b>                               | 2 3<br>08:00 AM 🏥 Supp | 4 5<br>10:00 AM 🏦 Supp | 6              |
| 14 15 16 17 18 19 20<br>21 22 23 24 25 26 27                      |                                           | <b>11:00 AM </b>       |                        |                |
| 28         29         30         31         1         2         3 |                                           | ×                      | 11 12                  | 13             |
| 4 5 6 7 8 9 10                                                    |                                           |                        |                        |                |
| Resources                                                         | Support                                   |                        |                        |                |
| Users/Teams                                                       | Subject: Support                          | genandani              | 18 19                  | 20             |
| 2 selected                                                        | Description: -                            |                        |                        |                |
| Views                                                             | Start Time: 8/15/2022 10                  | 0:00 AM                | 25 26                  | 27             |
| Top Down View                                                     | End Time: 8/15/2022 10 Owner: Prakash Ban | 0:30 AM                |                        |                |
| Activities 🗸                                                      |                                           |                        |                        |                |
| Appointment Booking                                               | 28 29                                     | 30 31                  |                        |                |

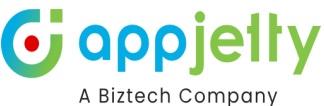

| × B                                                                                                    |                                             | Search                                               | by subject 🗸 🔍 🔍 | ۵              | = = 2 <del>(</del> | •           |
|----------------------------------------------------------------------------------------------------|---------------------------------------------|------------------------------------------------------|------------------|----------------|--------------------|-------------|
| < August 2022 >                                                                                                    | « < > »                                     |                                                      | August 2022      |                | Day 2 Days We      | ek Month    |
| 31       1       2       3       4       5       6         7       8       9       10       11       12       13         14       15       16       17       18       19       20         21       22       23       24       25       26       27         28       29       30       31       1       2       3 | Sun Mor<br>31<br>Construction<br>Activity B | 1 2                                                  | Wed 3            | Thu 4<br>10:00 | Fri 5<br>AM @ Supp | Sat 6<br>13 |
| A     5     6     7     8     9     10       Resources       Users/Teams     V       Users/Teams       2 selected     V                                                                                                    | Subject S<br>Regarding S<br>Start Date *    | upport<br>08/15/2022 10:00 AM<br>08/15/2022 10:30 AM |                  | 18             | 19                 | 20          |
| Views Top Down View Activities                                                                                                    | Description -<br>Owner P                    | akash Bambhania                                      |                  | 25             | 26                 | 27          |
| Appointment Booking<br>Appointment                                                                                                    |                                             | RESCHEDULE                                           | _                | 1              |                    | 3           |

After change, the date of an appointment click on the Reschedule and the appointment will be rescheduled with your customer.

#### Reassign

Click on the **Reassign/Cancel** icon and select the **Reassign** option.

| =    |                       | ×B           |        |        |        |          |         |         |     |    |          |                    |       |     |              | Search by subject 🗸 🔍 😩 🖄 📰 📰 😂 👄 🌞 |              |              |          |    |                |    |            |  |
|------|-----------------------|--------------|--------|--------|--------|----------|---------|---------|-----|----|----------|--------------------|-------|-----|--------------|-------------------------------------|--------------|--------------|----------|----|----------------|----|------------|--|
| ណ៍   | Home                  | ,            |        | A      |        |          |         |         |     |    |          |                    |       |     |              |                                     |              |              |          |    |                |    |            |  |
| Ŀ    | Recent 🗸              | K N          |        | Aug    | Just 2 | UZZ      |         | >       |     |    | <        | >                  | »     |     |              |                                     | Augu         | ist 202      | 2        |    |                |    | Week Month |  |
| Ŕ    | Pinned $\checkmark$   |              | 1 MO   | 2      | we     | 1 n<br>4 | Fr<br>5 | 5a<br>6 |     | 5  | Sun      |                    | Мог   | ı   | Tue          |                                     | Wed          |              | Т        | hu | Fri            |    | Sat        |  |
| Cale | endar 365             | 7            | 8      | 9      | 10     | 11       | 12      | 13      |     |    |          |                    |       | 1   |              | 2                                   |              | 3            |          | 4  |                | 5  | 6          |  |
| 8    | Resource Calendar     | 14           | 15     | 16     | 17     | 18       | 19      | 20      |     |    |          |                    |       |     |              |                                     | 11:00 AM 🛗 : | Supp<br>Supp |          |    | 10:00 AM 🖽 Sup | D  |            |  |
|      | Customer Calendar     | 21           | 22     | 23     | 24     | 25       | 26      | 27      |     |    |          |                    |       |     |              |                                     |              |              |          |    |                |    |            |  |
| 8    | Entity Calendar       | 28           | 29     | 30     | 31     | 1        | 2       | 3       |     | Ι. | <u>~</u> | nnoi               | atmon | t   |              |                                     |              |              |          | 11 |                | 12 | 13         |  |
|      |                       | 4            | 5      | 6      | 7      | 8        | 9       |         |     | •  | . A      | ppoi               | lunen | L   |              |                                     |              |              | <u>^</u> |    |                |    |            |  |
| Con  | figuration and Report |              |        |        |        |          |         |         |     |    | Suppo    | rt                 |       |     |              |                                     |              |              | R        |    |                |    |            |  |
| 8    | User Calendar Confi   | Res          | sourc  | es     |        |          |         |         |     |    |          |                    |       |     |              | <b>↑</b>                            |              |              |          |    |                |    |            |  |
| Q    | Work Load Report      |              | ers/Te | ams    |        |          |         | ~       |     |    | Regar    | aing:              |       | Son | nesn Bhagcha | andani                              |              |              |          | 18 |                | 19 | 20         |  |
| ~    | from coud hepoin      | Us           | ers/T  | eams   |        |          |         |         |     |    | Subje    | :t:                |       | Sup | pport        |                                     |              |              |          |    |                |    |            |  |
|      |                       | 2            | select | ed     |        |          |         | ~       |     |    | Descri   | ption:             |       | -   |              |                                     |              |              |          |    |                |    |            |  |
|      |                       |              |        |        |        |          |         |         |     |    | Start 1  | Time:              |       | 8/1 | 5/2022 10:00 | AM                                  |              |              |          |    |                |    |            |  |
|      |                       | Views        |        |        |        |          | L       | End Ti  | me: |    | 8/1      | 3/15/2022 10:30 AM |       |     | 25           |                                     | 26           | 27           |          |    |                |    |            |  |
|      |                       |              |        |        |        |          |         |         |     |    | Owne     | r:                 |       | Pra | kash Bambha  | inia                                |              |              |          |    |                |    |            |  |
|      |                       | Act          | ivitie | s 🗸    |        |          |         |         |     |    |          |                    |       |     |              |                                     |              |              |          |    |                |    |            |  |
|      |                       | $\checkmark$ | Appoi  | ntment |        | Booki    | ng      |         |     |    |          | 28                 |       | 29  |              | 30                                  |              | 31           |          | 1  |                | 2  | 3          |  |

Select the person you want to assign this appointment to, insert the reason to reassign the appointment, and click on the **Submit** button.

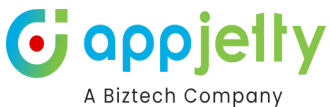

|             |         |        |           |        |              |     |           |                       |             |                 |          |     |                 | // Bii        |
|-------------|---------|--------|-----------|--------|--------------|-----|-----------|-----------------------|-------------|-----------------|----------|-----|-----------------|---------------|
| $\times$    |         |        |           |        |              |     |           |                       | Sea         | arch by subject | ~ Q      | ا ( |                 | 2 e 🔶         |
| <<br>Su Mr  | Au      | gust 2 | 022<br>Th |        | >            | « < |           | <b>≫</b> Today        |             | Augu            | ıst 2022 |     | Day 2 Da        | ys Week Month |
| 31 <b>1</b> | 2       |        | 4         | 5      | 6            | Sun |           | Mon                   | Tue         | Wed             |          | Thu | Fri             | Sat           |
| 7 8         | 9       | 10     | 11        | 12     | 13           |     |           | 1                     |             | 2               | 3        | 4   | 5               | 6             |
| 14 15       | 16      | 17     | 18        | 19     | 20           |     |           |                       |             | 11:00 AM 🛗 🗄    | Supp     |     | ТО:00 АМ 🏾 Supp |               |
| 21 22       | 23      | 24     | 25        | 26     | 27           |     |           |                       |             |                 |          |     |                 |               |
| 28 29       | 30      | 31     | 1         | 2      | 3            | 2   | Canc      | el                    |             |                 | ×        | 11  | 12              | 13            |
| 4 5         | 6       | 7      | 8         | 9      |              |     |           | 7                     |             |                 |          |     |                 |               |
| Resour      | ces     |        |           |        |              | ۲   | Reassign  |                       |             |                 |          |     |                 |               |
| Users/1     | Feams   |        |           |        | $\checkmark$ | R   | iddhi Tha | ikkar                 |             |                 | $\sim$   | 18  | 19              | 20            |
| Users/      | Teams   |        |           |        |              | P   | lease ent | er reason to reassign | appointment |                 |          |     |                 |               |
| 2 selec     | ted     |        |           |        | ~            |     |           | -                     |             |                 |          |     |                 |               |
| Views       |         |        |           |        |              |     | Cancel    |                       |             |                 |          | 25  | 26              | 27            |
| Top Do      | wn Viev | v      |           |        | ~            |     |           |                       |             |                 |          |     |                 |               |
| Activiti    | es 🛃    |        |           |        |              |     |           |                       |             |                 |          |     |                 |               |
|             |         |        | Booki     | ing    |              |     |           |                       | SOBWIT      |                 |          |     |                 |               |
| Appo        | Jintmer | т — V  | Annoi     | intmer | ot           |     | 28        | 29                    |             | 30              | 51       |     |                 |               |

### Cancel

Click on the Re-assign/Cancel icon and select the Cancel option.

| ≡   |                       |         | $\times$ | P            | 9     |       |           |    |               |   |          |          |             | Searc              | ch by subject 🗸 🗸 | Q   | <u>(</u> | 2 📰 😑           | 2 B       | ٥     |
|-----|-----------------------|---------|----------|--------------|-------|-------|-----------|----|---------------|---|----------|----------|-------------|--------------------|-------------------|-----|----------|-----------------|-----------|-------|
| ଜ   | Home                  |         |          |              |       |       |           |    |               |   |          |          |             |                    |                   |     |          | _               |           |       |
| C   | Recent 🗸              | <       | h        |              | Aug   | ust 2 | 022<br>Th |    | >             | « | <        | >        | > Toda      |                    | August 202        | 22  |          | Day 2           | Days Week | Month |
| Ŕ   | Pinned 🗸              | 31      |          | 1            | 2     |       | 4         | 5  | 6             |   | Sun      |          | Mon         | Tue                | Wed               | т   | hu       | Fri             | Sat       |       |
| Cal | endar 365             | 7       |          | 8            | 9     | 10    | 11        | 12 | 13            |   |          |          |             |                    | 2 3               |     | 4        | 10.00.011.02.0  | 5         | 6     |
| 6   | Resource Calendar     | 14      | 1        | 15           | 16    | 17    | 18        | 19 | 20            |   |          |          |             |                    | 11:00 AM 🛗 Supp   |     |          | TO:OO AM E Supp |           |       |
|     | Customer Calendar     | 21      | 2        | 22           | 23    | 24    | 25        | 26 | 27            |   | _        |          |             |                    |                   |     |          |                 |           |       |
| 8   | Entity Calendar       | 28      | 2        | 29           | 30    | 31    | 1         | 2  | 3             |   | <b>m</b> | Annoi    | ntment      |                    |                   | ×   | 11       | 1               | 2         | 13    |
|     |                       | 4       |          | 5            | 6     | 7     | 8         | 9  |               |   | ······ · | ppor     | internetite |                    |                   |     |          |                 |           |       |
| Cor | figuration and Report | De      |          |              |       |       |           |    |               |   | Supp     | ort      |             |                    | Ē                 |     |          |                 |           |       |
| Co  | User Calendar Confi   | Re<br>U | sers     | urce<br>/Tea | ms    |       |           |    | $\overline{}$ |   | Rega     | rding:   |             | iomesh Bhagchanda  | ni                |     |          |                 |           |       |
| 8   | Work Load Report      |         |          | /T.e.        |       |       |           |    |               |   | Subje    | ect:     |             | Support            |                   |     | 18       |                 | 9         | 20    |
|     |                       | 2       | sele     | ected        | ams   |       |           |    | $\overline{}$ |   | Desc     | ription: |             |                    |                   | 1   |          |                 |           |       |
|     |                       |         |          |              |       |       |           |    |               |   | Start    | Time:    |             | 8/15/2022 10:00 AM |                   |     |          |                 |           |       |
|     |                       | Vie     | ews      |              |       |       |           |    |               |   | End      | Timo     |             | 2/15/2022 10:20 AM |                   | - 1 | 25       | 2               | :6        | 27    |
|     |                       | To      | op D     | )own         | View  |       |           |    | $\sim$        |   | End I    | inne.    |             |                    |                   |     |          |                 |           |       |
|     |                       | Act     | tivi     | ties         |       |       |           |    |               |   | Own      | er:      |             | rakash Bambhania   |                   | _   |          |                 |           |       |
|     |                       |         | An       |              | tment |       | Booki     | ng |               |   |          | 28       | 2           | 3                  | 30 31             |     |          |                 |           |       |

Insert the reason to cancel the appointment and click on the **Submit** button.

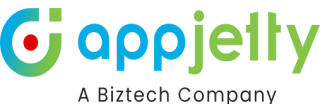

|         |         |         |        |         |         |                         |     |         |            |              |           |           |               |               |     |    |                | A DIE         |
|---------|---------|---------|--------|---------|---------|-------------------------|-----|---------|------------|--------------|-----------|-----------|---------------|---------------|-----|----|----------------|---------------|
| •       | × (     | 9       |        |         |         |                         |     |         |            |              |           | Sea       | arch by subje | ect 🗸         | Q   | ۵  | <b>:</b>       | 2 B 🔶         |
| <       |         | Aug     | gust 2 | 022     |         | >                       | Î « | <       |            | »            |           |           | A             | ugust 202     | 2   |    | Day 2 Da       | ys Week Month |
|         |         | ти<br>2 | We     | Th<br>4 | Fr<br>5 | Sa<br>6                 |     | Sun     |            | Mon          |           | Tue       |               | Wed           | Thu | ı  | Fri            | Sat           |
| 7       | 8       | 9       | 10     | 11      | 12      | 13                      |     |         |            |              | 1         |           | 2<br>08:00 A  | 3<br>M 🛱 Supp |     | 4  | 5              | 6             |
| 14      | 15      | 16      | 17     | 18      | 19      | 20                      |     |         |            |              |           |           | 11:00 A       | м ∰ Supp      |     |    | лоо иш шээррл. |               |
| 21      | 22      | 23      | 24     | 25      | 26      | 27                      |     |         |            |              |           |           |               |               |     |    |                |               |
| 28      | 29      | 30      | 31     | 1       | 2       | 3                       |     | <b></b> | Cance      | el           |           |           |               | :             | ×   | 11 | 12             | 13            |
| 4       | 5       | 6       |        |         | 9       |                         |     |         |            |              |           |           |               |               | -1  |    |                |               |
| Re      | sourc   | es      |        |         |         |                         |     | OF      | Reassign   |              |           |           |               |               | - 1 |    |                |               |
| 0       | sers/Te | ams     |        |         |         | <u> </u>                |     | ١       | Tancel     |              |           |           |               |               | - 1 | 18 | 19             | 20            |
| Us<br>2 | selecte | eams    |        |         |         | $\overline{\mathbf{v}}$ |     | PI      | lease ente | er reason to | cancel ap | pointment |               |               |     |    |                |               |
|         |         |         |        |         |         |                         |     |         |            |              |           |           |               |               |     |    |                |               |
| Vie     | ews     | n View  |        |         |         | $\overline{}$           |     |         |            |              |           |           |               |               | - 1 | 25 | 26             | 27            |
|         |         |         |        |         |         |                         |     |         |            |              |           | SUBMIT    |               |               | - 1 |    |                |               |
| Ac      | tivitie | 5 🗸     |        | Booki   | ing     |                         |     |         | _          | _            | _         |           |               |               | _   |    |                |               |
| $\sim$  | Appoi   | ntmen   | t 🗸    | DOUN    | 18      |                         |     |         | 28         |              | 29        |           | 30            | 31            |     |    |                |               |

#### **Group Events**

In Group Meeting, the meeting would be scheduled during the availability of all the members that are selected for the particular event.

The group configurations can be accessed by navigating to the **Configurations -> Event Types -> Group Events.** 

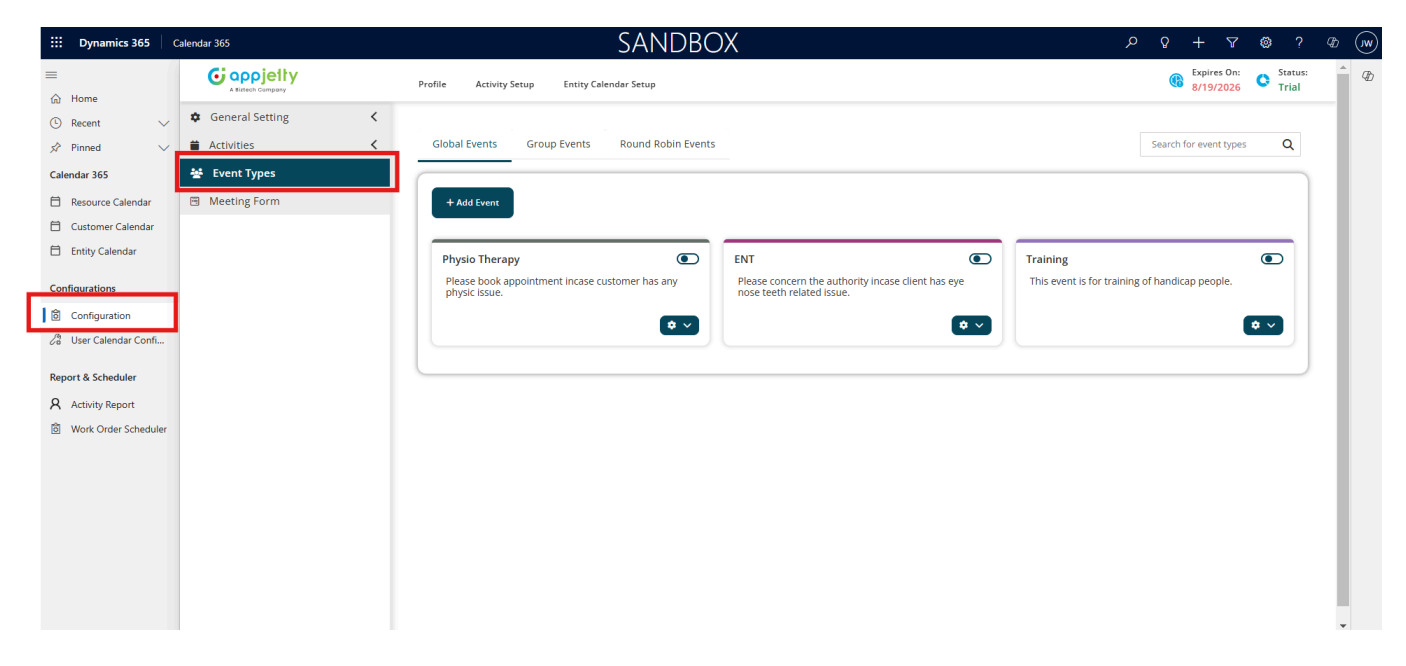

Clicking on the "Add Event" button displays an "Add Event Type" form.

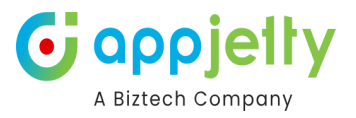

| ine richting set | ap Entry co  |                    |
|------------------|--------------|--------------------|
| Global Events    | Group Events | Round Robin Events |
|                  | 1            |                    |
| + Add Event      |              |                    |
|                  | -            |                    |
| Announcement     |              |                    |
| /Announcement    |              |                    |
|                  |              | <b>\$</b> ~        |
|                  |              |                    |

The form contains the following fields :

- -> Select icon : Select an icon among those that are displayed. You can also filter the list.
- -> **Name** : You can enter the event name.
- -> **Description** : Information regarding the event.
- -> Event Duration : There are default durations provided. Other than those, you can also add a custom duration.
- -> Add Member : You can add members by selecting from the dropdown.

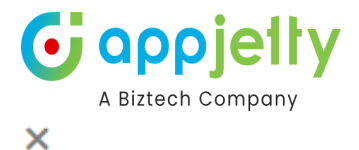

# Add Event Type

Select Icon \*

| 8              | ð  | 4 |   | Ad | 8 |   |   | 1 | • | ۵   | ad         |
|----------------|----|---|---|----|---|---|---|---|---|-----|------------|
| L              | ů. | Q | ≘ | ■  | E | Ξ | Ø | ۲ | a | pay | <b>B</b> b |
| <sup>5</sup> 9 | а  | ÷ | * | 8  | * | « | » | * | ~ | <   | >          |

#### Name

| Enter Event Name |  |  |
|------------------|--|--|
|                  |  |  |

#### Description

| Event Des           | cription  |           |           |              |   |
|---------------------|-----------|-----------|-----------|--------------|---|
| Event Dur           | ation*    |           |           |              |   |
| 15<br>min<br>Add Me | 30<br>min | 45<br>min | 60<br>min | Custom min   |   |
| Select Me           | mber      |           |           |              |   |
| None sele           | cted      |           |           |              | - |
|                     |           |           | Cancel    | Save & Close |   |

Once all the details are entered you can **Save & Close** the form and the saved event will be listed in the Group Events section.

You need to enable the event and by clicking on the hyperlink you would be able to navigate to the respective event calendar.

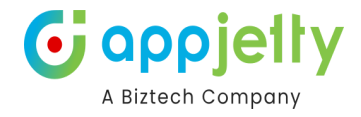

| lobal Events | Group Events | Round Robin Eve | ents                |            |  |
|--------------|--------------|-----------------|---------------------|------------|--|
| + Add Event  |              |                 |                     |            |  |
| Announceme   | nt           |                 | Medical Discussion  |            |  |
| /Announceme  | nt           |                 | /Medical Discussion |            |  |
|              |              | • •             |                     | <b>*</b> ~ |  |

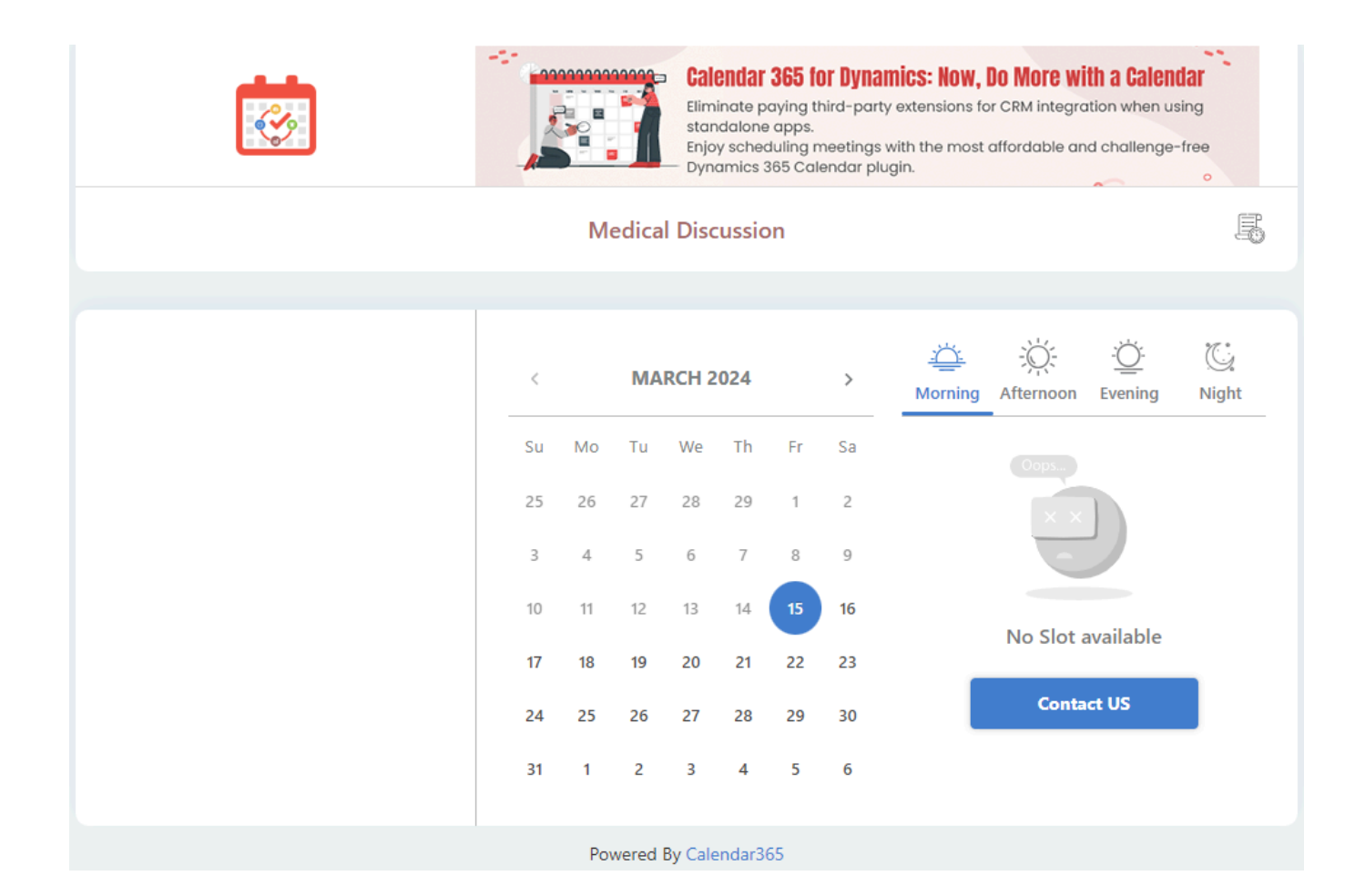

#### Settings :

You can perform various actions such as :

**Edit ->** The update of the event can be done through here. Once all the details are updated you need to "Update & Close".

**Copy ->** Clicking here copies all the details of the current event into a new form.

**Embed** -> HTML code that you will be able to copy and paste will be shown.

**Delete ->** You will be able to delete the particular event.

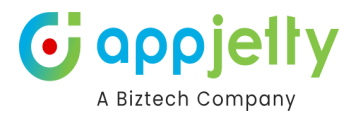

| Global Events | Group Events | Round Robin Events |                          |     |
|---------------|--------------|--------------------|--------------------------|-----|
| + Add Event   |              |                    |                          |     |
| Announceme    | nt           | Medical I          | Discussion               | D   |
| /Announceme   | nt           | /Medical           | Discussion               |     |
|               |              | <b>*</b> ~         | *                        |     |
|               |              |                    | Edit 🖉                   | · - |
|               |              |                    | Copy d                   | ۶ I |
|               |              |                    | Embed </td <td>&gt;</td> | >   |
|               |              |                    | Delete                   |     |

Now when navigated to the booking link, slots during which all the members of the event are available will be displayed.

In order to book an appointment, click on the preferred slot and a form will be displayed. Entering all the required information and clicking on "Book Appointment" will schedule an appointment during that particular time slot.

A summary will be displayed and also all the members of the event will be notified.

| Medic                                                                                                    | Calendar 385 for Dynamics: Now, Do More will     Eminishe poying third-point veterations for CMM heaps<br>Emipoint of the second second | th a Calendar<br>ation when using<br>a challenge-free                                 |  |
|----------------------------------------------------------------------------------------------------|----------------------------------------------------------------------------------------------------|---------------------------------------------------------------------------------------|--|
| <ul> <li>K</li> <li>Ku</li> <li>Ku</li></ul> | AR Last Name (Required) Email (Required) Add More Members(Comma separated) Company Name Phone Your Message Book Appointment                                                                                                    | Afternoon Evening<br>9:00 am<br>9:15 am<br>9:30 am<br>9:45 am<br>10:30 am<br>10:30 am |  |
| Poweree                                                                                                    | d By Calendar365                                                                                                    |                                                                                       |  |

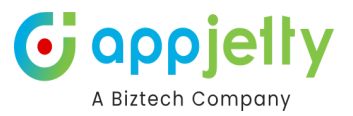

### **Round Robin Events**

In Round Robin, if any one of the selected members is available during the preferred time slot then the meeting will be scheduled with that particular member. In Round Robin, there is no such requirement of availability of all the added members, if any one among them are available then the meeting can be created.

The Round Robin configurations can be accessed by navigating to the **Configurations -> Event Types -> Round Robin Events.** 

Clicking on the "Add Event" button displays a "Add Event Type" form.

| Global Events | Group Events | Round Robin Event |
|---------------|--------------|-------------------|
| + Add Event   |              |                   |
| Learning      |              |                   |
| /Learning     |              | <b>*</b> ~        |

The form contains the following fields :

- -> Select icon : Select an icon among those that are displayed. You can also filter the list.
- -> Name : You can enter the event name.
- -> **Description** : Information regarding the event.
- -> Event Duration : There are default durations provided. Other than those, you can also add a custom duration.
- -> Add Member : You can add members by selecting from the dropdown.

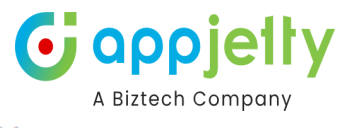

# Add Event Type

×

|   |    |    |    |    |   | ÷ |
|---|----|----|----|----|---|---|
| s | el | ec | tΙ | co | n |   |

|                 | ð                                | ۵ |           | M         | 8   | 1      |          | 1 | • | ۵    | ad         |
|-----------------|----------------------------------|---|-----------|-----------|-----|--------|----------|---|---|------|------------|
| ı               | ٥                                | Q | Ē         | ≣         | E   | =      | 8        |   | a | pay. | <b>G</b> b |
| Č2              | а                                | ÷ | -         | 8         | *   | «      | <b>»</b> | * | ~ | <    | >          |
| nt Des          | cription                         |   |           |           |     |        |          |   |   |      |            |
| nt Du           | ration <sup>*</sup><br>30<br>min | n | 45<br>nin | 60<br>min | Cus | tom mi | n        |   |   |      |            |
| 5<br>in         |                                  |   |           |           |     |        |          |   |   |      |            |
| 5<br>in<br>d Me | mber                             |   |           |           |     |        |          |   |   |      |            |
| 5<br>in<br>d Me | mber                             |   |           |           |     |        |          |   |   |      |            |

Once all the details are entered you can **Save & Close** the form and the saved event will be listed in the Round Robin Events section.

You need to enable the event and by clicking on the hyperlink you would be able to navigate to the respective event calendar.

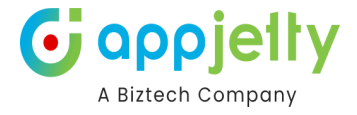

| Global Events | Group Events | Round Robin Events |
|---------------|--------------|--------------------|
|---------------|--------------|--------------------|

| + Add Event |            |             |            |
|-------------|------------|-------------|------------|
| earning     |            | Fun session |            |
| Leanning    | <b>*</b> ~ |             | <b>*</b> ~ |

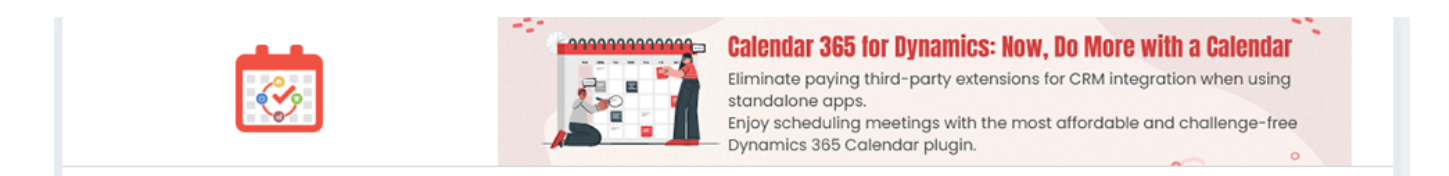

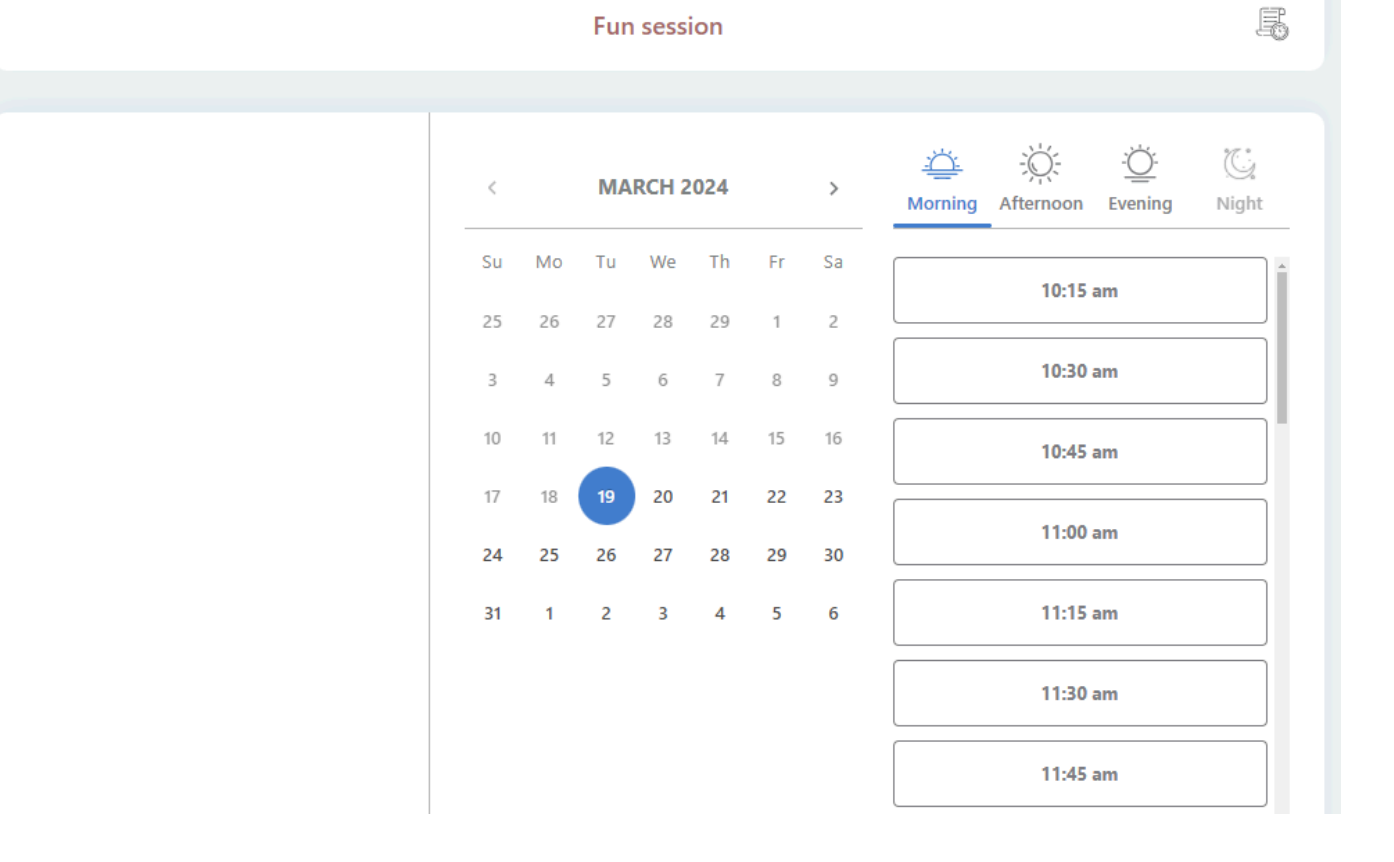

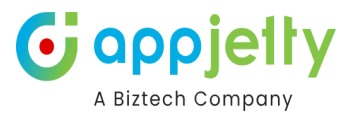

## Settings

You can perform various actions such as :

**Edit ->** The update of the event can be done through here. Once all the details are updated you need to "Update & Close".

**Copy ->** Clicking here copies all the details of the current event into a new form.

**Embed** -> HTML code that you will be able to copy and paste will be shown.

**Delete ->** You will be able to delete the particular event.

| + Add Event           |     |                             |        |
|-----------------------|-----|-----------------------------|--------|
| Learning<br>/Learning |     | Fun session<br>/Fun session |        |
| _                     | * ~ |                             |        |
|                       |     |                             | Copy C |
|                       |     |                             | Delete |

When navigated to the booking link calendar then all the available slots of the respective members will be present.

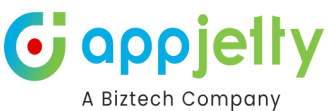

| Fur                                                                                                    | Calendar 385 Int Dunamics: Naw. In More will       At 1:45 pm for 15 Min       X       First Name (Required)       Last Name (Required) | th a Calendar<br>www.using<br>chatenge-ree                                                                                                    |
|----------------------------------------------------------------------------------------------------|----------------------------------------------------------------------------------------------------|----------------------------------------------------------------------------------------------------|
| MA           Su         Mo         Tu           25         26         27           3         4         5           10         11         12           17         18         19           24         25         26           31         1         2 | Email (Required) Add More Members(Comma separated) Company Name Phone Your Message Book Appointment                                     | Afternoo       Evening         12.45 pm       12.45 pm         12.30 pm       12.30 pm         2.00 pm       2.30 pm         2.30 pm       2.39 pm         2.345 pm       2.345 pm |
| Powered                                                                                                    | By Calendar365                                                                                                    |                                                                                                    |

Clicking on a particular time slot will display a form. Once all the required details have been entered, "Book Appointment" button should be clicked.

Once the appointment is booked Appointment Summary will be shown.

|                                                              | Eliminate paying third-party extension<br>standalone apps.<br>Enjoy scheduling meetings with the m<br>— Dynamics 365 Calendar plugin. | ns for CRM integration when using<br>ost affordable and challenge-free |
|--------------------------------------------------------------|----------------------------------------------------------------------------------------------------|------------------------------------------------------------------------|
| Summary                                                      | Appointment                                                                                                    |                                                                        |
|                                                              |                                                                                                    | ⊖ ≛                                                                    |
| MARCH                                                        | Time:<br>O3:30 PM-04:30 PM<br>(India Standard Time)                                                                                   | Status:<br>Scheduled                                                   |
| 19                                                           | First Name:<br>Harry                                                                                                    | Last Name:<br>Douglas                                                  |
| Tuesday<br>+ Add to calender                                 | Email:<br>asdd@gmail.com<br>Your Message:                                                                                             | Subject:<br>Fun session with Harry Douglas                             |
| No message received? Make s                                  | ure to check your spam or junk folders                                                                                                |                                                                        |
| Need to change         Reschedule appointment         Cancel | e your appointment ? appointment Book a n                                                                                             | ew appointment                                                         |

The respective member(s) will be notified once the meeting is scheduled.

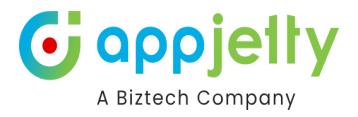

# Filter by option for entity calendar

Filter by option for entity calendar can be established by navigating to **Configurations -> Entity Calendar Setup.** 

|     | Coppietly<br>A Biztech Company<br>Profile Activity Setup | Entity Calendar Set | up                       | œ    | Expires On: | 0     | Status:<br>Trial |
|-----|----------------------------------------------------------|---------------------|--------------------------|------|-------------|-------|------------------|
| ۵   | Settings                                                 |                     |                          |      |             |       |                  |
| ••• | Advanced                                                 | Advanced Setti      | ng                       |      |             |       |                  |
|     |                                                          | Details             |                          |      | + c         | REATE |                  |
|     |                                                          | Entity 🔺            | Entity Calendar Name     | \$ A | ctions      |       |                  |
|     |                                                          | Meeting             | Appointment by Regarding | Ø    | 5 🗑         |       |                  |
|     |                                                          | Showing 1 to 1      | of 1 entries             |      | Previous 1  | Ne    | xt               |

Here you need to navigate to the Advanced section and in Custom Customization there is a field "Filter By".

You can filter records by lookup fields using '**Filter By**.' For the Activity entity, when you select '**Regarding'** in 'Filter By,' a list of all related entities will be displayed. From this list, you can select the required entity for filtering.

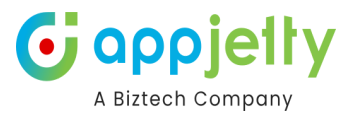

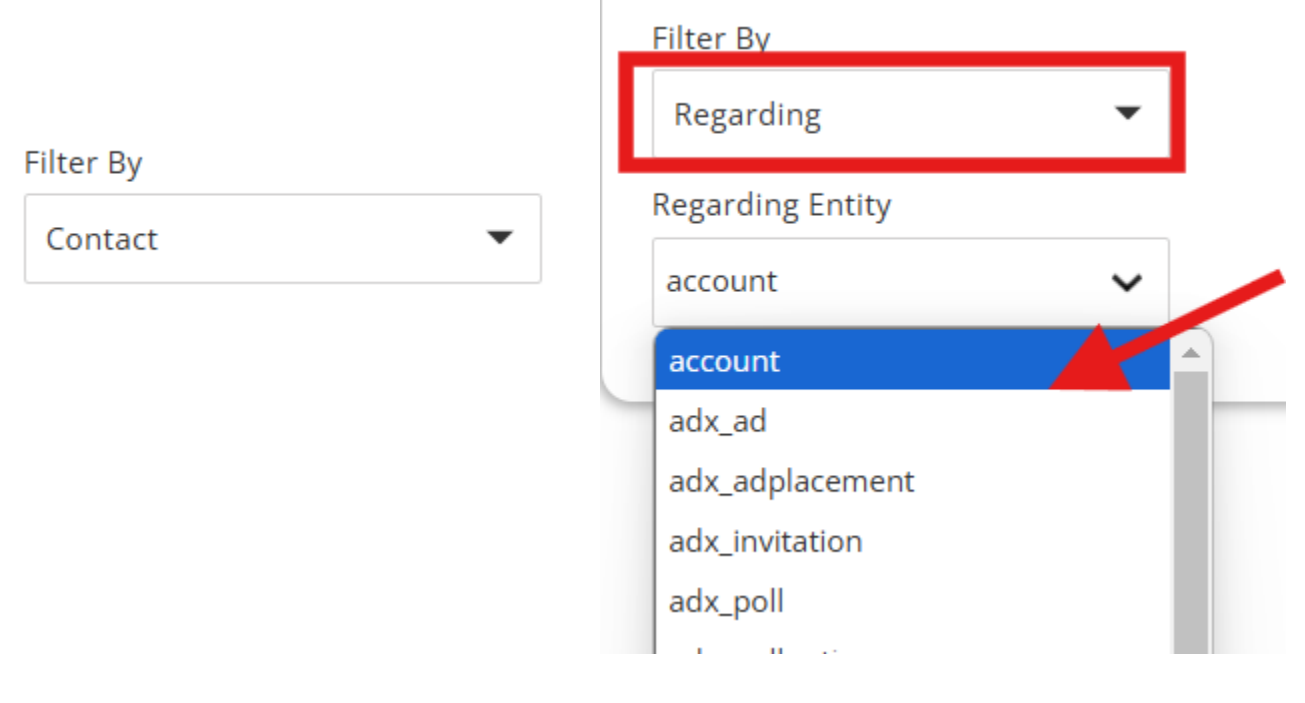

Once Saved the changes, it will be reflected in the Entity Calendar.

Saved entity calendars will be listed. When selected, the **View** section will have a dropdown menu accordingly.

| <b>III</b> Dynamics 365                                         | Calendar 365                                                                                                    | SANDBOX                                                                                                    | - ۲ م                                                  | + V 🕸 ? @ (w          |
|-----------------------------------------------------------------|----------------------------------------------------------------------------------------------------|----------------------------------------------------------------------------------------------------|--------------------------------------------------------|-----------------------|
| ≡<br>ŵ Home                                                     | X 🖺 Select 🗸                                                                                                    |                                                                                                    | Search by Subject 🗸 📿 🗮                                |                       |
| Recent                                                          | < March 2025 ><br>Su Mo Tu We Th Fr Sa                                                                                                    | Today                                                                                                    | March 2025                                             | Day 2 Days Week Month |
| <ul><li>✓ Pinned</li><li>✓</li><li>Calendar 365</li></ul>       | 23 24 25 26 27 28 <b>1</b><br>2 3 <b>4</b> 5 6 7 8                                                                                                  | Sun         Mon         Tue           23         24         25                                                                                                    | Wed         Thu         Fr           26         27     | ri Sat                |
| 🛱 Resource Calendar                                             | 9 10 11 12 13 14 15                                                                                                    |                                                                                                    | a Ongoing                                              | , Training            |
| Customer Calendar     Entity Calendar                           | 16         17         18         19         20         21         22           23         24         25         26         27         28         29 | 2 3 4<br>magnetic Custom Development Consultation<br>magnetic DevOps Impleme magnetic Manag                                                                                                    | 5 6<br>m New Feature Sho m Ongoing<br>Strategy Session | 7 8<br>; Training     |
| Configurations                                                  | <b>30 31</b> 1 2 3 4 5                                                                                                    | Begular Service 9 10 11                                                                                                    | 12 13                                                  | 14 15                 |
| <ul> <li>Configuration</li> <li>User Calendar Config</li> </ul> | Appointment by accounts                                                                                                    | Bota Mgradion Planning     Begular Service     Bigned NDA Discussion                                                                                                    |                                                        | 21 22                 |
| Report & Scheduler                                              | View           My Active Accounts                                                                                                    | Regular Service     Enterprise Mobili                                                                                                    | iii Ongoing                                            | Training              |
| Activity Report                                                 | Filter All selected (551)                                                                                                    | 23 24 25<br>≜ Industry-Specific<br>♠ Require Service                                                                                                    | 26 27                                                  | 28 29<br>g Training   |
| o work Order Scheduler                                          | Views                                                                                                    | 30 31 1                                                                                                    | 2 3                                                    | 4 5                   |
|                                                                 | Top Down View                                                                                                    | The second second secon | iiii Orgong                                            | - ron wy              |

Now once the View is selected, the Filter section will be listed as per the selection of the View.

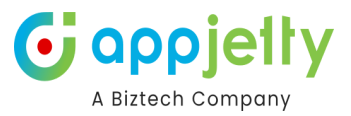

# Schedule unscheduled work order

Unscheduled work order can only be scheduled if the field service module in the CRM has been enabled. Also, the bookable resource should be enabled in order to display the booking of the bookable resource.

In order to do so, navigate to Configurations -> Activity Setup -> Activities -> Bookable Resource Booking.

In the **Bookable Resource Booking Settings,** you need to enable "Display Bookable Resource Booking on Calendar".

| A Bistech Company Profile Activity | Setup Entity Calendar Setup             | Expires On: Status Trial |
|------------------------------------|-----------------------------------------|--------------------------|
| General Setting                    | <                                       |                          |
| Activities                         | Bookable Resource Booking Settings      | ]                        |
| Task                               |                                         |                          |
| Fax                                | Display Bookable Resource Booking on Ca |                          |
| Phone Call                         |                                         |                          |
| Email                              | Personalization                         |                          |
| Letter                             | Color Configuration                     |                          |
| Appointment                        | #00aabb                                 |                          |
| Recurring Appointment              | Custom Color Configuration              |                          |
| Service Activity                   | None                                    | •                        |
| Campaign Activity                  |                                         |                          |
| Bookable Resource Booking          | Layout Customization                    |                          |
| Custom Activity                    | Hover Settings                          |                          |
| 😫 Event Types                      | Owner                                   | •                        |
| Meeting Form                       | Start Date                              |                          |
|                                    | Created On                              | •                        |
|                                    | Title Settings                          |                          |
|                                    | Name                                    | •                        |
|                                    | Pop-up Settings                         |                          |

Once enabled the "Bookable Resource" will be listed in the drop down menu of the **Resources** field in the **Resource Calendar.** 

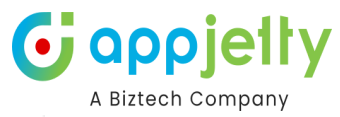

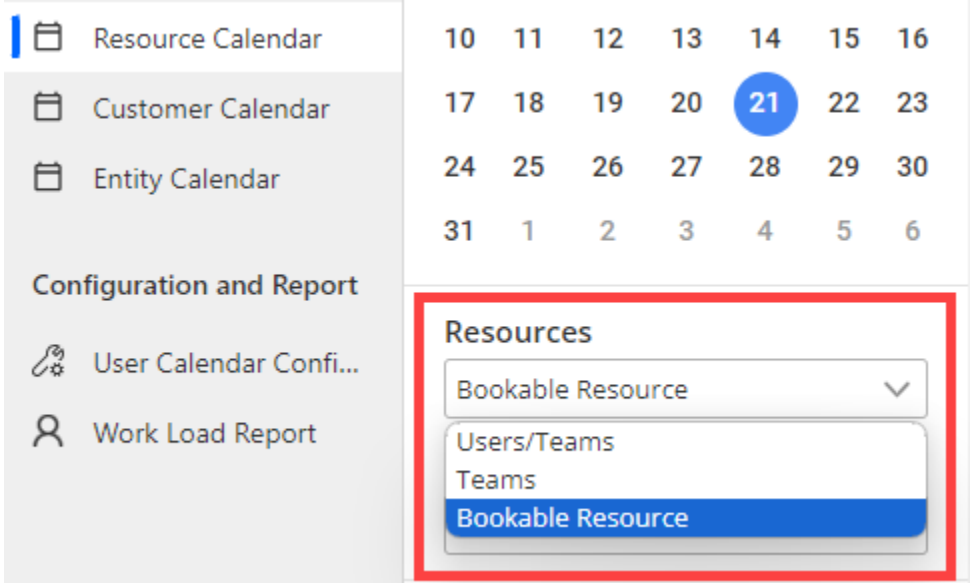

You will be able to create an activity by filling up the following fields :

- Name : You have to enter the name here.
- Start Date & End Date : Add start and end dates of the activity.
- **Duration :** Time period in which the activity will be conducted.
- Work Order : Select the work order from the side panel that will be displayed once clicked on the search icon.
- **Resource :** Add the resources needed for the activity.
- **Booking Status :** Select the booking status.
- **Booking Type :** Select the type of activity from the drop down menu.

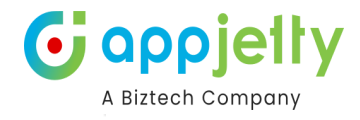

# + Create an Activity

×

| Name *           | Sales Review        |        |
|------------------|---------------------|--------|
| Start Date *     | 03/13/2024 12:00 AM |        |
| End Date *       | 03/14/2024 12:00 AM | 曲      |
| Duration         | 1 day               | $\sim$ |
| Work Order *     | 00006 8             | Q      |
| Resource *       | Michael Smith 8     | Q      |
| Booking Status * | On Break 🙁          | Q      |
| Booking type     | Solid               | $\sim$ |
|                  | Michael Costab      |        |

Filling up all the required details and clicking on "Create" would create a new activity. The added activity will be listed in the calendar.

| <b>Dynamics 365</b>                                            | alendar 365                                                                                                    | SAND                   | 30X                           | م                                       | Q + Q            | ≫ ? <i>⊈</i> ®w   |
|----------------------------------------------------------------|----------------------------------------------------------------------------------------------------|------------------------|-------------------------------|-----------------------------------------|------------------|-------------------|
| Ⅲ<br>命 Home                                                    | 🗙 🖺 🛣 Riddhi Calend 🗸                                                                                                    | Next Refresh in:4m 59s |                               | Search by name V Q                      | ۵ 🖾 🔳            | C 🖶 🌩 🕫           |
| 🕓 Recent 🗸 🗸                                                   | Kebruary 2025 > Su Mo Tu We Th Fr Sa                                                                                                 | « < > » Today          |                               | February 2025                           | Day              | 5 Days Week Month |
| <ul> <li>Pinned</li> <li>Calendar 365</li> </ul>               | 26 27 28 29 30 31 <b>1</b>                                                                                                    | <b>Sun Mon</b> 26      | <b>Tue</b><br>27 28           | Wed         Thu           29         30 | <b>Fri</b><br>31 | Sat 1             |
| Resource Calendar                                              | 9 10 11 12 13 14 15                                                                                                    |                        |                               |                                         |                  |                   |
| <ul> <li>Customer Calendar</li> <li>Entity Calendar</li> </ul> | 16     17     18     19     20     21     22       23     24     25     26     27     28     1       2     3     5     6     7     8 | 2                      | 3 4<br>12:00 AM S Client call | 5 6                                     | 7                | 8                 |
| Configurations                                                 |                                                                                                    |                        |                               |                                         |                  |                   |
| <ul><li>Configuration</li><li>User Calendar Confi</li></ul>    | Resources Bookable Resource                                                                                                    | 9                      | 10 11                         | 12 13                                   | 14               | 15                |
| Report & Scheduler                                             | John William 🗸                                                                                                    | 16                     | 17 18                         | 19 20                                   | 21               | 22                |
| A Activity Report                                              | Views                                                                                                    |                        |                               |                                         |                  |                   |
| Work Order Scheduler                                           | Top Down View                                                                                                    | 23                     | 24 25                         | 26 27                                   | 28               | 1                 |
|                                                                | Status Deactivate                                                                                                    |                        |                               |                                         |                  |                   |
|                                                                | Weekends<br>On Off                                                                                                    | 2                      |                               | 5 6                                     |                  | 8                 |

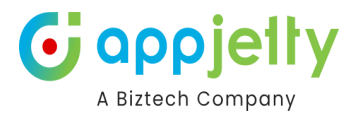

| ۰. |                        | T d C                                    |  |
|----|------------------------|------------------------------------------|--|
|    | 📰 Clier                | it call                                  |  |
|    | <b>Activi</b><br>Booka | t <b>y Type:</b><br>ble Resource Booking |  |
|    | Owne                   | r: John William                          |  |
|    |                        | 12:00 AM 🦠 Client call                   |  |
|    |                        |                                          |  |

### **Unscheduled Work Orders**

All the unscheduled work orders can be viewed by clicking on the Calendar Icon displayed on the top left side of the page.

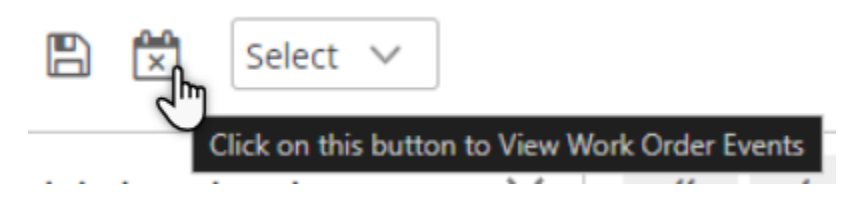

All the unscheduled work orders will be listed. You can as well search for any specific work order.

|           | Dynamics 365        | alendar 365                    |      |             |                | S  | SAN  |
|-----------|---------------------|--------------------------------|------|-------------|----------------|----|------|
| ≡         |                     | 🗙 🖺 🛣 Riddhi Calend 🗸          | Next | Refresh     | in:4m 5        | 9s |      |
| ណ៍        | Home                |                                |      |             |                | _  |      |
| Ŀ         | Recent              | Unscheduled Work orders X      | ~    | <           | >              | >> | Toda |
| Ŕ         | Pinned $\checkmark$ | Search for Work Order <b>Q</b> |      | Sun         |                |    | Mor  |
| Cale      | endar 365           | 00003                          | 🖄 Ma | aharishi Da | 2<br>ayanand . |    |      |
| ⊟         | Resource Calendar   |                                |      |             |                |    |      |
| $\exists$ | Customer Calendar   | 00004                          |      |             |                | 2  |      |
| ⊟         | Entity Calendar     | 00005                          |      |             |                |    |      |

You can schedule a work order by dragging and dropping the work order onto the calendar. Once you drop the work order, a **Create Activity** pop-up will appear where you need to fill up all the required information in order to create a new activity.

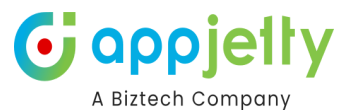

| <b>Dynamics 365</b>      | Calendar 365              |         |       | Try the new    |
|--------------------------|---------------------------|---------|-------|----------------|
| =                        | 🗙 🖺 🗮 Select 🗸            |         |       | Search by name |
| 合 Home                   |                           |         |       |                |
| $\odot$ Recent $\lor$    | Unscheduled Work orders X | « < > » | Today | March 2024     |
| 🖈 Pinned 🗸 🗸             | Search for Work Order Q   | Mon     | Tue   | Wed            |
| Calendar 365             |                           | 26      | 27    | 28             |
| 🗎 Resource Calendar      |                           |         | 00002 |                |
| 📋 Customer Calendar      | 00003                     |         |       | 6              |
| 🗎 Entity Calendar        | 00004                     | 4       | с с   | 0              |
| Configuration and Report | 00005                     | 11      | 12    | 13             |
| 🔏 User Calendar Confi    |                           |         |       |                |

| Calendar 365                |                  |                     | Try the r      | iew lo | ok 💽                   | م              | Q | +  | 7      | ۵          | ? 🛱     | MS |
|-----------------------------|------------------|---------------------|----------------|--------|------------------------|----------------|---|----|--------|------------|---------|----|
| X 🖹 🛣 Select 🗸              |                  |                     | Search by name | ~      | <b>Q</b>               | ۲              |   | :: | I      | <i>с</i> е | •       | 묘  |
| Unscheduled Work orders X < | + Create an Acti | vity                | ×              | :      |                        |                |   |    | y 2 Da |            | k Month |    |
| Search for Work Order Q     | Name *           |                     |                | ^      |                        | Thu            |   |    |        | Fri        | 1       |    |
| 00002                       | Start Date *     | 02/27/2024 11:51 AM |                |        |                        |                |   |    |        |            |         |    |
| 00004                       | End Date *       | 02/27/2024 12:21 PM | <b></b>        |        |                        |                |   | 7  |        |            | 8       |    |
| 00005                       | Duration         | 30 minutes          | ~              |        |                        |                |   | 14 |        |            | 15      |    |
|                             | Work Order *     | 00002 🛛             | ۵              |        |                        |                |   |    |        |            |         |    |
|                             | Booking Status * | Scheduled 8         | ۹              |        | I:10 AM 📎              | Jane           |   | 21 |        |            | 22      |    |
|                             | Booking type     | Solid               | ~              |        | 1:23 AM 📎<br>1:44 AM 📎 | Sales Rev<br>A |   | 20 |        |            |         |    |
|                             | Owner            | Michael Smith       |                | Ŧ      |                        |                |   | 28 |        |            | 29      |    |
|                             |                  | CREATE              |                |        |                        |                |   |    |        |            |         |    |
|                             |                  |                     |                |        |                        |                |   |    |        |            |         |    |

The activity when created will be listed in the calendar and from the Unscheduled Work orders list, that particular work order will not be displayed.

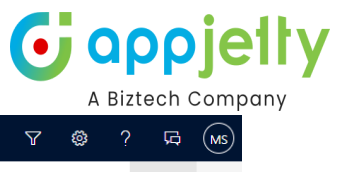

|                         |         |                               |                |            | A DIZLEC                                | ,11 0 01 |
|-------------------------|---------|-------------------------------|----------------|------------|-----------------------------------------|----------|
| alendar 365             |         |                               | Try the new    | look 💽 🔎 O | + 7 🕸 ? י                               |          |
| 🗙 🖺 🛣 Select 🗸          |         |                               | Search by name | v a 🖲 🖻 🖪  | : :: :: :: :: :: :: :: :: :: :: :: :: : | > 5      |
| Unscheduled Work orders | « < > » | Today                         | February 2024  |            | Day 2 Days Week Mon                     | th       |
| Search for Work Order Q | Mon     | Tue                           | Wed            | Thu        | Fri                                     |          |
| 00003                   | 29      |                               | 31             | 1          |                                         | 2        |
| 00004                   | 5       | 6                             | 7              | 5          | 3                                       | 9        |
| 00005                   |         | ·                             |                |            |                                         | -        |
|                         | 12      | 13                            | 14             | 15         | ; 1                                     | 16       |
|                         | 19      | 20                            | 21             | 22         | . 2                                     | 23       |
|                         | 26      | 27<br>11:51 AM 🏷 Product Demo | 28             | 29         | 1                                       | 1        |
|                         | 4       | 5                             | 6              |            |                                         | 8        |
|                         |         |                               |                |            |                                         |          |

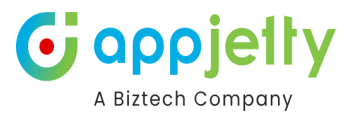

# Work order schedular

The **Custom Scheduled Board** is a tailored solution designed to help users effectively schedule their bookings based on unscheduled work orders. This tool provides an intuitive interface for organizing and managing work orders efficiently.

| III Dynamics 365                                 | Calendar 365        |           |          |                                                                                                    |                                                                                          |      |      |         | S        | ANI | DBC | XC     |          |      |     |     |            |              |            |             | مر  | Q   | +   | Y        | ۲        | ? 4  | <b>3</b> D | (JW |
|--------------------------------------------------|---------------------|-----------|----------|----------------------------------------------------------------------------------------------------|------------------------------------------------------------------------------------------|------|------|---------|----------|-----|-----|--------|----------|------|-----|-----|------------|--------------|------------|-------------|-----|-----|-----|----------|----------|------|------------|-----|
| =                                                | Resource Selection  | n : All   | selected | (10)                                                                                                    | •                                                                                        |      |      |         |          |     |     |        |          |      |     |     |            |              |            |             |     |     |     |          | ٠        | N    | Ø          | Q.  |
| <ul> <li>G) Home</li> <li>G) Recent ∨</li> </ul> | < >                 | today     |          |                                                                                                    |                                                                                          |      |      |         |          |     |     | Mar    | 16 – 22  | 2025 |     |     |            |              |            |             |     |     |     | da       | ay v     | veek | month      |     |
| 🖈 Pinned 🗸 🗸                                     | Resources           |           |          |                                                                                                    |                                                                                          |      |      | Su      | in 3/16  |     |     |        |          |      |     |     |            |              |            | Mon 3       | /17 |     |     |          |          |      |            |     |
| Calendar 365                                     | test                | 6am       | 7am      | 8am                                                                                                    | 9am                                                                                      | 10am | 11am | 12pm    | 1pm      | 2pm | 3pm | 4pm    | 5pm      | 6pm  | 7pm | 8pm | 9pm        | 10pm         | 11pm       | 12am        | 1am | 2am | 3an | n 4a     | am ê     | 5am  | 6am        | 7   |
| 🗎 Resource Calendar                              | Prakash Bambhania   |           |          |                                                                                                    |                                                                                          |      |      |         |          |     |     |        |          |      |     |     |            |              |            |             |     |     |     |          |          |      |            |     |
| Customer Calendar                                | Mike Young          |           |          |                                                                                                    |                                                                                          |      |      |         |          |     |     |        |          |      |     |     |            |              |            |             |     |     |     |          |          |      |            |     |
| Entity Calendar                                  | nanji mange         |           |          |                                                                                                    |                                                                                          |      |      |         |          |     |     |        |          |      |     |     |            |              |            |             |     |     |     |          |          |      |            |     |
|                                                  | John William        |           |          |                                                                                                    |                                                                                          |      |      |         |          |     |     |        |          |      |     |     |            |              |            |             |     |     |     |          |          |      |            |     |
| Configurations                                   | Agnese Rustich      |           |          |                                                                                                    |                                                                                          |      |      |         |          |     |     |        |          |      |     |     |            |              |            |             |     |     |     |          |          |      |            |     |
| Configuration                                    | Jeremy Johnson      |           |          |                                                                                                    |                                                                                          |      |      |         |          |     |     |        |          |      |     |     |            |              |            |             |     |     |     |          |          |      |            |     |
| 🖉 User Calendar Confi                            | David Mallory       |           |          |                                                                                                    |                                                                                          |      |      |         |          |     |     |        |          |      |     |     |            |              |            |             |     |     |     |          |          |      |            |     |
|                                                  | Generic Resource    |           |          |                                                                                                    |                                                                                          |      |      |         |          |     |     |        |          |      |     |     |            |              |            |             |     |     |     |          |          |      |            |     |
| Report & Scheduler                               | Abe Downes          |           |          |                                                                                                    |                                                                                          |      |      |         |          |     |     |        |          |      |     |     |            |              |            |             |     |     |     |          |          |      |            |     |
| Q Activity Report                                | •                   |           |          |                                                                                                    |                                                                                          |      |      |         |          |     |     |        |          |      |     |     |            |              |            |             |     |     |     |          |          |      |            |     |
| Work Order Scheduler                             |                     |           |          |                                                                                                    |                                                                                          |      |      |         |          |     |     |        |          |      |     |     |            |              |            |             |     |     |     |          |          |      |            |     |
|                                                  |                     |           |          |                                                                                                    |                                                                                          |      |      |         |          |     |     | -      | ~        |      |     |     |            |              |            |             |     |     |     |          |          |      |            | 2   |
|                                                  | Unscheduled Wo      | rk Orde   | rs       |                                                                                                    |                                                                                          |      |      |         |          |     |     |        |          |      |     |     |            |              |            |             |     |     | S   | earch Wo | orkorder | S    |            |     |
|                                                  | Workorder Name      |           |          | Service                                                                                                    | Account                                                                                  |      |      | Owner   |          |     |     | Work   | order St | atus |     | A   | ddress     |              |            |             |     |     |     |          |          |      |            |     |
|                                                  | 00003               |           |          | Aeriela Anster         Prakash Bambhania         Active         95918 Detra Park, Lansing, 49300, United States |                                                                                          |      |      |         |          |     |     |        |          |      |     |     |            |              |            |             |     |     |     |          |          |      |            |     |
|                                                  | 00004               |           |          | Aeriela A                                                                                                    | Aeriela Anster Prakasti Bambhania Active 96918 Debra Park, Lansing, 48930, United States |      |      |         |          |     |     |        |          |      |     |     |            |              |            |             |     |     |     |          |          |      |            |     |
|                                                  | 00005               |           |          | Aeriela A                                                                                                    | Inster                                                                                   |      |      | Prakast | Bambhani | ia  |     | Active |          |      |     | 95  | 5918 Debra | Park, Lansir | ng, 48930, | United Stat | tes |     |     |          |          |      |            |     |
|                                                  | Unscheduled work or | der count | : 28     |                                                                                                    |                                                                                          |      |      |         |          |     |     |        |          |      |     |     |            |              |            |             |     |     |     |          |          |      |            |     |

#### Note:

To use this solution, users must have the following prerequisites:

- Field Service License
- Calendar 365 Installation with an active license
- Calendar 365 Configuration with Azure Maps

#### **Supported Devices**

The Custom Scheduled Board is compatible with desktop and laptop screens.

| Resource Selection   | All s       | elected (1 | 0)   | •   |           |      |           |        |     |             |             |             |            |             |            |                |          |              | \$        |        |     | C  |
|----------------------|-------------|------------|------|-----|-----------|------|-----------|--------|-----|-------------|-------------|-------------|------------|-------------|------------|----------------|----------|--------------|-----------|--------|-----|----|
| < >                  | today       |            |      |     |           |      |           |        | Oct | 20 - 26     | 2024        |             |            |             |            |                |          |              | day       | week   | mon | th |
| Basaurasa            |             |            |      |     |           |      |           |        |     |             | Sun 1       | 0/20        |            |             |            |                |          |              | Mon 10    | /21    |     |    |
| Resources            | 6am         | 7am        | 8am  | 9am | 10am      | 11am | 12pm      | 1pm    | 2pm | 3pm         | 4pm         | 5pm         | 6pm        | 7pm         | 8pm        | 9pm            | 10pm     | 11pm         | 12am      | 1am    | 2am | 3a |
| Riyaan               |             |            |      |     |           |      |           |        |     |             |             |             |            |             |            |                |          |              |           |        |     |    |
| Kairon               |             |            |      |     |           |      |           |        |     |             |             |             |            |             |            |                |          |              |           |        |     |    |
| Abc test             |             |            |      |     |           |      |           |        |     |             |             |             |            |             |            |                |          |              |           |        |     |    |
| Test Crew            |             |            |      |     |           |      |           |        |     |             |             |             |            |             |            |                |          |              |           |        |     |    |
| Shyam Kamani         |             |            |      |     |           |      |           |        |     |             |             |             |            |             |            |                |          |              |           |        |     |    |
| Mike Young           |             |            |      |     |           |      |           |        |     |             |             |             |            |             |            |                |          |              |           |        |     |    |
| Jainish              |             |            |      |     |           |      |           |        |     |             |             |             |            |             |            |                |          |              |           |        |     |    |
|                      |             |            |      |     |           |      |           |        |     |             |             |             |            |             |            |                |          |              |           |        |     |    |
| Unscheduled Wor      | rk Order    | s          |      |     |           |      |           |        |     | ~           |             |             |            |             |            |                |          | Sear         | rch Workd | orders |     |    |
| Workorder Name       | Ser         | vice Acc   | ount |     | Owner     | v    | Vorkorder | Status | Ad  | dress       |             |             |            |             |            |                |          |              |           |        |     | ٦  |
| 00001                | alas        | ka         |      |     | Mike Youn | ig A | Active    |        | So  | utheast Fai | rbanks, Un  | ited States |            |             |            |                |          |              |           |        |     |    |
| 00002                | bizte       | ech ac     |      |     | Mike Youn | ig A | ctive     |        | C/  | 801 Dev Au  | rum Comm    | ercial Anan | dnagar Cro | ss Road, Pr | ahalad Nag | ar, Satellite, | ahmedaba | d, 380015, i | ndia      |        |     |    |
| 00003                | sure        | ndranagar  |      |     | Mike Youn | ig A | ctive     |        | Su  | rendranaga  | ar, 363001, | India       |            |             |            |                |          |              |           |        |     |    |
| Unscheduled work ord | ler count : | 12         |      |     |           |      |           |        |     |             |             |             |            |             |            |                |          |              |           |        |     |    |

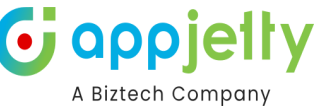

This is the interface of our **Custom Scheduled Board**, designed to initially load and display the following key elements:

- Unscheduled Work Orders: All pending work orders that are yet to be scheduled.
- Scheduled Work Orders: Work orders that have already been assigned specific dates, times, and resources.
- **Bookable Resource Bookings:** Information on available resources, including assigned bookings and availability.
- Calendar View: An intuitive calendar interface for easy scheduling and time management.
- Azure Map Integration: Provides geographical context to help visualize booking locations.

#### **Resource Management**

| Resource Selection | I: All s                                      | selected ( | 10)  | •   |           |          |           |        |       |             |            |             | ¢ N 3                                                                                                    |     |
|--------------------|-----------------------------------------------|------------|------|-----|-----------|----------|-----------|--------|-------|-------------|------------|-------------|----------------------------------------------------------------------------------------------------|-----|
| < >                | today                                         |            |      | 0   | ct 20 – 2 | 26, 2024 |           |        |       | day v       | veek       | month       | Nawäbshäh Shergarh Jodt Unscheduled WorkOrder                                                                                                    |     |
|                    |                                               |            |      |     |           |          |           | Sun    | 10/20 |             |            |             | Hyderabad Scheduled WorkOrder                                                                                                    |     |
| Resources          | 4am                                           | 5am        | 6am  | 7am | 8am       | 9am      | 10am      | 11am   | 12pm  | 1pm         | 2pm        | 3pm         | Karachi Mithi Rāniwāra Jhalawar                                                                                                    |     |
| Riyaan             |                                               |            |      |     | 4         |          |           |        |       |             |            |             | Nakhtarāna GUJARĀT Reodhār Palanpur<br>Ghatol Khāchrod Rhonāl                                                                                                    | The |
| Kairon             |                                               |            |      |     |           |          |           |        |       |             |            |             | Dhar Indore Ba                                                                                                    |     |
| Abc test           |                                               |            |      |     |           |          |           |        |       |             |            |             | Rājkot                                                                                                    |     |
| Test Crew          |                                               |            |      |     |           |          |           |        |       |             |            |             | Porbandar Bhāvnagar Charles Dhari Surrat Dhule Charles Charles |     |
| Shyam Kamani       |                                               |            |      |     |           |          |           |        |       |             |            |             | Veraval Rural Motăla                                                                                                    |     |
| Mike Young         |                                               |            |      |     |           |          |           |        |       |             |            |             | Nashik Chandvad Re<br>Nashik Maharashtra                                                                                                    |     |
| - Indada la        |                                               |            |      |     |           |          |           |        |       |             |            |             | C2024 OSM @2024 TomTom @2024 NavInfo                                                                                                    |     |
|                    | 4                                             |            |      |     |           |          |           |        |       | ~           |            |             |                                                                                                    |     |
| Unscheduled Wor    | rk Order                                      | s          |      |     |           |          |           |        |       |             |            |             | Search Workorders                                                                                                    |     |
| Workorder Name     | Ser                                           | vice Acc   | ount |     | Owner     | •        | Workorder | Status | A     | ddress      |            |             |                                                                                                    |     |
| 00002              | bizte                                         | ech ac     |      |     | Mike Yo   | ung      | Active    |        | C/    | 801 Dev Au  | irum Comi  | mercial Ana | ndnagar Cross Road, Prahalad Nagar, Satellite, ahmedabad, 380015, india                                                                                                    |     |
| 00003              | surendranagar Mike Young Active Surendranagar |            |      |     |           |          |           |        |       |             | ar, 363001 | , India     |                                                                                                    |     |
| 00004              | test                                          | 3          |      |     | Mike Yo   | ung      | Active    |        | Va    | idodara, 39 | 1243, Indi | а           |                                                                                                    |     |

Unscheduled work order count : 11

Resource Selection Field is a multi-select option that lists all available users. Users can choose one or multiple resources from this list. Once selected, these resources are displayed in the Calendar Resource Section for easy scheduling and management.

| Resource Selection | : All s | selected ( | 10)  | •   |           |               |          |          |         |            |             |             | 🗢 NJ S                                                                                                    |
|--------------------|---------|------------|------|-----|-----------|---------------|----------|----------|---------|------------|-------------|-------------|----------------------------------------------------------------------------------------------------|
| < >                | today   |            |      | 0   | ct 20 – 2 | 6, <b>202</b> | 4        |          | C       | iay v      | veek        | month       | Nawäbshäh Shergarh Jodt Unscheduled WorkOrder                                                                                                    |
|                    |         |            |      |     |           |               |          | Sui      | n 10/20 |            |             |             | Hyderabad Scheduled WorkOrder                                                                                                    |
| Resources          | 4am     | 5am        | 6am  | 7am | 8am       | 9am           | 10am     | 11am     | 12pm    | 1pm        | 2pm         | 3pm         | Karachi Mithi Rāniwāra Jhalawar                                                                                                    |
| Riyaan             |         |            |      |     | C         |               |          |          |         |            |             |             | Nakharāna Guupatr Ghatol Klachrod                                                                                                    |
| Kairon             |         |            |      |     |           |               |          |          |         |            |             |             | Bhopāl                                                                                                    |
| Abc test           |         |            |      |     |           |               |          |          |         |            |             |             | Rājkot                                                                                                    |
| Test Crew          |         |            |      |     |           |               |          |          |         |            |             |             | Porbandar Bhāvnagar Khandwa Atner                                                                                                    |
| Shyam Kamani       |         |            |      |     |           |               |          |          |         |            |             |             | Veraval Rural Motala                                                                                                    |
| Mike Young         |         |            |      |     |           |               |          |          |         |            |             |             | Nashik Chandvad                                                                                                    |
| - 1 - 1 - 1 - Iz   |         |            |      |     |           |               |          |          |         |            |             |             | Parbhani Barden Barden Bar |
|                    |         |            |      |     |           |               |          |          |         | ~          |             |             |                                                                                                    |
| Unscheduled Wor    | k Order | s          |      |     |           |               |          |          |         |            |             |             | Search Workorders                                                                                                    |
| Workorder Name     | Sei     | rvice Acc  | ount |     | Owner     |               | Workorde | r Status | A       | ddress     |             |             |                                                                                                    |
| 00002              | bizt    | ech ac     |      |     | Mike You  | ng            | Active   |          | C/      | 801 Dev Au | urum Comr   | nercial Ana | ndnagar Cross Road, Prahalad Nagar, Satellite, ahmedabad, 380015, india                                                                                                    |
| 00003              | sure    | endranagar |      |     | Mike You  | ng            | Active   |          | Su      | irendranag | ar, 363001  | India       |                                                                                                    |
| 00004              | test    | 3          |      |     | Mike You  | ng            | Active   |          | Va      | dodara, 39 | 1243, India |             |                                                                                                    |

Unscheduled work order count : 11

Upon clicking the button, a Filter Form opens, displaying various fields that can dynamically bind based on

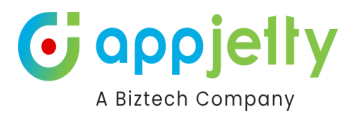

### configuration settings.

| Resource Selection | : All s | elected (1 | 10)  | •   |            |        |           |        |       |            |             |              | ¢ N 2                                                                   |
|--------------------|---------|------------|------|-----|------------|--------|-----------|--------|-------|------------|-------------|--------------|-------------------------------------------------------------------------|
| < >                | today   |            |      | 0   | ct 20 – 26 | , 2024 |           |        | d     | ay w       | reek        | month        | Nawäbshäh) Shergarh Jodr Unscheduled WorkOrder                          |
| Basouraaa          |         |            |      |     |            |        |           | Sun    | 10/20 |            |             |              | Karaahi                                                                 |
| Resources          | 4am     | 5am        | 6am  | 7am | 8am        | 9am    | 10am      | 11am   | 12pm  | 1pm        | 2pm         | 3pm          | Răniwăra Jhalawar                                                       |
| Riyaan             |         |            |      |     | ٥          |        |           |        |       |            |             |              | Nakhtarāna<br>Nakhtarāna<br>Nakhtarāna                                  |
| Kairon             |         |            |      |     |            |        |           |        |       |            |             |              | Indore                                                                  |
| Abc test           |         |            |      |     |            |        |           |        |       |            |             |              | Rājkot                                                                  |
| Test Crew          |         |            |      |     |            |        |           |        |       |            |             |              | Porbandar Dhari Surat 23 Dhule                                          |
| Shyam Kamani       |         |            |      |     |            |        |           |        |       |            |             |              | Veraval Rural Motăla                                                    |
| Mike Young         |         |            |      |     |            |        |           |        |       |            |             |              | Nashik Chandvad<br>Parbhani Mahārāshtra                                 |
| ( labelah          |         |            |      |     |            |        |           |        |       |            |             |              | ©2024 OSM ©2024 TomTom ©2024 Navin                                      |
|                    |         |            |      |     |            |        |           |        |       | ~          |             |              |                                                                         |
| Unscheduled Wor    | k Order | s          |      |     |            |        |           |        |       |            |             |              | Search Workorders                                                       |
| Workorder Name     | Ser     | vice Acc   | ount |     | Owner      |        | Workorder | Status | Ad    | dress      |             |              |                                                                         |
| 00002              | bizte   | ech ac     |      |     | Mike Youn  | g .    | Active    |        | C/8   | 01 Dev Au  | rum Comr    | mercial Anar | ndnagar Cross Road, Prahalad Nagar, Satellite, ahmedabad, 380015, india |
| 00003              | sure    | endranagar |      |     | Mike Youn  | g      | Active    |        | Sur   | endranaga  | ar, 363001  | , India      |                                                                         |
| 00004              | test    | 3          |      |     | Mike Youn  | g .    | Active    |        | Vac   | lodara, 39 | 1243, India | a            |                                                                         |

Unscheduled work order count : 11

Users can fill in values according to each field's type, enabling targeted filtering. After filling in the desired criteria, clicking the Apply Button filters the resources displayed in the calendar resource section.

| Resource Selection :   | All selected (10) |                 |                       |                                   |                   |                        |                   |                   | *             | N         | đ                |
|------------------------|-------------------|-----------------|-----------------------|-----------------------------------|-------------------|------------------------|-------------------|-------------------|---------------|-----------|------------------|
| < > to                 | day Oc            | ct 20 – 26, 202 | 4                     | day week month                    |                   | Nawābshāh<br>Hyderābād | Shergarh<br>Ro    | hat Pa            | ) Unschedu    | iled Wo   | rkOrder<br>Drder |
| Resources              | lam 5am 6am 7am   | 8am 9 <b>9</b>  | Sun 10/2              | 0                                 | Karachi           | Mithi                  |                   | niwāra            |               |           | ar 🚯             |
| Test Crew              |                   |                 | 🍫 Resource Filter Att | tribute List                      | ×                 | m                      | Reodhar           |                   | Mandsau       |           |                  |
| Shyam Kamani           |                   |                 | Crew Strategy:        |                                   |                   | rāna.                  | UJARĂT            |                   | Khāchr        |           | Bhopāl           |
| Mike Young             |                   |                 | Select Option         |                                   | ~                 | Rājkot                 | J.                | 205               |               |           |                  |
| Jainish                |                   |                 |                       |                                   |                   | andar E                | Bhāvnagar         | Y Star            |               | Khandw    |                  |
| Prakash Bambhania      |                   |                 | Owner:                |                                   |                   | Ve                     |                   | Surat             | Rural         |           |                  |
|                        |                   |                 | Owner Value           |                                   | Q                 |                        | 1                 | Nashik CH         |               |           |                  |
|                        |                   |                 | Status:               |                                   |                   |                        |                   |                   | C2024 OSM C20 | DI TomTom | ©2024 Navinfo    |
|                        |                   |                 | Select State          |                                   | ~                 |                        |                   |                   |               |           |                  |
| Unscheduled Work       | Orders            |                 |                       | _                                 |                   |                        |                   |                   |               |           |                  |
| Workorder Name         | Service Account   | Owner           |                       |                                   | Apply             |                        |                   |                   |               |           |                  |
| 00002                  | biztech ac        | Mike Young      | Active                | C/801 Dev Aurum Commercial Anandr | nagar Cross Road, | Prahalad Nagar, Sa     | atellite, ahmedat | ad, 380015, india |               |           |                  |
| 00003                  | surendranagar     | Mike Young      | Active                | Surendranagar, 363001, India      |                   |                        |                   |                   |               |           |                  |
| 00004                  | test 3            | Mike Young      | Active                | Vadodara, 391243, India           |                   |                        |                   |                   |               |           |                  |
| Unscheduled work order | count : 11        |                 |                       |                                   |                   |                        |                   |                   |               |           |                  |

| Resource Selection :      | All selected (10) - |                |                       | ¢ w 3                                                                                                 |
|---------------------------|---------------------|----------------|-----------------------|----------------------------------------------------------------------------------------------------|
| < > tod                   | lay Oc              | t 20 – 26, 202 | 4                     | day week month Nawäbshäh Shergarh Jodt Unscheduled WorkOrder                                          |
| Resources 4a              | am 5am 6am 7am      | Su<br>8am 9ar  | ın 10/20              | Karachi Mithi Räniwära Julalawar                                                                      |
| Test Crew                 |                     |                | Resource Filter Att   | ttribute List X Keodnar Palänpur Mandsaur, Châchora                                                   |
| Shyam Kamani              |                     |                | Crew Strategy:        | rāna GUARAT Khāchrod Bhopāl                                                                           |
| Mike Young                |                     |                |                       | Bäikot Dhar Indore                                                                                    |
| Jainish                   |                     |                | Crew Leader Managemen | nt handar Bhāvnagar Khandwa trop                                                                      |
| Prakash Bambhania         |                     |                | Owner:                | Dhāri Surat                                                                                           |
| Adil Shaikh               |                     |                | # Afzal.Qureshi Own   | ner Value Q Veraval Rural Motāla                                                                      |
| James France              |                     |                | Status:               |                                                                                                    |
|                           |                     |                | Active                | ×                                                                                                    |
| Unscheduled Work C        | Orders              |                |                       | Search Workorders                                                                                     |
| Workorder Name            | Service Account     | Owner          |                       | Apply                                                                                                 |
| 00002                     | biztech ac          | Mike Young     | Active                | C/801 Dev Aurum Commercial Anandnagar Cross Road, Prahalad Nagar, Satellite, ahmedabad, 380015, india |
| 00003                     | surendranagar       | Mike Young     | Active                | Surendranagar, 363001, India                                                                          |
| 00004                     | test 3              | Mike Young     | Active                | Vadodara, 391243, India                                                                               |
| Unscheduled work order of | ount : 11           |                |                       |                                                                                                    |

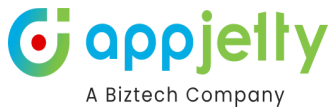

| Resource Selection    | : Abc      | test, Adil | Shaikh | -   |             |      |           |          |       |             |             |              | ¢ NU 2                                                                                                    |
|-----------------------|------------|------------|--------|-----|-------------|------|-----------|----------|-------|-------------|-------------|--------------|----------------------------------------------------------------------------------------------------|
| < > 1                 | today      |            |        | 00  | ct 20 – 26, | 2024 |           |          | C     | iay w       | reek        | month        | Nawabshah Shergarh Jodr Unscheduled Workorder                                                                                                    |
| Perourcer             |            |            |        |     |             |      |           | Sur      | 10/20 |             |             |              | Karachi                                                                                                    |
| Readdrees             | 4am        | 5am        | 6am    | 7am | 8am         | 9am  | 10am      | 11am     | 12pm  | 1pm         | 2pm         | 3pm          | Thatta Mithi Rāniwāra Jhalawar                                                                                                    |
| Abc test              |            |            |        |     |             |      |           |          |       |             |             |              | Mandsaur, Chachora                                                                                                    |
| Adil Shaikh           |            |            |        |     |             |      |           |          |       |             |             |              | Nakhrana ouwaka zonaco, khachrod Bhopāl<br>Rājkot Dhar Indore B<br>Porbandar Bhavnagar Dhar Indore B<br>Veraval Veraval Amer<br>Nashik Chandwad R<br>Parbhani ManAkaterra |
|                       |            |            |        |     |             |      |           |          |       | ~           |             |              |                                                                                                    |
| Unscheduled Work      | k Order    | s          |        |     |             |      |           |          |       |             |             |              | Search Workorders                                                                                                    |
| Workorder Name        | Ser        | vice Acc   | ount   |     | Owner       |      | Workorder | r Status | A     | ddress      |             |              |                                                                                                    |
| 00002                 | bizte      | ech ac     |        |     | Mike Young  | ,    | Active    |          | C/    | 801 Dev Au  | rum Comr    | nercial Anar | ndnagar Cross Road, Prahalad Nagar, Satellite, ahmedabad, 380015, india                                                                                                   |
| 00003                 | sure       | endranagar |        |     | Mike Young  | ,    | Active    |          | Su    | irendranaga | ar, 363001  | India        |                                                                                                    |
| 00004                 | test       | 3          |        |     | Mike Young  |      | Active    |          | Va    | idodara, 39 | 1243, India |              |                                                                                                    |
| Unscheduled work orde | er count : | : 11       |        |     |             |      |           |          |       |             |             |              |                                                                                                    |

To manage filter fields efficiently, users can access Configuration Settings from the Settings menu.

Within Configuration Settings, users have control over key customization options:

- **Resource (Bookable Resource) Filter Field:** Configure the specific fields that appear when filtering resources, making it easier to refine search criteria.
- Calendar Event (Bookable Resource Bookings) Hover Field: Select and display relevant details when hovering over events in the calendar, giving users quick insights into bookings.
- Map Pushpin (Scheduled/Unscheduled Work Order) Hover Field: Customize the details shown when hovering over map pushpins, enhancing work order visibility on Azure Maps.

These settings enable precise control over what information is displayed, streamlining scheduling and navigation across the Custom Scheduled Board.

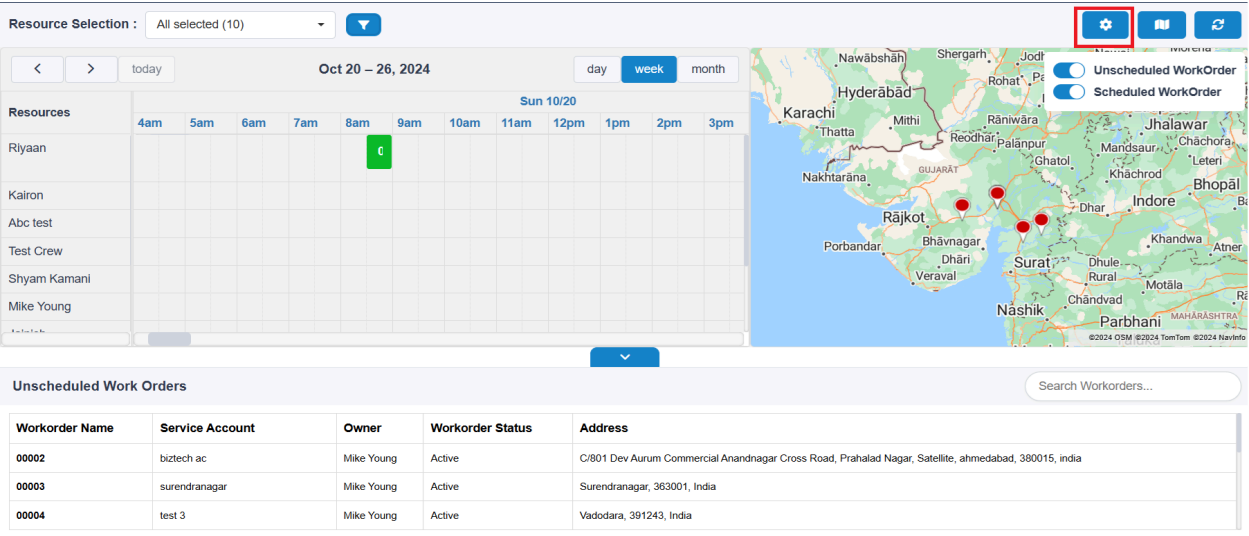

This setup allows for a tailored interface that aligns with unique user and business needs.

Unscheduled work order count : 11

To apply all configuration settings, users need to click the **Save Button**. This action saves the settings as a one-time configuration, which users can update anytime as needed.

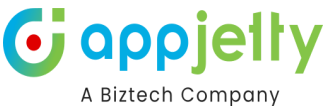

| Resource Selection      | : Abc test, Adil Shail | kh 👻  |               |                                      |                                                                                                    |
|-------------------------|------------------------|-------|---------------|--------------------------------------|----------------------------------------------------------------------------------------------------|
| < >                     |                        | Oc    | t 20 – 26, 20 | )24                                  | day week month Nawäbshäh Shergarh Jodt Unscheduled WorkOrder                                          |
| Resources               | 4am 5am 6ai            | m 7am | 8am 9         | Sun 10/2<br>m 10am 11am 12           | 20 Hyderabad<br>pm 1pm 2pm 2pm 2pm Karachi Mithi Rāniwāra Jhalawar J                                  |
| Abc test<br>Adil Shaikh |                        |       |               | Configuration Set                    | tings X Reodmar Palänpur<br>Uupto 5) :<br>Uupto 5) :                                                  |
|                         |                        |       |               | 3 selected Calender Hover Attribute  | Rājkot<br>Landar Bhāvnagar<br>Uupto 5) : Dhāri Surat Dhule<br>Veraval Rural Konāla                    |
|                         |                        |       |               | 2 selected Map Hover Attribute (Upto | o 5) : Chândvad Ri Andrika Ashrav<br>exoze osw ezoze tawien                                           |
| Unscheduled Worl        | < Orders               |       |               |                                      | Search Workorders                                                                                     |
| Workorder Name          | Service Account        |       | Owner         |                                      |                                                                                                    |
| 00002                   | biztech ac             |       | Mike Young    | Active                               | C/801 Dev Aurum Commercial Anandnagar Cross Road, Prahalad Nagar, Satellite, ahmedabad, 380015, india |
| 00003                   | surendranagar          |       | Mike Young    | Active                               | Surendranagar, 363001, India                                                                          |
| 00004                   | test 3                 |       | Mike Young    | Active                               | Vadodara, 391243, India                                                                               |
| Unscheduled work orde   | er count : 11          |       |               |                                      |                                                                                                    |

saved, the custom settings will be applied across the **Custom Scheduled Board**, ensuring that all selected filters, calendar hover fields, and map pushpin hover fields are displayed according to user preferences.

To toggle the visibility of the map according to user preferences, click the **Show/Hide Map Button**.

Within the map, there are two toggle switches:

- Scheduled Work Orders: Toggle this switch to display or hide scheduled work orders on the map.
- **Unscheduled Work Orders**: Toggle this switch to show or hide unscheduled work orders as desired.

These toggle switches allow users to control which work orders are visible on the map, ensuring a customized and efficient view.

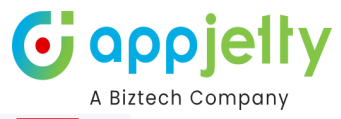

| K     X     Y     Y <th>S</th> | S                                                                             |
|----------------------------------------------------------------------------------------------------|-------------------------------------------------------------------------------|
| Resources     4am     5am     6am     7am     8am     9am     10am     11am     12pm     1pm     2pm     3pm       Abotest     Adil Shaikh       Adil Shaikh                                                                                                    | orkOrder                                                                      |
| Abic test<br>Adii Shaikh<br>Adii Shaikh<br>Adii Shaikh                                                                                                    | war 🔥                                                                         |
| Dhāri Surat 73 Dhule Rraal Motala<br>Veraval Nashik Chardvad<br>Parbhani 1000                                                                                                    | hāchora<br>Leteri<br>Bhopāl<br>B<br>Mva Atner<br>HARASHTRA<br>m ©2024 Navinto |

| Unscheduled | Work | Orders |
|-------------|------|--------|
|-------------|------|--------|

| Unscheduled Work C        | Orders          |            |                  |                                                                                            | Search Workorders |
|---------------------------|-----------------|------------|------------------|--------------------------------------------------------------------------------------------|-------------------|
| Workorder Name            | Service Account | Owner      | Workorder Status | Address                                                                                    |                   |
| 00002                     | biztech ac      | Mike Young | Active           | C/801 Dev Aurum Commercial Anandnagar Cross Road, Prahalad Nagar, Satellite, ahmedabad, 38 | 0015, india       |
| 00003                     | surendranagar   | Mike Young | Active           | Surendranagar, 363001, India                                                               |                   |
| 00004                     | test 3          | Mike Young | Active           | Vadodara, 391243, India                                                                    |                   |
| Unscheduled work order of | count : 11      |            |                  |                                                                                            |                   |

| Resource Selection | : All s | elected (* | 10)  | •   |           |     |          |          |       |             |             |             |             |            |            |                |          |               | \$       |       | e        |    |
|--------------------|---------|------------|------|-----|-----------|-----|----------|----------|-------|-------------|-------------|-------------|-------------|------------|------------|----------------|----------|---------------|----------|-------|----------|----|
| < >                | today   |            |      |     |           |     |          |          | Oct   | 20 – 26     | , 2024      |             |             |            |            |                |          |               | day      | week  | month    |    |
| Resources          |         | _          |      | _   |           |     |          | Sur      | 10/20 |             |             |             |             |            |            | _              |          |               |          |       | Mon 10/2 | 21 |
| Riyaan             | 4am     | 5am        | 6am  | 7am | 8am       | 9am | 10am     | 11am     | 12pm  | 1pm         | 2pm         | 3pm         | 4pm         | 5pm        | 6pm        | 7pm            | 8pm      | 9pm           | 10pm     | 11pm  | 12am     | 1a |
| Kairon             |         |            |      |     |           |     |          |          |       |             |             |             |             |            |            |                |          |               |          |       |          |    |
| Abc test           |         |            |      |     |           |     |          |          |       |             |             |             |             |            |            |                |          |               |          |       |          |    |
| Test Crew          |         |            |      |     |           |     |          |          |       |             |             |             |             |            |            |                |          |               |          |       |          |    |
| Shyam Kamani       |         |            |      |     |           |     |          |          |       |             |             |             |             |            |            |                |          |               |          |       |          |    |
| Mike Young         |         |            |      |     |           |     |          |          |       |             |             |             |             |            |            |                |          |               |          |       |          |    |
| Jainish            |         |            |      |     |           |     |          |          |       |             |             |             |             |            |            |                |          |               |          |       |          |    |
|                    |         |            |      |     |           |     |          |          |       | ~           |             |             |             |            |            |                |          |               |          |       |          |    |
| Unscheduled Wor    | k Order | s          |      |     |           |     |          |          |       |             |             |             |             |            |            |                |          | Sear          | ch Worko | rders |          |    |
| Workorder Name     | Ser     | vice Acc   | ount |     | Owner     |     | Workorde | r Status | A     | ddress      |             |             |             |            |            |                |          |               |          |       |          | Т  |
| 00002              | bizte   | ech ac     |      |     | Mike Your | ng  | Active   |          | C     | 801 Dev Au  | rum Comm    | ercial Anan | dnagar Cros | s Road, Pr | ahalad Nag | ar, Satellite, | ahmedaba | d, 380015, ii | ndia     |       |          |    |
| 00003              | sure    | ndranagar  |      |     | Mike Your | ng  | Active   |          | Si    | irendranaga | ar, 363001, | ndia        |             |            |            |                |          |               |          |       |          |    |
| 00004              | test    | 3          |      |     | Mike Your | ng  | Active   |          | Va    | dodara, 39  | 1243, India |             |             |            |            |                |          |               |          |       |          |    |

Unscheduled work order count : 11

| Resource Selection      | Abc         | test, Adil | Shaikh | -   |            |         |           |        |       |             |            |             | * <b>*</b> 2                                                                                                    |
|-------------------------|-------------|------------|--------|-----|------------|---------|-----------|--------|-------|-------------|------------|-------------|----------------------------------------------------------------------------------------------------|
| < >                     | today       |            |        | 0   | ct 20 – 26 | 6, 2024 |           |        | d     | ay w        | eek        | month       | Nawābshāh Shergarh Jod<br>Rohat F Unscheduled WorkOrder                                                                                                    |
| Resources               |             |            |        |     |            |         |           | Sun    | 10/20 |             |            |             | Karachi                                                                                                    |
|                         | 4am         | 5am        | 6am    | 7am | 8am        | 9am     | 10am      | 11am   | 12pm  | 1pm         | 2pm        | 3pm         | Thatta Mithi Raniwara Jhalawar                                                                                                    |
| Abc test<br>Adii Shaikh |             |            |        |     |            |         |           |        |       |             |            |             | Nakhtarāna Gladol<br>Rājkot Chadvar<br>Porbandar Bhāvnagar<br>Veraval Sura 7 Dhule<br>Nashik Chandvad Fi<br>Parbana Kandol<br>Veraval Sura 7 Dhule<br>Parbana Motāla<br>Nashik Chandvad Fi<br>Parbana Kandol<br>Sura 7 Dhule<br>Parbana Kandol<br>Sura 7 Dhule<br>Parbana Kandol<br>Sura 7 Dhule<br>Parbana Kandol<br>Sura 7 Dhule<br>Parbana Kandol<br>Sura 7 Dhule |
| Unscheduled Wo          | rk Order    | s          |        |     |            |         |           |        |       |             |            |             | Search Workorders                                                                                                    |
| Workorder Name          | Ser         | vice Acc   | ount   |     | Owner      | ١       | Norkorder | Status | Ad    | dress       |            |             |                                                                                                    |
| 00002                   | bizte       | ch ac      |        |     | Mike Your  | ng A    | Active    |        | C/8   | 01 Dev Au   | rum Comm   | ercial Anar | ndnagar Cross Road, Prahalad Nagar, Satellite, ahmedabad, 380015, india                                                                                                    |
| 00003                   | sure        | ndranagar  |        |     | Mike Your  | ng /    | Active    |        | Sur   | endranaga   | r, 363001, | India       |                                                                                                    |
| 00004                   | test        | 3          |        |     | Mike Your  | ng /    | Active    |        | Vac   | lodara, 391 | 243, India |             |                                                                                                    |
| Unscheduled work or     | ler count · | 11         |        |     |            |         |           |        |       |             |            |             |                                                                                                    |

These toggles help users display specific work orders on the map:

• Scheduled Work Orders: Displayed with green pushpins, as shown in the image below. This allows users to easily identify and focus on scheduled tasks.

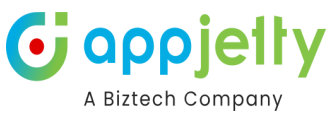

| Resource Selection   | : All se   | elected (1 | 0)   | •   |            |                 |           |        |         |            |             |             | ¢ 🖬 8                                                                    |
|----------------------|------------|------------|------|-----|------------|-----------------|-----------|--------|---------|------------|-------------|-------------|--------------------------------------------------------------------------|
| < >                  | today      |            |      | 0   | ct 20 – 26 | 6, <b>202</b> 4 |           |        | d       | lay w      | eek         | month       | ARYANAN<br>BUNGALOWS NILMANI                                             |
| Resources            |            |            |      |     |            |                 |           | Sur    | n 10/20 |            |             |             | GADHAVI Scrieduled workOrder                                             |
| Resources            | 4am        | 5am        | 6am  | 7am | 8am        | 9am             | 10am      | 11am   | 12pm    | 1pm        | 2pm         | 3pm         | RAM DEV NAGAR                                                            |
| Test Crew            |            |            |      |     |            |                 |           |        |         |            |             |             | i párk                                                                   |
| Shyam Kamani         |            |            |      |     |            |                 |           |        |         |            |             |             | A home de he d                                                           |
| Mike Young           |            |            |      |     |            |                 |           |        |         |            |             |             | JAIN NAGARY ATTITTEUDDUU                                                 |
| Jainish              |            |            |      |     |            |                 |           |        |         |            |             |             | SARVODAY NAC                                                             |
| Prakash Bambhania    |            |            |      |     |            |                 |           |        |         |            |             |             | SAKET SANKLIT NAGAR PIRANA                                               |
| Adil Shaikh          |            |            |      |     |            |                 |           |        |         |            |             |             | VISHALNAGAR                                                              |
| James France         |            |            |      |     |            |                 |           |        |         |            |             |             | CHALODA                                                                  |
|                      |            |            |      |     |            |                 |           |        |         | ~          |             |             |                                                                          |
| Unscheduled Wor      | k Orders   | 6          |      |     |            |                 |           |        |         |            |             |             | Search Workorders                                                        |
| Workorder Name       | Ser        | /ice Acco  | ount |     | Owner      |                 | Workorder | Status | Ac      | dress      |             |             |                                                                          |
| 00002                | bizte      | ch ac      |      |     | Mike Your  | ng              | Active    |        | C/8     | 801 Dev Au | rum Comm    | ercial Anar | andnagar Cross Road, Prahalad Nagar, Satellite, ahmedabad, 380015, india |
| 00003                | surer      | ndranagar  |      |     | Mike Your  | ng              | Active    |        | Su      | rendranaga | ır, 363001, | India       |                                                                          |
| 00004                | test 3     | 3          |      |     | Mike Your  | ng              | Active    |        | Va      | dodara, 39 | 1243, India |             |                                                                          |
| Unscheduled work ord | er count : | 10         |      |     |            |                 |           |        |         |            |             |             |                                                                          |

• Unscheduled Work Orders: Displayed with red pushpins, as shown in the image below. This helps users spot tasks that still need scheduling.

| Resource Selection | n : All | selected ( | 10)  | •   |            |        |           |        |      |            |            |             | ¢ 👊 4                                                                      |
|--------------------|---------|------------|------|-----|------------|--------|-----------|--------|------|------------|------------|-------------|----------------------------------------------------------------------------|
| < >                | today   |            |      | 0   | ct 20 – 26 | , 2024 |           |        | d    | lay v      | veek       | month       | AFRANAN<br>BUNGALOWS 5 NILMANI Short WarkOm<br>Schoduled WorkOm            |
| Resources          |         |            |      |     |            | Sun    | n 10/20   |        |      |            |            |             | Gabhavi Gabhavi                                                            |
|                    | 4am     | 5am        | 6am  | 7am | 8am        | 9am    | 10am      | 11am   | 12pm | 1pm        | 2pm        | 3pm         |                                                                            |
| Test Crew          |         |            |      |     |            |        |           |        |      |            |            |             | PARK                                                                       |
| Shyam Kamani       |         |            |      |     |            |        |           |        |      |            |            |             | СНОТЦА                                                                     |
| Mike Young         |         |            |      |     |            |        |           |        |      |            |            |             | JAIN NAGAR Anmedabad                                                       |
| Jainish            |         |            |      |     |            |        |           |        |      |            |            |             | 147 SHI7 SARVOD                                                            |
| Prakash Bambhania  |         |            |      |     |            |        |           |        |      |            |            |             | SAKET SANKLIT NAGAR PIRANA                                                 |
| Adil Shaikh        |         |            |      |     |            |        |           |        |      |            |            |             |                                                                            |
| James France       |         |            |      |     |            |        |           |        |      |            |            |             | CHALODA VISHALNAGAR PARST                                                  |
|                    |         |            |      |     |            |        |           |        |      |            |            |             | e2024 1                                                                    |
|                    |         |            |      |     |            |        |           |        |      | ~          |            |             |                                                                            |
| Unscheduled Wo     | rk Orde | rs         |      |     |            |        |           |        |      |            |            |             | Search Workorders                                                          |
| Workorder Name     | Se      | rvice Acc  | ount |     | Owner      |        | Workorder | Status | Ac   | ddress     |            |             |                                                                            |
| 00002              | bizt    | ech ac     |      |     | Mike Youn  | g .    | Active    |        | C/I  | 801 Dev Au | Irum Com   | mercial Ana | Anandnagar Cross Road, Prahalad Nagar, Satellite, ahmedabad, 380015, india |
| 00003              | sur     | endranagar |      |     | Mike Youn  | g .    | Active    |        | Su   | irendranag | ar, 363001 | , India     |                                                                            |
| 00004              | tes     | 3          |      |     | Mike Youn  | g i    | Active    |        | Va   | dodara, 39 | 1243, Indi | а           |                                                                            |
| 00004              | tes     | 3          |      |     | Mike Youn  | 9      | Active    |        | Va   | dodara, 39 | 1243, Indi | a           |                                                                            |

Unscheduled work order count : 10

These color-coded pushpins provide a clear visual distinction between scheduled and unscheduled work orders for streamlined planning.

Users can apply a **Proximity Filter** by clicking on a pin to perform a radius-based search, ranging from **1 to 99 km** for both scheduled and unscheduled work order pins. This feature allows users to easily identify nearby work orders based on their selected pin:

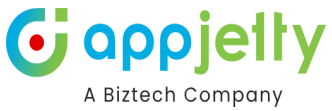

| Resource Selection | : All sel | ected (10 | ))  | -   |           |         |           |        |      |            |             |             |                                                                         |
|--------------------|-----------|-----------|-----|-----|-----------|---------|-----------|--------|------|------------|-------------|-------------|-------------------------------------------------------------------------|
| < >                | today     |           |     | 0   | ct 20 – 2 | 6, 2024 |           |        | d    | ay w       | /eek        | month       | ARVAMAN<br>BUNGALOWS                                                    |
| Pasourcas          |           |           |     |     |           | Sun     | 10/20     |        |      |            |             |             | Proximity For :- 00007                                                  |
| Resources          | 4am       | 5am       | 6am | 7am | 8am       | 9am     | 10am      | 11am   | 12pm | 1pm        | 2pm         | 3pm         | Enter Km (1-99)                                                         |
| Test Crew          |           |           |     |     |           |         |           |        |      |            |             |             | Proximity Search                                                        |
| Shyam Kamani       |           |           |     |     |           |         |           |        |      |            |             |             |                                                                         |
| Mike Young         |           |           |     |     |           |         |           |        |      |            |             |             | Jain Nagar Anmedadad                                                    |
| Jainish            |           |           |     |     |           |         |           |        |      |            |             |             | SHI7                                                                    |
| Prakash Bambhania  |           |           |     |     |           |         |           |        |      |            |             |             | SAKET SANKLIT NAGAR PIRANA                                              |
| Adil Shaikh        |           |           |     |     |           |         |           |        |      |            |             |             |                                                                         |
| James France       |           |           |     |     |           |         |           |        |      |            |             |             | CHALODA VISNALINAUSAR P                                                 |
|                    |           |           |     |     |           |         |           |        |      |            |             |             |                                                                         |
| Unscheduled Wor    | k Orders  |           |     |     |           |         |           |        |      |            |             |             | Search Workorders                                                       |
| Workorder Name     | Servi     | ce Acco   | unt |     | Owner     | ١       | Vorkorder | Status | Ac   | dress      |             |             |                                                                         |
| 00002              | biztech   | n ac      |     |     | Mike You  | ng /    | Active    |        | C/8  | 01 Dev Au  | irum Comn   | nercial Ana | ndnagar Cross Road, Prahalad Nagar, Satellite, ahmedabad, 380015, india |
| 00003              | surend    | Iranagar  |     |     | Mike You  | ng /    | Active    |        | Su   | rendranaga | ar, 363001, | India       |                                                                         |
| 00004              | test 3    |           |     |     | Mike You  | ng /    | Active    |        | Va   | dodara, 39 | 1243, India |             |                                                                         |

Unscheduled work order count : 10

To perform a proximity search, enter a value in the textbox and click on the **Proximity Search Button**.

**Scheduled Work Order Pin**: When selected in the proximity filter, the search displays all unscheduled work orders within the specified radius. The **Unscheduled Work Order grid** is then updated to reflect only these nearby, unscheduled tasks.

| < >              | today    |            |       | 0    | ct 20 – 2 | 6, 2024 |            |      | d       | ay w       | reek        | month      | Mahesāna Unscheduled Wo                                           |
|------------------|----------|------------|-------|------|-----------|---------|------------|------|---------|------------|-------------|------------|-------------------------------------------------------------------|
| Resources        |          |            |       |      |           | Sun     | 10/20      |      |         |            |             |            | Scheduled Work                                                    |
|                  | 4am      | 5am        | 6am   | 7am  | 8am       | 9am     | 10am       | 11am | 12pm    | 1pm        | 2pm         | 3pm        |                                                                   |
| est Crew         |          |            |       |      |           |         |            |      |         |            |             |            | Gandhinagar Taluka Gandhinagar                                    |
| hyam Kamani      |          |            |       |      |           |         |            |      |         |            |             |            |                                                                   |
| Aike Young       |          |            |       |      |           |         |            |      |         |            |             |            | SHIT Altmodehed                                                   |
| ainish           |          |            |       |      |           |         |            |      |         |            |             |            | Anniedabad                                                        |
| rakash Bambhania |          |            |       |      |           |         |            |      |         |            |             |            | Mahemdāvād Mahudha                                                |
| Adil Shaikh      |          |            |       |      |           |         |            |      |         |            |             |            | • Kheda                                                           |
| ames France      |          |            |       |      |           |         |            |      |         |            |             |            | Anand Mad                                                         |
|                  |          |            |       |      |           |         |            |      | -       | ~          |             |            | NITAT VAGOO                                                       |
| Jnscheduled Wor  | rk Order | s          |       |      |           |         |            |      |         |            |             |            | Search Workorders                                                 |
| Workorder Name   | Se       | ervice Ac  | count | Ow   | ner       | Worke   | order Stat | us   | Addres  | SS         |             |            |                                                                   |
| 00006            | biz      | tech ac    |       | Mike | e Young   | Active  |            |      | C/801 D | ev Aurum   | Commercia   | I Anandnag | r Cross Road, Prahalad Nagar, Satellite, ahmedabad, 380015, india |
| 00003            | su       | rendranaga | ır    | Mike | e Young   | Active  |            |      | Surendr | anagar, 36 | 3001, India |            |                                                                   |
| 00002            | biz      | tech ac    |       | Mike | e Young   | Active  |            |      | C/801 D | ev Aurum   | Commercia   | I Anandnag | r Cross Road, Prahalad Nagar, Satellite, ahmedabad, 380015, india |

**Unscheduled Work Order Pin**: Similarly, when an unscheduled pin is selected in the proximity filter, the search displays nearby unscheduled work orders within the specified radius, updating the **Unscheduled Work Order grid** accordingly.

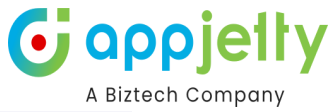

| Resource Selection   | : All s    | elected ( | 10)   | •    |           |         |            |      |         |            |             |            |                                                                     | ¢ 🛯 🖉                 |
|----------------------|------------|-----------|-------|------|-----------|---------|------------|------|---------|------------|-------------|------------|---------------------------------------------------------------------|-----------------------|
| < >                  | today      |           |       | 00   | ct 20 – 2 | 6, 2024 |            |      | d       | ay w       | eek         | month      | Pătri                                                               | Unscheduled WorkOrder |
| Bassyraas            |            |           |       |      |           |         |            | Sun  | 10/20   |            |             |            | Viramgam                                                            | Dahegā                |
| Resources            | 4am        | 5am       | 6am   | 7am  | 8am       | 9am     | 10am       | 11am | 12pm    | 1pm        | 2pm         | 3pm        | Dhrangadhra 5H7                                                     |                       |
| Test Crew            |            |           |       |      |           |         |            |      |         |            |             |            | Sanar                                                               | nd-                   |
| Shyam Kamani         |            |           |       |      |           |         |            |      |         |            |             |            |                                                                     |                       |
| Mike Young           |            |           |       |      |           |         |            |      |         |            |             |            | Lakhtar                                                             |                       |
| Jainish              |            |           |       |      |           |         |            |      |         |            |             |            |                                                                     | Kheda                 |
| Prakash Bambhania    |            |           |       |      |           |         |            |      |         |            |             |            |                                                                     | Dholka                |
| Adil Shaikh          |            |           |       |      |           |         |            |      |         |            |             |            | Bagoura                                                             |                       |
| James France         |            |           |       |      |           |         |            |      |         |            |             |            | Chuda                                                               | 751                   |
|                      |            |           |       |      |           |         |            |      |         | ~          |             |            |                                                                     | ©2024 TomTom          |
| Unscheduled Wor      | k Order    | s         |       |      |           |         |            |      |         |            |             |            | Search W                                                            | orkorders             |
| Workorder Name       | Se         | rvice Ac  | count | Ow   | ner       | Worke   | order Stat | us   | Addres  | <b>SS</b>  |             |            |                                                                     |                       |
| 00006                | biz        | tech ac   |       | Mike | Young     | Active  |            |      | C/801 D | ev Aurum ( | Commercia   | I Anandnag | gar Cross Road, Prahalad Nagar, Satellite, ahmedabad, 380015, india |                       |
| 00003                | su         | endranaga | r     | Mike | Young     | Active  |            |      | Surendr | anagar, 36 | 3001, India |            |                                                                     |                       |
| 00002                | biz        | tech ac   |       | Mike | Young     | Active  |            |      | C/801 D | ev Aurum ( | Commercia   | I Anandnag | gar Cross Road, Prahalad Nagar, Satellite, ahmedabad, 380015, india |                       |
| Upschoduled work ord | or count : | 2         |       |      |           |         |            |      |         |            |             |            |                                                                     |                       |

To reset the proximity search and refresh all displayed data, simply click the Refresh Button. This action will:

- Clear any applied proximity filters.
- Refresh all data shown in the grid, calendar, and map.

As a result, users will see the latest information for both scheduled and unscheduled work orders, ensuring that they have the most up-to-date view of their resources and tasks.

| Resource Selection  | I: All s    | elected (* | 10)  | •   |            |                 |           |        |      |                         |             |             | C 🗎 🗘                                                                   |
|---------------------|-------------|------------|------|-----|------------|-----------------|-----------|--------|------|-------------------------|-------------|-------------|-------------------------------------------------------------------------|
| < >                 | today       |            |      | 0   | ct 20 – 26 | 5, <b>202</b> 4 |           |        | da   | ay w                    | reek        | month       | Mandal Unscheduled WorkOrde                                             |
| Pasauraas           |             |            |      |     |            | Sun             | 10/20     |        |      |                         |             |             | Viramgam Scheduled WorkOrder                                            |
| Resources           | 4am         | 5am        | 6am  | 7am | 8am        | 9am             | 10am      | 11am   | 12pm | 1pm                     | 2pm         | 3pm         | Dhrangadhra 347                                                         |
| Test Crew           |             |            |      |     |            |                 |           |        |      |                         |             |             | Sanand                                                                  |
| Shyam Kamani        |             |            |      |     |            |                 |           |        |      |                         |             |             |                                                                         |
| Mike Young          |             |            |      |     |            |                 |           |        |      |                         |             |             | Lakhtar                                                                 |
| Jainish             |             |            |      |     |            |                 |           |        |      |                         |             |             | Kheda                                                                   |
| Prakash Bambhania   |             |            |      |     |            |                 |           |        |      |                         |             |             | Dholka N                                                                |
| Adil Shaikh         |             |            |      |     |            |                 |           |        |      |                         |             |             | Limbdi                                                                  |
| James France        |             |            |      |     |            |                 |           |        |      |                         |             |             | NH47<br>Chuda                                                           |
|                     |             |            |      |     |            |                 |           |        |      | ~                       |             |             | SCU24 Iom                                                               |
| Unscheduled Wo      | rk Order    | s          |      |     |            |                 |           |        |      |                         |             |             | Search Workorders                                                       |
| Workorder Name      | Ser         | vice Acc   | ount |     | Owner      | ١               | Norkorder | Status | Ad   | dress                   |             |             |                                                                         |
| 00002               | bizte       | ech ac     |      |     | Mike Youn  | ng A            | Active    |        | C/8  | 01 Dev Au               | rum Comm    | ercial Anan | ndnagar Cross Road, Prahalad Nagar, Satellite, ahmedabad, 380015, india |
| 00003               | sure        | ndranagar  |      |     | Mike Youn  | ng A            | Active    |        | Sur  | endranaga               | ar, 363001, | India       |                                                                         |
| 00004               | test        | 3          |      |     | Mike Youn  | ng A            | Active    |        | Vad  | lodara, 39 <sup>.</sup> | 1243, India |             |                                                                         |
| Unscheduled work or | ler count : | 10         |      |     |            |                 |           |        |      |                         |             |             |                                                                         |

In the grid, users can view their **unscheduled work orders**. To filter specific records, users can utilize the **Search Work Order** feature. This functionality allows users to quickly find and filter unscheduled work orders by entering relevant keywords or criteria, making it easier to manage and prioritize tasks effectively.
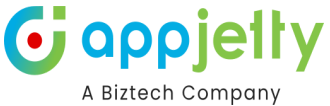

| Resource Selection | : All se | elected (1              | 0)   | ÷   |           |      |           |        |      |            |             |             |                                                                        |
|--------------------|----------|-------------------------|------|-----|-----------|------|-----------|--------|------|------------|-------------|-------------|------------------------------------------------------------------------|
| < >                | today    | today Oct 20 – 26, 2024 |      |     |           |      |           |        | d    | ay w       | eek         | month       | Pätri Mandal Unscheduled WorkOrder                                     |
| Resources          |          |                         |      |     |           | Sun  | 10/20     |        |      |            |             |             | Virangam                                                               |
|                    | 4am      | 5am                     | 6am  | 7am | 8am       | 9am  | 10am      | 11am   | 12pm | 1pm        | 2pm         | 3pm         | Dhrangadhra SH7                                                        |
| Test Crew          |          |                         |      |     |           |      |           |        |      |            |             |             | Sanand                                                                 |
| Shyam Kamani       |          |                         |      |     |           |      |           |        |      |            |             |             |                                                                        |
| Mike Young         |          |                         |      |     |           |      |           |        |      |            |             |             | Lakhtar                                                                |
| Jainish            |          |                         |      |     |           |      |           |        |      |            |             |             | Kheda                                                                  |
| Prakash Bambhania  |          |                         |      |     |           |      |           |        |      |            |             |             | Dholka Nac                                                             |
| Adil Shaikh        |          |                         |      |     |           |      |           |        |      |            |             |             | Bagoira                                                                |
| James France       |          |                         |      |     |           |      |           |        |      |            |             |             | NH47<br>Chuda Petrad                                                   |
|                    |          |                         |      |     |           |      |           |        |      | ~          |             |             | d2024 TomTor                                                           |
| Unscheduled Wor    | k Order  | s                       |      |     |           |      |           |        |      |            |             |             | Search Workorders                                                      |
| Workorder Name     | Ser      | vice Acco               | ount |     | Owner     | ,    | Workorder | Status | Ad   | dress      |             |             |                                                                        |
| 00002              | bizte    | ch ac                   |      |     | Mike Your | ig / | Active    |        | C/8  | 01 Dev Au  | rum Comm    | ercial Anan | dnagar Cross Road, Prahalad Nagar, Satellite, ahmedabad, 380015, india |
| 00003              | sure     | ndranagar               |      |     | Mike Your | ig , | Active    |        | Su   | endranaga  | ır, 363001, | India       |                                                                        |
| 00004              | test     | 3                       |      |     | Mike Your | ig / | Active    |        | Vac  | lodara, 39 | 1243, India |             |                                                                        |

Unscheduled work order count : 10

Users can open the **Calendar** and **Map** in full-screen mode for a heightened perspective. This feature provides an immersive view, allowing users to better visualize their schedules and geographical data without any distractions from the surrounding interface.

To enter full-screen mode, simply click the **grid hide/show Button** located on the calendar or map interface. This enhancement facilitates a more detailed and comprehensive analysis of scheduled work orders and resource allocations.

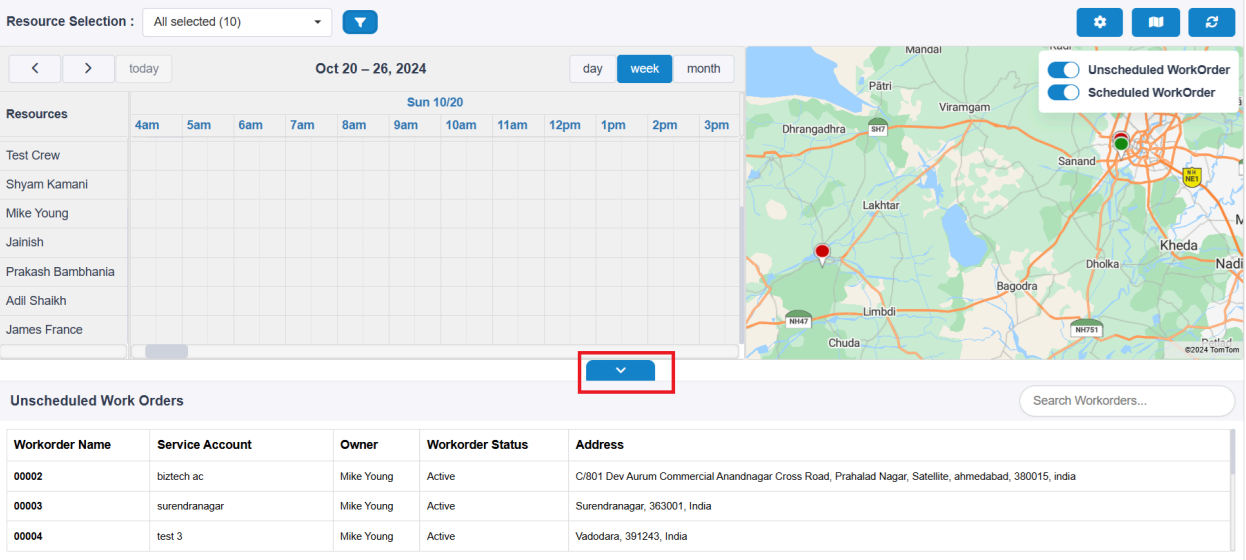

Unscheduled work order count : 10

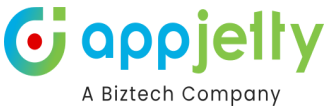

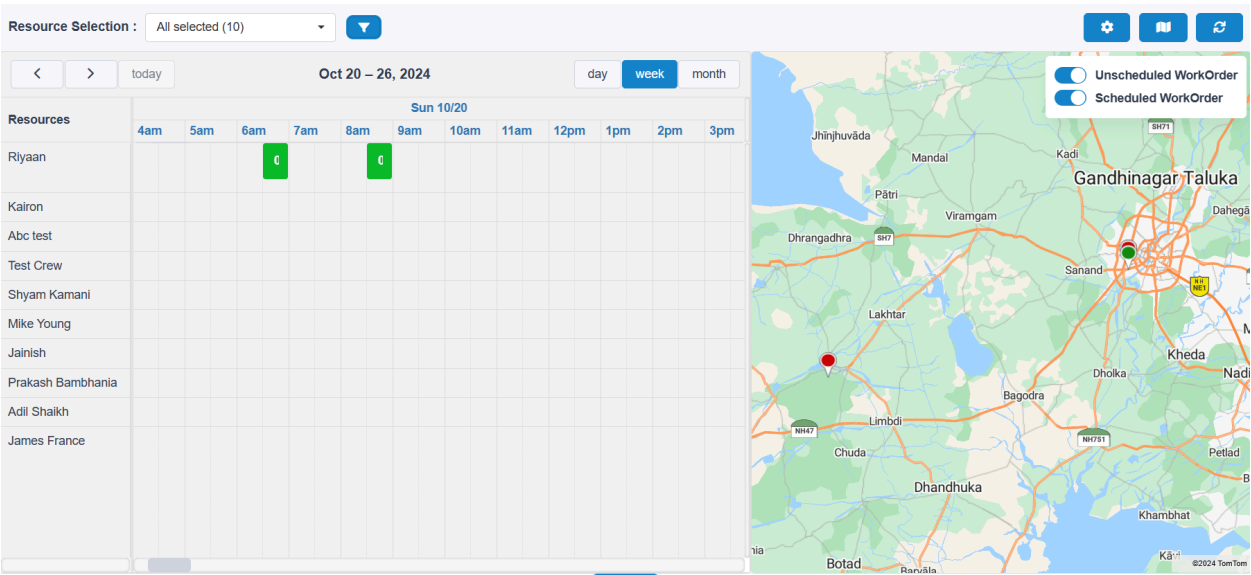

Users can also enable the **Calendar** in full-screen mode by hiding the grid. This can be done using the **Hide Grid Button**, allowing for a more focused view of the calendar.

Additionally, users can hide the map by using the **Show/Hide Map Button**. This combination of options allows users to maximize their workspace, concentrating solely on the calendar while minimizing distractions from other elements of the interface.

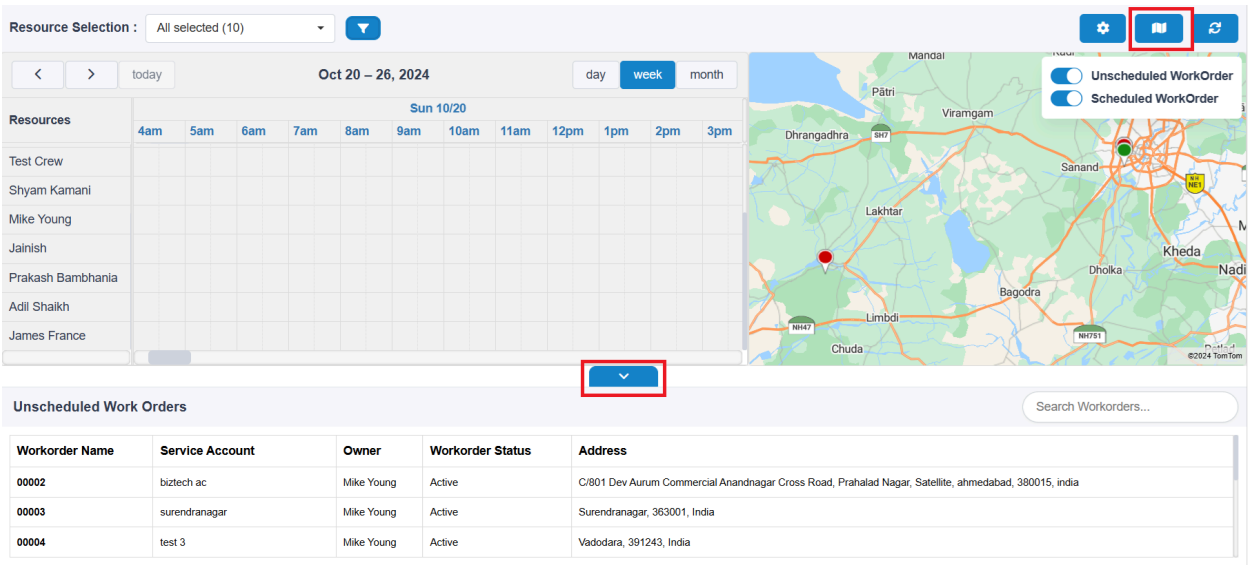

Unscheduled work order count : 10

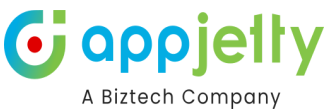

| Resource Selection | : All s   | elected (1 | 0)  | •   |     |     |      |      |      |          |      |           |     |     |     |     |     |     | \$   |      |      | 3   |
|--------------------|-----------|------------|-----|-----|-----|-----|------|------|------|----------|------|-----------|-----|-----|-----|-----|-----|-----|------|------|------|-----|
| < >                | today     |            |     |     |     |     |      |      | Oct  | 20 – 26, | 2024 |           |     |     |     |     |     |     | day  | week | mont | h   |
| Pasourcas          | Sun 10/20 |            |     |     |     |     |      |      |      |          |      | Mon 10/21 |     |     |     |     |     |     |      |      |      |     |
| Resources          | 4am       | 5am        | 6am | 7am | 8am | 9am | 10am | 11am | 12pm | 1pm      | 2pm  | 3pm       | 4pm | 5pm | 6pm | 7pm | 8pm | 9pm | 10pm | 11pm | 12am | 1an |
| Riyaan             |           |            | C   |     | C   |     |      |      |      |          |      |           |     |     |     |     |     |     |      |      |      |     |
| Kairon             |           |            |     |     |     |     |      |      |      |          |      |           |     |     |     |     |     |     |      |      |      |     |
| Abc test           |           |            |     |     |     |     |      |      |      |          |      |           |     |     |     |     |     |     |      |      |      |     |
| Test Crew          |           |            |     |     |     |     |      |      |      |          |      |           |     |     |     |     |     |     |      |      |      |     |
| Shyam Kamani       |           |            |     |     |     |     |      |      |      |          |      |           |     |     |     |     |     |     |      |      |      |     |
| Mike Young         |           |            |     |     |     |     |      |      |      |          |      |           |     |     |     |     |     |     |      |      |      |     |
| Jainish            |           |            |     |     |     |     |      |      |      |          |      |           |     |     |     |     |     |     |      |      |      |     |
| Prakash Bambhania  |           |            |     |     |     |     |      |      |      |          |      |           |     |     |     |     |     |     |      |      |      |     |
| Adil Shaikh        |           |            |     |     |     |     |      |      |      |          |      |           |     |     |     |     |     |     |      |      |      |     |
| James France       |           |            |     |     |     |     |      |      |      |          |      |           |     |     |     |     |     |     |      |      |      |     |

Users can create a booking according to resources using the **drag-and-drop feature**. This intuitive functionality allows users to drag a work order from the grid and drop it onto the calendar.

Upon dropping the work order, a popup will appear, pre-filled with relevant fields for the booking. Users can review these pre-filled fields and update them as needed, ensuring that all information is accurate before finalizing the booking. This streamlined process enables users to quickly and efficiently schedule work orders while minimizing the need for manual data entry, making it easier to manage and adjust bookings on the fly.

| Resource Selection :      | All selected (10) | • •            |                  |                     |                |                                                 | <b>* N </b> 3                        |
|---------------------------|-------------------|----------------|------------------|---------------------|----------------|-------------------------------------------------|--------------------------------------|
| < > too                   |                   | Oct 20 – 26, 2 | + Create a res   | ource booking       | ×              | Nawābshāh Shergarh Jod<br>Hyderābād Rohat P     | Unscheduled WorkOrder                |
| Resources 6               | am 7am 8am 9      | am 10am 11     | Name 8           |                     |                | Mithi Rāniwāra K                                | Jhalawar                             |
| Riyaan                    |                   |                | Name             |                     |                | Palanpur                                        | Mandsaur                             |
| Kairon                    |                   |                | Start Date *     | 10/20/2024 12:00 PM | =              | Booking Start Time                              | Khāchrod Bhopāl                      |
| Abc test                  |                   |                | End Date *       | 10/20/2024 12:30 PM | <b></b>        | Rājkot Booking End Time                         | lara Dhar                            |
| Test Crew                 |                   |                |                  |                     |                | rbandar Bhavnagar Work Order Name               | Dhule                                |
| Shyam Kamani              |                   |                | Work Order *     | 00003 😣             | ٩              | vera (Lookup)                                   | Rural Motāla                         |
| Mike Young                |                   |                | Resource *       | Abc test 🗵          | ٩              | Resource name<br>(Lookup)                       | Parbhani Mahārāshtra                 |
|                           |                   |                | Booking Status * | Scheduled 8         | Q              | Booking Status                                  | ©2024 Navinfo ©2024 TomTom ©2024 OSM |
| Unscheduled Work (        | Orders            |                | Booking type     | Solid               | ~              | Booking Type                                    |                                      |
| Workorder Name            | Service Account   | Owner V        | Ownor            | Miko Young          | =              | Owner (Logged-in user)                          |                                      |
| 00006                     | biztech ac        | Mike Young A   | Owner            | Mike roung          |                | alad Nagar, Satellite, ahmedabad, 380015, india |                                      |
| 00003                     | surendranagar     | Mike Young A   |                  | Create              |                |                                                 |                                      |
| 00002                     | biztech ac        | Mike Young Ad  | dure.            |                     | 55 Noua, 1 Ial | alad Nagar, Satellite, ahmedabad, 380015, india |                                      |
| Unscheduled work order of | ount : 3          |                |                  |                     |                |                                                 |                                      |

Users can modify all data according to their requirements and schedule, except for the **Owner** field, which remains fixed after filling out the form.

Once all other fields are reviewed and updated as necessary, users simply need to click the **Create Button** to finalize the work order booking. This ensures that while users have flexibility in scheduling and details, the ownership remains consistent for effective management.

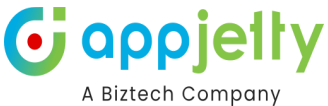

| Resource Selection :      | All selected (10) | - 7            |                  |                     |   |                                                                      |
|---------------------------|-------------------|----------------|------------------|---------------------|---|----------------------------------------------------------------------|
| < > toda                  |                   | Oct 20 – 26, 2 | + Create a reso  | ource booking       | × | Nawäbshäh Shergarh Jod<br>Rohat P Unscheduled WorkOrder<br>Hyderäbäd |
| Resources 6ar             | m 7am 8am 9a      | am 10am 11     |                  |                     |   | Mithi Rāniwāra Jhalawar                                              |
| Riyaan                    | a a               |                | Name *           |                     |   | Reodhar palanpur Mandsaur Châchora                                   |
| Kairon                    |                   |                | Start Date *     | 10/20/2024 12:00 PM |   | trāna gujarāt Khāchrod Bhopāl                                        |
|                           |                   |                |                  |                     |   | Rājkot Vadodara Dhar                                                 |
| Test Crew                 |                   |                | End Date *       | 10/20/2024 12:30 PM |   | rbandar Bhāvnagar Khandwa Atner                                      |
| Shyam Kamani              |                   |                | Work Order *     | 00003 📀             | Q | Veraval Surat Rural Motala                                           |
| Mike Young                |                   |                | Resource *       | Abc test 🔊          | Q | Nashik Chandvad Raharashtra                                          |
|                           |                   |                |                  |                     |   | Cartoniani +                                                         |
|                           |                   |                | Booking Status * | Scheduled 😣         | Q |                                                                      |
| Unscheduled Work O        | rders             |                | Booking type     | Solid               | ~ | Search Workorders                                                    |
| Workorder Name            | Service Account   | Owner V        | Owner            | Mike Young          |   |                                                                      |
| 00006                     | biztech ac        | Mike Young A   |                  |                     |   | alad Nagar, Satellite, ahmedabad, 380015, india                      |
| 00003                     | surendranagar     | Mike Young A   |                  | Create              |   |                                                                      |
| 00002                     | biztech ac        | Mike Young Ac  | tire             |                     |   | alad Nagar, Satellite, ahmedabad, 380015, india                      |
| Unscheduled work order co | ount : 3          |                |                  |                     |   |                                                                      |

After creating a booking, it will automatically reflect on the calendar and map as a scheduled work order. Users do not need to refresh the scheduled board; the updates will occur in real time. This seamless integration ensures that users have immediate visibility of their bookings, enhancing efficiency in managing work orders and resources.

After creating a booking, users can see their booking on the calendar. By hovering over the booking event, they can access detailed information about the scheduled work order. Similarly, on the map, users can hover the mouse over the pushpin to view the work order details.

Both sets of details are derived from the configuration settings, specifically from the fields that have been enabled for map and calendar hover functionality. This ensures that relevant data is visualized on both the calendar and map, providing users with quick access to essential information about their bookings.

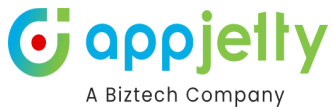

| Resource Selection      | : All se                             | elected (1 | 10) | •             |            |       |       |     |     |       |                                                           |     | ¢ N S                                                                            |
|-------------------------|--------------------------------------|------------|-----|---------------|------------|-------|-------|-----|-----|-------|-----------------------------------------------------------|-----|----------------------------------------------------------------------------------|
| < >                     | today Oct 20 – 26, 2024 day week mor |            |     |               |            |       |       |     | C   | nonth | Nawäbshän<br>Nudorshäd<br>Rohat',P<br>Schaduled WorkOrder |     |                                                                                  |
| Resources               |                                      |            |     |               |            | Sun   | 10/20 |     |     |       |                                                           |     | Karachi                                                                          |
| Riyaan                  | 6am<br>C                             | 7am        | 8am | 9am           | 10am       | 11am  | 12pm  | 1pm | 2pm | 3pm   | 4pm                                                       | 5pm | Mithi Readhar Palanpur<br>Readhar Palanpur<br>Nakhtarána GUJARAT Ghatol Kháchrod |
| Kairon                  |                                      |            |     | U<br>Work Loc | etion: On  | site  |       |     |     |       |                                                           |     | Bhopal<br>Indore B                                                               |
| Abc test                |                                      |            |     | Work Ord      | ler: 00001 | isite |       |     |     |       |                                                           |     | Rājķot Vadodara Dhar                                                             |
| Test Crew               |                                      |            |     |               |            |       |       |     |     |       |                                                           |     | Porbandar Bhavnagar Ather<br>Dhāri Surat 23 Dhule                                |
| Shyam Kamani            |                                      |            |     |               |            |       |       |     |     |       |                                                           |     | Veraval Rural Motāla                                                             |
| Mike Young              |                                      |            |     |               |            |       |       |     |     |       |                                                           |     | Nashik Chândvad Ra<br>Nashik Dashbaai Mahārāshtra                                |
| 1 = 1 = 1 = 1 = 1 = 1 = |                                      |            |     |               |            |       |       |     |     |       |                                                           |     | 62024 Navinfo 62024 TomTom 62024 OSM                                             |

## Unscheduled Work Orders

| Unscheduled Work Or | Search          | h Workorders |                  |                                                                                                    |  |  |  |
|---------------------|-----------------|--------------|------------------|----------------------------------------------------------------------------------------------------|--|--|--|
| Workorder Name      | Service Account | Owner        | Workorder Status | Address                                                                                               |  |  |  |
| 00006               | biztech ac      | Mike Young   | Active           | C/801 Dev Aurum Commercial Anandnagar Cross Road, Prahalad Nagar, Satellite, ahmedabad, 380015, india |  |  |  |
| 00003               | surendranagar   | Mike Young   | Active           | Surendranagar, 363001, India                                                                          |  |  |  |
| 00002               | biztech ac      | Mike Young   | Active           | C/801 Dev Aurum Commercial Anandnagar Cross Road, Prahalad Nagar, Satellite, ahmedabad, 380015, india |  |  |  |
|                     |                 |              |                  |                                                                                                    |  |  |  |

Unscheduled work order count : 3

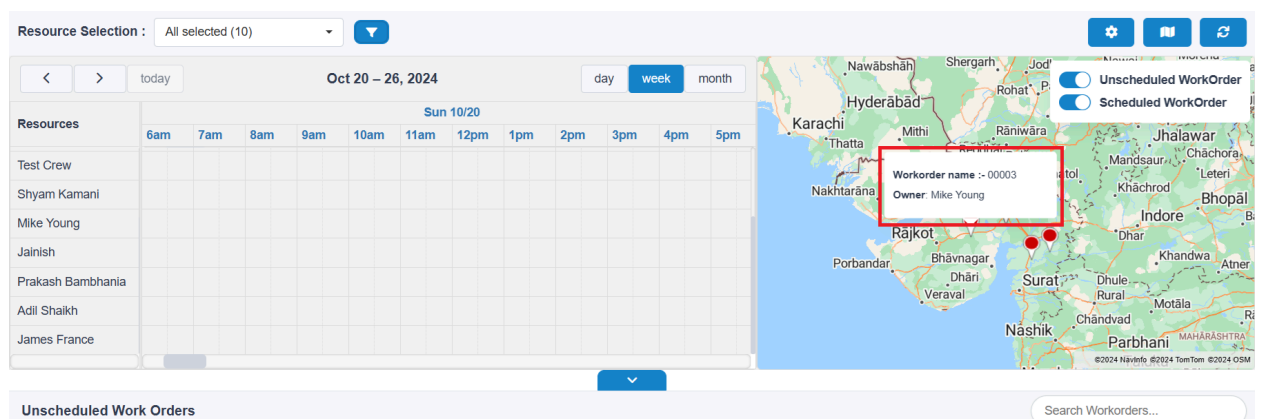

## Unscheduled Work Orders

| Workorder Name | Service Account | Owner      | Workorder Status | Address                                                                                               |
|----------------|-----------------|------------|------------------|----------------------------------------------------------------------------------------------------|
| 00002          | biztech ac      | Mike Young | Active           | C/801 Dev Aurum Commercial Anandnagar Cross Road, Prahalad Nagar, Satellite, ahmedabad, 380015, india |
| 00003          | surendranagar   | Mike Young | Active           | Surendranagar, 363001, India                                                                          |
| 00004          | test 3          | Mike Young | Active           | Vadodara, 391243, India                                                                               |

Unscheduled work order count : 10

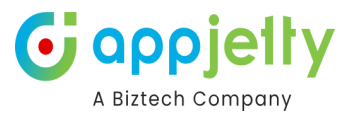

## **Contact Us**

We simplify your business, offer unique business solutions in digital web and IT landscapes.

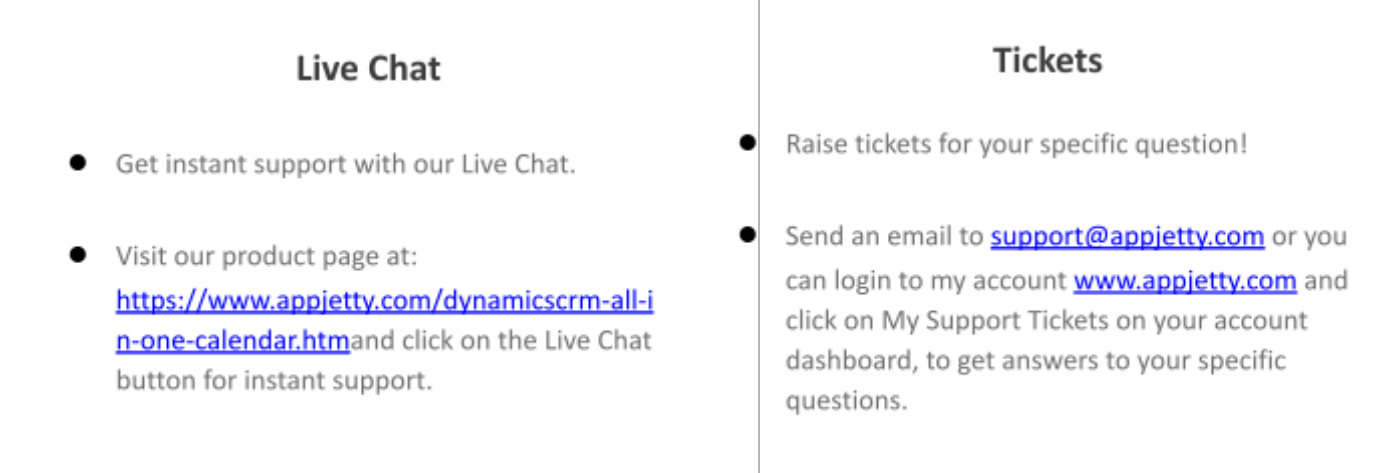

## **Customization:**

If you would like to customize or discuss about additional feature for **Calendar 365**, please write to <u>sales@appjetty.com</u>